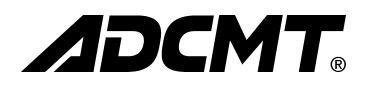

## 6241A/6242

## DC Voltage Current Source/Monitor

## **Operation Manual**

MANUAL NUMBER FOE-00000029C01

Applicable Models 6241A 6242

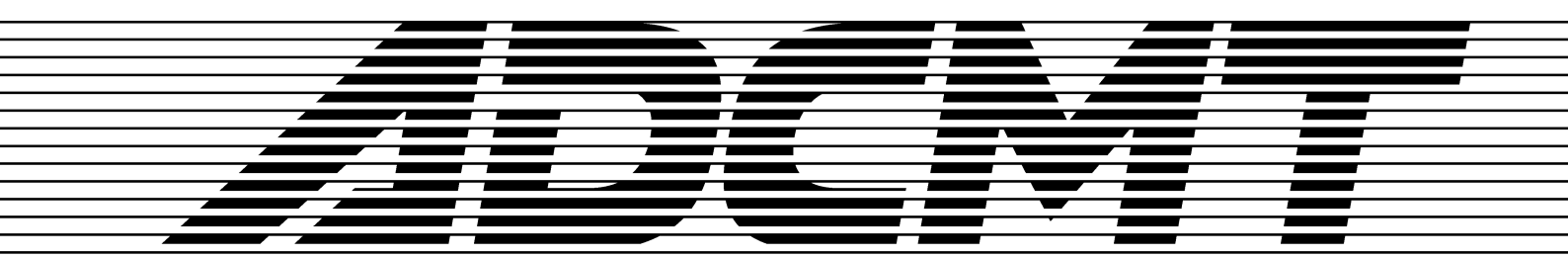

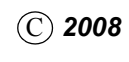

ADC CORPORATION All rights reserved. First printing June1, 2008 Printed in Japan

## **Safety Summary**

To ensure thorough understanding of all functions and to ensure efficient use of this instrument, please read the manual carefully before using. Note that ADC Corporation (hereafter referred to as ADC) bears absolutely no responsibility for the result of operations caused due to incorrect or inappropriate use of this instrument.

If the equipment is used in a manner not specified by ADC, the protection provided by the equipment may be impaired.

#### • Warning Labels

Warning labels are applied to ADC products in locations where specific dangers exist. Pay careful attention to these labels during handling. Do not remove or tear these labels. If you have any questions regarding warning labels, please ask your nearest ADC dealer. Our address and phone number are listed at the end of this manual.

Symbols of those warning labels are shown below together with their meaning.

- **DANGER:** Indicates an imminently hazardous situation which will result in death or serious personal injury.
- **WARNING:** Indicates a potentially hazardous situation which will result in death or serious personal injury.
- **CAUTION:** Indicates a potentially hazardous situation which will result in personal injury or a damage to property including the product.

### Basic Precautions

Please observe the following precautions to prevent fire, burn, electric shock, and personal injury.

- Use a power cable rated for the voltage in question. Be sure however to use a power cable conforming to safety standards of your nation when using a product overseas.
- When inserting the plug into the electrical outlet, first turn the power switch OFF and then insert the plug as far as it will go.
- When removing the plug from the electrical outlet, first turn the power switch OFF and then pull it out by gripping the plug. Do not pull on the power cable itself. Make sure your hands are dry at this time.
- Before turning on the power, be sure to check that the supply voltage matches the voltage requirements of the instrument.
- Connect the power cable to a power outlet that is connected to a protected ground terminal. Grounding will be defeated if you use an extension cord which does not include a protective conductor terminal.
- Be sure to use fuses rated for the voltage in question.
- Do not use this instrument with the case open.
- If there is any abnormality such as abnormal heart, smoke, smell or noise, immediately stop using the instrument, turn off the power and disconnect the plug from the outlet.

- Do not place anything on the product and do not apply excessive pressure to the product. Also, do not place flower pots or other containers containing liquid such as chemicals near this product.
- When the product has ventilation outlets, do not stick or drop metal or easily flammable objects into the ventilation outlets.
- When using the product on a cart, fix it with belts to avoid its drop.
- When connecting the product to peripheral equipment, turn the power off.

### Caution Symbols Used Within this Manual

Symbols indicating items requiring caution which are used in this manual are shown below together with their meaning.

- **DANGER:** Indicates an item where there is a danger of serious personal injury (death or serious injury).
- **WARNING:** Indicates an item relating to personal safety or health.
- **CAUTION:** Indicates an item relating to possible damage to the product or instrument or relating to a restriction on operation.

### • Safety Marks on the Product

The following safety marks can be found on ADC products.

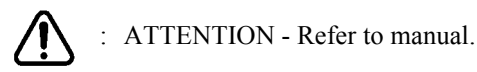

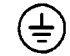

: Protective ground (earth) terminal.

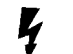

: DANGER - High voltage.

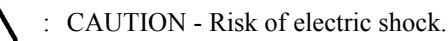

### • Replacing Parts with Limited Life

The following parts used in the instrument are main parts with limited life.

Replace the parts listed below before their expected lifespan has expired to maintain the performance and function of the instrument.

Note that the estimated lifespan for the parts listed below may be shortened by factors such as the environment where the instrument is stored or used, and how often the instrument is used. The parts inside are not user-replaceable. For a part replacement, please contact the ADC sales office for servicing.

Each product may use parts with limited life.

For more information, refer to the section in this document where the parts with limited life are described.

| Main | Parts | with | Limited Life |  |
|------|-------|------|--------------|--|
|------|-------|------|--------------|--|

| Part name              | Life      |
|------------------------|-----------|
| Unit power supply      | 5 years   |
| Fan motor              | 5 years   |
| Electrolytic capacitor | 5 years   |
| LCD display            | 6 years   |
| LCD backlight          | 2.5 years |
| Memory backup battery  | 5 years   |

### Hard Disk Mounted Products

The operational warnings are listed below.

- Do not move, shock and vibrate the product while the power is turned on. Reading or writing data in the hard disk unit is performed with the memory disk turning at a high speed. It is a very delicate process.
- Store and operate the products under the following environmental conditions. An area with no sudden temperature changes. An area away from shock or vibrations. An area free from moisture, dirt, or dust. An area away from magnets or an instrument which generates a magnetic field.
- Make back-ups of important data. The data stored in the disk may become damaged if the product is mishandled. The hard disc has a limited life span which depends on the operational conditions. Note that there is no guarantee for any loss of data.

### Precautions when Disposing of this Instrument

When disposing of harmful substances, be sure dispose of them properly with abiding by the state-provided law.

Harmful substances: (1) PCB (polycarbon biphenyl)

- (2) Mercury
- (3) Ni-Cd (nickel cadmium)
- (4) Other

Items possessing cyan, organic phosphorous and hexadic chromium and items which may leak cadmium or arsenic (excluding lead in solder).

Example:

fluorescent tubes, batterie

## **Environmental Conditions**

This instrument should be only be used in an indoor area which satisfies the following conditions:

- An area free from corrosive gas
- An area away from direct sunlight
- A dust-free area
- An area free from vibrations
- Altitude of up to 2000 m

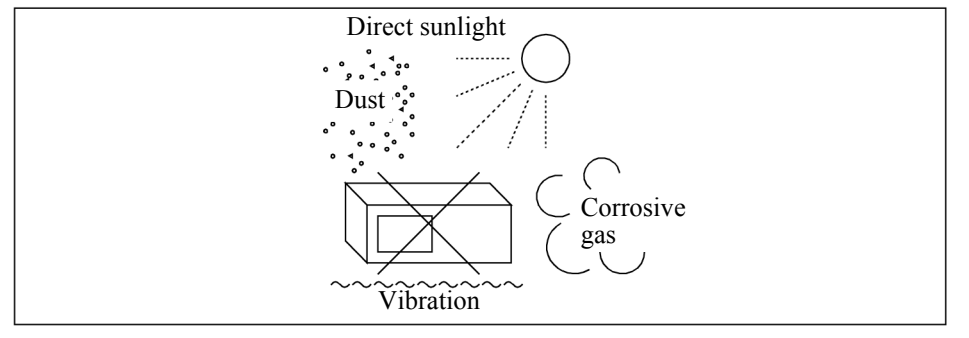

Figure-1 Environmental Conditions

• Operating position

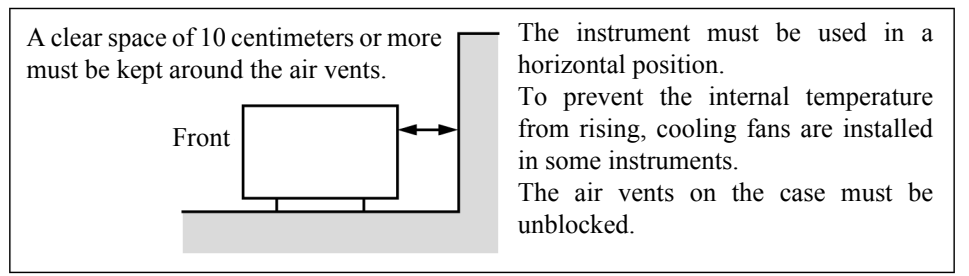

Figure-2 Operating Position

Storage position

| Front | This instrument should be stored in a horizontal position.<br>When placed in a vertical (upright) position for storage or transportation, ensure the instrument is stable and secure. |
|-------|----------------------------------------------------------------------------------------------------|
|       | -Ensure the instrument is stable.<br>-Pay special attention not to fall.                                                                                                    |

Figure-3 Storage Position

The classification of the transient over-voltage, which exists typically in the main power supply, and the pollution degree is defined by IEC61010-1 and described below.

Impulse withstand voltage (over-voltage) category II defined by IEC60364-4-443

Pollution Degree 2

## **Types of Power Cable**

Replace any references to the power cable type, according to the following table, with the appropriate power cable type for your country.

| Plug configuration | Standards                                                                                                    | Rating, color<br>and length          | M<br>(0              | Aodel number<br>Option number)    |
|--------------------|----------------------------------------------------------------------------------------------------|--------------------------------------|----------------------|-----------------------------------|
|                    | PSE: Japan<br>Electrical Appliance and<br>Material Safety Law                                                                                                | 125 V at 7 A<br>Black<br>2 m (6 ft)  | Straight:<br>Angled: | A01402<br>A01412                  |
|                    | UL: United States of America<br>CSA: Canada                                                                                                    | 125 V at 7 A<br>Black<br>2 m (6 ft)  | Straight:<br>Angled: | A01403<br>(Option 95)<br>A01413   |
|                    | CEE: Europe<br>DEMKO: Denmark<br>NEMKO: Norway<br>VDE: Germany<br>KEMA: The Netherlands<br>CEBEC: Belgium<br>OVE: Austria<br>FIMKO: Finland<br>SEMKO: Sweden | 250 V at 6 A<br>Gray<br>2 m (6 ft)   | Straight:<br>Angled: | A01404<br>(Option 96)<br>A01414   |
|                    | SEV: Switzerland                                                                                                    | 250 V at 6 A<br>Gray<br>2 m (6 ft)   | Straight:<br>Angled: | A01405<br>(Option 97)<br>A01415   |
|                    | SAA: Australia, New Zealand                                                                                                    | 250 V at 6 A<br>Gray<br>2 m (6 ft)   | Straight:<br>Angled: | A01406<br>(Option 98)             |
|                    | BS: United Kingdom                                                                                                    | 250 V at 6 A<br>Black<br>2 m (6 ft)  | Straight:<br>Angled: | A01407<br>(Option 99)<br>A01417   |
|                    | CCC: China                                                                                                    | 250 V at 10 A<br>Black<br>2 m (6 ft) | Straight:<br>Angled: | A114009<br>(Option 94)<br>A114109 |

# **Certificate of Conformity**

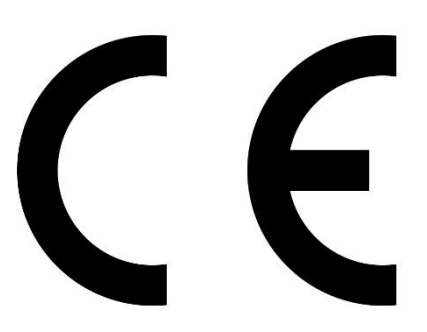

This is to certify, that

## DC Voltage Current Source/Monitor

## 6242, 6241A, 6240B

complies with the provisions of the EMC Directive, 2014/30/EC in accordance with EN61326-1, Low Voltage Directive, 2014/35/EC in accordance with EN61010-1/A1, and RoHS Directive, 2011/65/EC in accordance with EN IEC 63000.

| Directive: | Electro Magnetic Compatibility Directive (EMC):2014/30/EC |
|------------|-----------------------------------------------------------|
|            | Using the following Harmonized Standards                  |
|            | EN 61326-1:2013                                           |
| Directive: | Low Voltage Directive (LVD):2014/35/EC                    |
|            | Using the following Harmonized Standards                  |
|            | EN 61010-1:2010/A1:2019                                   |
| Directive: | RoHS Directive:2011/65/EC                                 |
|            | Using the following Harmonized Standards                  |
|            | EN IEC 63000:2018                                         |

## **ADC** Corporation

77-1, Miyako Namegawa-machi, Hiki-gun, Saitama 355-0812, JAPAN

## **TABLE OF CONTENTS**

| 1.      | PREFACE 1                                                       |
|---------|-----------------------------------------------------------------|
| 1.1     | Product Overview                                                |
| 1.2     | Supplied Accessories                                            |
| 1.3     | Optional Accessories                                            |
| 14      | Operating Environment 1                                         |
| 141     | Environmental Conditions                                        |
| 1.4.2   | Power Specification                                             |
| 1.4.3   | Changing Power Voltage, and Checking and Replacing Power Fuse 1 |
| 1.4.4   | Power Cable 1                                                   |
| 1.5     | Operating Check 1                                               |
| 1.6     | Cleaning, Storage, and Transport Methods 1-                     |
| 1.6.1   | Cleaning                                                        |
| 1.6.2   | Storage 1-                                                      |
| 1.6.3   | Transport 1-                                                    |
| 1.7     | Warm-up Time 1-                                                 |
| 1.8     | Calibration 1-                                                  |
| 1.9     | Life Limited Parts 1-                                           |
| 1.10    | Product Disposal and Recycling                                  |
|         |                                                                 |
| 2.      | OPERATION                                                       |
| 2.1     | Panel Descriptions                                              |
| 2.1.1   | Front Panel                                                     |
| 2.1.1.1 | Display Section                                                 |
| 2.1.1.2 | SOURCE Section                                                  |
| 2.1.1.3 | SOURCE RANGE Section                                            |
| 2.1.1.4 | MEASURE Section 2                                               |
| 2.1.1.5 | OUTPUT CONTROL Section                                          |
| 2.1.1.6 | I RIGGER Section                                                |
| 2.1.1./ | Output Section 2                                                |
| 2.1.1.0 | POWER Switch 2                                                  |
| 2.1.1.7 | Screen Display (Annotations)                                    |
| 2.1.2   | Rear Panel 2-                                                   |
| 2.2     | Basic Operation                                                 |
| 2.2.1   | Setting Source Value 2-                                         |
| 2.2.1.1 | Relation between Kevs                                           |
| 2.2.1.2 | Setting Source Value Using Cursor Keys/Rotary Knob              |
|         | (when FIT Indicator is OFF) 2-1                                 |
| 2.2.1.3 | Setting Source Value Using Cursor Keys/Rotary Knob              |
|         | (when FIT Indicator is ON)                                      |
| 2.2.1.4 | Setting Source Value using Direct Input Mode                    |
| 2.2.2   | Setting Limiter Value                                           |
| 2.2.3   | Menu Operation                                                  |
| 2.2.3.1 | Monu Structure and Decemeter Setting                            |
| 2.2.3.2 | Initializing Setting Conditions                                 |
| ∠.∠.4   |                                                                 |

| 2.2.5<br>2.2.6<br>2.2.7<br>2.3<br>2.3.1<br>2.3.2<br>2.3.2<br>2.3.3 | DC Measurement2-Pulse Measurement2-Sweep Measurement2-Saving and Loading Parameters2-Auto Load at Power On2-Saving Parameters2-Loading Parameters2-2-2-Saving Parameters2-2-2-2-2-2-2-2-2-2-2-2-2-2-2-2-2-2-2-2-2-2-2-2-2-2-2-2-2-2-2-2-2-2-2-2-2-2-2-2-2-2-2-2-2-2-2-2-2-2-2-2-2-2-2-2-2-2-2-2-2-2-2-2-2-2-2-2-2-2-2-2-2-2-2-2-2-2-2-2-2-2-2-2-2-2-2-2-2-2-2-2-2-2-2-2-2-2-2-2-2-2-2-2-2-2- <th>-35<br/>-39<br/>-43<br/>-48<br/>-48<br/>-48<br/>-48<br/>-49</th> | -35<br>-39<br>-43<br>-48<br>-48<br>-48<br>-48<br>-49 |
|--------------------------------------------------------------------|----------------------------------------------------------------------------------------------------|------------------------------------------------------|
| 3.                                                                 | MEASUREMENT EXAMPLE                                                                                                    | 3-1                                                  |
| 31                                                                 | Measurement of Diode                                                                                                    | 3_1                                                  |
| 3.2                                                                | Battery Charge and Discharge Test                                                                                                    | 3-3                                                  |
| 4.                                                                 | REFERENCE                                                                                                    | 4-1                                                  |
| 41                                                                 | Menu Index                                                                                                    | 4-1                                                  |
| 4 2                                                                | Function Description 4                                                                                                    | 4-3                                                  |
| 421                                                                | AUTO Key (Measurement Range)                                                                                                    | 4-3                                                  |
| 4.2.2                                                              | DOWN Key (Source Range)                                                                                                    | 4-3                                                  |
| 4.2.3                                                              | FIT Key (Source Range)                                                                                                    | 4-3                                                  |
| 4.2.4                                                              | HOLD Key (Trigger Mode)                                                                                                    | 4-4                                                  |
| 4.2.5                                                              | LIMIT Key (Limiter Setting)                                                                                                    | 4-4                                                  |
| 4.2.6                                                              | MENU Key (Parameter Setting)                                                                                                    | 4-4                                                  |
| 4.2.7                                                              | 4-MODE Key (Source Mode)                                                                                                    | -15                                                  |
| 4.2.8                                                              | MUN Key (Measurement Mode)                                                                                                    | -15                                                  |
| 4.2.9                                                              | ODD/SUSDEND (Operating/Suspend)                                                                                                    | 16                                                   |
| 4.2.10                                                             | SHIFT/LOCAL (Shift Mode/Local)                                                                                                    | .16                                                  |
| 4 2 1 2                                                            | STRY Key (Output Standby) 4-                                                                                                    | .17                                                  |
| 4 2 1 3                                                            | TRIG/SWP STOP (Trigger/Sweep Stop) 4-                                                                                                    | -17                                                  |
| 4.2.14                                                             | UP Key (Increasing the Source Range) 4-                                                                                                    | -17                                                  |
| 4.2.15                                                             | VS/IS Key (Source Function)                                                                                                    | -18                                                  |
| 4.2.16                                                             | 123 Key (Direct Input Mode)                                                                                                    | -18                                                  |
| 4.2.17                                                             | 4W/2W Key (Remote Sensing Selection) 4-                                                                                                    | -18                                                  |
| 5.                                                                 | TECHNICAL REFERENCES                                                                                                    | 5-1                                                  |
| 5.1                                                                | DUT Connection                                                                                                    | 5-1                                                  |
| 5.1.1                                                              | Note for Output Terminals                                                                                                    | 5-1                                                  |
| 5.1.2                                                              | Remote Sensing (2-wire or 4-wire Connection)                                                                                                    | 5-2                                                  |
| 5.1.3                                                              | Preventing Oscillation                                                                                                    | 5-4                                                  |
| 5.1.3.1                                                            | Preventing 6241A/6242 Oscillation                                                                                                    | 5-4                                                  |
| 5.1.3.2                                                            | Oscillation from the Device Itself                                                                                                    | 5-5                                                  |
| 5.1.4                                                              | Connection for High Current Measurement                                                                                                    | 5-6                                                  |
| 5.1.5                                                              | Connecting with the Fixture 12701A                                                                                                    | 5-7                                                  |
| 5.2                                                                | Functions in Detail                                                                                                    | 5-8                                                  |
| 5.2.1                                                              | DC Source Mode Operation                                                                                                    | 5-8                                                  |
| 5.2.2                                                              | Pulse Source Mode Operation                                                                                                    | -10                                                  |
| 5.2.5                                                              | Sweep Source Mode Operation                                                                                                    | -12                                                  |
| 5.2.3.1                                                            | Pulse Sween Source Mode Operation 5                                                                                                    | .17                                                  |
| 5.4.5.4                                                            | I use Sweep Source mode Operation                                                                                                    | -1/                                                  |

| 5.2.3.3           | Random Sweep and Random Pulse Sweep                      |
|-------------------|----------------------------------------------------------|
| 5.2.3.4           | Two Slope Linear Sweep                                   |
| 5.2.3.5           | Reverse Function                                         |
| 5.2.3.6           | RTB Function                                             |
| 5.2.4             | Source Function                                          |
| 5.2.4.1           | Source Mode, Source Function, and Setting Parameters     |
| 5.2.4.2           | Restrictions on Changing Source Function                 |
| 5.2.4.3           | Source Range                                             |
| 5.2.4.4           | Suspend Function                                         |
| 5.2.5             | Measurement Function                                     |
| 5.2.5.1           | Measurement Function                                     |
| 5.2.5.2           | Measurement Ranging                                      |
| 5.2.5.3           | Measurement Delay Time and Measurement Value             |
| 5254              | Measuring in Sample Hold Mode                            |
| 5255              | Auto Zero Function                                       |
| 5256              | Switching Unit Display                                   |
| 526               | Limiter (Compliance)                                     |
| 5261              | Limiter Setting Ranges                                   |
| 5262              | Setting the Limiter                                      |
| 5263              | Displaying and Outputting of Limiter Detection           |
| 527               | Alarm Detection                                          |
| 528               | Source Timing and Measurement Timing                     |
| 5281              | Restriction on Time Parameter                            |
| 5282              | Measurement Delay and Settling Time                      |
| 5283              | Integration Time and Measurement Time                    |
| 5284              | Auto Range Delay                                         |
| 520.4             | Calculation Functions                                    |
| 5291              | NULL Calculation                                         |
| 5292              | Scaling Calculation                                      |
| 5293              | Comparator Calculation                                   |
| 5294              | Max/Min Calculation                                      |
| 5 2 10            | External Control Signals                                 |
| 5 2 10            | 1 Restrictions on Using External Trigger                 |
| 5 2 10            | Control of Scanner                                       |
| 5 2 11            | Operating Multiple $62/11 \sqrt{62/2}$                   |
| 5 2 11            | 1 Synchronized Operation                                 |
| 5 2 11            | Synchronized Operation                                   |
| 5 2 11            | 2 Parallel Connection                                    |
| 5 2 1 2 .         | Measurement Data Storing Function                        |
| 5 2 12            | 1 Storing Measured Data into Data Memory (Memory Store)  |
| 5 2 12            | Clearing Saved Data (Memory Clear)                       |
| 5.2.13<br>5 2 1 / | Fron log                                                 |
| 5.2.14<br>5 2 15  | Salf Tast                                                |
| 5.2.13            | Compatibility with 62/12/14                              |
| J.J<br>E 0 1      |                                                          |
| 5.5.1             | Remote Command Compatibility                             |
| 5.3.2             | Difference of Period-Parameters in Pulse Source Mode and |
| 5 2 2             | Sweep Source Mode                                        |
| 5.3.3             | Notes for Synchronous Operation                          |
| 5.4               | Operational Principles                                   |
| 5.4.1             | Block Diagram                                            |

| 5.4.2   | Operational Principles                                        |
|---------|---------------------------------------------------------------|
| 6.      | REMOTE PROGRAMMING                                            |
| 6.1     | Using an Interface                                            |
| 6.1.1   | Selecting the Interface                                       |
| 6.2     | Remote Command Index                                          |
| 6.3     | GPIB                                                          |
| 6.3.1   | Overview                                                      |
| 6.3.2   | Precautions when Using GPIB                                   |
| 6.3.3   | Setting GPIB                                                  |
| 6.4     | USB                                                           |
| 6.4.1   | Overview                                                      |
| 6.4.2   | USB Specifications                                            |
| 6.4.3   | USB Setup                                                     |
| 6.4.3.1 | Connection to PC                                              |
| 6.4.3.2 | USB Id Setup                                                  |
| 6.5     | Status Register Structure 6-10                                |
| 6.6     | Data Output Format (Talker Format) 6.19                       |
| 67      | Data Output Politiat (Talker Politiat)                        |
| 0.7     | Commond Symtox                                                |
| 0./.1   | Data Format                                                   |
| 673     | Remote Command List 6-22                                      |
| 674     | TER? Command Elst                                             |
| 6.8     | Sample Programs                                               |
| 6.8.1   | Programming Examples with GPIB                                |
| 6.8.1.1 | Programming Example 1: DC Measurement                         |
| 6.8.1.2 | Programming Example 2: Pulse Measurement                      |
| 6.8.1.3 | Programming Example 3: Sweep Measurement                      |
| 6.8.1.4 | Programming Example 4: Using Measurement Buffer Memory        |
| 6.8.2   | Programming Examples with USB                                 |
| 6.8.2.1 | Programming Example: DC Measurement                           |
| 7.      | PERFORMANCE TEST                                              |
| 7.1     | 6241A Tests                                                   |
| 7.1.1   | Measuring Instruments Required for Performance Tests          |
| 7.1.2   | Connection                                                    |
| 7.1.3   | Test Methods                                                  |
| 7.2     | 6242 Tests                                                    |
| 7.2.1   | Measuring Instruments Required for Performance Tests          |
| 7.2.2   | Connection                                                    |
| 1.2.3   | lest Methods                                                  |
| 8.      | CALIBRATION                                                   |
| 8.1     | 6241A Calibration                                             |
| 8.1.1   | Cables and Measuring Instruments Required for Calibration 8-1 |
| 8.1.2   | Safety Precautions                                            |
|         |                                                               |

| 8.1.3   | Connections                                                           | 8-2         |
|---------|-----------------------------------------------------------------------|-------------|
| 8.1.4   | Calibration Points and Tolerance Range                                | 8-3         |
| 8.1.5   | Calibrating Operation                                                 | 8-5         |
| 8.1.5.1 | Calibration Procedure                                                 | 8-10        |
| 8.1.5.2 | Voltage-source and Voltage-limiter Calibration                        | 8-10        |
| 8153    | Voltage-measurement Calibration                                       | 8-11        |
| 8154    | Current-source and Current-limiter Calibration                        | 8-12        |
| 8155    | Current-measurement Calibration                                       | 8-12        |
| 8.2     | 6242 Calibration                                                      | 8-13        |
| 821     | Cables and Measuring Instruments Required for Calibration             | 8-13        |
| 822     | Safety Precautions                                                    | 8-14        |
| 8.2.2   | Connections                                                           | 8 15        |
| 8.2.5   | Collibration Doints and Tolorango Dango                               | 8 16        |
| 0.2.4   | Calibrating Operation                                                 | 0-10        |
| 0.2.3   | Calibration Droadure                                                  | 0-10        |
| 0.2.3.1 | Valtage generation d'Valtage limiter Calibration                      | 0-23        |
| 8.2.3.2 | Voltage-source and Voltage-Infilter Calibration                       | 8-23        |
| 8.2.3.3 | Voltage-measurement Calibration                                       | 8-20        |
| 8.2.5.4 | Current-source and Current-limiter Calibration (30 $\mu$ A to 300 mA) | 8-26        |
| 8.2.3.3 | Current-source and Current-limiter Calibration, (3 A, 5 A)            | 8-27        |
| 8.2.5.6 | Current-measurement Calibration (30 $\mu$ A to 300 mA)                | 8-28        |
| 8.2.5.7 | Current-measurement Calibration (3 A, 5 A)                            | 8-28        |
| 9.      | SPECIFICATIONS                                                        | 9-1         |
| 91      | Source and Measurement                                                | 9-1         |
| 0.1.1   | 6241A Source and Magguromant                                          | 0 1         |
| 9.1.1   | 6242 Source and Maggurement                                           | 9-1         |
| 9.1.2   | Source and Moogurement Europian                                       | 9-0         |
| 9.2     |                                                                       | 9-10        |
| 9.3     | Set Time                                                              | 9-17        |
| 9.4     | General Specification                                                 | 9-19        |
| APPE    | NDIX                                                                  | <b>A</b> -1 |
|         |                                                                       |             |
| A.1     | When Problems Occur (Before Requesting Repairs)                       | A-1         |
| A.2     | Error Message List                                                    | A-3         |
| A.3     | Execution Time                                                        | A-7         |
| A 3 1   | GPIB/USB Remote Execution Time (Typical Value)                        | Δ_7         |
| A 3 2   | Internal Processing Time (Typical Value)                              | A_11        |
| 11.J.2  | momuni rocessing rime (rypicar value)                                 | 11-11       |
| DIME    | NSIONAL OUTLINE DRAWING                                               | EXT-1       |
|         |                                                                       |             |
| ALPH    | IABETICAL INDEX                                                       | I-1         |

## LIST OF ILLUSTRATIONS

| No.        | Title                                         | Page |
|------------|-----------------------------------------------|------|
| 1 1        |                                               | 1.5  |
| 1-1        | Operating Environment                         | 1-5  |
| 1-2        | Set Power Voltage Indicator                   | 1-0  |
| 1-5        | Power Cable                                   | 1-8  |
| 1-4        | Connecting the Power Cable                    | 1-9  |
| 1-5        | Screen Displaying Self-Test                   | 1-9  |
| 1-0        | Streen Displaying Sell-Test Completion        | 1-10 |
| 1-/<br>1 0 | Start-up Screen                               | 1-10 |
| 1-8        | Displaying VSVM 200 mV Dange 0 V Measurement  | 1-10 |
| 1-9        | Displaying VSVM 500 mV Range, 0 V Measurement | 1-11 |
| 2-1        | Front Panel                                   | 2-2  |
| 2-2        | Display Section                               | 2-3  |
| 2-3        | SOURCE Section                                | 2-3  |
| 2-4        | SOURCE RANGE Section                          | 2-4  |
| 2-5        | MEASURE Section                               | 2-4  |
| 2-6        | OUTPUT CONTROL Section                        | 2-5  |
| 2-7        | TRIGGER Section                               | 2-5  |
| 2-8        | Other Keys                                    | 2-6  |
| 2-9        | Output Section                                | 2-7  |
| 2-10       | POWER Switch                                  | 2-7  |
| 2-11       | Screen Display (Annotations)                  | 2-8  |
| 2-12       | Rear Panel                                    | 2-11 |
| 2-13       | Relation between Keys                         | 2-13 |
| 2-14       | Menu Operation Overview                       | 2-26 |
| 2-15       | DC Measurement                                | 2-35 |
| 2-16       | Pulse Measurement                             | 2-39 |
| 2-17       | Sweep Measurement                             | 2-43 |
| 3-1        | Diode Measurement Connection                  | 3-2  |
| 3_2        | Waveform of Battery Discharging Test          | 3-4  |
| 3-3        | Battery Charge Discharge Test Connection      | 3-5  |
| 55         | Buttery charge Discharge Test connection      | 55   |
| 4-1        | Linear Sweep                                  | 4-6  |
| 4-2        | Fixed Sweep                                   | 4-6  |
| 4-3        | Two Slope Linear Sweep                        | 4-7  |
| 4-4        | STBY In                                       | 4-11 |
| 4-5        | InterLock In                                  | 4-11 |
| 4-6        | Operate Out                                   | 4-11 |
| 4-7        | OPR/SUS In                                    | 4-12 |
| 4-8        | OPR/STBY In                                   | 4-12 |
| 5-1        | Internal Wire Connection                      | 5-1  |
| 5-2        | 2-Wire and 4-Wire Connections                 | 5-2  |
| 5-3        | Reducing Stray Capacitance and Lead Inductor  | 5-4  |
| 5-4        | Preventing Device Oscillation                 | 5-5  |
| 5-5        | 6241A/6242 Oscillation Countermeasures        | 5-5  |
|            |                                               |      |

List of Illustrations

| No.  | Title                                                | Page |
|------|------------------------------------------------------|------|
| 5-6  | Connection for High Current Measurement              | 5-6  |
| 5-7  | Connection with the 12701A                           | 5-7  |
| 5-8  | Random Sweep and Random Pulse Sweep                  | 5-18 |
| 5-9  | Two Slope Linear Sweep                               | 5-19 |
| 5-10 | Two Slope Linear Pulse Sweep                         | 5-19 |
| 5-11 | Concept of Output Status                             | 5-25 |
| 5-12 | Measuring in Sample Hold Mode                        | 5-35 |
| 5-13 | Rechargeable Battery Charge and Discharge Operations | 5-39 |
| 5-14 | NULL Calculation Timing                              | 5-49 |
| 5-15 | Control of Scanner                                   | 5-57 |
| 5-16 | Serial Connection                                    | 5-61 |
| 5-17 | Parallel Connection                                  | 5-62 |
| 5-18 | Conceptual Diagram of Storing Measured Data          | 5-63 |
| 5-19 | Self-test Operation                                  | 5-68 |
| 6-1  | Structure of Status Register                         | 6-11 |
| 6-2  | Structure of Status Byte Register                    | 6-12 |
| 8-1  | Connections for 6241A Calibration                    | 8-2  |
| 8-2  | 6241A Calibration Procedure (1)                      | 8-5  |
| 8-3  | 6241A Calibration Procedure (2)                      | 8-6  |
| 8-4  | 6241A Calibration Procedure (3)                      | 8-7  |
| 8-5  | 6241A Calibration Procedure (4)                      | 8-8  |
| 8-6  | 6241A Calibration Procedure (5)                      | 8-9  |
| 8-7  | 6242 Connections for Calibration                     | 8-15 |
| 8-8  | 6242 Calibration Procedure (1)                       | 8-18 |
| 8-9  | 6242 Calibration Procedure (2)                       | 8-19 |
| 8-10 | 6242 Calibration Procedure (3)                       | 8-20 |
| 8-11 | 6242 Calibration Procedure (4)                       | 8-21 |
| 8-12 | 6242 Calibration Procedure (5)                       | 8-22 |
| 8-13 | 6242 Calibration Procedure (6)                       | 8-23 |
| 8-14 | 6242 Calibration Procedure (7)                       | 8-24 |

## **LIST OF TABLES**

| No.  | Title                                              | Page |
|------|----------------------------------------------------|------|
| 1-1  | Standard Accessory List                            | 1-2  |
| 1-2  | Optional Accessory List                            | 1-3  |
| 1-3  | Power Supply Specification                         | 1-6  |
| 2-1  | Keys and Menu Functions                            | 2-27 |
| 5-1  | Tolerable Current and Wire Thickness               | 5-6  |
| 5-2  | DC Source Mode Operation                           | 5-8  |
| 5-3  | Pulse Source Mode Operation                        | 5-10 |
| 5-4  | Sweep Source Mode Operation                        | 5-12 |
| 5-5  | DC Sweep Source Mode                               | 5-15 |
| 5-6  | Pulse Sweep Source Mode Operation                  | 5-17 |
| 5-7  | Reverse Operation at DC Sweep                      | 5-20 |
| 5-8  | Reverse Operation at Pulse Sweep                   | 5-21 |
| 5-9  | Relation between Prefix of the Unit and Digit      | 5-37 |
| 5-10 | Alarm Detection Contents                           | 5-40 |
| 5-11 | Source Mode and Time Parameters to be Considered   | 5-41 |
| 5-12 | External Control Signal Functions                  | 5-53 |
| 5-13 | Restrictions on Tp, Tp (ext), Th, and Th (ext)     | 5-54 |
| 5-14 | TA Value                                           | 5-55 |
| 5-15 | Restriction on Top                                 | 5-55 |
| 5-16 | Comparison of Storing Measured Data                | 5-64 |
| 5-17 | Self-test Items                                    | 5-66 |
| 6-1  | Interface Function                                 | 6-5  |
| 6-2  | Standard Bus Cable                                 | 6-6  |
| 6-3  | Status Byte Register (STB)                         | 6-13 |
| 6-4  | Standard Event Status Register (ESR)               | 6-14 |
| 6-5  | Device Event Status Register (DSR)                 | 6-15 |
| 6-6  | Error Register (ERR)                               | 6-17 |
| A-1  | Items to be Inspected before Requesting the Repair | A-1  |
| A-2  | Error Message List                                 | A-3  |

1. PREFACE

## 1. **PREFACE**

This manual describes the accessories, operating environment, precautions, and operating check for personnel who operate the 6241A/6242. Read this manual before using the 6241A/6242.

## 1.1 Product Overview

The 6241A/6242 is a DC Voltage Current Source/Monitor with wide source/measurment ranges, as shown below.

6241A: Voltage 0 to  $\pm 32$  V, Current 0 to  $\pm 500$  mA

6242: Voltage 0 to  $\pm 6$  V, Current 0 to  $\pm 5$  A

The instruments offer high sensitivity with  $41/_2$  digit source resolution and  $51/_2$  digit measurement resolution, as well as various sweep functions and a pulse measurement function with a minimum pulse width of 50 µs. They can be widely used as a power source for evaluation and characteristic tests in R&D fields such as semiconductors or electrical components.

The 6241A/6242 characteristics are described below.

| • | Source and Measurement range      | 6241A:<br>6242: | Up to ±32 V, ±500 mA<br>Up to ±6 V, ±5 A |
|---|-----------------------------------|-----------------|------------------------------------------|
| • | Voltage source/measurement range: | 6241A:<br>6242: | 300 mV to 30 V<br>300 mV to 6 V          |
| • | Current source/measurement range: | 6241A:<br>6242: | 30 μA to 500 mA<br>30 μA to 5 A          |
| • | Source digits/measurement digits: | source: 4       | $1/_{2}$ ; measurement: $51/_{2}$        |

- Voltage source/voltage measurement resolution: source  $10 \mu V$ ; measurement:  $1 \mu V$
- Current source/current measurement resolution: source 1 nA; measurement: 100 pA
- Voltage source current measurement (VSIM) and Current source voltage measurement (ISVM)
- Voltage source voltage measurement (VSVM) and Current source current measurement (ISIM)
- Sink-enabled bipolar output
- Minimum pulse width: 50 μs
- · Linear, two-slope linear, fixed, random sweep functions for characteristic test
- Detection functions such as limiter (compliance), overload, and overheat
- Synchronized operation function by combining two or more 6241A/6242 units
- · GPIB and USB for integrating an automated measurement system as standard

1.2 Supplied Accessories

## 1.2 Supplied Accessories

The 6241A/6242 standard accessories are listed below. If any accessory is missing or damaged, contact an ADC CORPORATION sales representative. Specify the part number when ordering.

| Name                      | Part number  | Quantity | Remarks                   | 6241A      | 6242       |
|---------------------------|--------------|----------|---------------------------|------------|------------|
| Power cable <sup>*1</sup> | A01402       | 1        | Power Cable<br>3 pin plug | 0          | $\bigcirc$ |
| Input and output cable    | A01044       | 1        | Red, black, one each      | 0          | 0          |
| Power fuse                | DFT-AA2R5A-1 | 1*2      | 100 V/120 V slow blow     | (          |            |
|                           | DFT-AA1R6A-1 |          | 220 V/240 V slow blow     | $\bigcirc$ | -          |
|                           | DFT-AA4A-1   | 1*2      | 100 V/120 V slow blow     |            |            |
|                           | DFT-AA2A-1   |          | 220 V/240 V slow blow     | -          | 0          |
| Operation Manual          | E6241A       | 1        | This manual               | 0          | $\bigcirc$ |

Table 1-1Standard Accessory List

\*1: The power cable included with this instrument depends on the option that was specified when purchased. For more information, refer to "Safety Summary." Specify the part number or the option number when ordering.

\*2: Fuse type depends on customer specifications when shipped from the factory.

1.3 Optional Accessories

## 1.3 Optional Accessories

The 6241A/6242 optional accessories are listed below. Specify the part number when ordering.

| Name               | Part number | Remarks                                     |
|--------------------|-------------|---------------------------------------------|
| Test fixture       | 12701A      |                                             |
| Connecting cable   | A01041      | Input cable (test probe)                    |
|                    | A01047-01   | Input and output cable (high-current 0.5 m) |
|                    | A01047-02   | Input and output cable (high-current 1 m)   |
|                    | A01047-03   | Input and output cable (high-current 1.5 m) |
|                    | A01047-04   | Input and output cable (high-current 2 m)   |
|                    | A01036-1500 | BNC-BNC cable (1.5 m)                       |
| Rack mounting set  | A02263      | Rack mounting set (JIS 2U half)             |
|                    | A02264      | Rack mounting set (JIS 2U half twin)        |
|                    | A02463      | Rack mounting set (EIA 2U half)             |
|                    | A02464      | Rack mounting set (EIA 2U half twin)        |
| Panel mounting set | A02039      | 2U half                                     |
|                    | A02040      | 2U half twin                                |

Table 1-2 Optional Accessory List

1.4 Operating Environment

## 1.4 Operating Environment

This section describes the required environmental and power supply conditions.

### **1.4.1** Environmental Conditions

The 6241A/6242 must be installed in an environment meeting the following conditions:

- Ambient temperature: 0°C to +50°C (temperature range for operation) -25°C to +70°C (temperature range for storage)
  - Relative humidity: 85% or lower (without condensation)
- Location not subject to corrosive gasses
- Away from direct sunlight
- Dust free

•

- Vibration free
- Noise free

The 6241A/6242 is designed with full consideration given to the noise contained in the AC power line. Nevertheless, it is recommended that the 6241A/6242 be used in an environment with as little line noise as possible.

If line noise is unavoidable, use a noise filter.

• Positioning of the 6241A/6242

A cooling fan is located on the rear panel and vents are located on the side panels. Do not block the fan and vents. Leave at least 10 cm of free space between the rear panel and the wall. Also, do not position the 6241A/6242 in a position with the rear panel facing down.

Obstructing the vents will cause the internal temperature to rise, possibly causing faulty operation.

Mounting in a rack

Ensure that exhaust air from other devices is not directed at the vents on the side of the 6241A/6242. To prevent the temperature in the rack from rising, install a heat sink fan.

1.4.1 Environmental Conditions

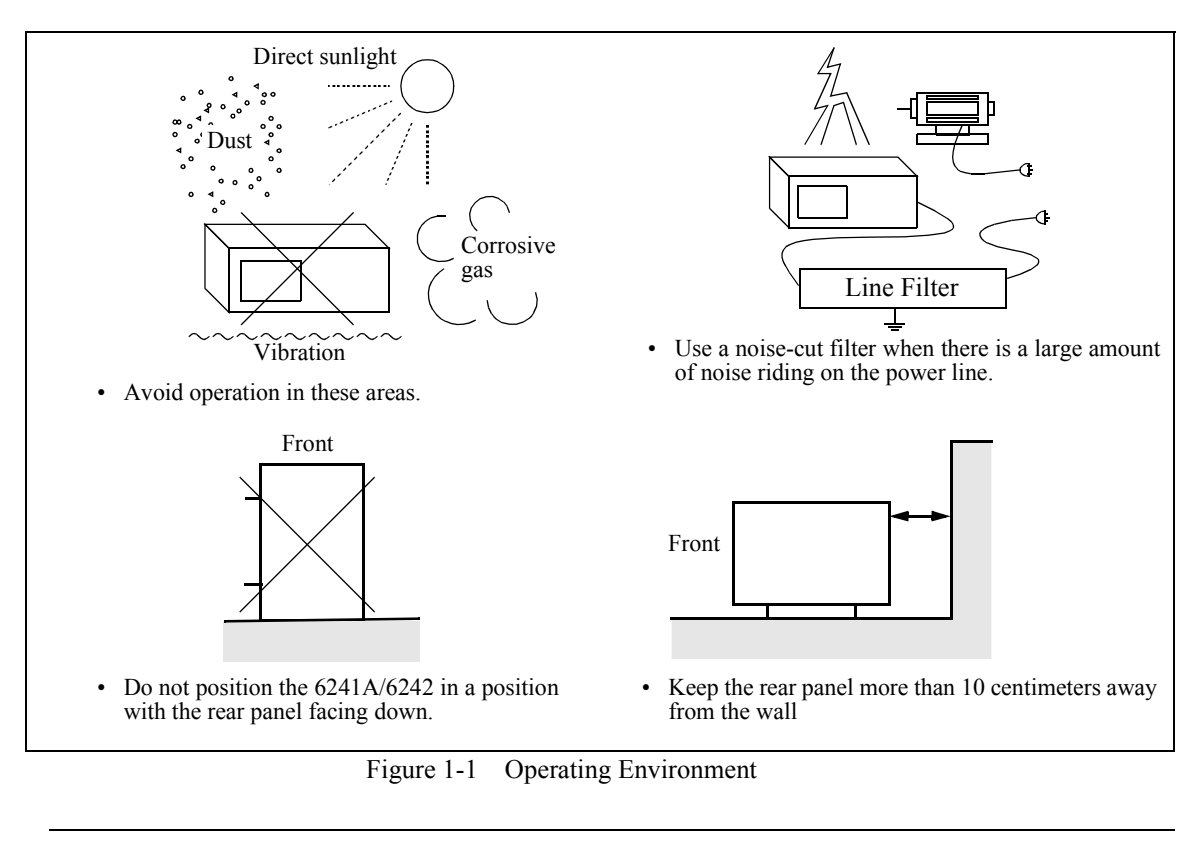

NOTE: Warm-up Time

Allow the 6241A/6242 to warm up for at least 60 minutes after turning on the power to ensure the specified accuracy of 6241A/6242. 1.4.2 Power Specification

## **1.4.2 Power Specification**

Table 1-3 below shows the 6241A/6242 power supply specifications.

CAUTION: To prevent damage to the 6241A/6242, do not apply a voltage or frequency that exceeds the specified range.

|                     |       | Standard       | Optional          |                        |                |  |  |
|---------------------|-------|----------------|-------------------|------------------------|----------------|--|--|
|                     |       | Standard       | 32                | 42                     | 44             |  |  |
|                     |       | 100 VAC        | 120 VAC           | 220 VAC                | 240 VAC        |  |  |
| Input voltage range |       | 90 V to 110 V  | 108 V to 132 V    | 198 V to 242 V         | 207 V to 250 V |  |  |
| Frequency range     |       | 48 Hz to 66 Hz |                   |                        |                |  |  |
| Power consumption   |       | 95 V           | A or less (6241A) | /180 VA or less (6242) |                |  |  |
| Fuse                | 6241A | T2.5 A/250 V   |                   | T1.6 A/250 V           |                |  |  |
| 1 450               | 6242  | T4 A/250 V     |                   | T2 A/250 V             |                |  |  |

Table 1-3 Power Supply Specification

Ensure that the power voltage setting on the instrument rear panel matches the voltage of the commercial power supply.

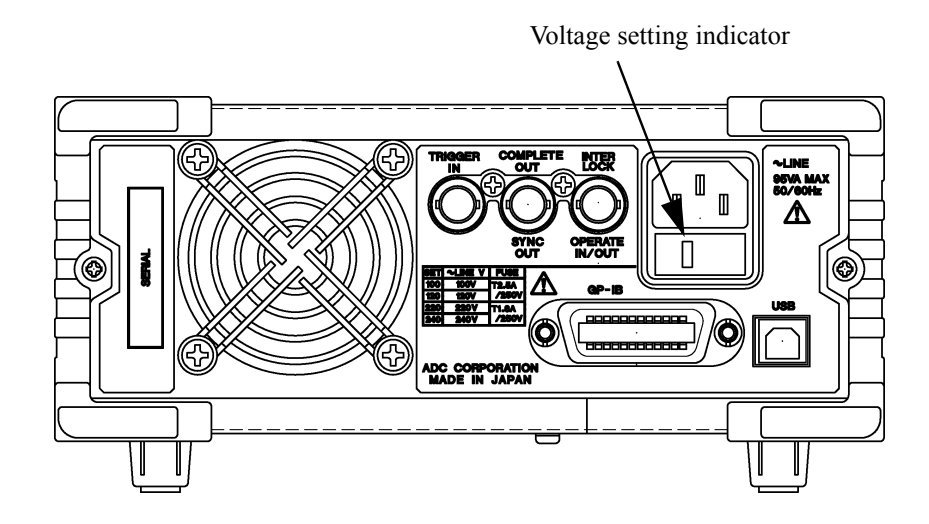

Figure 1-2 Set Power Voltage Indicator

1.4.3 Changing Power Voltage, and Checking and Replacing Power Fuse

## 1.4.3 Changing Power Voltage, and Checking and Replacing Power Fuse

The 6241A/6242 power voltage can be changed manually.

This section describes the procedure for changing the power voltage, and checking and replacing the power fuse.

### NOTE:

- 1. If the power fuse has opened, a problem has occurred in this instrument. Contact an ADC CORPORATION sales representative.
- 2. Always use the same fuse type and rating to prevent fire.
  - 1. Remove the fuse holder assembly from the rear panel.

Push on each side of the fuse holder assembly with a flathead screwdriver (1) and pull the assembly out (2).

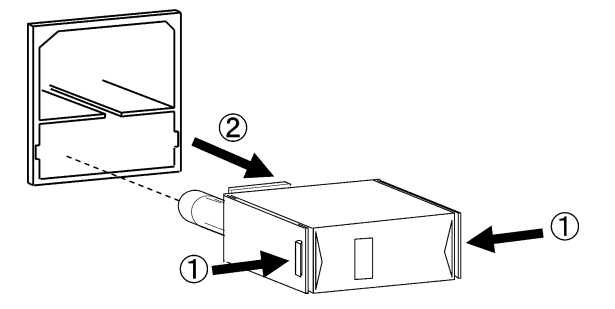

2. Remove the voltage selector from the assembly.

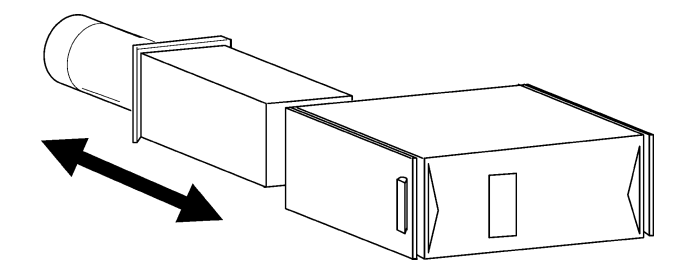

3. Rotate the voltage selector until the correct voltage appears in the window.

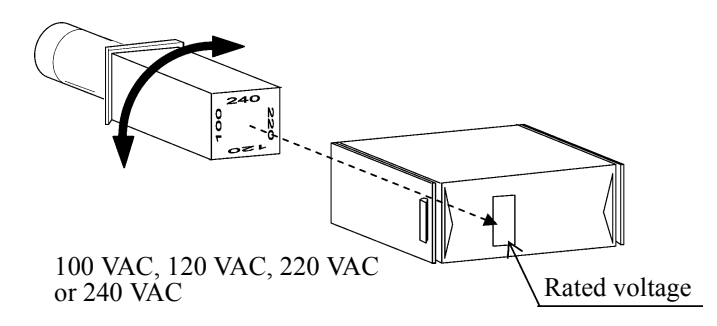

4. Insert a rated fuse (See Table 1-3).

1.4.4 Power Cable

5. Return the fuse holder assembly into the rear panel.

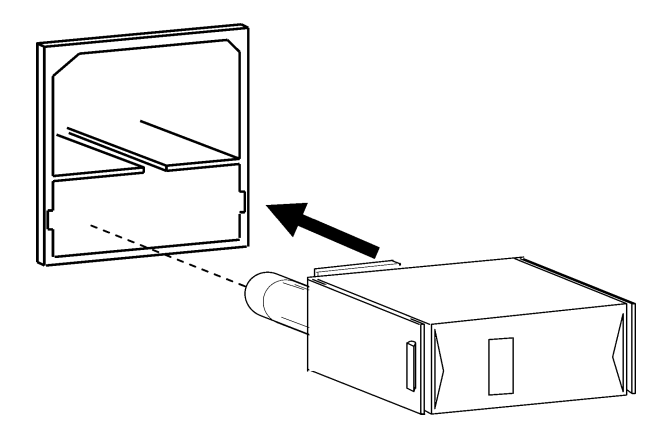

6. Verify that a rated fuse is installed and that the correct power voltage appears in the window.

## 1.4.4 **Power Cable**

#### NOTE:

- 1. Use a power cable that conforms to the power outlet voltage and type. However, for use outside of Japan, use only a power cable approved for the respective country.
- 2. To prevent electric shock, connect the power cable to an outlet with a ground terminal. If an extension cable without a ground terminal is used, the protective ground feature will be rendered ineffective.
- 3. Be sure to set the POWER switch on the front panel to OFF before the power cable is connected.

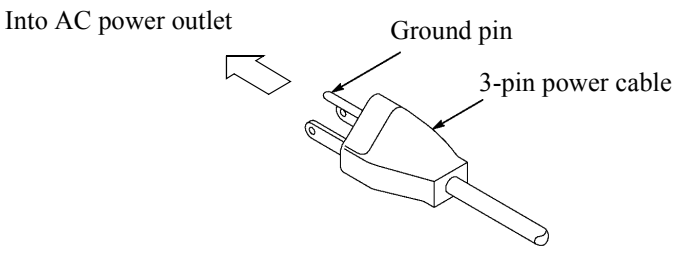

Figure 1-3 Power Cable

1.5 Operating Check

## 1.5 Operating Check

This section describes the simple self-test which must be performed when operating the 6241A/6242 for the first time. Follow the procedure below to ensure the 6241A/6242 operates correctly.

- 1. Ensure that the **POWER** switch on the front panel is set to OFF.
- 2. Plug the power cable into the AC Power Connector on the rear panel.

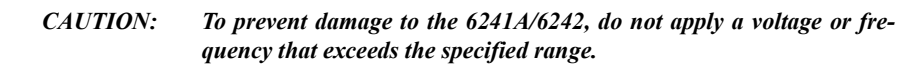

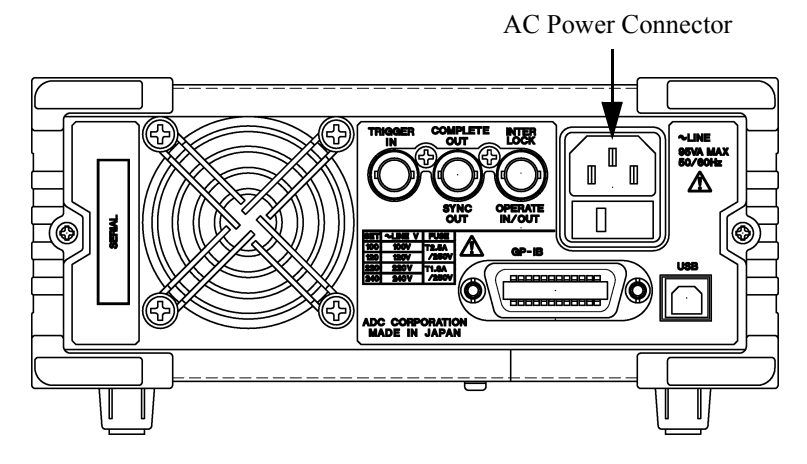

Figure 1-4 Connecting the Power Cable

- 3. Plug the power cable into an AC wall outlet.
- 4. Set the **POWER** switch on the front panel to ON.

After all the indicators turn on, a self-test is performed. (Duration: approx. 15 sec. See Figure 1-5.)

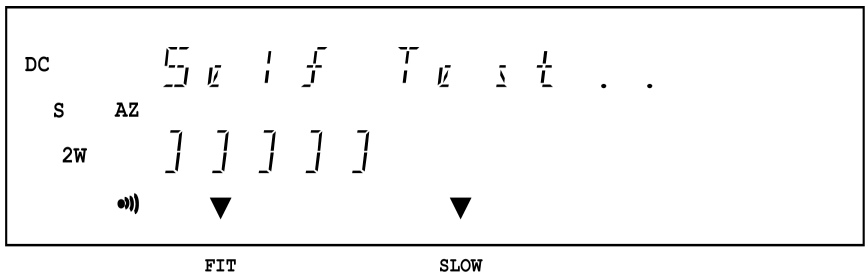

Figure 1-5 Screen Displaying Self-Test

When the test is complete, the model name, line frequency, GPIB address or USB.Id and software revision appear on the screen (Figure 1-6) and then the start-up screen is displayed (See Figure 1-7).

1.5 Operating Check

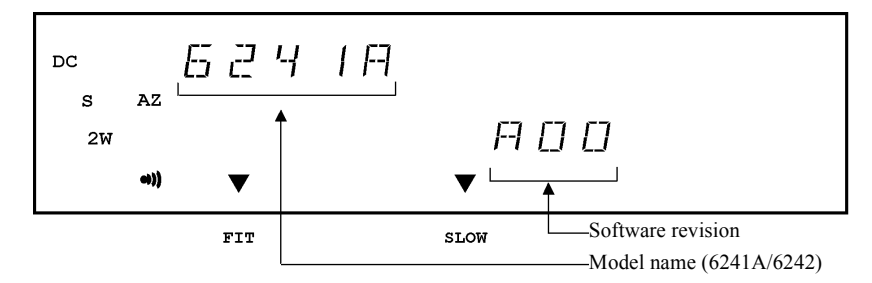

Figure 1-6 Screen Displaying Self-Test Completion

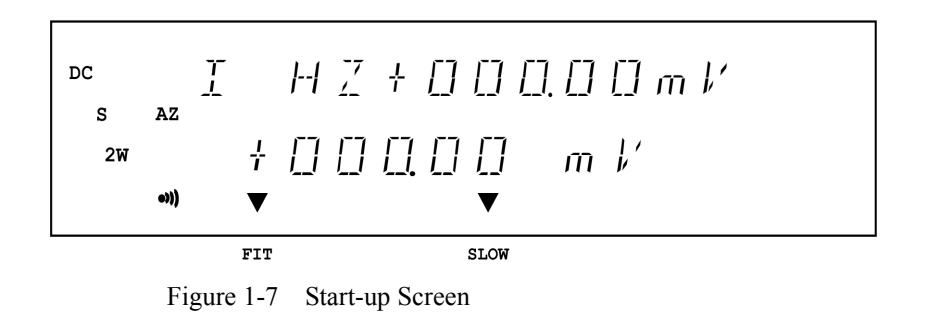

### NOTE:

- 1. Depending on the previous conditions, the screen display may be different from Figure 1-7.
- 2. If a problem occurs, an error message appears on the screen. Refer to the error message list to solve the problem. (Refer to Section A.2, "Error Message List.")
- 5. Press MON twice.

Voltage-measurement function starts. (See Figure 1-8.)

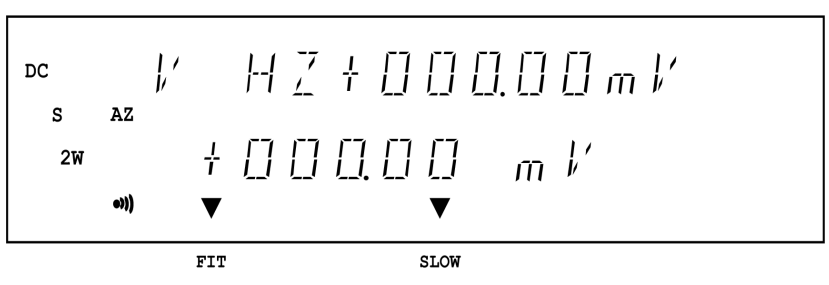

Figure 1-8 VSVM Measurement (In output OFF Standby)

1.5 Operating Check

## 6. Press **OPR**.

The OPR indicator turns on and the VSVM measurement starts. (See Figure 1-9.)

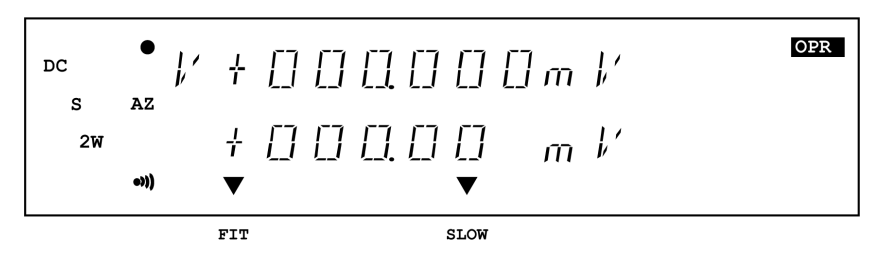

Figure 1-9 Displaying VSVM 300 mV Range, 0 V Measurement

- 7. Verify that the VM measured value is within  $\pm 22~\mu V$  of 0 V in the VS 300 mV range.
- 8. Press STBY.

The OPR indicator goes OFF and the  $6241 \mathrm{A}/6242$  enters the standby (output OFF) mode.

The operation check is complete.

1.6 Cleaning, Storage, and Transport Methods

### 1.6 Cleaning, Storage, and Transport Methods

### 1.6.1 Cleaning

Clean the 6241A/6242 by wiping or brushing its surface with a soft cloth or cloth which has been dampened in water containing a mild detergent.

### CAUTION:

- 1. Ensure that water does not penetrate the 6241A/6242 (wring out the cloth so it is damp and not saturated).
- 2. Avoid using organic solvents such as benzene, toluene, xylene, acetone, etc. They will cause deformation of the plastic parts.

## 1.6.2 Storage

Store the 6241A/6242 in a location where the temperature is within the range of  $-25^{\circ}$ C to  $+70^{\circ}$ C. If storing for an extended period (90 days or longer), place the 6241A/6242 in a moisture-proof bag together with a desiccant. Avoid storing the 6241A/6242 in a location where there is a lot of dust or where it will be subjected to direct sunlight.

## 1.6.3 Transport

To transport the 6241A/6242, use the original box that it came in. If the box is not available any longer, pack the 6241A/6242 in accordance with the following guidelines.

Packing procedure

- 1. Prepare a corrugated cardboard box with dimensions that are larger than the external dimensions of the 6241A/6242 by 15 cm or more to allow for shock absorbent material.
- 2. Wrap the 6241A/6242 with a protective sheet.
- 3. Line the box with shock absorbing material so that the 6241A/6242 is protected on all sides by cushioning material.
- 4. Close the box with industrial staples or use packing tape.

When sending the 6241A/6242 to an ADC CORPORATION sales representative for service or repairs, attach a label stating the following items.

- Company name and address
- Name of the person in charge
- Serial number (shown on the rear panel)
- Type of service required

1.7 Warm-up Time

## 1.7 Warm-up Time

Allow the 6241A/6242 to warm up for at least 60 minutes after turning on the power to ensure the specified accuracy of 6241A/6242.

## 1.8 Calibration

Calibrations are conducted by ADC. Contact an ADC CORPORATION sales representative for the calibration service.

| Recommended period   | 1 year |
|----------------------|--------|
| between calibrations |        |

## 1.9 Life Limited Parts

In addition to the parts listed in "Safety Summary," the 6241A/6242 also includes the following parts that are life limited. Follow the guidelines below to replace them. Contact an ADC CORPORATION sales representative for replacement.

| Part name                               | Average life span    | Remarks                                                                                                    |
|-----------------------------------------|----------------------|----------------------------------------------------------------------------------------------------|
| Operate/Standby relay                   | 1,000,000 operations | Replace when the switching cycle<br>between "Operate" and "Standby"<br>reaches the numbers of cycles noted at<br>left.                                                           |
| Cooling fan                             | 40,000 hours         | When the cooling fan is faulty, the mes-<br>sage "ERR401 Fan Stop" is displayed<br>and the operation stops. In this case,<br>contact an ADC CORPORATION sales<br>representative. |
| Fluorescent character dis-<br>play tube | 20,000 hours         |                                                                                                    |
| Panel key                               | 500,000 operations   |                                                                                                    |
| USB connector                           | 1,500 times          |                                                                                                    |
| Rotary key                              | 1,000,000 operations |                                                                                                    |

CAUTION: The 6241A/6242 internally counts the number of Operate/Standby relay operations. It can be checked from the menu or by using the remote commands. When the relay count exceeds one million, replace the relay immediately. 1.10 Product Disposal and Recycling

## 1.10 Product Disposal and Recycling

Correctly dispose of the 6241A/6242 in accordance with local and national regulations.

Before disposal, remove the following parts from the product to prevent dispersal of substances that may adversely affect the environment, human health, or the ecosystem.

## *NOTE:* For assistance with locating a waste disposal company, contact an ADC CORPORATION sales representative or the Call Center.

| Name of substance or removed part                                                                                          | Used? | Location | Unit                                                                                   | Part                                                                                                    |
|----------------------------------------------------------------------------------------------------|-------|----------|----------------------------------------------------------------------------------------|----------------------------------------------------------------------------------------------------|
| Capacitor containing polychlorinated biphenyls (PCBs)                                                                      | No    | -        |                                                                                        |                                                                                                    |
| Part containing mercury                                                                                                    | No    | -        |                                                                                        |                                                                                                    |
| Battery                                                                                                    | No    | -        |                                                                                        |                                                                                                    |
| Printed circuit boards                                                                                                    | Yes   | Unit     | MAIN                                                                                   | Printed circuit boards                                                                                             |
| Toner cartridge                                                                                                    | No    | -        |                                                                                        |                                                                                                    |
| Plastic containing brominated flame retardants                                                                             | Yes   | Unit     | BPL-034287X02<br>BPL-034287X03<br>BPF-034288<br>BPF-034289<br>BPB-034291<br>BPH-034496 | Connectors, diodes, Zener<br>diodes, photocouplers,<br>FET, analog ICs, logic<br>ICs, FLASH memory,<br>transistors |
| Parts containing asbestos                                                                                                  | No    | -        |                                                                                        |                                                                                                    |
| Cathode-ray tubes                                                                                                    | No    | -        |                                                                                        |                                                                                                    |
| Chloroflourocarbon (CFC), hydrochlorofluoro-<br>carbon (HCFC), hydrofluorocarbon (HFC), or<br>hydrocarbon (HC)             | No    | -        |                                                                                        |                                                                                                    |
| Electric-discharge lamp                                                                                                    | No    | -        |                                                                                        |                                                                                                    |
| LCD display of 100 cm <sup>2</sup> or larger                                                                               | No    | -        |                                                                                        |                                                                                                    |
| Connecting cable                                                                                                    | Yes   | Betwee   | n units                                                                                | Power Cable<br>Input and output cable                                                                              |
| Parts containing flame-resistant ceramic fibers                                                                            | No    | -        |                                                                                        |                                                                                                    |
| Parts containing radioactive material                                                                                      | No    | -        |                                                                                        |                                                                                                    |
| Electrolytic capacitors containing substance of<br>concern<br>(With height> 25 mm, dia.> 25 mm, or equiva-<br>lent volume) | No    | -        |                                                                                        |                                                                                                    |
| Arsenic or its compounds                                                                                                   | Yes   | Unit     | Electronic com-<br>ponents                                                             | Photocoupler,<br>logic IC                                                                                          |

1.10 Product Disposal and Recycling

| Name of substance or removed part | Used? | Location | Unit                                                                                   | Part                                                                                       |
|-----------------------------------|-------|----------|----------------------------------------------------------------------------------------|--------------------------------------------------------------------------------------------|
| Nickel or its compounds           | Yes   | Unit     |                                                                                        | Electronic components, mechanical components                                               |
| Lead or its compounds             | Yes   | Unit     | BPL-034287X02<br>BPL-034287X03<br>BPF-034288<br>BPF-034289<br>BPB-034291<br>BPH-034496 | Electronic components on<br>printed circuit boards,<br>lead solder for surface<br>mounting |
| PVC                               | Yes   | Unit     |                                                                                        | PVC components                                                                             |
| Antimony or its compounds         | Yes   | Unit     |                                                                                        | Electronic components                                                                      |
2. OPERATION

# 2. OPERATION

This chapter describes the part names and functions on the front and rear panels and the screen display (annotation) elements. The operation procedure of the 6241A/6242 is explained in this chapter by using measurement examples.

## 2.1 Panel Descriptions

This section describes the part names and functions on the front and rear panels, and the screen display (annotation) elements.

For more information on the operation, refer to Chapter 4, "REFERENCE."

# 2.1.1 Front Panel

The following describes the panel keys and connectors for each front panel section.

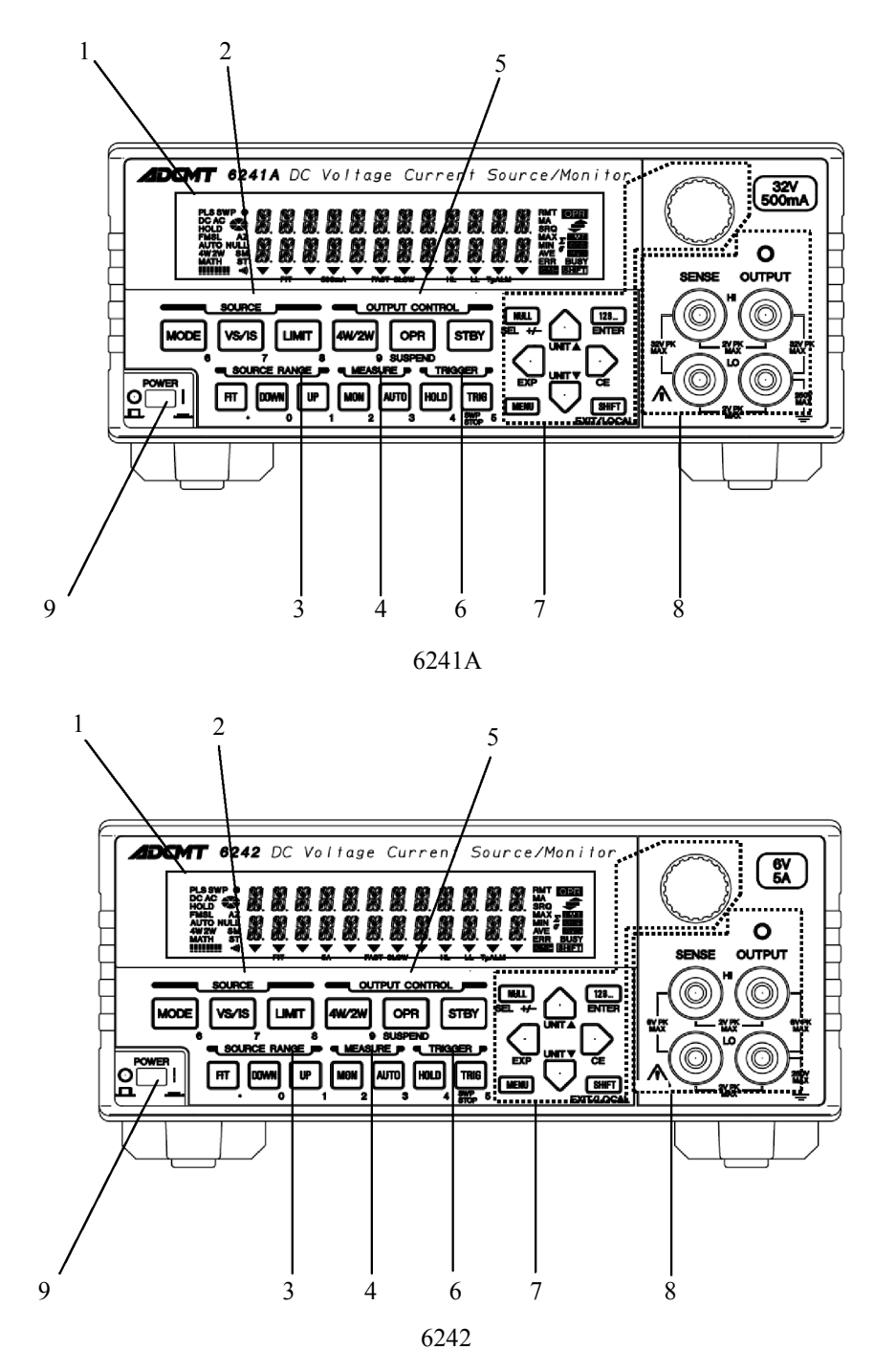

Figure 2-1 Front Panel

The front panel is divided into the following nine sections.

- 1. Display Section
- 2. SOURCE Section
- 3. SOURCE RANGE Section
- 4. MEASURE Section
- 5. OUTPUT CONTROL Section
- 6. TRIGGER Section
- 7. Other Keys
- 8. Output Section
- 9. POWER Switch

# 2.1.1.1 Display Section

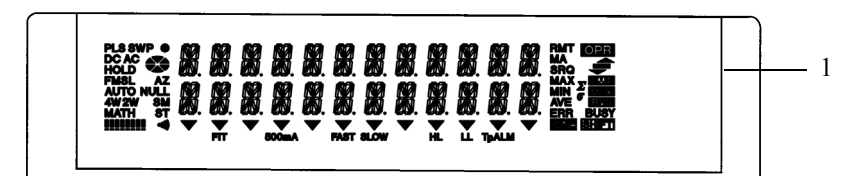

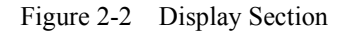

1. Display:

The screen consists of a fluorescent character display tube. It displays source value, measurement value, and the unit operational status. It functions as the setting screen when changing the setting parameters.

#### 2.1.1.2 SOURCE Section

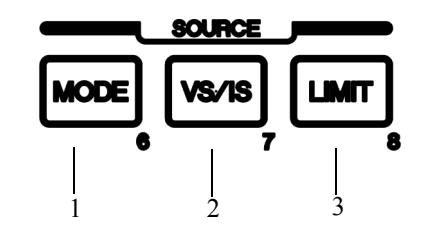

Figure 2-3 SOURCE Section

1. MODE key:

2. VS/IS key:

3. LIMIT key:

Selects the source mode (DC, Pulse, DC Sweep, or Pulse Sweep).

Selects the source function (voltage source or current source).

Sets the limiter value.

### 2.1.1.3 SOURCE RANGE Section

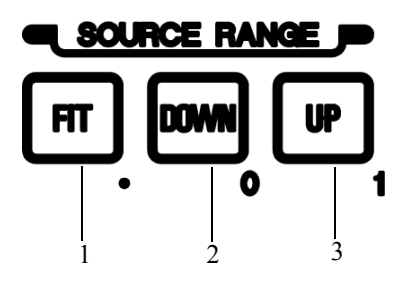

Figure 2-4 SOURCE RANGE Section

- 1. **FIT** key: Selects the optimum fitting range (FIT) or the current range to input the source values.
- 2. **DOWN** key: Lowers the source range.
- 3. UP key: Raises the source range.

### 2.1.1.4 MEASURE Section

2. AUTO key:

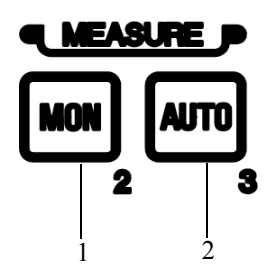

Figure 2-5 MEASURE Section

- 1. **MON** key: Selects the measurement function (voltage, current, or resistance measurement).
  - Selects the measurement range (Auto or Fixed).

## 2.1.1.5 OUTPUT CONTROL Section

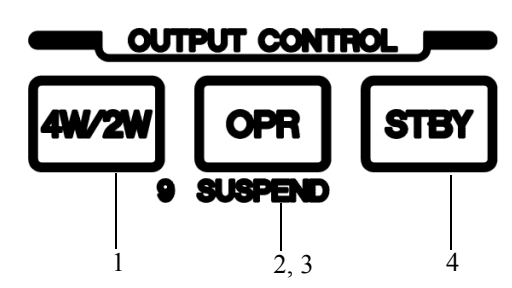

Figure 2-6 OUTPUT CONTROL Section

- 1. **4W/2W** key: Selects the output sensing 4-wire or 2-wire connection.
  - Switches between Operate and Suspend.
    \* :Suspend status outputs the suspended voltage without turning OFF the output relay. OPR indicator blinks.
- 3. SUSPEND (SHIFT, OPR) key: Sets Suspend regardless of the operational or standby status.
- 4. STBY key:

2. OPR key:

Sets the output standby status.

#### 2.1.1.6 TRIGGER Section

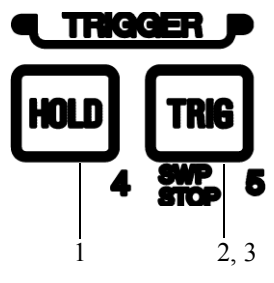

Figure 2-7 TRIGGER Section

1. HOLD key:

2. TRIG key:

Selects the trigger mode (AUTO or HOLD).

Triggers the measurement and pulse source when the trigger mode is in the HOLD state in the DC and Pulse Source mode, and starts, pauses or restarts the Sweep, or changes to the next step in the sweep source mode.

3. SWP STOP (SHIFT, TRIG) key

Stops the sweep.

#### 2.1.1.7 Other Keys

3.

5.

6.

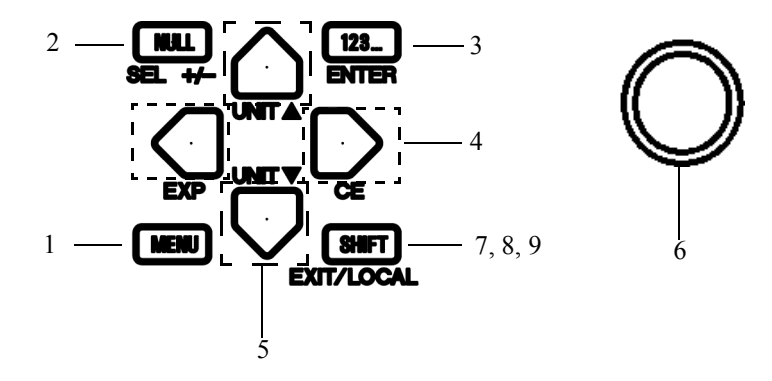

Figure 2-8 Other Keys

- 1. **MENU** key: Displays a parameter group setting (menu) screen.
- 2. NULL key: Sets the NULL calculation.
  - **123...** key: Switches to the direct input mode, sets the value, and executes the source generation on the setting screen which accepts the numerical input.
- 4. ( , keys: Moves the cursor (flashing value) to the parameter to be set. Selects items on the Menu screen.
  - , Ukeys: Increases or decreases the source value or limiter value at the cursor position.
     Moves up and down the hierarchies on the Menu screen.
  - Wey (Rotary knob):Increases or decreases the parameter value selected by the cursor<br/>(flashing value). Selects the parameter (flashing characters) or<br/>item on the Menu screen.
- SHIFT key: Selects key shift mode ON or OFF.
   EXIT key (on Menu screen): Exists the Menu screen and returns to the normal screen. Enables the set parameters.
- 9. LOCAL key (in Remote Operation): Conducts a local operation in remote status.

conducts a local operation in remote status.

*NOTE:* Local operations are prohibited if the LLO (Local Lock Out) command is set on the GPIB/USB Interface.

2.1.1 Front Panel

#### 2.1.1.8 Output Section

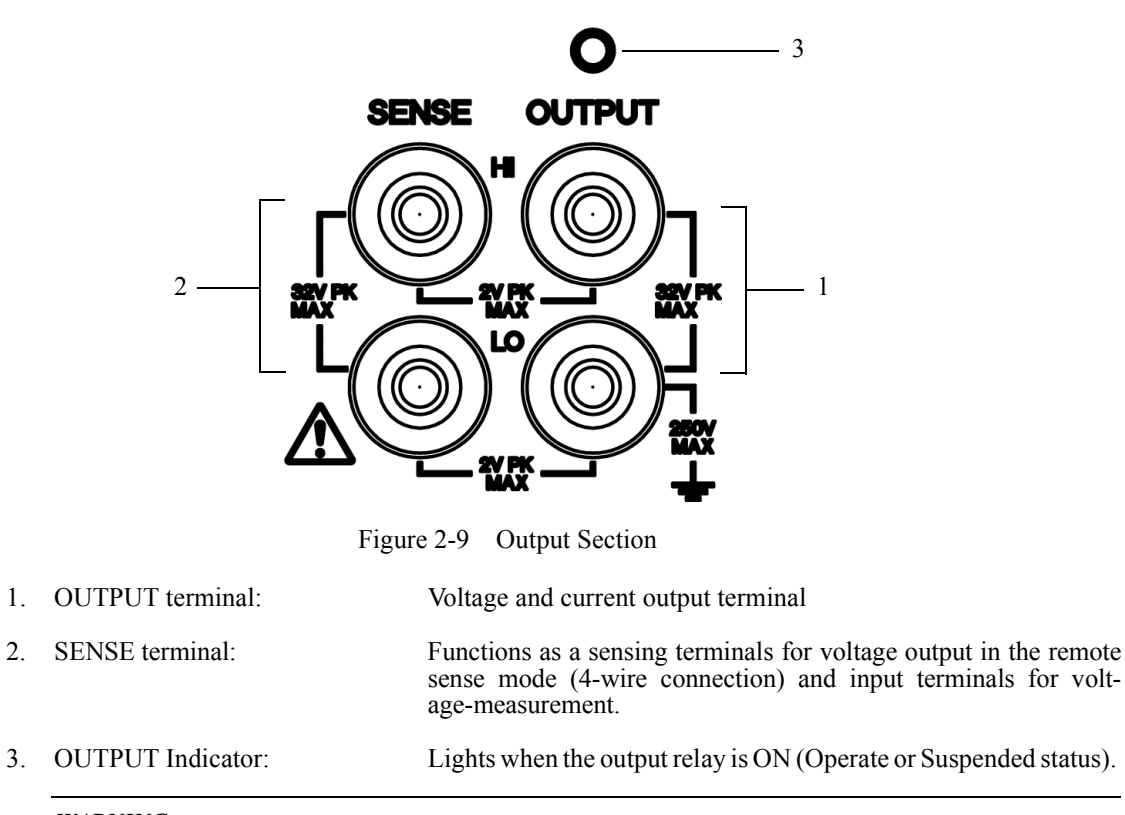

WARNING: <u>A hazardous voltage is output if an external hazardous voltage is applied to the case, causing</u> <u>a potential difference between the case and the LO. Electric shock danger.</u>

#### 2.1.1.9 **POWER Switch**

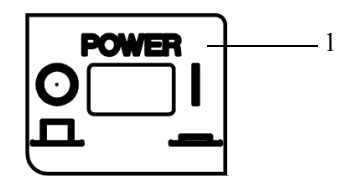

Figure 2-10 POWER Switch

1. **POWER** Switch:

Turns the power ON or OFF.

2.1.2 Screen Display (Annotations)

#### 2.1.2 Screen Display (Annotations)

This section describes the screen display (annotations).

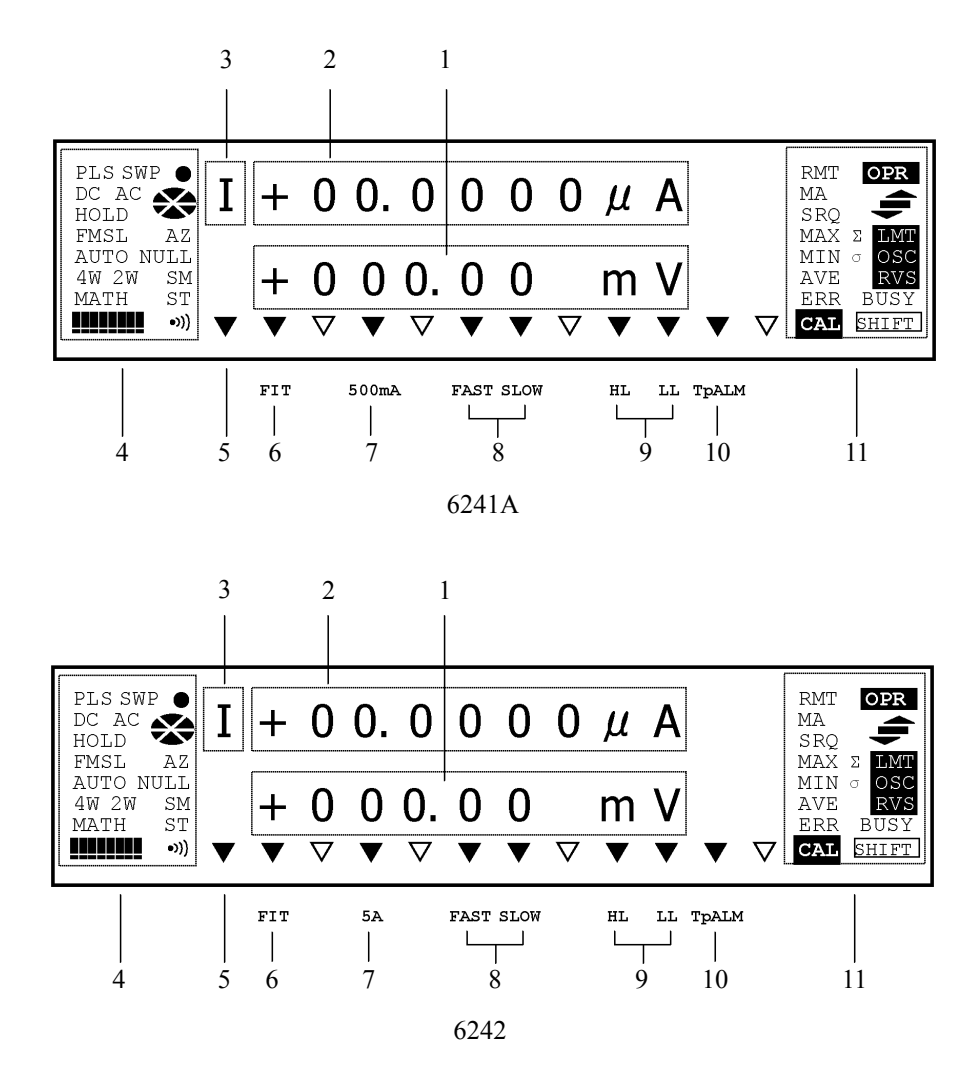

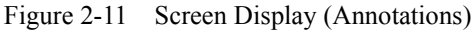

1. Source Value:

2. Measurement Value:

Displays voltage source (VS) or current source (IS) value with a unit.

In Operation:

Displays measurement value.

In Standby and Suspend:

Displays the suspend voltage. Displays the output impedance in Suspend status.

HZ: High impedance status

LZ: Low impedance status

(For more information on this operation, refer to Section 5.2, "Functions in Detail.")

2.1.2 Screen Display (Annotations)

| 3. | Measurement function:         | Displays              | s the measurement functions.                                                                    |
|----|-------------------------------|-----------------------|-------------------------------------------------------------------------------------------------|
|    |                               | I:                    | current measurement (IM)                                                                        |
|    |                               | V:                    | voltage measurement (VM)                                                                        |
|    |                               | R:                    | resistance measurement (RM)                                                                     |
|    |                               | _:                    | Measurement OFF                                                                                 |
| 4. | Left status Indicators:       |                       |                                                                                                 |
|    |                               | PLS:                  | Source mode is in pulse mode.                                                                   |
|    |                               | SWP:                  | Source mode is in Sweep mode.                                                                   |
|    |                               | NOTE:                 | PLS + SWP is pulse sweep, and DC + SWP is DC sweep.                                             |
|    |                               | DC:                   | Source mode is in DC mode.                                                                      |
|    |                               | AC:                   | (Not in use)                                                                                    |
|    |                               | HOLD:                 | Trigger Mode is HOLD.                                                                           |
|    |                               | FMSL:                 | Displays the measurement integral time by using the indicators in combination.                  |
|    |                               | AUTO:                 | Auto range is set to ON.                                                                        |
|    |                               | 4W:                   | Output sensing is set to 4-wire connection.                                                     |
|    |                               | 2W:                   | Output sensing is set to 2-wire connection.                                                     |
|    |                               | MATH:                 | Scaling calculation is ON.                                                                      |
|    |                               | •:                    | Lights for every measurement sampling.                                                          |
|    |                               | <b>**</b> :           | Indicates the sweep operation status.                                                           |
|    |                               |                       | Rotates while sweeping.<br>At hold, it stops rotation.<br>Goes out when sweep stops.            |
|    |                               | AZ:                   | Measurement auto zero function is ON.                                                           |
|    |                               | NULL:                 | Null calculation is ON.                                                                         |
|    |                               | ST:                   | Measurement data memory is ON.                                                                  |
|    |                               | •))) :                | Buzzer setting is ON.                                                                           |
| 5. | Auxiliary Indicator for Menu: | Blinks is setting the | f a lower hierarchy is available ( $\bigcup$ key enabled) when he parameter on the Menu screen. |
| 6. | FIT Indicator:                | Source r              | range is set to FIT.                                                                            |
| 7. | 500 mA/5 A Indicator:         | Current               | source or current-limiter range is 500 mA/5 A.                                                  |
| 8. | Output response indicators:   | FAST:<br>SLOW:        | Lights when output response is set to Fast.<br>Lights when output response is set to Slow.      |
| 9. | HL/LL Indicator:              | HL:<br>LL:            | High side is in limiter status.<br>Low side is in limiter status.                               |

2.1.2 Screen Display (Annotations)

| 10. TpALM indicator:        | Period b<br>• Longe<br>• Longe<br>• Longe<br>• Measu | <ul> <li>Period becomes longer than Tp.</li> <li>Longer because of source auto range;</li> <li>Longer because of measurement auto range;</li> <li>Longer because of measurement auto zero;</li> <li>Measurement time is longer than Tp.</li> </ul> |  |
|-----------------------------|------------------------------------------------------|----------------------------------------------------------------------------------------------------|--|
| 11. Right status Indicators |                                                      |                                                                                                    |  |
|                             | RMT :                                                | Remote control status.                                                                                                    |  |
|                             | MA:                                                  | GPIB talker or listener.                                                                                                    |  |
|                             | SRQ:                                                 | SRQ is being transmitted.                                                                                                    |  |
|                             | MAX, N                                               | AIN, AVE, $\Sigma$ :<br>Max/Min calculations are ON.                                                                                                    |  |
|                             | σ:                                                   | (Not in use)                                                                                                    |  |
|                             | ERR:                                                 | Error log is generated.                                                                                                    |  |
|                             | CAL:                                                 | Calibration mode is ON.                                                                                                    |  |
|                             | OPR:                                                 | Illuminates or extinguishes depending on the following operating status:                                                                                                    |  |
|                             |                                                      | In operation: ON                                                                                                    |  |
|                             |                                                      | In suspension: Blinks                                                                                                    |  |
|                             |                                                      | In standby: OFF                                                                                                    |  |
|                             | <b>\$</b> :                                          | When the Comparator calculation is ON, either one of these three indicators illuminates depending on the results.                                                                                                    |  |
|                             | LMT:                                                 | Value is at limiter status.                                                                                                    |  |
|                             | OSC:                                                 | (Not in use)                                                                                                    |  |
|                             | RVS:                                                 | (Not in use)                                                                                                    |  |
|                             | BUSY:                                                | (Not in use)                                                                                                    |  |
|                             |                                                      |                                                                                                    |  |

SHIFT: The 6241A/6242 is in shift mode status.

2.1.3 Rear Panel

#### 2.1.3 Rear Panel

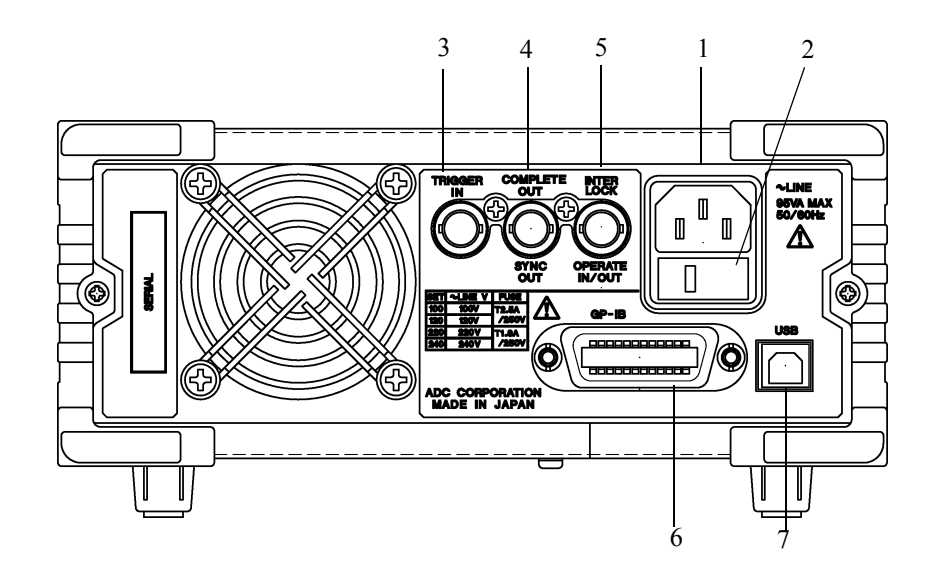

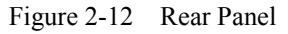

1. AC power connector

Connects the 6241A/6242 to the AC power supply by using the supplied power cable.

2. Voltage Selector and Fuse Holder

Selects voltage manually to match the AC power supply. A fuse is contained inside.

CAUTION: Use an appropriate fuse.

3. TRIGGER IN

Functions as a DC and pulse measurement-trigger input, and as a start and step-up trigger when sweeping.

The input resistance is about 4.7  $k\Omega$  and is TTL negative pulse input. (Pulse width 2  $\mu s$  or over)

4. COMPLETE OUT | SYNC OUT

Output signal is a negative pulse.

Select either 10 or  $100 \,\mu s$  pulse width.

Output circuit is a TTL level open drain output and pulled up to +5 V by 10 k  $\Omega$ .

#### COMPLETE OUT

Signal indicating the measurement is completed. Outputs with any condition of Front, End, Hi, Go, Lo, and Hi or Lo.

#### SYNC OUT :

Outputs the signal synchronized with the source output in pulse and sweeping.

2.1.3 Rear Panel

#### 5. INTERLOCK | OPERATE IN/OUT

#### **INTERLOCK** :

Interlock signal is input. Input resistance is about 10 kΩ.

OPERATE IN : Sets Standby with rising edge signal input when in STBY In function. Since the second standby or Operate and Suspend with level signal input when OPR/STBY In or OPR/SUS In function. Input resistance is about  $10 \text{ k}\Omega$ . **OPERATE OUT :** 

Outputs operational status with the level signal. Output circuit is a TTL level open drain output and pulled up to +5 V by 10 k $\Omega$ .

6. GP-IB: Port for connecting GPIB cable to the external controller

7. USB: Port for connecting USB cable to the external controller

2.2 Basic Operation

#### 2.2 Basic Operation

This section describes the following items:

- Setting Source Value
- Setting Limiter Value
- How to use the Menu and basic measurement functions.

*NOTE:* The operation procedures listed permit the settings to be made in the shortest time. If the display differs from the one shown, repeat the procedure from the beginning.

#### 2.2.1 Setting Source Value

#### 2.2.1.1 Relation between Keys

Figure 2-13 shows the relation between keys.

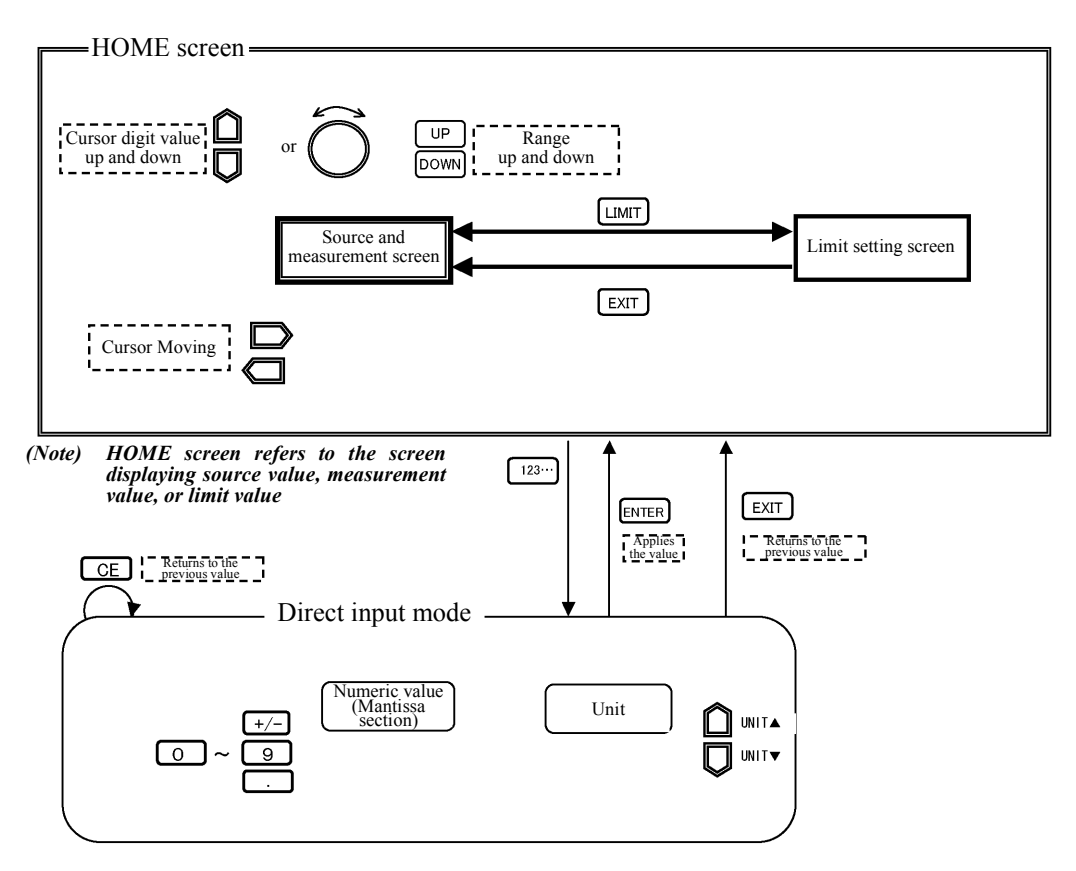

Figure 2-13 Relation between Keys

# 2.2.1.2 Setting Source Value Using Cursor Keys/Rotary Knob (when FIT Indicator is OFF)

Change the values using the cursor keys ( → ) and up/down keys ( → , → ) or rotary knob
 ( ).

and  $\bigcirc$  keys move the cursor (blinking) position left and right.  $\bigcirc$ ,  $\bigcirc$  keys, or  $\bigcirc$  rotary knob can change the value indicated by the cursor.

The following figures describe the setting procedure.

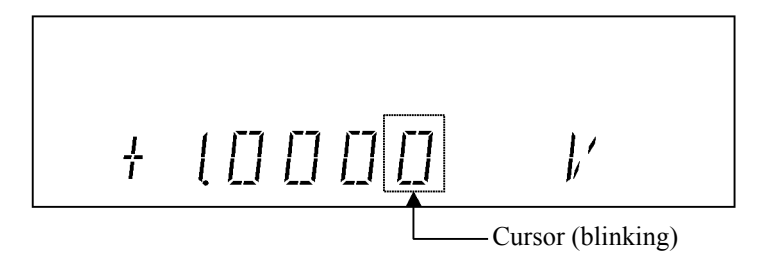

Setting numeric values

 Press . The cursor moves to the left.

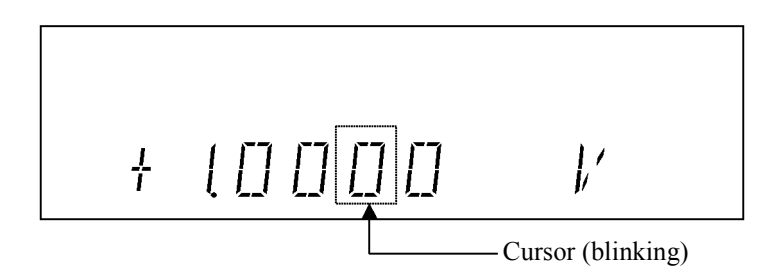

2. Press indicated by the cureer increases by one increases

The value indicated by the cursor increases by one increment.

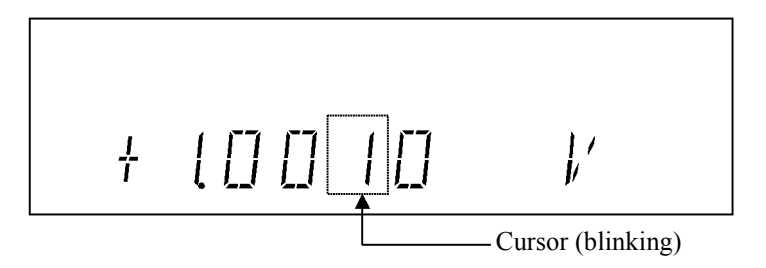

3. Press  $\square$  or rotate  $\bigcirc$  one click counterclockwise.

The value indicated by the cursor decreases by one increment.

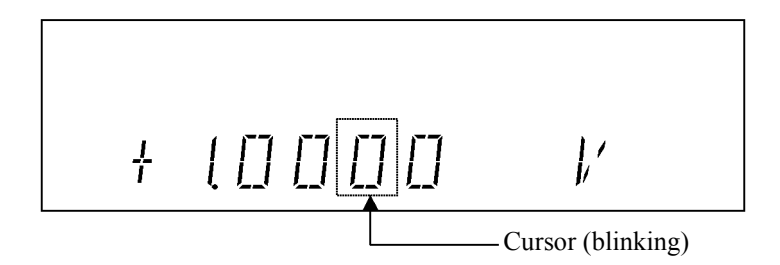

4. Keep pressing 🗋.

The value increases incrementally while pressing the key. The value stops increasing when the key is released.

5. When  $\bigcirc$  is rotated, the value increases by 1 for each clockwise click or decreases by 1 for each counterclockwise click.

Setting the polarity

1.  $\bigcirc$  or  $\bigcirc$  moves the cursor position to the polarity display.

2. Press 🗋 or rotate 🔘 one click.

The polarity display changes to negative "-" mark. However, if the value is 0, it is impossible to set "-".

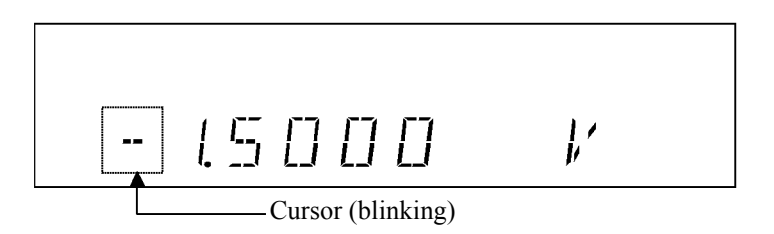

2. Changing source range

Change the source range by using **DOWN** or **UP** key.

• The range change adjusts to synchronize the values before and after the change.

Example of changing the 3 V range to 30 V/6 V range

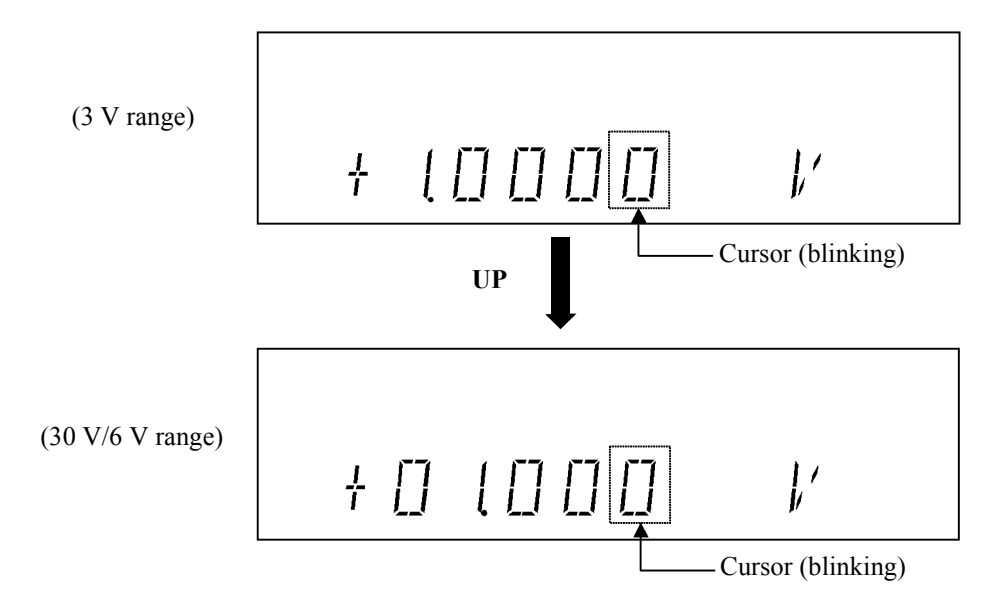

• If the set value is below the minimum digit, it is rounded off.

Example of changing the 3 V range to 30 V/6 V range

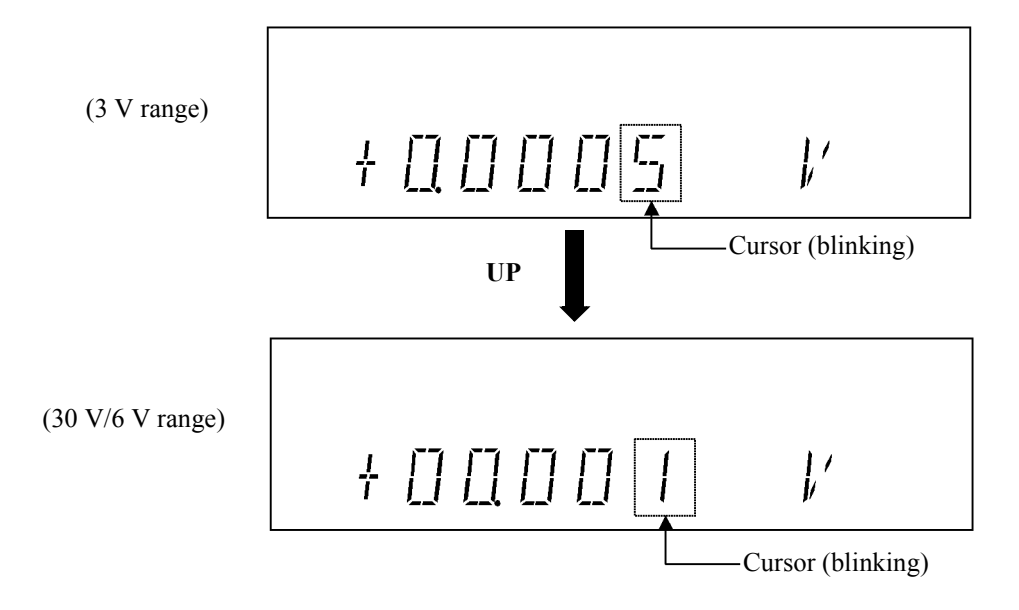

When changing the 6241A 300 mA range to 500 mA range or changing the 6242 3 A range to 5 A range, the smallest digit is rounded off to an even number.

Example of changing the 300 mA range to 500 mA range (6241A)

•

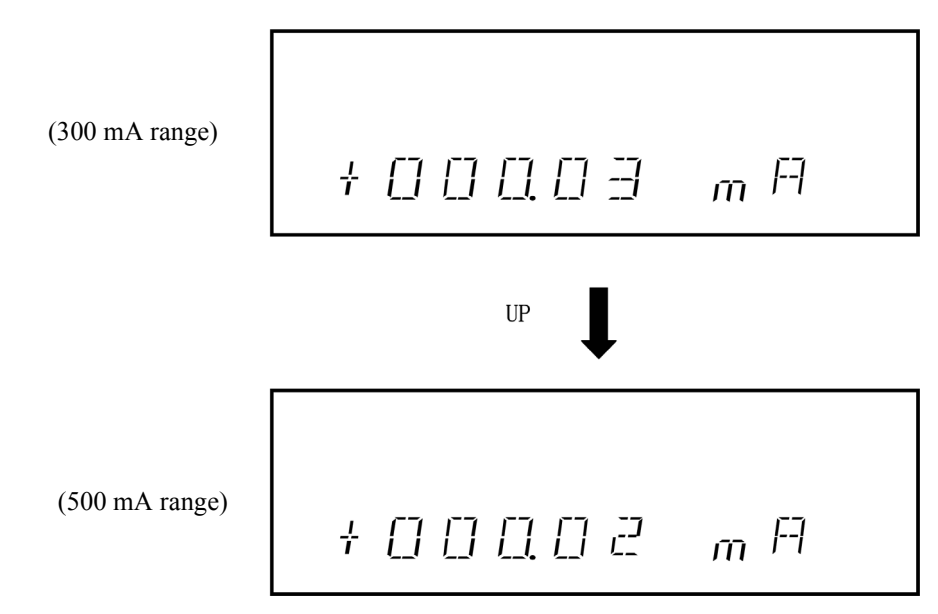

If the final value would exceed the valid range, change is not possible.

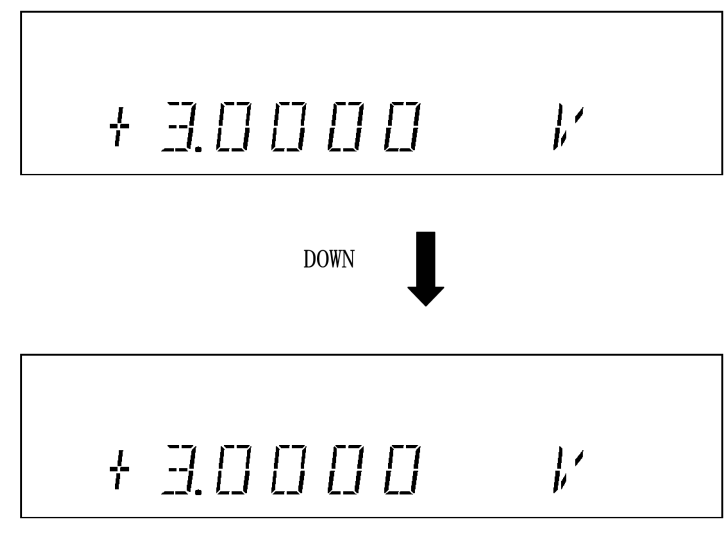

An error is generated and changes do not occur.

# 2.2.1.3 Setting Source Value Using Cursor Keys/Rotary Knob (when FIT Indicator is ON)

When the FIT indicator turns on, the range is adjusted so that the source value is generated in the optimum range.

The following figures describe the setting procedure.

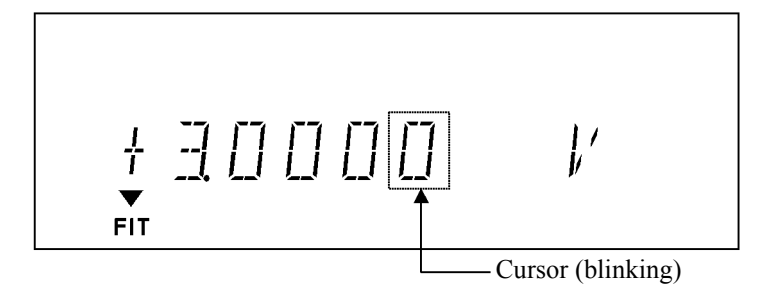

1. Press 💭 . The cursor moves to the left.

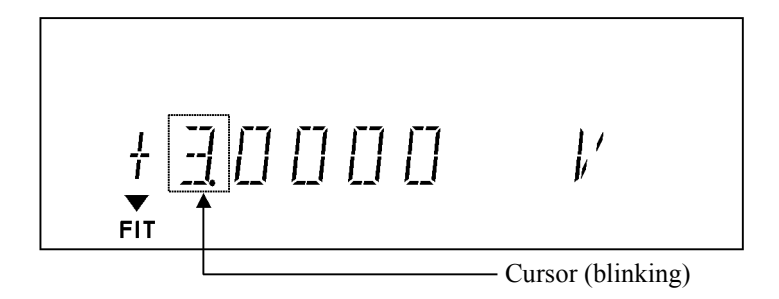

2. Press in or rotate one click clockwise to change the 3 V setting to 4 V. The source range is automatically set to 30 V/6 V.

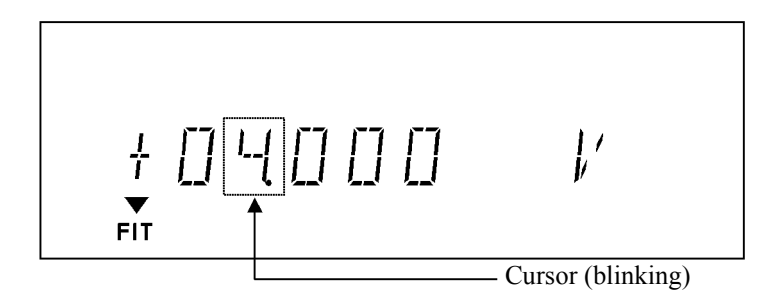

3. Press or rotate one click counterclockwise. The source range is automatically set to 3 V.

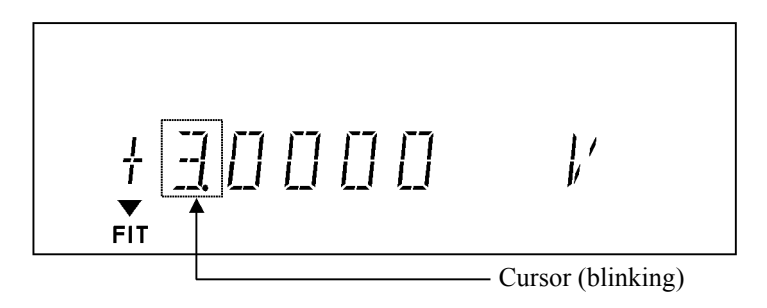

## 2.2.1.4 Setting Source Value using Direct Input Mode

Press **123...** to turn to the direct mode, and set the source value by using the numeric keys and the unit key, which are printed in green on the panel.

The following figures describe the setting procedure.

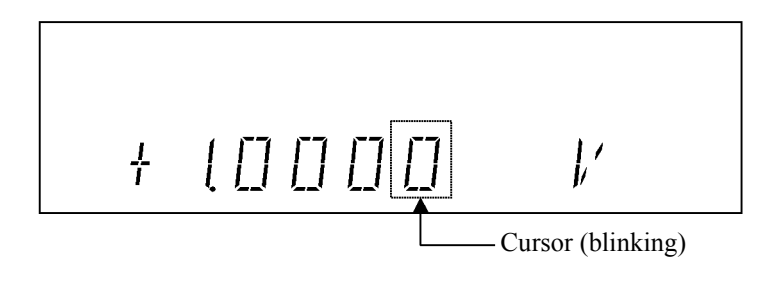

Setting numeric values

1. Press **123...**.

The screen is half-brightness and indicates direct input mode.

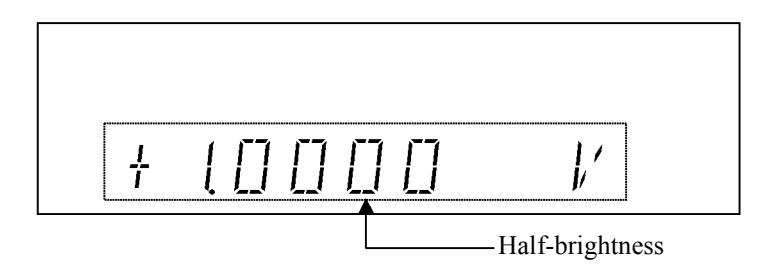

2. Press **3**, **.**, **1** in this order.

While inputting values, the cursor blinks.

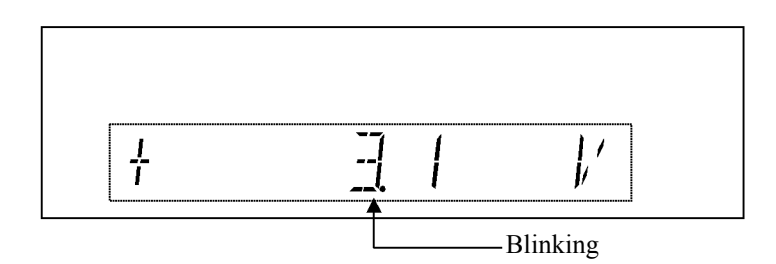

#### 3. Press ENTER.

The numeric value has been applied and the direct input mode is released.

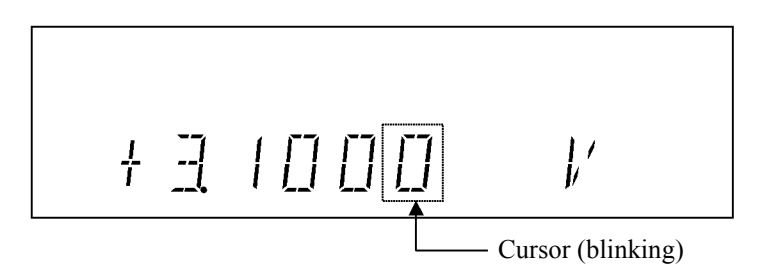

- 4. Press the **123...**, **1**, **0**, **ENTER** keys in order to set  $\pm 10$  V. (For the 6242, the maximum range for setting is  $\pm 6$  V.)
  - If the FIT indicator turns off, the value exceeds the 3 V setting range and an error occurs. The value cannot be set.

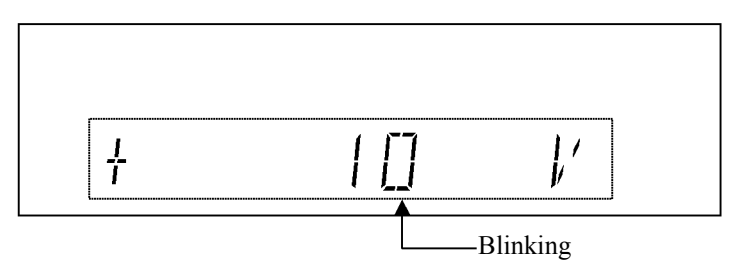

When the FIT indicator turns on, the optimum 30 V range is set.

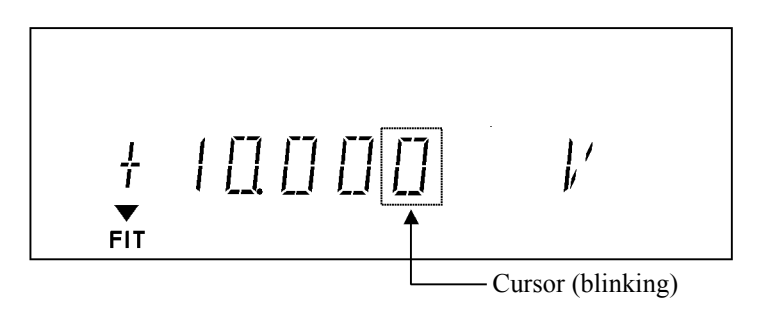

### 2.2.2 Setting Limiter Value

Press LIMIT to set the limiter value setting screen.

To change the limiter value, follow the procedure described in Section 2.2.1, "Setting Source Value." However the range cannot be set. (The optimum range is always displayed.)

HI and LO limiter values have two settings. This section describes the difference between them. ("HL value" refers to HI limiter value, and "LL value" refers to LO limiter value.)

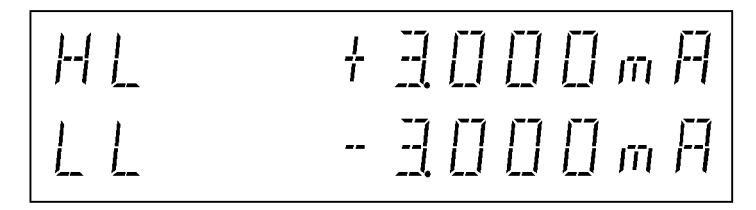

How to change the setting function is described in the MENU, SOURCE, and LMT Input.

± Balance setting

1. Press LIMIT.

The cursor appears on the HL value.

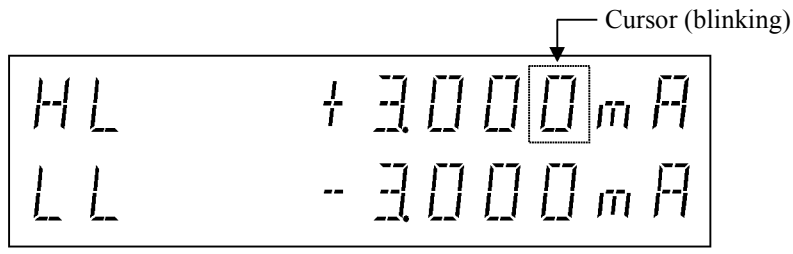

2. Move the cursor to 3.

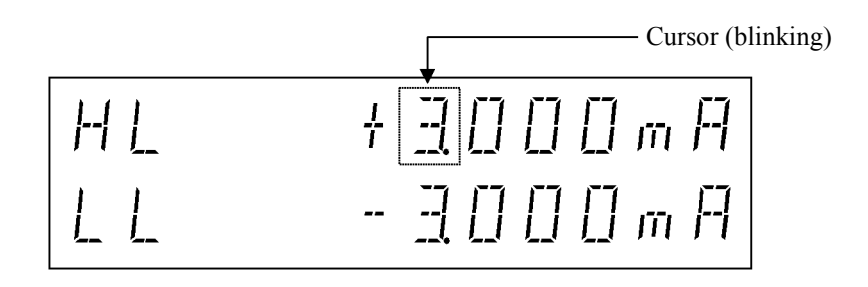

3. Press 🗋 or rotate 🔘 one click clockwise.

The range increases by one step, and the LL value also changes at the same time. The LL value cannot be changed directly.

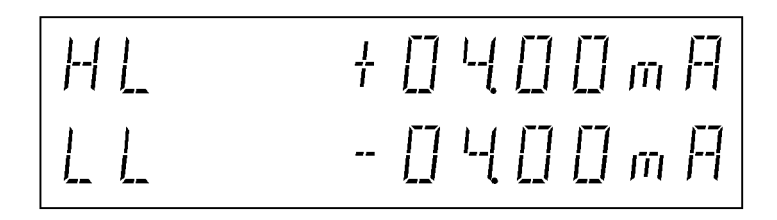

Separate setting

#### 1. Press LIMIT.

The cursor positions on HL value, and LL value is displayed at half-brightness.

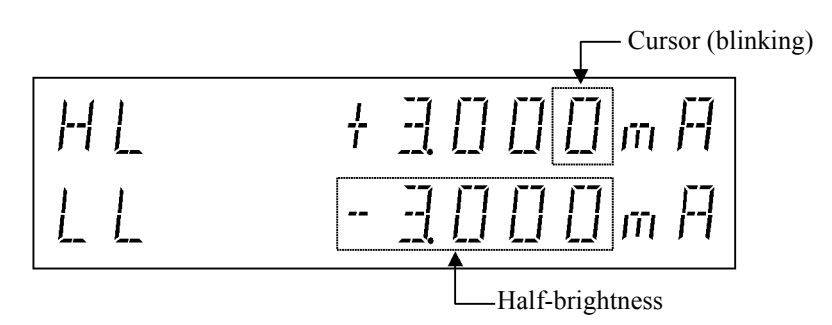

Press or rotate one click clockwise.
 Only the HL value changes.

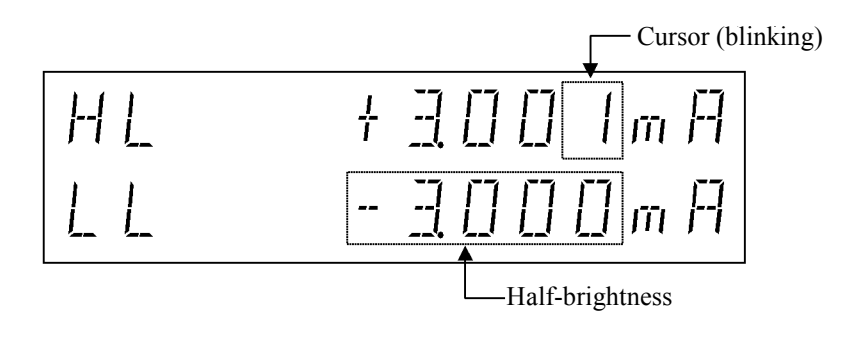

3. Press NULL (SEL).

The cursor moves to the LL value, and HL value is displayed at half-brightness.

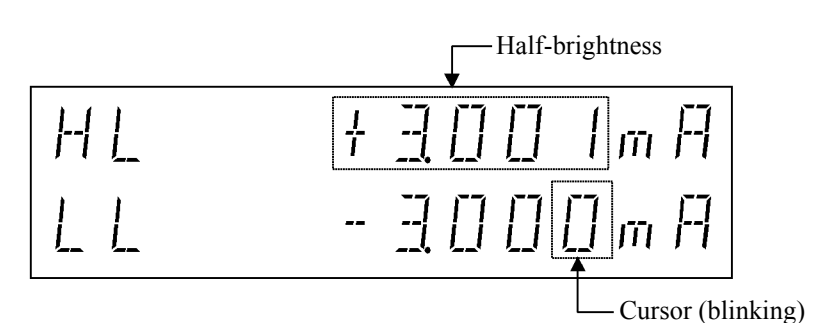

4. Move the cursor to 3.

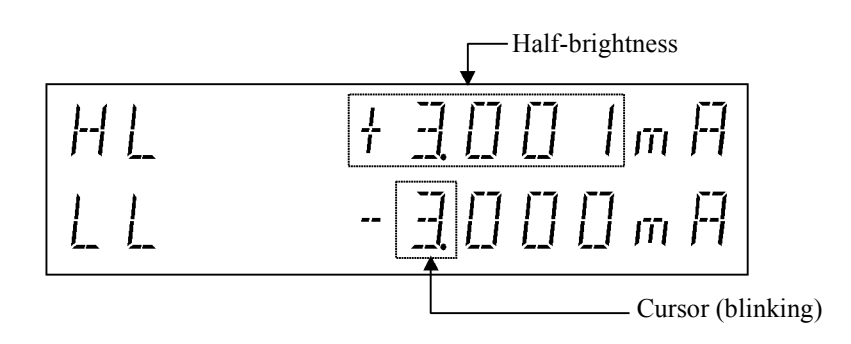

5. Press  $\square$  or rotate  $\bigcirc$  one click counterclockwise.

The LL value changes, and ranges for both HL and LL values increase by one step at the same time.

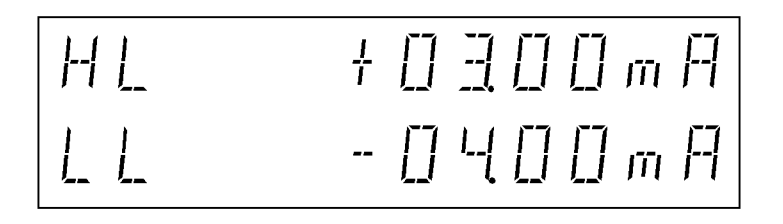

Same polarity limiter setting

If the Separate setting is selected, it can set the same polarity on the voltage-limiter HL and LL values.

However, the HL and LL values have the following restrictions.

60 digits  $\leq$  (HL value -LL value)

- 1. Select Separate from MENU.
- 2. Press VS/IS to select the current-source function.

3. Press LIMIT to display the limiter value setting screen.

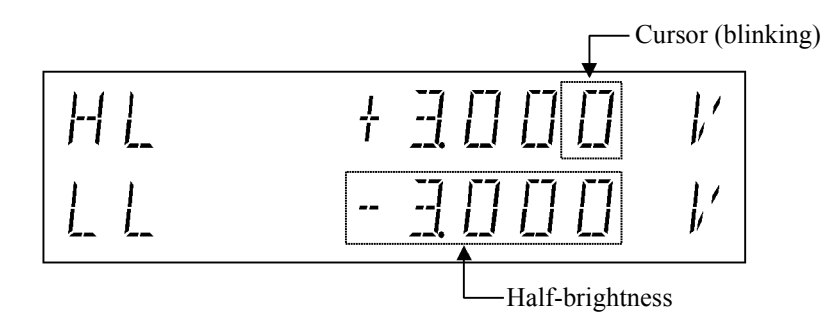

4. Press NULL (SEL) to select LL and move the cursor to 3.

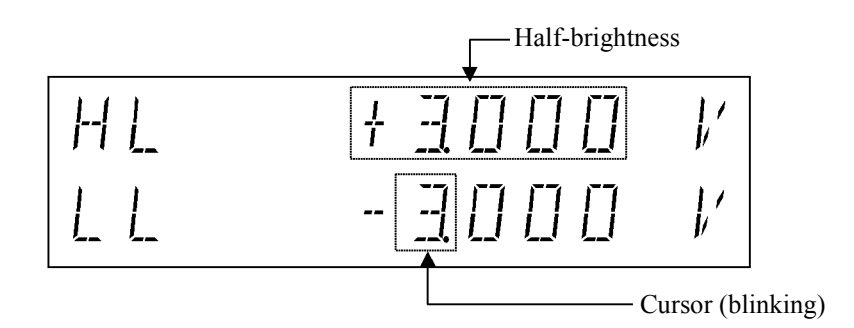

5. Press 🗋 twice, and press 🗶 once.

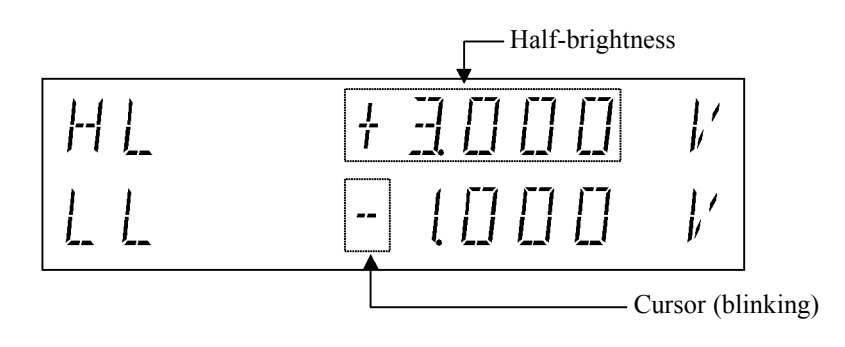

6. Press  $\bigcap$  to set the same polarity.

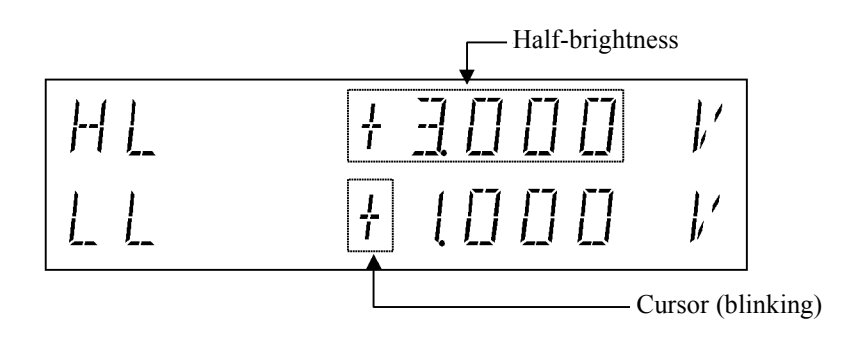

2.2.3 Menu Operation

#### 2.2.3 Menu Operation

The 6241A/6242 functions and parameters are set on hierarchical menus.

The menus have a 3-level hierarchy.

| Level 1 | Category level  | Select menus and categories.                   |  |  |
|---------|-----------------|------------------------------------------------|--|--|
| Level 2 | Select level    | Select a parameter to set within the category. |  |  |
| Level 3 | Input/Run level | Input or select the set value.                 |  |  |
|         |                 |                                                |  |  |

Figure 2-14 shows an overview of the menu operations.

#### 2.2.3.1 Method of Menu Operation

The menu operation procedure is shown below.

- 1. Press MENU. The selection screen for the Category level A) SOURCE to M) SYSTEM appears.
- 2. Select categories by using  $\bigcirc$  ,  $\bigcirc$  or  $\bigcirc$ .
- 3. Press  $\Box$  to enter the Select level.
- 4. Select parameters by using  $\bigcirc$ ,  $\bigcirc$  or  $\bigcirc$ .
- 5. Press  $\square$  to enter the Input/Run level.
- 6. Parameter setting and execution operations differ according to the parameter type. Set the parameters by rotating

), and move the cursor position by using ( or  $\square$ ).

Table 2-1 shows the menu and key operations.

NOTE: During sweeps, the MENU key is unavailable.

#### 2.2.3 Menu Operation

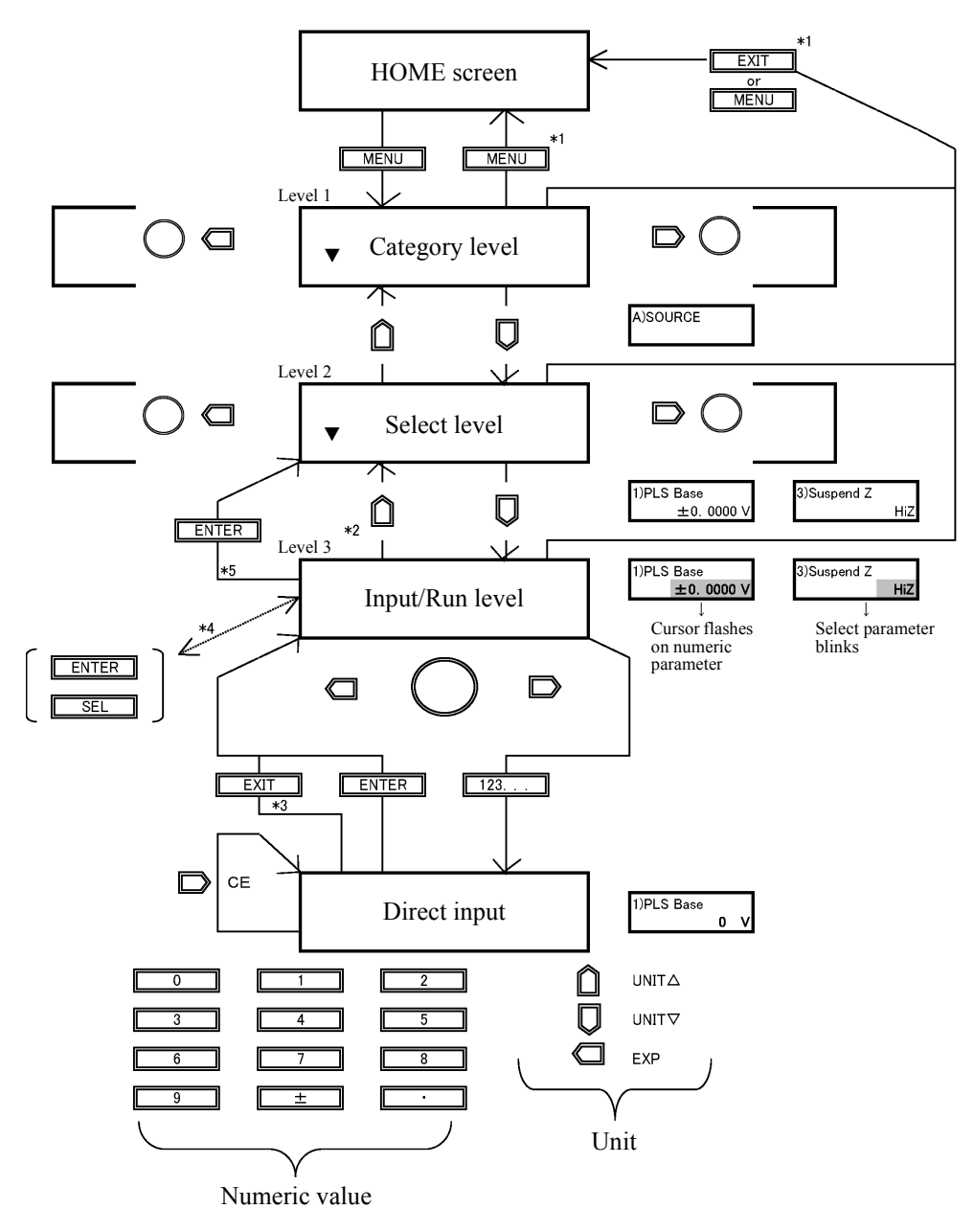

\*1

Enter a parameter to return to the normal screen. Enter a parameter to return from the Input/Run level to the Category level. Press [EXIT] to discard the input data and revert to the directly set value.

- \*2 \*3 \*4 \*5 Enabled for two parameter settings. Enabled when "Push ENTER" is displayed.

Figure 2-14 Menu Operation Overview

2.2.3 Menu Operation

|           |                                    |                                     | Input/Run level *1                   |                    |                               |
|-----------|------------------------------------|-------------------------------------|--------------------------------------|--------------------|-------------------------------|
| Key       | Category level                     | Select level                        | Numeric<br>parameter                 | Select parameter   | Run                           |
|           | -                                  | Go to Category<br>level             | Go to Select level                   | Go to Select level | Go to Select level            |
| $\square$ | Go to Select<br>level              | Go to Input/Run<br>level            | -                                    | -                  | -                             |
| Q         | Go to Category<br>to left          | Go to parameter<br>to left          | Move cursor to left                  | Change selection   | -                             |
|           | Go to Category<br>to right         | Go to parameter<br>to right         | Move cursor to right                 | Change selection   | -                             |
| 0         | Go to Category<br>to right or left | Go to parameter<br>to right or left | Increase/decrease<br>digit at cursor | Change selection   | -                             |
| 123       | -                                  | -                                   | Go to Direct screen                  | -                  | -                             |
| ENTER     | -                                  | -                                   | Run, go to Input/<br>Run level       | -                  | Run, go to Select<br>level *2 |
| MENU      | Exit menu                          | Exit menu                           | Exit menu                            | Exit menu          | Exit menu                     |
| EXIT      | Exit menu                          | Exit menu                           | Exit menu                            | Exit menu          | Exit menu                     |

Table 2-1 Keys and Menu Functions

\*1: For more information on the parameters, see Parameter Types in Section 2.2.3.2, "Menu Structure and Parameter Setting."

\*2: When "Push ENTER" is displayed.

2.2.3 Menu Operation

# 2.2.3.2 Menu Structure and Parameter Setting

The parameter type indicates the setting method at the Input/Run level. Numeric data divided by a slash (/) represent the 6241A setting range/6242 setting range.

|      | Category level | Select level  | Input/Run level                                                              | Parameter<br>types |
|------|----------------|---------------|------------------------------------------------------------------------------|--------------------|
| MENU |                |               |                                                                              |                    |
|      | A) SOURCE      | 1) PLS Base   | Pulse source base value                                                      | Numeric            |
|      |                |               | VS +000.00 mV to $\pm 32.000$ V/+000.00 mV to $\pm 06.000$ V                 | 1                  |
|      |                |               | IS $-$ +00.000 $\mu A$ to $\pm 500.00$ mA/+00.000 $\mu A$ to $\pm 5.0000$ A  |                    |
|      |                | 2) Suspend V  | Output voltage in Suspend<br>+000.00 mV to ±32.000 V/+000.00 mV to ±06.000 V | Numeric            |
|      |                | 3) Suspend Z  | Output impedance in Suspend<br>HiZ/LoZ                                       | Select             |
|      |                | 4) LMT Input  | Setting the Limiter<br>±Balance/Separate                                     | Select             |
|      |                | 5) Response   | Output response<br>Fast/Slow                                                 | Select             |
|      | B) SWEEP       | 1) SweepType  | Sweep generation mode<br>Linear/Fixed/Random/Linear 2                        | Select             |
|      | B) SWEEP       | 1) SweepType  | Sweep generation mode<br>Linear/Fixed/Random/Linear 2                        | Select             |
|      |                | 2) SWP Range  | Source range when sweeping<br>Auto/Fix                                       | Select             |
|      |                | 3) Reverse    | Sweep reverse mode<br>Off/On                                                 | Select             |
|      |                | 4) Repeat Cnt | Number of times sweep is repeated 0 to 1000                                  | Numeric            |
|      |                | 5) Rtrn Bias  | Bias value output when sweep is completed On/Off                             | Select             |
|      |                |               |                                                                              |                    |
|      |                |               |                                                                              |                    |
|      |                |               |                                                                              |                    |
|      |                |               |                                                                              |                    |
|      |                |               |                                                                              |                    |
|      |                |               |                                                                              |                    |

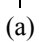

2.2.3 Menu Operation

| Category level | Select level     | Input/Run level                                                                                                    | Parameter<br>types |
|----------------|------------------|----------------------------------------------------------------------------------------------------|--------------------|
| (a)            |                  |                                                                                                    |                    |
| C) SWEEP VAL   | 1) Start Value   | Linear Sweep Start value In the Linear mode                                                                                                    | Numeric            |
|                | ,                | VS +000.00 mV to ±32.000 V/+000.00 mV to ±06.000 V                                                                                                    |                    |
|                |                  | IS +00.000 µA to ±500.00 mA/+00.000 µA to ±5.0000 A                                                                                                    |                    |
|                | 2) Stop Value    | Linear Sweep Stop value In the Linear mode                                                                                                    | Numeric            |
|                | , I              | VS +000.00 mV to ±32.000 V/+000.00 mV to ±06.000 V                                                                                                    |                    |
|                |                  | IS $+00.000 \ \mu A$ to $\pm 500.00 \ m A / +00.000 \ \mu A$ to $\pm 5.0000 \ A$                                                                                                    |                    |
|                | 3) Step Value    | Linear Sweep Step value In the Linear mode                                                                                                    | Numeric            |
|                |                  | VS 000.01 mV to 32.000 V/+000.01 mV to ±06.000 V                                                                                                    |                    |
|                |                  | IS 00.001 µA to 500.00 mA/00.001 µA to 5.0000 A                                                                                                    |                    |
|                | 1) Level Value   | Fixed Sweep Level Value In the Fixed mode                                                                                                    | Numeric            |
|                |                  | VS $+000.00 \text{ mV}$ to $\pm 32.000 \text{ V}/+000.00 \text{ mV}$ to $\pm 06.000 \text{ V}$                                                                                                    |                    |
|                |                  | IS $+00.000 \ \mu A$ to $\pm 500.00 \ m A/+00.000 \ \mu A$ to $\pm 5.0000 \ A$                                                                                                    |                    |
|                | 2) Sample Cnt    | Fixed Sweep Sample Count In the Fixed mode                                                                                                    | Numeric            |
|                |                  | 1 to 8000                                                                                                    |                    |
|                | 1) Sweep Adr     | Random sweep start address/stop address In the Random mode                                                                                                    | Numeric            |
|                |                  | 0 to 7999 * Use [SEL] hav to switch between Start/Sten                                                                                                    |                    |
|                | 1) First Value   | Use [SEL] Key to switch between Statt/Stop.     In the Linear 2 mode.                                                                                                    | Normania           |
|                | 1) First value   | $VS \pm 000\ 00\ mV$ to $\pm 32\ 000\ V/\pm 000\ 00\ mV$ to $\pm 06\ 000\ V$                                                                                                    | Numeric            |
|                |                  | $15 +00000 \text{ mV} \text{ to } \pm 50000 \text{ mV} \text{ to } \pm 500000 \text{ mV} \text{ to } \pm 500000 \text{ mV} \text{ to } \pm 5000000 \text{ mV} \text{ to } \pm 500000 \text{ mV} \text{ to } \pm 500000 \text{ mV} \text{ to } \pm 500000 \text{ mV} \text{ to } \pm 5000000 \text{ mV} \text{ to } \pm 5000000 \text{ mV} \text{ to } \pm 5000000 \text{ mV} \text{ to } \pm 5000000 \text{ mV} \text{ to } \pm 5000000 \text{ mV} \text{ to } \pm 5000000 \text{ mV} \text{ to } \pm 50000000 \text{ mV} \text{ to } \pm 500000000000 \text{ mV} \text{ to } \pm 50000000000000000000000000000000000$ |                    |
|                | 2) Middle Velue  | Two-slope Linear Sweep Middle value                                                                                                    | Numaria            |
|                | 2) Wildule Value | VS + 000 00  mV to +32 000 V/+000 00 mV to +06 000 V                                                                                                    | Numeric            |
|                |                  | IS +00000  µA to  +50000  mA/+00000  µA to  +50000  A                                                                                                    |                    |
|                | 3) Last Value    | Two-slope Linear Sweep Last value In the Linear 2 mode                                                                                                    | Numeric            |
|                | 5) East value    | $VS +000.00 \text{ mV}$ to $\pm 32.000 \text{ V}/+000.00 \text{ mV}$ to $\pm 06.000 \text{ V}$                                                                                                    | ivamene            |
|                |                  | IS $\pm 00.000  \mu\text{A}$ to $\pm 500.00  \text{mA}/\pm 00.000  \mu\text{A}$ to $\pm 5.0000  \text{A}$                                                                                                    |                    |
|                | 4) Step1 Val     | Two-slope Linear Sweep Step1 value In the Linear 2 mode                                                                                                    | Numeric            |
|                | i) step i vai    | VS 000.01 mV to 32.000 V/+000.01 mV to ±06.000 V                                                                                                    | . (antonio         |
|                |                  | IS 00.001 µA to 500.00 mA/00.001 µA to 5.0000 A                                                                                                    |                    |
|                | 5) Step2 Val     | Two-slope Linear Sweep Step2 value In the Linear 2 mode                                                                                                    | Numeric            |
|                | , and r          | VS 000.01 mV to 32.000 V/000.01 mV to 06.000 V                                                                                                    |                    |
|                |                  | IS 00.001 µA to 500.00 mA/00.001 µA to 5.0000 A                                                                                                    |                    |
|                | 6) Bias Value    | Sweep bias value                                                                                                    | Numeric            |
|                | ,                | VS $+000.00 \text{ mV}$ to $\pm 32.000 \text{ V}/+000.00 \text{ mV}$ to $\pm 06.000 \text{ V}$                                                                                                    |                    |
|                |                  | IS +00.000 µA to ±500.00 mA/+00.000 µA to ±5.0000 A                                                                                                    |                    |
|                | 7) PSW Base      | Pulse sweep base value                                                                                                    | Numeric            |
|                |                  | VS +000.00 mV to ±32.000 V/+000.000 mV to ±06.000 V                                                                                                    |                    |
|                |                  | IS $~+00.000~\mu A$ to $\pm 500.00~mA/+00.000~\mu A$ to $\pm 5.0000~A$                                                                                                    |                    |

# 2.2.3 Menu Operation

| Category level | Select level   | Input/Run level                                                                                                    | Parameter<br>types |
|----------------|----------------|----------------------------------------------------------------------------------------------------|--------------------|
| (b)            |                |                                                                                                    |                    |
| D) TIME        | 1) Hold Time   | Hold time<br>1 ms to 60 s                                                                                                    | Numeric            |
|                | 2) Src Delay   | Source delay time<br>30 µs to 59.998 s                                                                                                    | Numeric            |
|                | 3) Meas Delay  | Measurement delay time<br>50 µs to 59.998 s                                                                                                    | Numeric            |
|                | 4) Pls Width   | Pulse width<br>50 µs to 59.998 s                                                                                                    | Numeric            |
|                | 5) Period      | Period (pulse cycle)<br>500 μs to 60 s                                                                                                    | Numeric            |
|                | 6) A.Rng Delay | Auto range delay time<br>0 ms to 500 ms                                                                                                    | Numeric            |
|                |                |                                                                                                    |                    |
| E) MEASURE     | 1) Auto Zero   | Measurement auto zero<br>On/Off                                                                                                    | Select             |
|                | 2) Integ Time  | Integration time<br>100 μs/500 μs/1 ms/5 ms/10 ms/1 PLC /100 ms/200 ms/S/H<br>* S/H is available only in the Pulse or Pulse Sweep source<br>modes. | Select             |
|                | 3) Measure SW  | Measurement ON or OFF<br>On/Off                                                                                                    | Select             |
|                | 4) Disp Digit  | Measurement digits<br>5 digits/4 digits /3 digits                                                                                                  | Select             |
|                | 5) Disp Unit   | Switching the unit display<br>Prefix/Exponent                                                                                                    | Select             |
|                | 6) Mfunc Link  | Measurement function link mode<br>On/Off                                                                                                    | Select             |
|                |                |                                                                                                    |                    |
| F) MEMORY      | 1) Store Mode  | Measurement data memory<br>Off/Normal/Burst                                                                                                    | Select             |
|                | 2) Mem Recall  | Measurement data memory recall<br>Recall data number setting                                                                                       | Numeric            |
|                | 3) Mem Clear   | Measurement data memory clear<br>Press [ENTER] key to run.                                                                                         | Run                |
|                |                |                                                                                                    |                    |

# 2.2.3 Menu Operation

|     |               | Select level                                 | Input/Run level                                                                                                    | types                         |
|-----|---------------|----------------------------------------------|----------------------------------------------------------------------------------------------------|-------------------------------|
| (c) |               |                                              |                                                                                                    |                               |
|     | G) RANDOM MEM | 1) Data Set                                  | Set random memory<br>* Press the [SEL] key to switch between address/data input.                                                                                                    | Numeric                       |
|     |               | 2) Save/Clear                                | Random memory clear (Ram)/<br>Random memory save (Ram → Flash)<br>Select Save/Clear and press [ENTER] key to run.                                                                                                    | Run                           |
|     |               |                                              |                                                                                                    |                               |
|     | H) COMPUTE    | 1) Compare SW                                | Switches the comparator calculation ON or OFF.<br>Off/On                                                                                                    | Select                        |
|     |               | 2) Scaling SW                                | Switches the scaling calculation ON or OFF.<br>Off/On                                                                                                    | Select                        |
|     |               | 3) Max/Min SW                                | Switches the MAX/MIN calculation ON/OFF.<br>Off/On                                                                                                    | Select                        |
|     |               | 4) View Mx/Mn                                | Reading MAX/MIN calculation results (data)         a) Sample       The number of operational data items of measurement data         b) Maximum       Maximum Measurement data value         c) Minimum       Minimum Measurement data value         d) Average       Measurement data average value         e) Total       Measurement data total value         *       Use the ⟨□], □ keys, or ○ rotary knob to select a) to e). | Others                        |
|     |               |                                              |                                                                                                    |                               |
|     | I) CONST      | 1) High Value                                | Comparator-calculation upper-limit value<br>0 to ±999.999E+24                                                                                                    | Numeric                       |
|     |               | 2) Low Value                                 | Comparator-calculation lower-limit value<br>0 to ±999.999E+24                                                                                                    | Numeric                       |
|     |               |                                              |                                                                                                    |                               |
|     |               | 3) SCL Val_A                                 | Scaling operation constant A<br>0 to ±999.999E+24<br>0 (zero) is not available                                                                                                    | Numeric                       |
|     |               | 3) SCL Val_A<br>4) SCL Val_B                 | Scaling operation constant A         0 to ±999.999E+24         0 (zero) is not available         Scaling operation constant B         0 to ±999.999E+24                                                                                                    | Numeric                       |
|     |               | 3) SCL Val_A<br>4) SCL Val_B<br>5) SCL Val_C | Scaling operation constant A         0 to ±999.999E+24         0 (zero) is not available         Scaling operation constant B         0 to ±999.999E+24         Scaling operation constant C         0 to ±999.999E+24                                                                                                    | Numeric<br>Numeric<br>Numeric |

(d)

2.2.3 Menu Operation

| Category level | Select level   | Input/Run level                                                                                                    | Parameter<br>types |
|----------------|----------------|----------------------------------------------------------------------------------------------------|--------------------|
| (d)            |                |                                                                                                    |                    |
| J) EXT SIGNAL  | 1) OPR Signal  | INTERLOCK/OPERATE IN/OUT control signal function<br>setting<br>STBY In/IntrLock In/Operate Out/OPR/SUS In<br>OPR/STBY In          | Select             |
|                | 2) Cmpl/Sync   | COMPLETE OUT/SYNC OUT control signal function set-<br>ting<br>Meas Front/Meas End/Comp HI/Comp GO/Comp LO/Comp<br>HIorLO/Sync Out | Select             |
|                | 3) Sig Width   | Select control output pulse width<br>10 µs / 100 s                                                                                | Select             |
|                |                |                                                                                                    |                    |
| K) PARAMETER   | - 1) Parm Load | Loads the save parameters.<br>Select Load0/Load1/Load2/Load3/LdDflt and press<br>[ENTER] key to run.                              | Run                |
|                | 2) Parm Save   | Saves the setting parameters.<br>Select Save0/Save1/Save2/Save3/SvDflt and press [ENTER]<br>key to run.                           | Run                |
|                | 3) PON. Load   | Select Load Parameters at power on.<br>P.OFF / Load0                                                                              | Select             |
|                |                |                                                                                                    |                    |
| L) I/F         | – 1) I/F BUS   | Select interface.<br>GPIB/USB                                                                                                    | Select             |
|                | 2) GPIB Adr    | GPIB Address When GPIB is selected 0 to 30                                                                                        | Numeric            |
|                | 2) USB Id      | USB Id When USB is selected<br>1 to 127                                                                                           | Numeric            |
|                | 3) Header      | Header<br>On/Off                                                                                                    | Select             |
|                | 4) Talk Only   | Addressable/Talk only When GPIB is selected<br>Off/On                                                                             | Select             |
|                |                |                                                                                                    |                    |

(e)

2.2.3 Menu Operation

|     | Category level | Select level   | Input/Run level                                                                                                    | Parameter<br>types |
|-----|----------------|----------------|----------------------------------------------------------------------------------------------------|--------------------|
| (e) |                |                |                                                                                                    |                    |
|     | M) SYSTEM      | 1) Limit Buz   | Limit detection buzzer<br>On / Off                                                                                                    | Select             |
|     |                | 2) Compare Buz | Comparator calculation result buzzer<br>Off / HI / GO / LO / HI or LO                                                                                                | Select             |
|     |                | 3) Notice Buz  | Processing complete notice buzzer<br>On / Off                                                                                                    | Select             |
|     |                | 4) Self Test   | Runs the selected self-tset.<br>Use 🖾 and 🖾 keys to select the self-test.<br>Press [ENTER] key to run.<br>a) Self Test; Self Test<br>b) Dsp/KeyTst; Display/Key Test | Others             |
|     |                | 5) Error Log   | Reads out the error log.<br>a) NoXXXX= ±YYY<br>Use the rotary knob to change XXX. ±YYY is the error num-<br>ber.<br>The lower line displays the error description.   | Others             |
|     |                | 6) Relay Cnt   | Operate/Standby relay operation count                                                                                                    | Others             |

NOTE: In the Operate or Suspend modes, only parameter items that can be set and executed are displayed.

2.2.4 Initializing Setting Conditions

# 2.2.4 Initializing Setting Conditions

The following procedure returns the 6241A/6242 to the factory settings.

However, the following items cannot be initialized.

- Selected interface
- GPIB address
- Talk only/Addressable
- Header output
- USB.Id
- Load Parameters at power on

|    | Operation                                                   | Character display area |
|----|-------------------------------------------------------------|------------------------|
| 1. | Press MENU and press ( or ) to select K) <b>PARAMETER</b> . | K) PARAMETER           |
| 2. | Press $\square$ to go to the Select level.                  | 1) Parm Load           |
|    |                                                             | Loudo                  |
| 3  | Press $\Box$ to go to the Input/Run level                   | 1) Parm Load           |
| 5. |                                                             | Ent Load0              |
| 4  | Rotate O to select "I d Dflt"                               | 1) Parm Load           |
| т. | Rotate O to select "Ed Dift".                               | Ent Ld Dflt            |
| 5. | Press ENTER.                                                |                        |
| 6. | When loading is complete, "Done" is displayed and           | 1) Parm Load           |
|    | the menu reverts to the Select level.                       | Done                   |
| 7. | Press EXIT to exit the menu.                                | 1) Parm Load           |

Ld Dflt

2.2.5 DC Measurement

## 2.2.5 DC Measurement

This section describes the basic usage, functions, operation of the 6241A/6242, and operation with voltage source current measurement (VSIM). The unit changes the source voltage to limit the current (called current-limiter). Also how to control current source voltage measurement (ISVM) is described. 1 K $\Omega$  resistor is used as the DUT for the measurement.

Figure 2-15 shows DC measurement operating modes and the operating points.

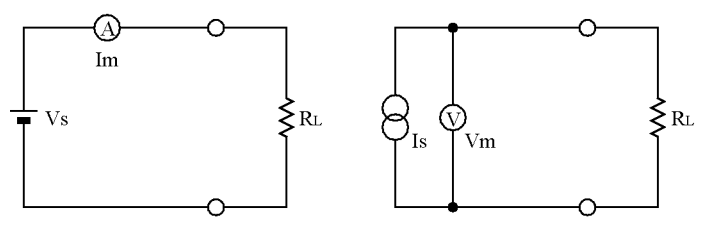

(a) Voltage Source Current Measurement (VSIM)

(b) Current Source Voltage Measurement (ISVM)

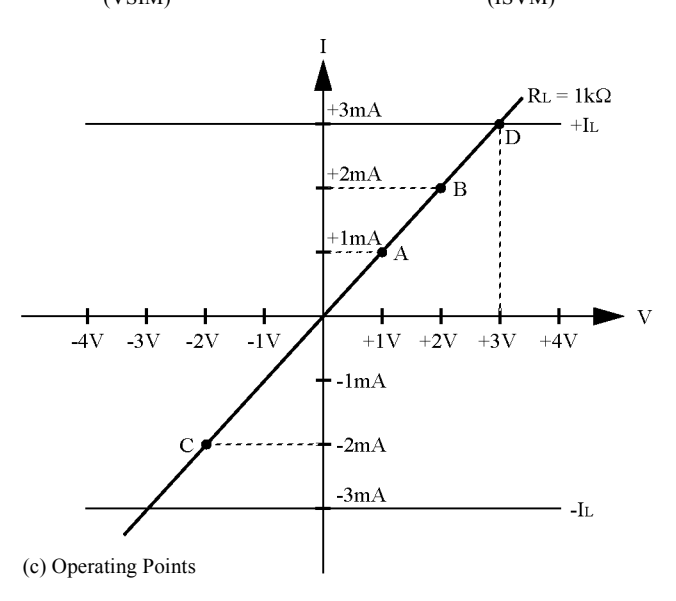

Figure 2-15 DC Measurement

#### Preparation

- 1. Follow the procedure described in Section 2.2.4, "Initializing Setting Conditions" and initialize the settings of this instrument.
- 2. Connect the DUT with the supplied input and output cable.
  - Connect the input and output cable to HI OUTPUT and LO OUTPUT terminals of this instrument.
  - Connect the DUT 1 k $\Omega$  resistor.

#### 2.2.5 DC Measurement

Setting the source value

3. Press 123..., 1, UNIT ▲, and ENTER in order.

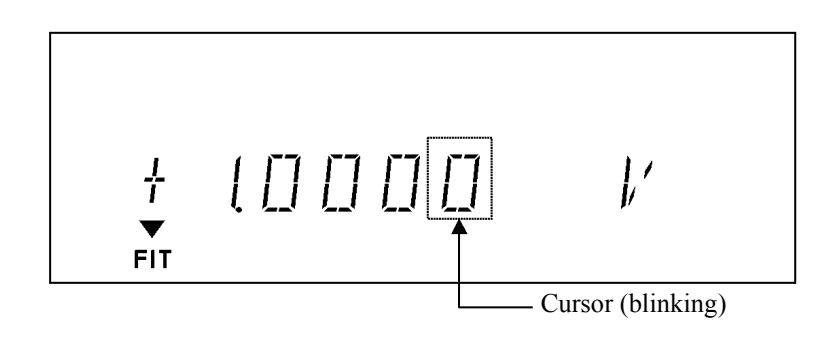

Setting the current-limiter

- 4. Press LIMIT.
- 5. Press 123..., 3, and ENTER in order.

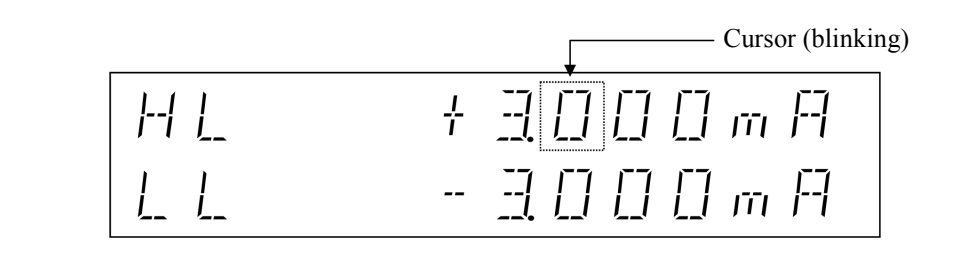

6. Press LIMIT.

NOTE: The following example operation shows by using ideal values that measured devices and properties such as a 1 k $\Omega$  resistor, cable resistance, and the 6241A/6242, are assumed to not have errors in both sources and the measurement. In the actual operation, some error factors do exist and the measured values will be different from the example.
2.2.5 DC Measurement

#### Voltage source (VSIM)

7. Press OPR.

The OPR indicator turns on showing the operational (output ON) status. The current-measurement value is shown when 1 V is applied to a 1 k $\Omega$  resistor (See Point A in Figure 2-15).

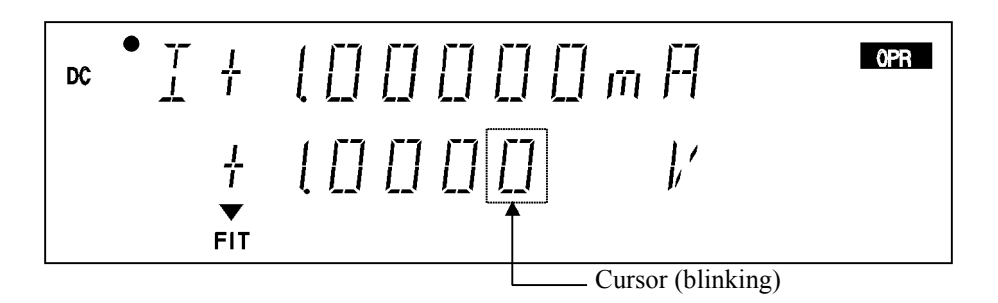

8. Press  $\bigcirc$  to move the cursor to "1", and use  $\bigcirc$  or  $\bigcirc$  to change the source value to 2 V.

The current-measurement value is shown when 2 V is applied to a 1 k $\Omega$  resistor (See Point B in Figure 2-15).

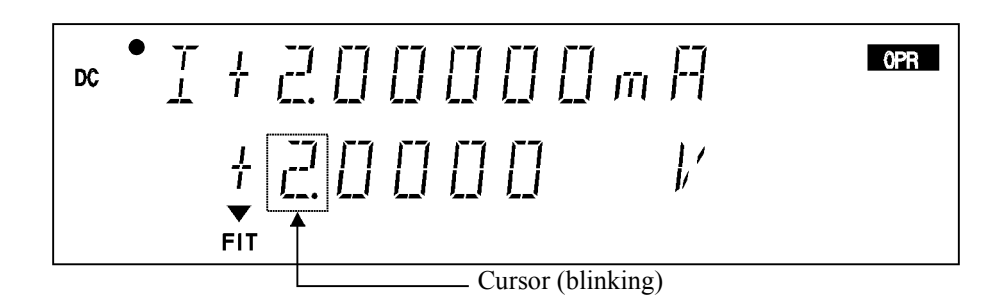

9. Press ( to shift the cursor to "+" and use ( or ( to change the source value to -2 V (See Point C in Figure 2-15).

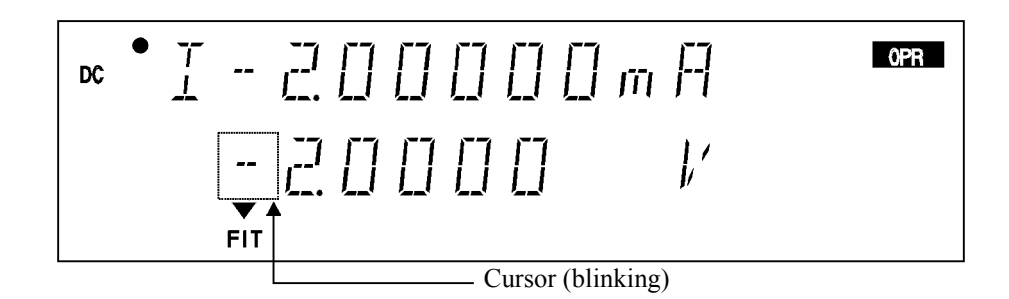

#### 2.2.5 DC Measurement

10. Use not or to return the source value to +2 V, and then press 123..., 4 and ENTER in order.

The voltage-source value is set to 4 V in 30 V/6 V range.

Because the limiter restricts the source current, the limiter indicator turns on. (See Point D in Figure 2-15)

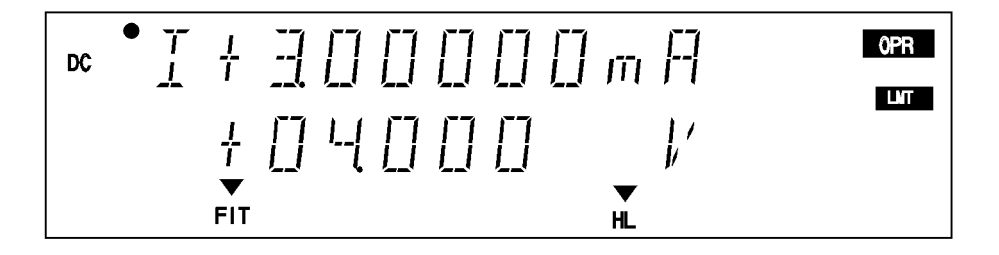

Current-source (ISVM)

11. Press VS/IS.

The setting changes to the current-source and sets Suspend status.

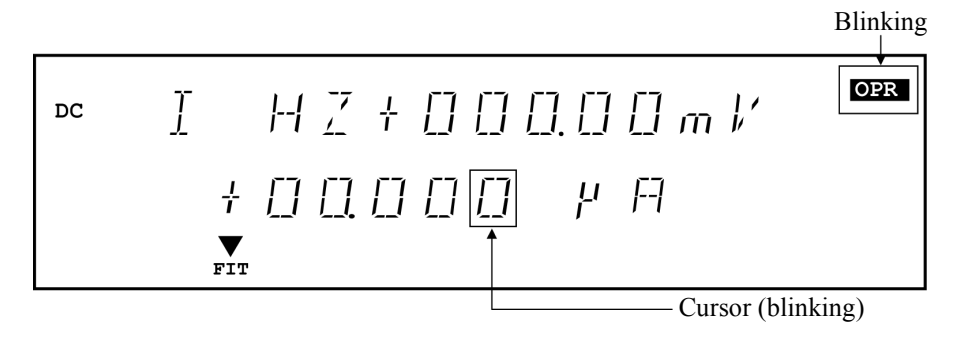

12. Press 123..., 2, UNIT **(**, and ENTER, OPR in order.

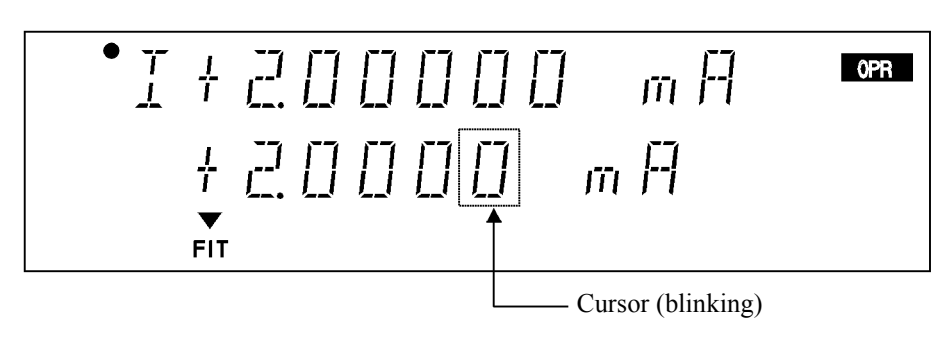

2.2.6 Pulse Measurement

13. Press the **MON** twice to switch voltage-measurement. (See Point B in Figure 2-15)

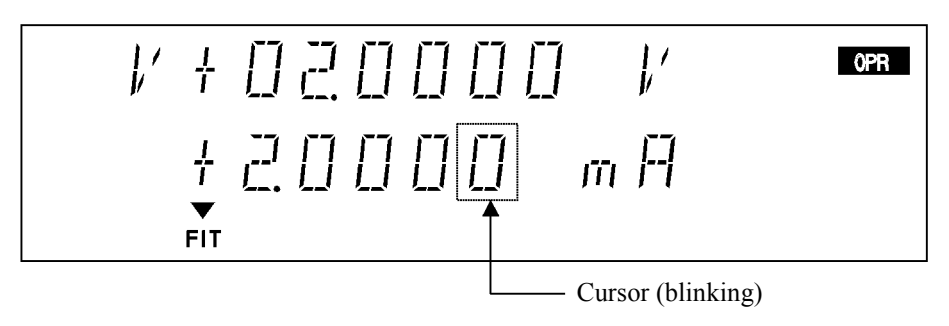

### 2.2.6 Pulse Measurement

This section describes an example operation which uses the pulse source mode.

The following describes the example of measurement by changing A and B measurement points as shown in Figure 2-16 for voltage source current measurement (VSIM).

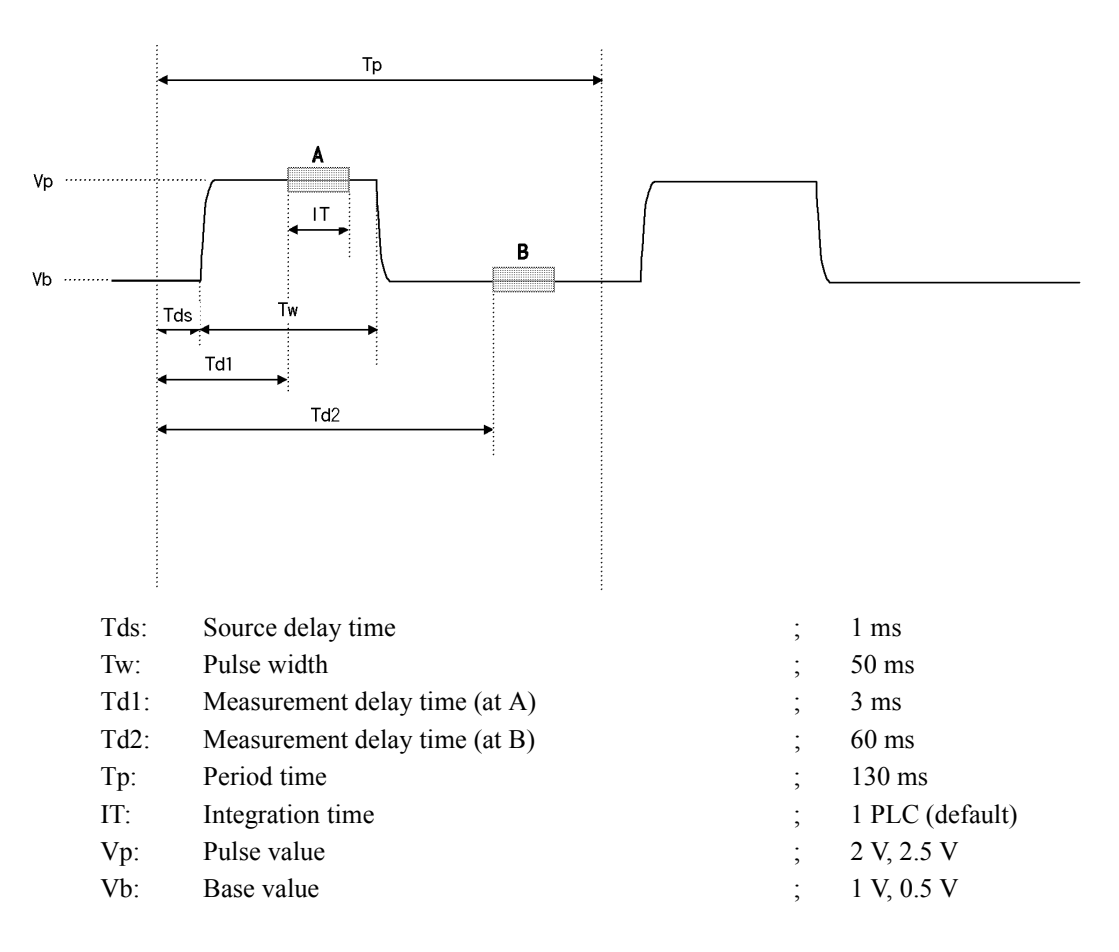

Figure 2-16 Pulse Measurement

2.2.6 Pulse Measurement

#### Preparation

1. Follow the same procedure described in Section 2.2.5, "DC Measurement."

Setting pulse source value

2. Press **123...**, **2**, **UNIT**▲, and **ENTER** in order. Set the pulse source value to 2 V.

#### Setting current-limiter value

- 3. Press LIMIT, 123..., 3, and ENTER in order. Set the current-limiter within ±3 mA.
- 4. Press LIMIT. The HOME screen is displayed.

Setting base value

- 5. Press MENU.
- 6. Press O or b to select A) SOURCE. Press to go to the Select level.
- 7. After confirming the item is 1) PLS Base, press to go to the Input/Run level and press 123..., 1, UNIT , and ENTER in order.

1 V has been set.

Setting pulse time

- Press (Â), (Â), (D), (D), (D) and (Q) in this order. Time setting select level D) TIME is displayed.
- 9. Press D to select 2) Src Delay. Press D to go to the Input/Run level.
- 10. Press **123...**, **1**, and **ENTER** in order. Set the Tds to 1 ms.

2.2.6 Pulse Measurement

- 11. Press n or to select 3) Meas Delay. Press n to go to the Input/Run level.
- 12. Press **123...**, **3**, and **ENTER** in order. Set the Td1 to 3 ms.
- 13. Press n or to select 4) Pls Width. Press n to go to the Input/Run level.
- 14. Press **123...**, **5**, **0**, and **ENTER** in order. Set the Tw to 50 ms.
- 15. Press no or to select 5) Period. Press no to go to the Input/Run level.
- Press 123..., 1, 3, 0, and ENTER in order. Set the Tp to 130 ms.
- 17. Press **MENU**. The HOME screen is displayed.
- 18. Press MODE.
- 19. Rotate  $\bigcirc$  or press  $\bigcirc$  ,  $\bigcirc$  to select PLS.

Current-measurement at pulse value

#### 20. Press ENTER.

The HOME screen is displayed.

21. Press OPR.

The operational status is set.

The current-measured value at pulse value 2 V is displayed on the screen. (See Figure 2-16, Point A)

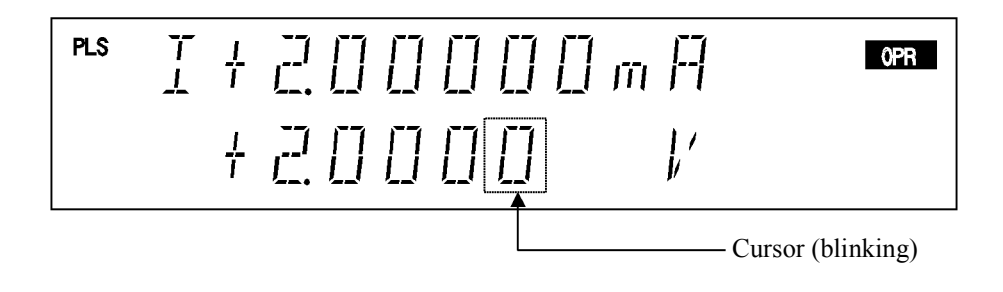

2.2.6 Pulse Measurement

22. Press ( and to change the source value (pulse value) to 2.5 V. The current-measured value at pulse value 2.5 V is displayed on the screen.

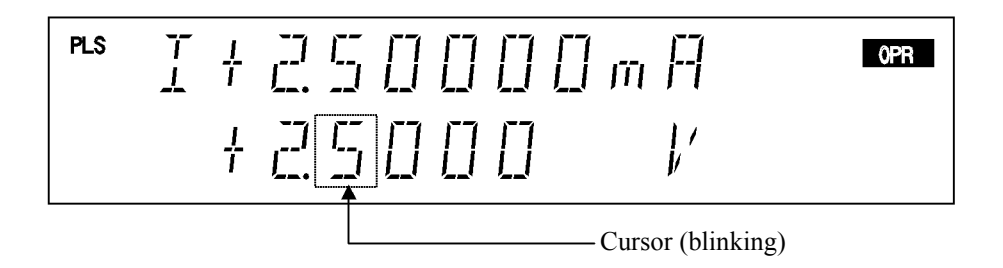

Current-measurement at base value

23. Follow procedure 11 to set the major delay time at 60 ms and then press MENU. The HOME screen is displayed. (Td2) The current-measured value at base value 1 V is displayed on the screen.

(See Point B in Figure 2-16)

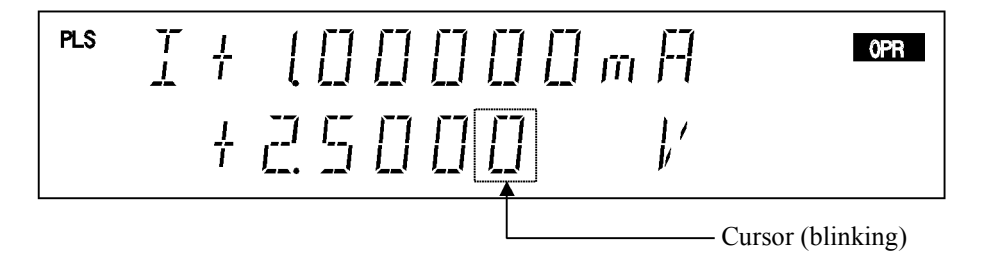

24. Follow procedure 6 to change the base value to 0.5 V and then press **MENU**. The HOME screen is displayed. The current-measured value at base value 0.5 V is displayed on the screen.

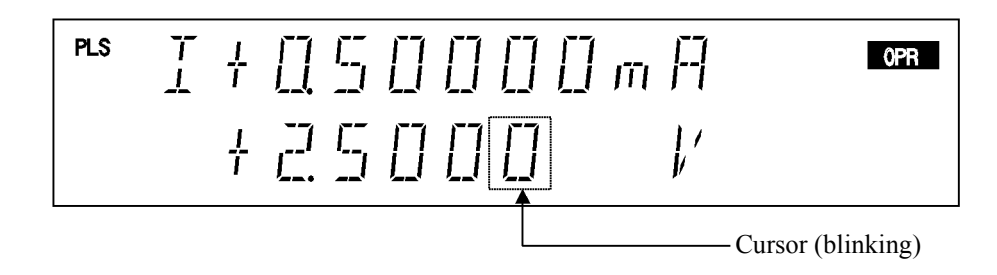

2.2.7 Sweep Measurement

# 2.2.7 Sweep Measurement

This section describes the process which reads out the measurement data from memory by using the sweep source mode.

Using voltage source current measurement (VSIM), the 6241A/6242 linear-sweeps from 0.5 to 5 V in 0.5 V steps as shown in Figure 2-17 below.

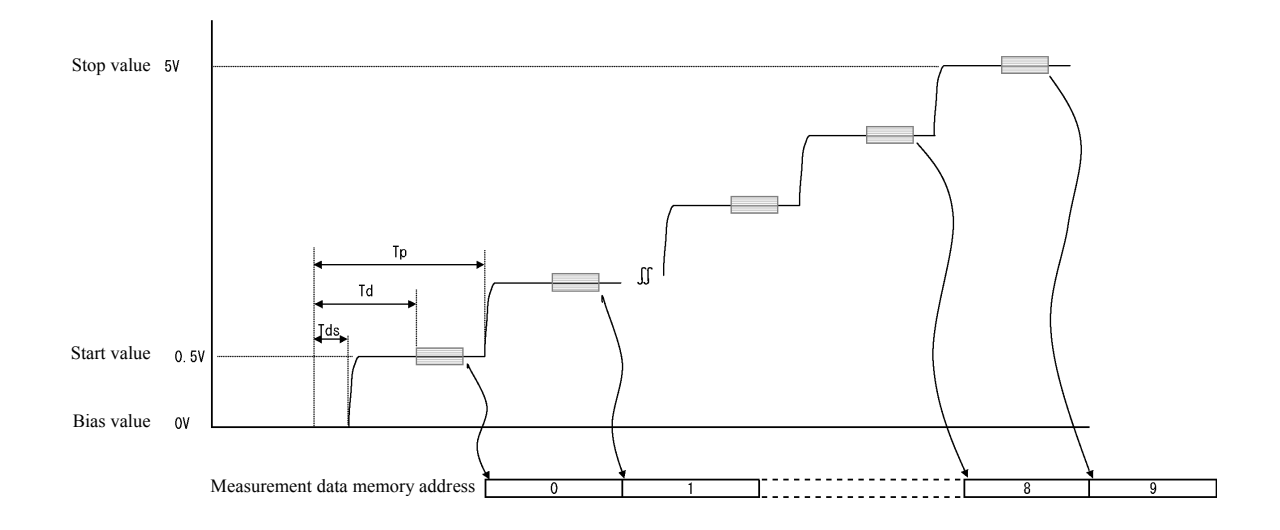

| Source mode:                 | DC Sweep               |
|------------------------------|------------------------|
| Sweep type:                  | Linear Sweep (default) |
| Bias value:                  | 0 V (default)          |
| Start value:                 | 0.5 V                  |
| Stop value:                  | 5 V                    |
| Step value:                  | 0.5 V                  |
| Integral time:               | 1 PLC (default)        |
| Source delay time (Tds):     | 1 ms                   |
| Measurement delay time (Td): | 4 ms                   |
| Period time (Tp):            | 100 ms                 |
| Current limiter:             | 30 mA                  |

Figure 2-17 Sweep Measurement

2.2.7 Sweep Measurement

#### Preparation

1. Follow the same procedure described in Section 2.2.5, "DC Measurement."

Setting the current-limiter

- 2. Press LIMIT, 123..., 3, 0, and ENTER in order. Set the current-limiter within ±30 mA.
- Press LIMIT. The HOME screen is displayed.

Setting the sweep source mode

4. Press MODE. Rotate O or press O or U to select *DC-SWP*, and press ENTER.

DC indicator and SWP indicator turn on to show DC Sweep has been set.

- 5. Press MENU.
- 6. Press O or to select **B**) SWEEP. Press U to go to the Select level.
- 7. Verify that *Linear* is selected in 1) Sweep Type.

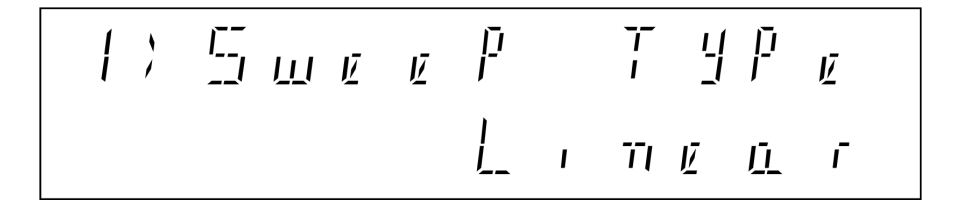

Setting sweep source-voltage

- 8. Press  $\bigcirc$ ,  $\bigcirc$ , and  $\bigcirc$  to select 1) Start Value. Press  $\bigcirc$  to go to the Input/ Run level.
- Press 123..., 0, ., 5, UNIT ▲, and ENTER in order. Set the start value at 0.5 V.
- 10. Press and results to select 2) Stop Value. Press result to go to the Input/Run level.

2.2.7 Sweep Measurement

- Press 123..., 5, UNIT ▲, and ENTER in order.
   Set the stop value at 5 V.
- 12. Press and D to select 3) Step Value. Press D to go to the Input/Run level.
- 13. Press 123..., 0, ., 5, UNIT ▲, and ENTER in order.
   Set the step value at 0.5 V.
- 14. Press and by to select 6) Bias Value, and verify the bias value is set to 0 mV.

#### Setting sweep time

- 15. Press  $\bigcap$  and  $\bigcap$  to select **D**) **TIME**.
- 16. Press  $\square$  and  $\square$  to select 2) Src Delay. Press  $\square$  to go to the Input/Run level.
- 17. Press **123...**, **1**, and **ENTER** in order. Set the source delay time to 1 ms.
- 18. Press and to select 3) Meas Delay. Press to go to the Input/Run level.
- 19. Press **123...**, **4**, and **ENTER** in order. Set the measure delay time to 4 ms.
- 20. Press  $\bigcirc$ ,  $\bigcirc$  and  $\bigcirc$  to select 5) Period. Press  $\bigcirc$  to go to the Input/Run level.
- 21. Press 123..., 1, 0, 0, and ENTER in order. Set the period time to 100 ms.

Setting measurement memory

- 22. Press  $(\widehat{\square}, (\widehat{\square}, \square))$  and  $(\bigcirc)$  to select F) MEMORY.
- 23. Press 🔲 to select 1) Store Mode. Press 💭 to go to the Input/Run level.
- 24. Rotate () to select *Normal*. Set the measurement data memory to Normal-ON.

2.2.7 Sweep Measurement

25. Press , and to select 3) Mem Clear and press , ENTER to clear the data in the measurement data memory.

- 26. Press MENU.
- The HOME screen is displayed.
- 27. Ensure that the ST indicator is ON.

Starting sweep measurement

28. Press OPR.

The operational status is set. The source value shows the bias value.

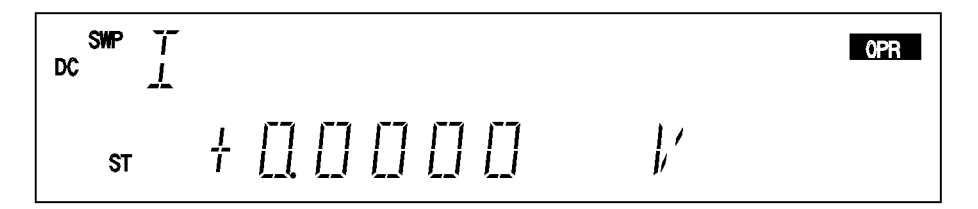

29. Press TRIG.

The sweep starts while displaying the source and the measurement values. When the sweep is completed, the final measurement value is displayed.

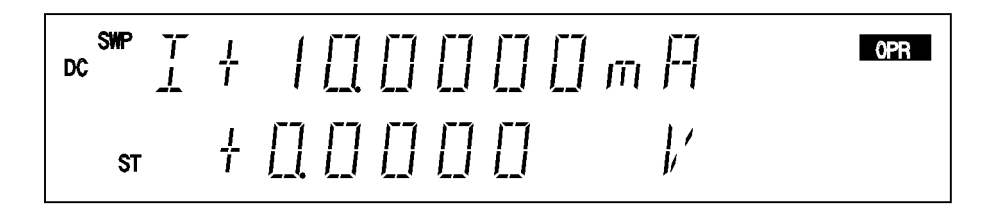

Reading measurement results

- 30. Press STBY to set the Standby mode.
- 31. Press MENU.
- 32. Press ( or ) to select F) MEMORY. Press ( to go to the Select level.

2.2.7 Sweep Measurement

33. Press to select 2) Mem Recall. Press to go to the Input/Run level. This key reads the data stored in the measurement data memory onto the display. It displays the final stored data.

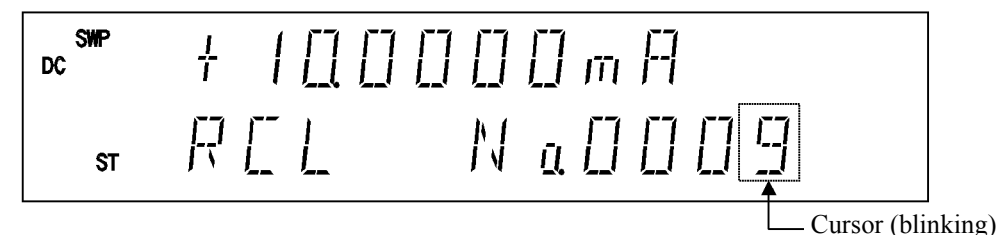

34. Rotating O changes the memory address and then reads the stored data items one by one and displays them on the screen.

Pressing **123...** enters the direct input mode and an optional memory number can also be specified and read.

35. Press MENU.

The HOME screen is displayed.

2.3 Saving and Loading Parameters

#### 2.3 **Saving and Loading Parameters**

The 6241A/6242 can save the setting parameters in the non-volatile memory, Area 0 to 3.

The 6241A/6242 has a random memory data save area, separated from the parameter save area.

#### 2.3.1 Auto Load at Power On

When the 6241A/6242 is turned on, it starts up with the setting parameters from when it was previously turned off.

To start up using predefined parameters, parameters saved in Area 0 can be loaded at startup. To select the parameter loading method at power on, select K) PARAMETER  $\rightarrow$  3) PON. Load on the Menu screen.

| P.OFF | Start up using the parameters when the unit was last turned off. |
|-------|------------------------------------------------------------------|
| Load0 | Start up using the parameters saved in Area 0.                   |

#### NOTE:

- 1. The auto load function does not apply to random memory. At power ON, the random memory saved in the non-volatile memory is loaded.
- The GPIB address, USB.Id and power on loading conditions are always saved in a different area and loaded 2. when the power is switched on.

#### 2.3.2 **Saving Parameters**

|    | Operation                                                                              | Character display area    |
|----|----------------------------------------------------------------------------------------|---------------------------|
| 1. | Press MENU and press ( or ) to select K) PARAMETER.                                    | K) PARAMETER              |
| 2. | Press $\square$ to go to the Select level.                                             | 1) Parm Load<br>Load0     |
| 3. | Press O or b to select 2) Parm Save.                                                   | 2) Parm Save<br>Save0     |
| 4. | Press 🔲 to go to the Input/Run level.                                                  | 2) Parm Save<br>Ent Save0 |
| 5. | Rotate 🔘 to select the save area.                                                      | 2) Parm Save<br>Ent Save2 |
| 6. | Press ENTER.                                                                           |                           |
| 7. | When saving is complete, "Done" is displayed and the menu reverts to the Select level. | 2) Parm Save<br>Done      |
| 8. | Press EXIT to exit the menu.                                                           | 2) Parm Save<br>Save2     |

2.3.3 Loading Parameters

# 2.3.3 Loading Parameters

|    | Operation                                                                               | Character display area    |
|----|-----------------------------------------------------------------------------------------|---------------------------|
| 1. | Press MENU and press 💭 or Ď to select K) PARAMETER.                                     | K) PARAMETER              |
| 2. | Press $\square$ to go to the Select level.                                              | 1) Parm Load<br>Load0     |
| 3. | Press Or D to select 1) Parm Load.                                                      | 1) Parm Load<br>Load0     |
| 4. | Press 🔲 to go to the Input/Run level.                                                   | 1) Parm Load<br>Ent Load0 |
| 5. | Rotate O to select the load area.                                                       | 1) Parm Load<br>Ent Load2 |
| 6. | Press ENTER.                                                                            |                           |
| 7. | When loading is complete, "Done" is displayed and the menu reverts to the Select level. | 1) Parm Load<br>Done      |
| 8. | Press EXIT to exit the menu.                                                            | 1) Parm Load              |
|    |                                                                                         | Load2                     |

3. MEASUREMENT EXAMPLE

# **3. MEASUREMENT EXAMPLE**

The following explanation relates to the 6241A.

#### 3.1 Measurement of Diode

This section describes an example of measuring diode forward voltage (VF) with pulse current.

CAUTION: Use a 4-wire connection for accurate measurement of the forward voltage.

The measurement conditions are described below.

VF measurement: Measure with pulse current for forward voltage (VF) at 100 mA to avoid influence from the heat. Also use NULL calculation to compensate for the error in voltage-drop in a 2-wire connection cable.

| Source mode:PulsePulse current:100 mABase current:0 mA                                                                | VF measurement co                                                                                                    | ondition | s example                                                                           |
|----------------------------------------------------------------------------------------------------|----------------------------------------------------------------------------------------------------|----------|-------------------------------------------------------------------------------------|
| Limiter:1.5 VPulse width:5 msPeriod:100 msIntegration time:1 msMeasurement delay:3 msMeasurement range:VM AUTONULL:ON | Source mode<br>Pulse current<br>Base current<br>Limiter<br>Pulse width<br>Period<br>Integration time<br>Measurement delay<br>Measurement range<br>NULL |          | Pulse<br>100 mA<br>0 mA<br>1.5 V<br>5 ms<br>100 ms<br>1 ms<br>3 ms<br>VM AUTO<br>ON |

#### 3.1 Measurement of Diode

Connecting the DUT

1. Connect the diode as shown in Figure 3-1. A two-wire connection is used in this measurement example.

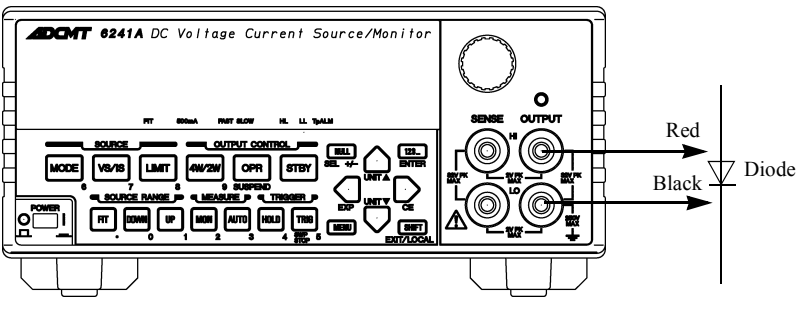

Figure 3-1 Diode Measurement Connection

Measurement of the diode forward voltage

- 2. Set the VF measurement conditions parameter.
- 3. Short-circuit the HI OUTPUT cable (red) and LO OUTPUT cable (black) to obtain the NULL value.
- 4. Turn Operate ON.
- 5. Press NULL.
- 6. Select the Standby or Suspend mode.
- 7. Connect anode of the diode to HI OUTPUT cable (red) and cathode to LO OUT-PUT cable (black).
- 8. Turn Operate ON.

The VF measurement result is displayed.

#### 3.2 Battery Charge and Discharge Test

This section describes an example of the charging and discharging test of rechargeable batteries such as NiCad batteries and nickel-metal hydride batteries.

The charging and discharging tests take a long time and should be executed by a system which uses remote. However, a manual operation example using the functions of the 6241A is described.

Charge with DC constant-current and constant-voltage, and finish the charge when the current reaches below the specified current.

Discharge with pulse constant-current, and finish the discharge when the battery voltage reaches below the specified voltage. Set the voltage-limiter at the same polarity, and avoid overcharge and over-discharge by setting HL value as the charge upper-limit and LL value as discharge lower-limit.

Set the Suspend voltage at the same voltage as the battery to be tested with HiZ to reduce transient current during operating status.

Store the discharged voltage in the memory to display it after completing the test.

However, the memory can only store 8000 data items. Even if the limit is exceeded, output continues but data is not stored.

In this case, up to a maximum of 8000 seconds (=2.22 hours) worth of data can be stored.

#### CAUTION:

- 1. Use a 4-wire connection for accurate measurement of the voltage.
- 2. Be careful when setting the source value and limiter value so that excessive voltage and current is not applied against the battery's rated-voltage and capacity.

Test conditions are described below.

Charging test: Charge with a constant current of 500 mA. After the voltage reaches 1.45 V, charge with a constant voltage.

Stop charging when the current reaches 100 mA or less.

|                          | Char | ging test condition example          |
|--------------------------|------|--------------------------------------|
| Source mode              | :    | DC                                   |
| Source current           | :    | 500 mA                               |
| Limiter                  | :    | HL value; 1.45 V                     |
|                          |      | LL value; 0.95 V                     |
| Suspend voltage          | :    | HiZ; 1.20 V                          |
| Period                   | :    | 1 s                                  |
| Integration time         | :    | 200 ms                               |
| Measurement range        | :    | 500 mA range fixed                   |
| Memory                   | :    | NORMAL, STORE ON                     |
| Comparator               | :    | ON                                   |
| -                        |      | Comparator lower limit value; 100 mA |
| External control signals | :    | OPERATE OUT; STBY IN                 |
|                          |      | COMPPLETE OUT; Comp-LO               |
|                          |      | Pulse width; 100 µs                  |
| Remote sensing           | :    | 4-wire                               |

Discharge test: As shown in Figure 3-2, discharge with a 500 mA constant current, pulse width 20 ms, and a 1 second period. Finish the discharge when the voltage reaches 1.0 V. Store the battery voltage in the memory to display it after completing the test. However, the data stored in memory is only up to 8000 seconds from starting the discharge due to the limitation of memory capacity.

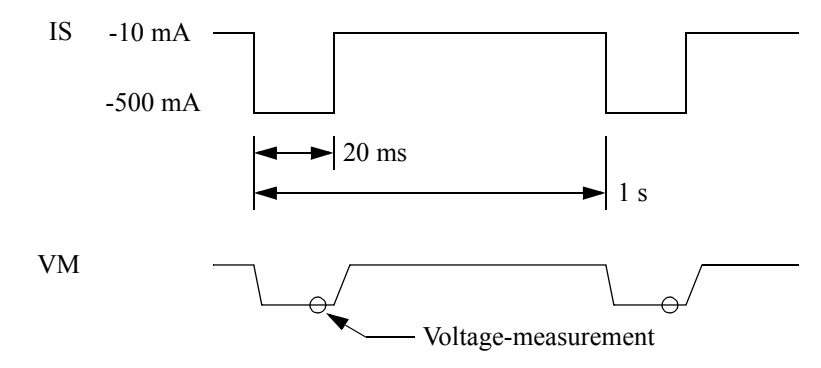

Figure 3-2 Waveform of Battery Discharging Test

|                   | Ι | Discharge test conditions |
|-------------------|---|---------------------------|
| Source mode       |   | Pulse                     |
| Pulse current     | : | -500 mA                   |
| Base current      | : | -10 mA                    |
| Limiter           | : | HL value; 1.45 V          |
|                   |   | LL value; 0.95 V          |
| Suspend voltage   | : | HiZ; 1.20 V               |
| Pulse width       | : | 20 ms                     |
| Period            | : | 1 s                       |
| Integration time  | : | 1 ms                      |
| Measurement delay | : | 18 ms                     |
| Measurement range | : | 3 V range fixed           |
| Memory            | : | NORMAL, STORE ON          |
| Comparator        | : | ON                        |
| 1                 |   | Upper limit value 1.5 V   |
|                   |   | Lower limit value 1.0 V   |
| Remote sensing    | : | 4-wire                    |

#### Connecting the DUT

- 1. Use a 4-wire connection as shown in Figure 3-3 so that the cable does not cause a voltage drop.
- 2. Connect COMPLETE OUT terminal with OPERATE IN terminal on the rear panel by using the BNC-BNC cable A01036. This is to set the unit Standby automatically after completing the charge or discharge.

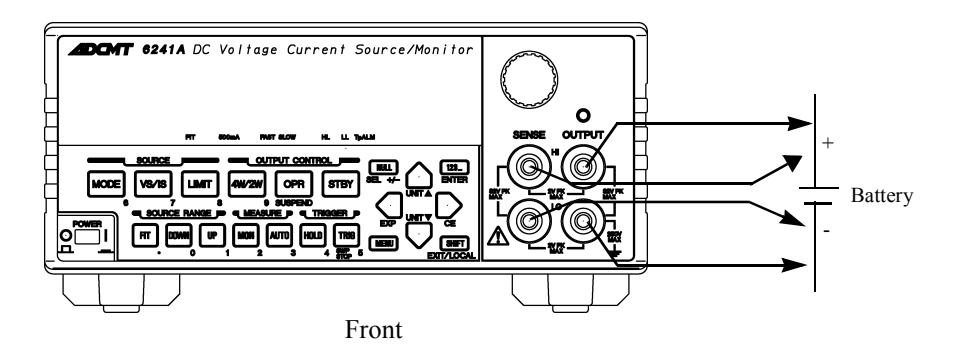

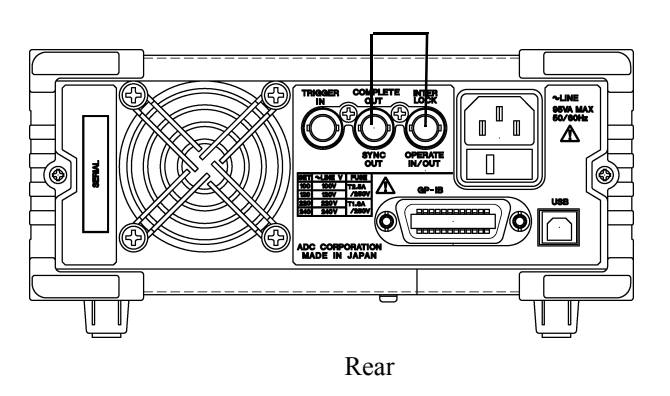

Figure 3-3 Battery Charge Discharge Test Connection

#### Charge test

- 1. Set at Current-source Current-measurement.
- 2. Set the charge test conditions parameters.
- 3. Turn Operate ON.

The battery starts charging with constant current and the charging current reduces as the battery voltage reaches to +1.45 V. The battery charge completes automatically and is set to Standby when reaching 100 mA or less.

Discharge test

- 1. Set at Current-source Voltage-measurement.
- 2. Set the discharge test conditions parameters.
- 3. Turn Operate ON.

Battery charging starts by using the pulse current and discharging is completed when the battery voltage is +1.0 V or less and the battery automatically enters the stand-by mode.

#### 4. REFERENCE

## 4. **REFERENCE**

This chapter describes panel keys, parameter groups, parameter items, and parameter functions in the following sections.

- 4.1 Menu Index: Use this section as an index for the parameters in the menus.
- 4.2 Function Description: Describes panel keys, parameter groups, parameter items, and parameter functions.

### 4.1 Menu Index

Use the Menu Index as the index for the set items in the menus.

| Setting Parameters | Pages    | Setting Parameters | Pages    |
|--------------------|----------|--------------------|----------|
| A.Rng Delay        | 4-8      | Mfunc Link         | 4-9      |
| Auto Zero          | 4-8      | Middle Value       | 4-7      |
| Average            | 4-10     | Minimum            | 4-10     |
| Bias Value         | 4-6, 4-7 | Monitor            | 4-15     |
| BUS                | 4-13     | Notice Buz         | 4-14     |
| Cmpl/Sync          | 4-12     | Null Value         | 4-11     |
| Compare SW         | 4-10     | OPR Signal         | 4-11     |
| CompareBuz         | 4-14     | PARAMETER          | 4-13     |
| COMPUTE            | 4-10     | Parm Load          | 4-13     |
| CONST              | 4-11     | Parm Save          | 4-13     |
| Data Set           | 4-10     | Period             | 4-8      |
| Disp Digit         | 4-9      | PLS Base           | 4-4      |
| Disp Unit          | 4-9      | Pls Width          | 4-7      |
| Error Log          | 4-14     | PON. Load          | 4-13     |
| EXT-SIGNAL         | 4-11     | PSW Base           | 4-6, 4-7 |
| First Value        | 4-7      | RANDOM MEMORY      | 4-10     |
| GPIB Adr           | 4-13     | Relay Cnt          | 4-14     |
| Header             | 4-14     | Repeat Cnt         | 4-5      |
| High Value         | 4-11     | Response           | 4-5      |
| Hold Time          | 4-7      | Reverse            | 4-5      |
| I/F                | 4-13     | Rtrn Bias          | 4-5      |
| Integ Time         | 4-8      | Sample             | 4-10     |
| Last Value         | 4-7      | Sample Cnt         | 4-6      |
| Level Value        | 4-6      | Save Data          | 4-10     |
| Limit Buz          | 4-14     | Scaling SW         | 4-10     |
| LMT Input          | 4-5      | SCL Val_A          | 4-11     |
| Low Value          | 4-11     | SCL Val_B          | 4-11     |
| Max/Min SW         | 4-10     | SCL Val_C          | 4-11     |
| Maximum            | 4-10     | Self Test          | 4-14     |
| Meas Delay         | 4-7      | Sig Width          | 4-12     |
| MEASURE            | 4-8      | SOURCE             | 4-4      |
| Measure SW         | 4-9      | Source Mode        | 4-15     |
| Mem Clear          | 4-9      | Src Delay          | 4-7      |
| Mem Recall         | 4-9      | Start Value        | 4-6      |
| MEMORY             | 4-9      | Step Value         | 4-6      |

## 4.1 Menu Index

| Step1 Val  | 4-7  |
|------------|------|
| Step2 Val  | 4-7  |
| Stop Value | 4-6  |
| Store Mode | 4-9  |
| Suspend V  | 4-4  |
| Suspend Z  | 4-4  |
| SWEEP      | 4-5  |
| Sweep Adr  | 4-7  |
| Sweep Type | 4-5  |
| SWEEP VAL  | 4-5  |
| SWP Range  | 4-5  |
| SYSTEM     | 4-14 |
| Talk Only  | 4-14 |
| TIME       | 4-7  |
| Total      | 4-10 |
| USB Id     | 4-13 |
| View Mx/Mn | 4-10 |
|            |      |

4.2 Function Description

#### 4.2 Function Description

This section describes the panel keys and parameter setting keys in alphabetical order.

#### 4.2.1 AUTO Key (Measurement Range)

Switches between measurement auto range and fixed range.

| Auto range:  | Measures with the optimum range between the limiter range and the minimum range. AUTO indicator turns on.                                                                                                    |
|--------------|----------------------------------------------------------------------------------------------------|
| Fixed range: | Measurement range does not vary. AUTO indicator turns off.<br>If the measurement function and the source function are different, the range is fixed<br>at the limiter range.<br>If the measurement function and the source function are the same, the range is fixed<br>at the source range. |

For more information on the measurement auto range, refer to Section 5.2.5.2, "Measurement Ranging."

## 4.2.2 DOWN Key (Source Range)

Decreases the source range by one step.

However, it is impossible to decrease a range that cannot output the currently set source value. In this case, the source range setting mode is set to LOCK.

## 4.2.3 FIT Key (Source Range)

Switches between the source range set modes, FIT and LOCK, to decide the source range.

The source range set mode is retained at each source function.

- FIT status: Sets the optimal range for the input source value. FIT  $\checkmark$  indicator turns on.
  - FII ▼ Indicator turns on.
- LOCK status: Fixes the present source range. FIT  $\mathbf{\nabla}$  indicator turns off.

NOTE: Switching FIT/LOCK does not change the source range.

4.2.4 HOLD Key (Trigger Mode)

## 4.2.4 HOLD Key (Trigger Mode)

Switches between source and measurement trigger mode.

| Source mode | AUTO                                                                                                    | HOLD                                                                                                    |
|-------------|----------------------------------------------------------------------------------------------------|----------------------------------------------------------------------------------------------------|
| DC/pulse    | Repeats sourcing and measurement within<br>the time-parameter period-time.<br>During measurement, the sampling indica-<br>tor turns on.                                                   | Starts sourcing and measuring<br>with the trigger input.<br>HOLD indicator turns on.                           |
| Sweep       | Repeats sourcing and measurement within<br>the time-parameter period-time.<br>During measurement, the sampling indica-<br>tor turns on.<br>During sweeping, 🌊 is displayed rotat-<br>ing. | Starts sourcing and measuring<br>with trigger input, and then<br>pauses the sweep.<br>HOLD indicator turns on. |

However, while sweeping, the trigger mode cannot be switched.

#### 4.2.5 LIMIT Key (Limiter Setting)

Switches between source value setting screen and the limiter value setting screen.

### 4.2.6 MENU Key (Parameter Setting)

Pressing the **MENU** key displays the parameter group setting screen.

Press O or b to select an item from *A*) **SOURCE** to *M*) **SYSTEM** in the Category level menu. For more information on set items and the setting method, refer to Section 2.2.3, "Menu Operation."

| SOURCE    | Sets source-related common elements.                                                                      |  |
|-----------|----------------------------------------------------------------------------------------------------|--|
| PLS Base  | Sets base value at pulse source generated.                                                                |  |
| Suspend V | Sets the output voltage in Suspend.                                                                       |  |
| Suspend Z | Sets the output impedance in Suspend.                                                                     |  |
|           | HiZ: The output current-limiter is restricted to $\pm 300$ nA so the output impedance increases.          |  |
|           | LoZ: The output current-limiter is set at the current-limiter value at source voltage and at 30 digits at |  |

current-source, so the output impedance decreases.

| LMT Input  | Selects the limiter HL and LL value setting. |                                                                                                    |  |  |
|------------|----------------------------------------------|----------------------------------------------------------------------------------------------------|--|--|
|            | ±Balanc                                      | Both positive and negative values of HL and LL value change at the same time.                                                                                       |  |  |
|            | Separate                                     | e :<br>Sets HL and LL value separately.<br>The HL and LL set range is (HL value -(minus) LL<br>value) > (Minimum setting range).<br>The same polarities can be set. |  |  |
| Response   | Selects                                      | the source response.                                                                                                    |  |  |
|            | Fast :                                       | Fast mode                                                                                                    |  |  |
|            | Slow:                                        | Slow mode                                                                                                    |  |  |
| SWEEP      | Sets the                                     | sweep source operations.                                                                                                    |  |  |
| Sweep Type | Selects                                      | sweep source mode type.                                                                                                    |  |  |
|            | Linear:                                      | Executes a linear sweep.                                                                                                    |  |  |
|            | Fixed:                                       | Executes a fixed sweep.                                                                                                    |  |  |
|            | Random                                       | n: Executes a random sweep.                                                                                                    |  |  |
|            | Linear 2                                     | Linear 2: Executes two slope linear sweep.                                                                                                    |  |  |
| SWP Range  | Selects                                      | the range functions when sweeping.                                                                                                    |  |  |
|            | Auto:                                        | Sweeps at each step from the start value to the stop value, each in an optimum range.                                                                               |  |  |
|            | Fix:                                         | Sweeps in the minimum fixed range, which can output any source values, from the start value to the stop value.                                                      |  |  |
| Reverse    | Switche                                      | s the reverse mode (double sweep) ON and OFF.                                                                                                    |  |  |
|            | On:                                          | Sweeps from the start value to the top value and continues sweeping back to the start value.                                                                        |  |  |
|            | Off:                                         | Sweeps from the start value to the top value and then stops.                                                                                                    |  |  |
| Repeat Cnt | Sets the<br>Setting<br>When a<br>on, each    | number of times to repeat the sweep.<br>0 repeats indefinitely.<br>number between 1 to 1000 is set and the reverse mode is<br>a round sweep is counted as 1.        |  |  |
| Rtrn Bias  | Selects at the ex                            | whether the source value returns to the bias value or stays<br>sisting value.                                                                                       |  |  |
|            | On:                                          | Returns to the bias value when the sweep is completed.                                                                                                    |  |  |
|            | Off:                                         | Stays at the source value when the sweep is completed.                                                                                                    |  |  |
| SWEEP VAL  | Sets val<br>Paramet                          | ues used when performing a sweep.<br>ters vary depending on the sweep type.                                                                                         |  |  |

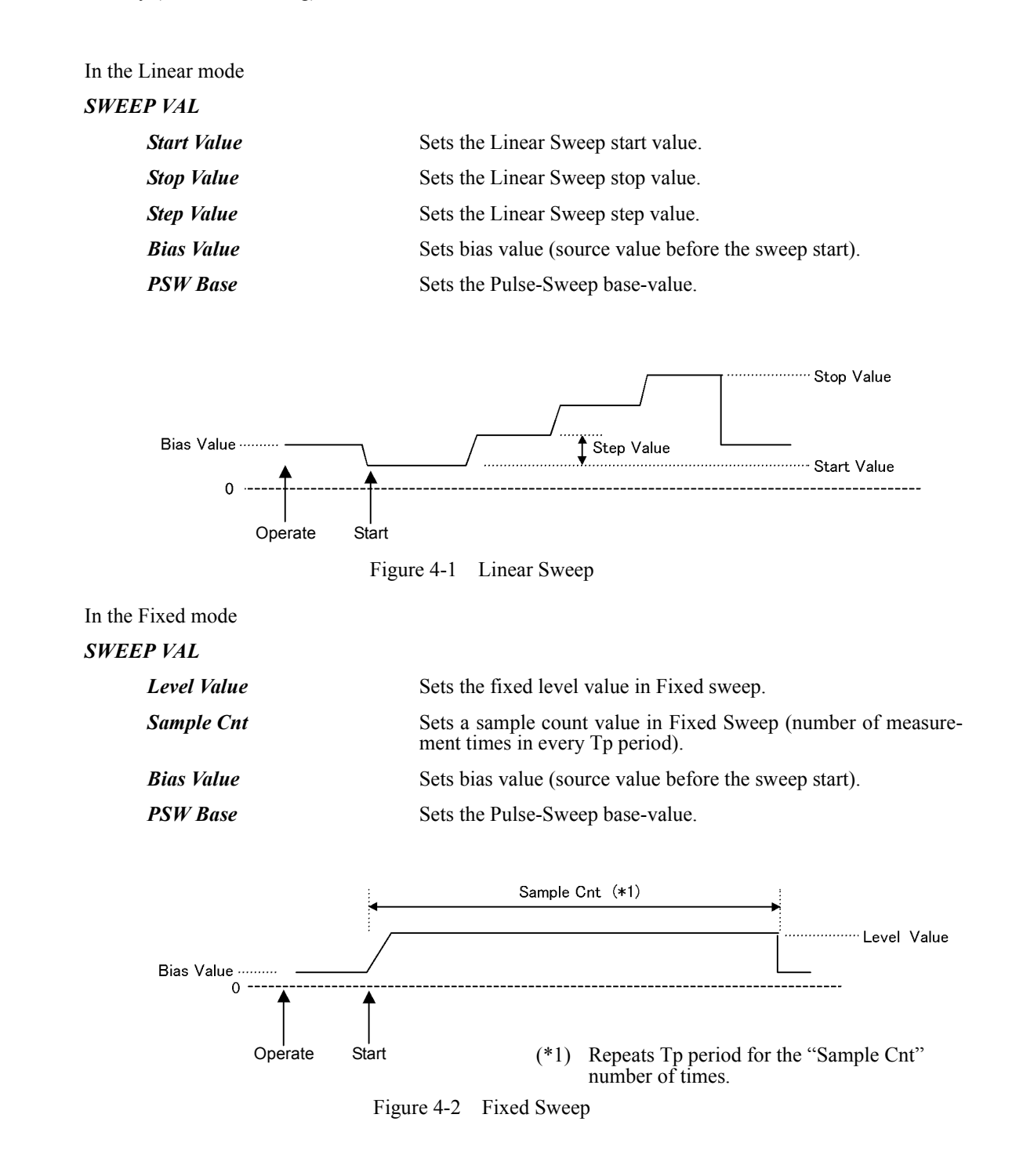

| In Random mode       |                                                                                                 |
|----------------------|-------------------------------------------------------------------------------------------------|
| SWEEP VAL            |                                                                                                 |
| Sweep Adr            | Sets start and stop addresses in Random Sweep mode. Selects the parameters by using NULL (SEL). |
| Bias Value           | Sets bias value (source value before the sweep start).                                          |
| PSW Base             | Sets the Pulse-Sweep base-value.                                                                |
| In the Linear 2 mode |                                                                                                 |
| SWEEP VAL            |                                                                                                 |
| First Value          | Sets the Two Slope Linear Sweep first value.                                                    |
| Middle Value         | Sets the Two Slope Linear Sweep middle value.                                                   |
| Last Value           | Sets the Two Slope Linear Sweep last value.                                                     |
| Step1 Val            | Sets the Two Slope Linear Sweep Step1 value (first value to mid-<br>dle value).                 |
| Step2 Val            | Sets the Two Slope Linear Sweep Step2 value (middle value to last value).                       |
| Bias Value           | Sets the bias value (source value before the sweep start).                                      |
| PSW Base             | Sets the Pulse-Sweep base-value.                                                                |

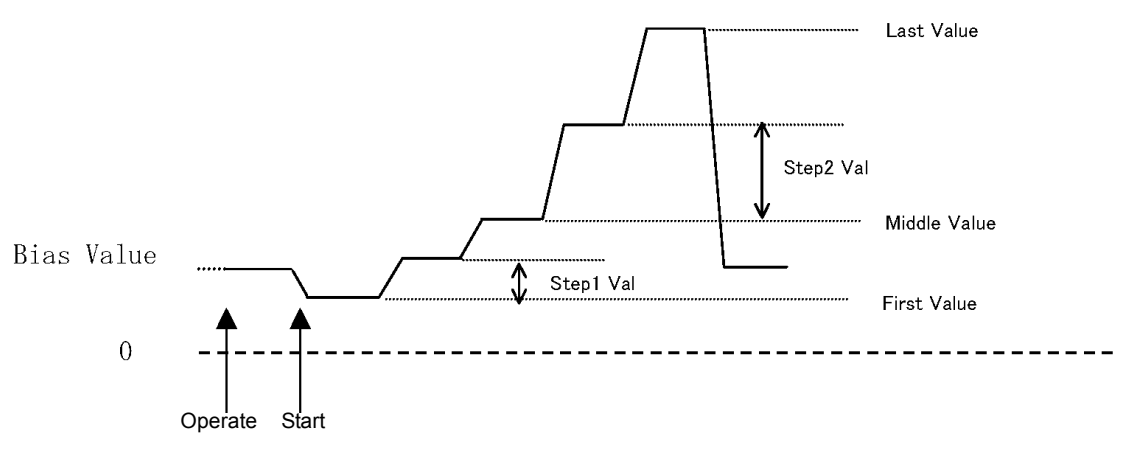

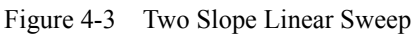

| TIME       | Sets the sweep source time.                                                                                                    |
|------------|----------------------------------------------------------------------------------------------------|
| Hold Time  | Sets the time from the start to the starting step-cycle, in the sweep source mode.                                               |
| Src Delay  | Sets the delay time (Tds) from the start of the period (Tp) to the sweep generation, in the pulse source and sweep source modes. |
| Meas Delay | Sets the delay time (Td) from the measurement trigger to the measurement start.                                                  |
| Pls Width  | Sets the pulse width (Tw) in the pulse source and sweep source modes.                                                            |

## 4.2.6 MENU Key (Parameter Setting)

| Period      | Sets the following period time (Tp).                                                                                                    |                                                                                                 |  |
|-------------|----------------------------------------------------------------------------------------------------|-------------------------------------------------------------------------------------------------|--|
|             | • DC source mode auto-sampling-period                                                                                                    |                                                                                                 |  |
|             | Pulse source period                                                                                                    |                                                                                                 |  |
|             | Sweep source 1step-period                                                                                                    |                                                                                                 |  |
| A.Rng Delay | Sets the wait time (Tar) after changing the range for the mea-<br>suremnt auto range.                                                                                                    |                                                                                                 |  |
| MEASURE     | Settings for measurement.                                                                                                    |                                                                                                 |  |
| Auto Zero   | Switches the measurement auto zero function ON or OFF.                                                                                                    |                                                                                                 |  |
|             | On:                                                                                                    | Corrects measurement zeropoint drift approximately every 10 seconds. The AZ indicator turns on. |  |
|             | Off:                                                                                                    | Turns the auto zero function OFF. The AZ indicator turns off.                                   |  |
| Integ Time  | Sets the measurement integration time.<br>Integration time: Select from 100 $\mu$ s; 500 $\mu$ s; 1 ms; 5 ms; 10 ms; 1 PLC; 100 ms; 200 ms, or S/H. S/H is sample hold mode. The integration time becomes 100 $\mu$ s. Sample hold mode (S/H) can be set only if the source mode is Pulse mode or Pulse Sweep mode.<br>The set value is displayed by combining F, M, S, and L indicators as follows. |                                                                                                 |  |

| Integration time | Indicator |      |      |      |
|------------------|-----------|------|------|------|
| set              | F         | М    | S    | L    |
| S/H              | Blink     |      |      |      |
| 100 µs           | Half      |      |      |      |
| 500 μs           | Full      |      |      |      |
| 1 ms             |           | Half |      |      |
| 5 ms             |           | Full |      |      |
| 10 ms            |           |      | Half |      |
| 1 PLC            |           |      | Full |      |
| 100 ms           |           |      |      | Half |
| 200 ms           |           |      |      | Full |

Blink: indicator blinks with full-brightness Half: indicator illuminates on with half-brightness Full: indicator illuminates on with full-brightness

| Measure SW                         | Switches measurement ON or OFF.                                                                                                    |                                                                                                    |  |
|------------------------------------|----------------------------------------------------------------------------------------------------|----------------------------------------------------------------------------------------------------|--|
|                                    | On:                                                                                                    | Executes measurement.                                                                                                    |  |
|                                    | Off:                                                                                                    | Does not execute measurement.                                                                                                    |  |
| Disp Digit                         | Selects the number of measurement display digits.<br>Spaces are displayed as blank digits (non-used-digits) and do not<br>affect any measurement data.                                                               |                                                                                                    |  |
|                                    | 5 digits:                                                                                                    | Displays measurement data with 51/2 digits.                                                                                                    |  |
|                                    | 4 digits:                                                                                                    | Displays measurement data with $4\frac{1}{2}$ digits.                                                                                                    |  |
|                                    | 3 digits:                                                                                                    | Displays measurement data with 3 <sup>1</sup> / <sub>2</sub> digits.                                                                                                    |  |
| Disp Unit                          | Selects th<br>value, an                                                                                                    | ne measurement data, comparable upper and lower limit d output format style.                                                                                                    |  |
|                                    | Prefix:                                                                                                    | Displays measurement data by using a decimal point and the unit symbol.                                                                                                    |  |
|                                    | Exponen                                                                                                    | t:<br>Displays measurement data in exponential form.                                                                                                    |  |
| Mfunc Link                         | Links the                                                                                                    | source function to the measurement function.                                                                                                    |  |
|                                    | On:                                                                                                    | Source function is linked to the measurement function (VSIM/ISVM).                                                                                                    |  |
|                                    | Off:                                                                                                    | The measurement function is unaffected by the source function.                                                                                                    |  |
|                                    |                                                                                                    |                                                                                                    |  |
| MEMORY                             | Sets the 1                                                                                                    | neasurement data memory.                                                                                                    |  |
| MEMORY                             | Sets the r<br>• While memory                                                                                                    | neasurement data memory.<br>the ST indicator is on, data is being stored in the<br>ry.                                                                                                    |  |
| MEMORY                             | <ul><li>Sets the r</li><li>While memory</li><li>When further</li></ul>                                                                                                    | neasurement data memory.<br>the ST indicator is on, data is being stored in the<br>ry.<br>the memory becomes full, the ST indicator blinks and<br>data cannot be stored.                                                                                                    |  |
| MEMORY                             | <ul><li>Sets the n</li><li>While memory</li><li>When further</li><li>Canno Pulse s</li></ul>                                                                                                    | neasurement data memory.<br>the ST indicator is on, data is being stored in the<br>ry.<br>the memory becomes full, the ST indicator blinks and<br>data cannot be stored.<br>t move to the Setting level during free run in the DC or<br>Source mode.                                                                                                    |  |
| MEMORY<br>Store Mode               | Sets the n<br>While memory<br>When further<br>Canno Pulse S<br>Selects n<br>The control changed.                                                                                                    | neasurement data memory.<br>the ST indicator is on, data is being stored in the<br>ry.<br>the memory becomes full, the ST indicator blinks and<br>data cannot be stored.<br>t move to the Setting level during free run in the DC or<br>Source mode.<br>neasurement-data-memory functions.<br>ent of the memory is cleared when the Store mode is                                                                                                    |  |
| MEMORY<br>Store Mode               | Sets the n<br>While memory<br>When further<br>Canno Pulse S<br>Selects n<br>The cont<br>changed.<br>Normal:                                                                                                    | neasurement data memory.<br>the ST indicator is on, data is being stored in the<br>ry.<br>the memory becomes full, the ST indicator blinks and<br>data cannot be stored.<br>t move to the Setting level during free run in the DC or<br>Source mode.<br>neasurement-data-memory functions.<br>ent of the memory is cleared when the Store mode is<br>Stores data in the memory in normal mode.                                                                                                    |  |
| MEMORY<br>Store Mode               | <ul> <li>Sets the n</li> <li>While memory</li> <li>When further</li> <li>Canno Pulse S</li> <li>Selects n The control changed.</li> <li>Normal: Burst:</li> </ul>                                                    | neasurement data memory.<br>the ST indicator is on, data is being stored in the<br>ry.<br>the memory becomes full, the ST indicator blinks and<br>data cannot be stored.<br>t move to the Setting level during free run in the DC or<br>Source mode.<br>neasurement-data-memory functions.<br>ent of the memory is cleared when the Store mode is<br>Stores data in the memory in normal mode.<br>Stores data in the memory in burst mode. Used for<br>high-speed measurement.                                                                                                    |  |
| MEMORY<br>Store Mode               | Sets the n<br>While<br>memory<br>When<br>further<br>Canno<br>Pulse<br>Selects n<br>The cont<br>changed.<br>Normal:<br>Burst:<br>Off:                                                                                 | neasurement data memory.<br>the ST indicator is on, data is being stored in the<br>ry.<br>the memory becomes full, the ST indicator blinks and<br>data cannot be stored.<br>t move to the Setting level during free run in the DC or<br>Source mode.<br>neasurement-data-memory functions.<br>ent of the memory is cleared when the Store mode is<br>Stores data in the memory in normal mode.<br>Stores data in the memory in burst mode. Used for<br>high-speed measurement.<br>Turns the memory storage operation OFF.                                                                                                    |  |
| MEMORY<br>Store Mode<br>Mem Recall | Sets the n<br>While<br>memory<br>When<br>further<br>Canno<br>Pulse S<br>Selects n<br>The cont<br>changed.<br>Normal:<br>Burst:<br>Off:<br>Reads the<br>display.<br>By assign<br>recall dat<br>The reca<br>not stored | neasurement data memory.<br>the ST indicator is on, data is being stored in the<br>ry.<br>the memory becomes full, the ST indicator blinks and<br>data cannot be stored.<br>t move to the Setting level during free run in the DC or<br>Source mode.<br>neasurement-data-memory functions.<br>ent of the memory is cleared when the Store mode is<br>Stores data in the memory in normal mode.<br>Stores data in the memory in burst mode. Used for<br>high-speed measurement.<br>Turns the memory storage operation OFF.<br>e data stored in the measurement data memory onto the<br>ning the recall number on the lower line, it displays the<br>a on the upper line.<br>Il number can be set in the range of 0 to 7999. If data is<br>d, "No Data" is displayed. |  |

| RANDOM MEM                                                          | Sets source data for the Random Sweep.                                                                                                    |                                                                                                    |
|---------------------------------------------------------------------|----------------------------------------------------------------------------------------------------|----------------------------------------------------------------------------------------------------|
| Data Set                                                            | Sets random memory contents with an address and data. 0 to 7999<br>can be used for address settings.<br>Selects the parameters by using the SEL key.<br>Saves or clears the random memory. |                                                                                                    |
| Save/Clear                                                          |                                                                                                    |                                                                                                    |
|                                                                     | Save:                                                                                                    | Saves the content of random memory in internal non-volatile memory. The saved data is loaded at power ON.                                                                                                    |
|                                                                     | Clear:                                                                                                    | Clears the content of the random memory.                                                                                                    |
| COMPUTE                                                             | Sets calculations.                                                                                                    |                                                                                                    |
| Compare SW                                                          | Switches                                                                                                    | s the Comparator calculation ON or OFF.                                                                                                    |
|                                                                     | On:                                                                                                    | Executes Comparator calculation.                                                                                                    |
|                                                                     |                                                                                                    | The calculation result displays the <i>indicator</i> , the header of GPIB output data, and the status byte.                                                                                                    |
|                                                                     |                                                                                                    | HI; High Value < Measurement data<br>GO; Low Value ≤ Measurement data ≤ High Value<br>LO; Measurement data < Low Value                                                                                                    |
|                                                                     | Off:                                                                                                    | Comparator calculation is OFF.                                                                                                    |
| Scaling SW                                                          | Switches the scaling calculation ON or OFF.                                                                                                    |                                                                                                    |
|                                                                     | Scaling calculation = $\frac{(\text{Measurement Value}) - \text{Constant B}}{\text{Constant A}} \times \text{Constant}$                                                                    |                                                                                                    |
|                                                                     | On:                                                                                                    | Executes sealing coloulation                                                                                                    |
|                                                                     | 011.                                                                                                    | MATH indicator turns on.                                                                                                    |
|                                                                     | Off:                                                                                                    | MATH indicator turns on.<br>Turns scaling calculation OFF.                                                                                                    |
| Max/Min SW                                                          | Off:<br>Switches                                                                                                    | MATH indicator turns on.<br>Turns scaling calculation OFF.<br>3 the MAX/MIN calculation ON or OFF.                                                                                                    |
| Max/Min SW                                                          | Off:<br>Switches<br>On:                                                                                                    | MATH indicator turns on.<br>Turns scaling calculation OFF.<br>s the MAX/MIN calculation ON or OFF.<br>Executes MAX/MIN calculation.<br>MAX, MIN, AVE, $\Sigma$ indicators turn on.                                                                                                    |
| Max/Min SW                                                          | Off:<br>Switches<br>On:<br>Off:                                                                                                    | MATH indicator turns on.<br>Turns scaling calculation OFF.<br>s the MAX/MIN calculation ON or OFF.<br>Executes MAX/MIN calculation.<br>MAX, MIN, AVE, $\Sigma$ indicators turn on.<br>Turns the MAX/MIN calculation OFF.                                                                                                    |
| Max/Min SW<br>View Mx/Mn                                            | Off:<br>Switches<br>On:<br>Off:<br>Reads th                                                                                                    | MATH indicator turns on.<br>Turns scaling calculation OFF.<br>s the MAX/MIN calculation ON or OFF.<br>Executes MAX/MIN calculation.<br>MAX, MIN, AVE, $\Sigma$ indicators turn on.<br>Turns the MAX/MIN calculation OFF.<br>e MAX/MIN calculation data.                                                                                                    |
| Max/Min SW<br>View Mx/Mn<br>Sample                                  | Off:<br>Switches<br>On:<br>Off:<br>Reads th<br>Number                                                                                                    | MATH indicator turns on.<br>Turns scaling calculation OFF.<br>s the MAX/MIN calculation ON or OFF.<br>Executes MAX/MIN calculation.<br>MAX, MIN, AVE, $\Sigma$ indicators turn on.<br>Turns the MAX/MIN calculation OFF.<br>e MAX/MIN calculation data.<br>of operational data items of measurement data                                                                                    |
| Max/Min SW<br>View Mx/Mn<br>Sample<br>Maximum                       | Off:<br>Switches<br>On:<br>Off:<br>Reads th<br>Number<br>Maximum                                                                                                    | MATH indicator turns on.<br>Turns scaling calculation OFF.<br>s the MAX/MIN calculation ON or OFF.<br>Executes MAX/MIN calculation.<br>MAX, MIN, AVE, $\Sigma$ indicators turn on.<br>Turns the MAX/MIN calculation OFF.<br>e MAX/MIN calculation data.<br>of operational data items of measurement data<br>m measurement data value                                                        |
| Max/Min SW<br>View Mx/Mn<br>Sample<br>Maximum<br>Minimum            | Off:<br>Switches<br>On:<br>Off:<br>Reads th<br>Number<br>Maximum<br>Minimum                                                                                                    | MATH indicator turns on.<br>Turns scaling calculation OFF.<br>s the MAX/MIN calculation ON or OFF.<br>Executes MAX/MIN calculation.<br>MAX, MIN, AVE, $\Sigma$ indicators turn on.<br>Turns the MAX/MIN calculation OFF.<br>e MAX/MIN calculation data.<br>of operational data items of measurement data<br>m measurement data value<br>n measurement data value                            |
| Max/Min SW<br>View Mx/Mn<br>Sample<br>Maximum<br>Minimum<br>Average | Off:<br>Switches<br>On:<br>Off:<br>Reads th<br>Number<br>Maximut<br>Minimur<br>Measure                                                                                                    | MATH indicator turns on.<br>Turns scaling calculation OFF.<br>s the MAX/MIN calculation ON or OFF.<br>Executes MAX/MIN calculation.<br>MAX, MIN, AVE, $\Sigma$ indicators turn on.<br>Turns the MAX/MIN calculation OFF.<br>e MAX/MIN calculation data.<br>of operational data items of measurement data<br>m measurement data value<br>n measurement data value<br>ment data average value |

| CONST                                          | Sets constants for calculations.                                                                                                    |  |  |  |  |
|------------------------------------------------|----------------------------------------------------------------------------------------------------|--|--|--|--|
| High Value                                     | Sets the comparator-calculation upper-limit value.                                                                                                    |  |  |  |  |
| Low Value                                      | Sets the comparator-calculation lower-limit value.                                                                                                    |  |  |  |  |
| SCL Val_A                                      | Sets Constant A for scaling calculation.                                                                                                    |  |  |  |  |
| SCL Val_B                                      | Sets Constant B for scaling calculation.                                                                                                    |  |  |  |  |
| SCL Val_C                                      | Sets Constant C for scaling calculation.                                                                                                    |  |  |  |  |
| Null Value                                     | Changes Null data when NULL calculation is ON.<br>Not displayed when NULL calculation is OFF.                                                                                                    |  |  |  |  |
| EXT SIGNAL                                     | Sets the external control signal. The external control signal ports are on the rear panel.                                                                                                    |  |  |  |  |
| OPR Signal                                     | Selects the external control signal Input/Output functions of<br>INTERLOCK/OPERATE IN/OUT.<br>STBY In:<br>Sets Standby by changing the input signal from Lo to<br>Hi. Operate is turned ON by using the key or remote<br>command. |  |  |  |  |
| Inputting STBY In signal<br>Operating Status   | Operate or Standby                                                                                                    |  |  |  |  |
|                                                | Suspend<br>Figure 4-4 STBY In<br>Inter Lock In<br>Sets Standby by changing the input signal from Lo to<br>Hi. While the input signal is Hi, Operate and Suspend<br>are disabled.                                                  |  |  |  |  |
| Inputting INTERLOCK signal<br>Operating Status | Operate or<br>Suspend<br>Figure 4-5 InterLock In<br>Operate Out:<br>Outputs Lo when the 6241A/6242 is in the Operate, and                                                                                                    |  |  |  |  |
| Outputting Operate Out signal                  | Hi in Standby or Suspended status.       Standby or Suspend       Operate       Figure 4-6                                                                                                    |  |  |  |  |

|                              | OPR/SUS IN<br>Sets Suspend by changing the input signal from Lo to<br>Hi. Sets Operate by changing the input signal from Hi<br>to Lo.   |
|------------------------------|----------------------------------------------------------------------------------------------------|
| Inputting OPR/SUS In signal  | <u>_</u>                                                                                                    |
| Operating Status             | Operate or Suspend Operate<br>Standby                                                                                                   |
|                              | Figure 4-7 OPR/SUS In                                                                                                    |
|                              | OPR/STBY In:<br>Sets Standby by changing the input signal from Lo to<br>Hi. Sets Operate by changing the input signal from Hi<br>to Lo. |
| Inputting OPR/STBY In signal |                                                                                                    |
| Operating Status             | Operate or Standby Operate<br>Suspend                                                                                                   |
|                              | Figure 4-8 OPR/STBY In                                                                                                    |
| Cmpl/Sync                    | Selects the external control signal output function for COM-<br>PLETE OUT/SYNC OUT.                                                     |
|                              | Meas Front:<br>Outputs a negative pulse when the measurement starts.                                                                    |
|                              | Meas End:<br>Outputs a negative pulse when the measurement is<br>completed and the period time ends.                                    |
|                              | Comp HI:                                                                                                    |
|                              | calculation result is HI.                                                                                                    |
|                              | Comp GO :<br>Outputs a negative pulse when the Comparator<br>calculation result is GO.                                                  |
|                              | Comp LO:<br>Outputs a negative pulse when the Comparator<br>calculation result is LO.                                                   |
|                              | Comp HIorLO:<br>Outputs a negative pulse when the Comparator<br>calculation result is HI or LO.                                         |
|                              | Sync Out:<br>Outputs a negative pulse when the Step starts for sweep<br>source.                                                         |
| Sig Width                    | Selects 10 µs or 100 µs output-pulse-width.                                                                                             |

| PARA      | AMETER               | Loads ar                                                                                                  | nd saves the Setting Parameters.                                                     |  |
|-----------|----------------------|----------------------------------------------------------------------------------------------------|--------------------------------------------------------------------------------------|--|
| Parm Load | Loads th<br>Not disp | e setting parameters saved into the non-volatile memory.<br>layed on the menu screen while Operate is ON. |                                                                                      |  |
|           | Load0:               | Loads the data in non-volatile memory area 0 as the setting parameter.                                    |                                                                                      |  |
|           | Load1:               | Loads the data in non-volatile memory area 1 as the setting parameter.                                    |                                                                                      |  |
|           |                      | Load2:                                                                                                    | Loads the data in non-volatile memory area 2 as the setting parameter.               |  |
|           |                      | Load3:                                                                                                    | Loads the data in non-volatile memory area 3 as the setting parameter.               |  |
|           |                      | Ld Dflt:                                                                                                  | Loads the factory shipment setting value as the setting parameter.                   |  |
|           | Parm Save            | Saves th                                                                                                  | e setting parameter in the non-volatile memory.                                      |  |
|           |                      | Save0:                                                                                                    | Saves the current setting parameter in non-volatile memory area 0.                   |  |
|           | Save1:               | Saves the current setting parameter in non-volatile memory area 1.                                        |                                                                                      |  |
|           | Save2:               | Saves the current setting parameter in non-volatile memory area 2.                                        |                                                                                      |  |
|           | Save3:               | Saves the current setting parameter in non-volatile memory area 3.                                        |                                                                                      |  |
|           |                      | Sv Dflt:                                                                                                  | Saves the factory shipment setting value in all areas, 0 to 3.                       |  |
|           | PON. Load            | Selects the parameters at power ON.                                                                       |                                                                                      |  |
|           |                      | P.OFF:                                                                                                    | Starts up with the parameters set when the unit was previously turned off.           |  |
|           |                      | Load0:                                                                                                    | Starts up with the parameters saved in non-volatile memory area 0.                   |  |
| I/F       |                      | Selects a                                                                                                 | and sets the interface.                                                              |  |
|           | I/F BUS              | Selects the interface.                                                                                    |                                                                                      |  |
|           |                      | GPIB:                                                                                                    | Selects the GPIB interface.                                                          |  |
|           |                      | USB:                                                                                                    | Selects the USB interface.                                                           |  |
|           | GPIB Adr             | Sets the<br>This iter                                                                                     | GPIB Address from 0 to 30.<br>n does not appear when the USB interface is selected.  |  |
|           | USB Id               | Sets the<br>This iter                                                                                     | USB Address from 1 to 127.<br>n does not appear when the GPIB interface is selected. |  |

|           | Header     | Sets the header ON or OFF.                                                     |                                                                                                    |
|-----------|------------|--------------------------------------------------------------------------------|----------------------------------------------------------------------------------------------------|
|           |            | On:                                                                            | Header ON                                                                                                    |
|           |            | Off:                                                                           | Header OFF                                                                                                    |
| Talk Only |            | Switches<br>This iten                                                          | s between Addressable and Talk only function.<br>n does not appear when the USB interface is selected.                                                                                                    |
|           |            | On:                                                                            | Talk only                                                                                                    |
|           |            | Off:                                                                           | Addressable                                                                                                    |
| SYST      | EM         | Sets the 6241A/6242 system parameters.                                         |                                                                                                    |
|           | Limit Buz  |                                                                                | when the limiter (compliance) activates.                                                                                                    |
|           |            | On:                                                                            | Turns ON the limit detection buzzer.                                                                                                    |
|           |            | Off:                                                                           | Turns OFF the limit detection buzzer.                                                                                                    |
|           | CompareBuz |                                                                                | lepending on the measurement data Comparator calcula-<br>lt.                                                                                                    |
|           |            | Off:                                                                           | Turns OFF the Comparator calculation buzzer.                                                                                                    |
|           |            | HI:                                                                            | Buzzes when the Comparator calculation results are in HI.                                                                                                    |
|           |            | GO:                                                                            | Buzzes when the Comparator calculation results are in GO.                                                                                                    |
|           |            | LO:                                                                            | Buzzes when the Comparator calculation results are in LO.                                                                                                    |
|           |            | HI or LC                                                                       | ):                                                                                                    |
|           |            |                                                                                | Buzzes when the Comparator calculation results are in HI or LO.                                                                                                    |
|           | Notice Buz | Buzzes when operations such as Memory Full, saving or parameters are complete. |                                                                                                    |
|           |            | On:                                                                            | Turns ON the notice buzzer.                                                                                                    |
|           |            | Off:                                                                           | Turns OFF the notice buzzer.                                                                                                    |
|           | Self Test  | Executes                                                                       | s a self-test for selected test items.                                                                                                    |
|           | Error Log  | Can read<br>ON.<br>Displays<br>can be re<br>When th<br>cleared a               | I the data stored in the error log when ERR indicator turns<br>the number of errors that occurred, and the error contents<br>ead using an error number and message.<br>is parameter is displayed, the content of the error log is<br>and ERR indicator also turns off. |
|           | Relay Cnt  | Displays                                                                       | the operation count of the Operate/Standby relay.                                                                                                    |

4.2.7 MODE Key (Source Mode)

## 4.2.7 MODE Key (Source Mode)

| This key sets the source mode. Use $\bigcap$ | , 🔽 or                                                                     | to select the mode.                                                                                                    |
|----------------------------------------------|----------------------------------------------------------------------------|----------------------------------------------------------------------------------------------------|
| Source Mode                                  | Switches between source modes.<br>Enabled only when in Standby or Suspend. |                                                                                                    |
|                                              | DC:                                                                        | Sets the DC source mode, which generates DC voltages/DC currents. DC indicator turns on.                                             |
|                                              | PLS:                                                                       | Sets the pulse source mode, which generates pulse voltages/pulse currents. PLS indicator turns on.                                   |
|                                              | DC-SWP                                                                     | Sets the DC sweep source mode, which generates DC voltage /current Sweep-waveforms. DC and SWP indicators turn on.                   |
|                                              | PLS-SW                                                                     | P:<br>Sets the pulse sweep source mode, which generates<br>pulse voltage/current Sweep-waveforms. PLS and SWP<br>indicators turn on. |

## 4.2.8 MON Key (Measurement Mode)

This key sets the measurement mode.

| Monitor | Switches | measurement functions.                                                                                  |
|---------|----------|----------------------------------------------------------------------------------------------------|
|         | IM:      | Sets current-measurement function.<br>Displays "I" at the header and the measurement unit is<br>A.      |
|         | VM:      | Sets voltage-measurement function.<br>Displays "V" at the header and the measurement unit is<br>V.      |
|         | RM:      | Sets resistance measurement function. Displays "R" at the header and the measurement unit is $\Omega$ . |

## 4.2.9 NULL/SEL key

| NULL key: | Sets the NULL calculation ON or OFF.<br>For more information on the NULL calculation function, refer to<br>Section 5.2.9.1, "NULL Calculation." |
|-----------|----------------------------------------------------------------------------------------------------|
| SEL key:  | This key selects parameters on the Input level menu.<br>For more information, refer to Section 2.2.3, "Menu Operation."                         |

4.2.10 OPR/SUSPEND (Operating/Suspend)

## 4.2.10 **OPR/SUSPEND (Operating/Suspend)**

| OPR key: | Switches | between C | )perate | and | Suspend. |
|----------|----------|-----------|---------|-----|----------|
| 2        |          |           |         |     |          |

| Operate:             | Turns the output status ON and the OPR indicator turns on.<br>Displays measurement value when the measurement is ON. When<br>it is OFF, the display turns off. The following items are displayed<br>depending on the source mode. |                                                                                                    |
|----------------------|----------------------------------------------------------------------------------------------------|----------------------------------------------------------------------------------------------------|
|                      | DC:                                                                                                    | Generates a setting value and displays the measurement value.                                                                                                    |
|                      | PLS:                                                                                                    | Generates pulse and displays the measurement value.                                                                                                    |
|                      | DC-SW                                                                                                    | P and PLS-SWP:<br>Generates bias value and waits for measurement.<br>Generates Sweep data and waits for trigger input. The<br>trigger input starts the Sweep and displays the<br>measurement value. |
| Suspend:             | Outputs<br>OPR inc<br>Suspend                                                                                                    | Suspend voltage without turning OFF the output relay.<br>licator blinks. It displays Suspend voltage and displays<br>ed status at the header.                                                       |
|                      | In HZ:                                                                                                    | High impedance status                                                                                                    |
|                      | In LZ:                                                                                                    | Low impedance status                                                                                                    |
| SUSPEND key (SHIFT): |                                                                                                    |                                                                                                    |

Sets Suspend in Standby or Operating status.

| NOTE: | Sweep data is generated when the status is switched at DC-SWP and PLS-SWP as follows: |  |
|-------|---------------------------------------------------------------------------------------|--|
|       |                                                                                       |  |

- From Standby to Operate
- From Standby to Suspend
- Switches to Operate if the sweep parameter is changed during Suspend.

## 4.2.11 SHIFT/LOCAL (Shift Mode/Local)

| SHIFT key (In Normal Operation): | Functions as SHIFT key, and the SHIFT indicator turns on.<br>At Shift status, function names printed in blue characters on the<br>panel are enabled. Press the SHIFT key again to release the shift<br>mode. |
|----------------------------------|----------------------------------------------------------------------------------------------------|
| LOCAL key (In Remote Operation): | Releases remote operation.<br>Turns off RMT indicator and switches from remote control to<br>Panel operation.                                                                                                |

*NOTE:* Local operations are prohibited if the LLO (Local Lock Out) command is set on the GPIB/USB Interface.
4.2.12 STBY Key (Output Standby)

# 4.2.12 STBY Key (Output Standby)

Turn off the output relay to set Standby status. The OPR indicator turns off.

*NOTE:* Whenever switching between Operate and Standby, the output relay is turned on and off every time. To extend the relay life span, use Suspend function by switching between Operate and Suspend is recommended.

# 4.2.13 TRIG/SWP STOP (Trigger/Sweep Stop)

| TRIG key: Functi | ons as the source | trigger key an | nd measurement trigger key | Ι. |
|------------------|-------------------|----------------|----------------------------|----|
|------------------|-------------------|----------------|----------------------------|----|

| Source mode                 |                      | Trigger mode   |                                       |  |
|-----------------------------|----------------------|----------------|---------------------------------------|--|
|                             |                      | AUTO           | HOLD                                  |  |
| DC source/Pulse source mode |                      | -              | Triggers measurement and pulse source |  |
| Sweep source mode           | Before Sweep-<br>ing | Start Sweeping | Start Sweeping                        |  |
|                             | During Sweep         | -              | Moves to the next step                |  |

#### SWP STOP key (SHIFT): Stops Sweep.

| Source mode                 |                      | Trigger mode  |               |  |
|-----------------------------|----------------------|---------------|---------------|--|
|                             |                      | AUTO          | HOLD          |  |
| DC source/Pulse source mode |                      | -             | -             |  |
| Sweep source mode           | Before Sweep-<br>ing | -             | -             |  |
|                             | During Sweep         | Stop Sweeping | Stop Sweeping |  |

## 4.2.14 UP Key (Increasing the Source Range)

Increases the source range by one step;

Locks the source range setting mode. (For more information on the LOCK status refer to Section 4.2.3, "FIT Key (Source Range).")

4.2.15 VS/IS Key (Source Function)

## 4.2.15 VS/IS Key (Source Function)

Selects source functions, voltage source or current source. The unit indicates VS or IS mode. When changing between VS and IS, the following operations are restricted:

- Cannot be changed during sweep operation when the source mode is Sweep.
- Forces into Suspend during sweep stop (start trigger wait status) when the source mode is Sweep.
- Forces into Suspend when executing during an operation in the DC source/pulse source mode.

## 4.2.16 123... Key (Direct Input Mode)

This key is used to switch into a direct input mode that can input numeral data and display the setting value at half-brightness.

In this status, green colored functions on the panel are enabled.

However, EXP key is only enabled when *Disp Unit* is the exponent and a calculation is executed. Press **ENTER** to apply the input numerical data and to release the direct input mode.

Press EXIT to revert to the value when shifted to the direct input mode and release the direct input mode.

### 4.2.17 4W/2W Key (Remote Sensing Selection)

This key selects output sensing 4-wire or 2-wire connection.

- 4W: Sets output sensing to 4-wire connection. The 4W indicator turns on.
- 2W: Sets output sensing to 2-wire connection. The 2W indicator turns on.

5. TECHNICAL REFERENCES

# 5. TECHNICAL REFERENCES

This chapter describes the functions in detail for more accurate measurement.

## 5.1 DUT Connection

# 5.1.1 Note for Output Terminals

Figure 5-1 below shows internal wire connection of the 6241A/6242. Output terminals are cut off from the internal circuits by Operate and Standby relays during the Standby status.

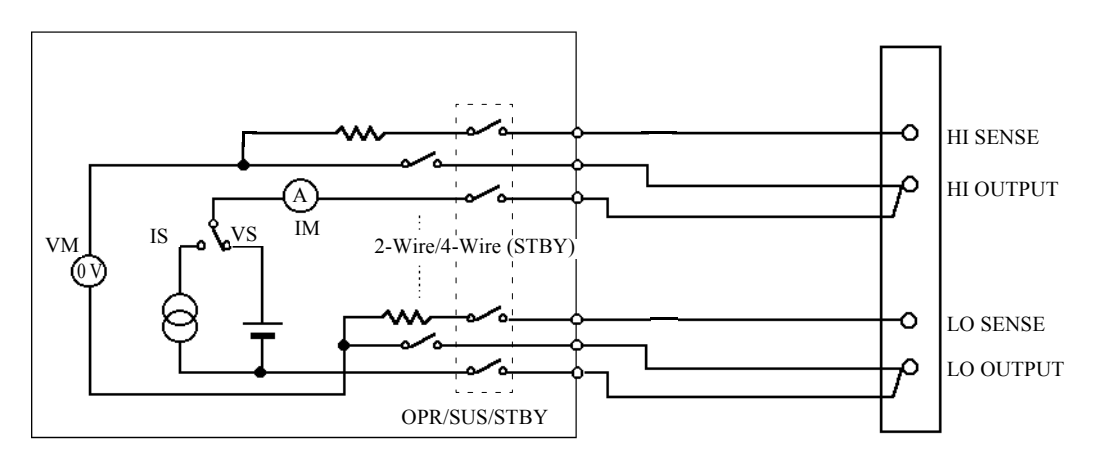

Figure 5-1 Internal Wire Connection

5.1.2 Remote Sensing (2-wire or 4-wire Connection)

## 5.1.2 Remote Sensing (2-wire or 4-wire Connection)

When connecting the 6241A/6242 and DUT, connect with 2-wire or 4-wire connections, while considering the following conditions:

- Apply 2-wire connection if the output current is relatively low and the cable line resistance does not matter.
- Apply 4-wire connection if the output current is relatively large and the cable line resistance matters.
- When using within the specified accuracy

If (Line resistance × output current)  $\leq 10 \ \mu V \rightarrow 2$ -wire connection If (Line resistance × output current) > 10  $\mu V \rightarrow 4$ -wire connection

The line resistance  $\sim$  output current). To  $\mu v \rightarrow \tau$  whe connection

The line resistance of attached cable A01044 is approx 100 m $\Omega$  If the total output current is 100  $\mu$ A or more produced from the above calculation, use the 4-wire connection.

When allowing ev error

If (Line resistance  $\times$  output current)  $\leq$  ev  $\rightarrow$  2-wire connection

If (Line resistance  $\times$  output current) > ev  $\rightarrow$  4-wire connection

When using an attached cable A01044 and allowing ev = 10 mV error, up to 100 mA can be used the 2-wire connection.

Using 4W/2W key switches between the 2-wire and 4-wire connections.

2-wire connection: The 2W indicator illuminates.

4-wire connection: The 4W indicator illuminates.

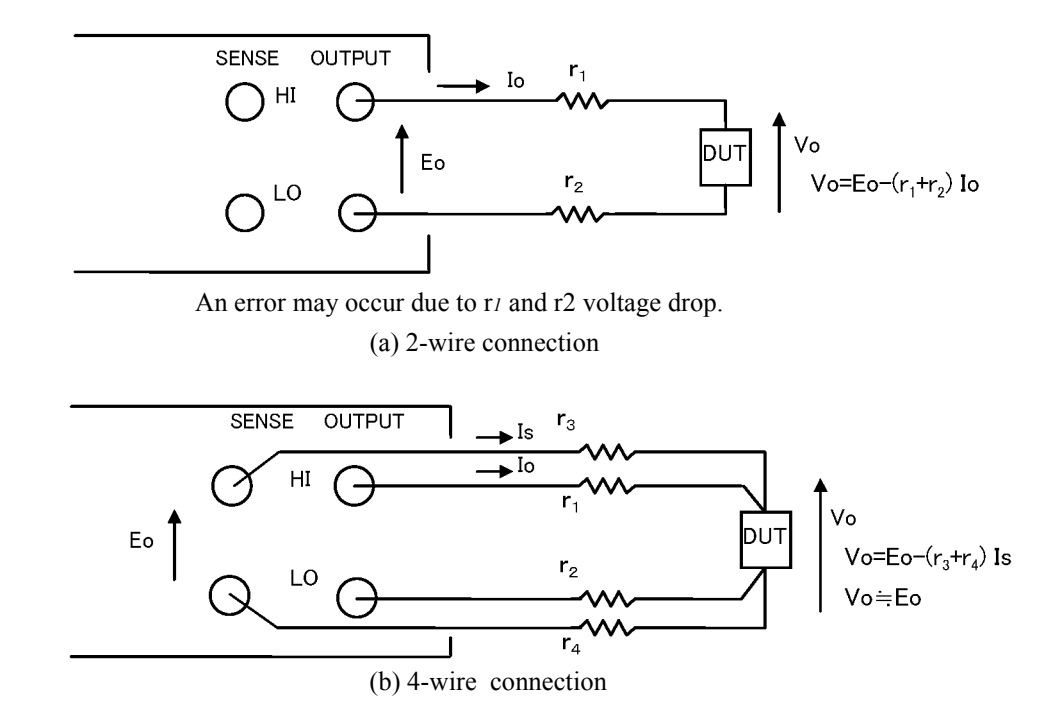

Figure 5-2 2-Wire and 4-Wire Connections

6241A/6242 DC Voltage Current Source/Monitor Operation Manual

5.1.2 Remote Sensing (2-wire or 4-wire Connection)

```
NOTE: Maximum remote sensing voltage (tolerable voltage difference between OUTPUT and SENSE) is \pm 1.0 V
at both HI and LO sides.
Maintain the following restriction for r1 to r4 to satisfy the specified accuracy.
r1, r2 \leq 1.0 V/10 [\Omega]
(Io: Output current)
r3, r4 \leq \frac{10 \mu V}{Vos} \times 220 k\Omega [\Omega]
(Vos = r1Io, r2Io)
(Example) If Io = 0.5 A
r1, r2 \leq 1.0 V/0.5 A = 2 \Omega
r1, r2 = 2 \Omega
then,
r3, r4 \leq \frac{10 \mu V}{1.0 V} \times 220 k\Omega = 2.2 \Omega
```

5.1.3 Preventing Oscillation

#### 5.1.3 Preventing Oscillation

The 6241A/6242 itself may oscillate due to cases where the tested device itself oscillates, or the capacitance or inductance exceeding the specified value is connected

(due to stray capacitance or retained inductance from connected cables, a scanner, or a fixture).

With the oscillation frequency, the difference between the oscillations of the device and that of the 6241A/6242 is evident. The 6241A/6242 does not oscillate at 2 MHz or over.

#### 5.1.3.1 Preventing 6241A/6242 Oscillation

- 1. Causes of Oscillation
  - Oscillation may occur because of the capacitive load while the voltage source or voltage-limiter is activated.
  - Oscillation may occur because of the inductive load while the current source or current-limiter is activated.
- 2. Solution

Remove the causes of oscillation by following the procedure below.

- 1. Verify if the load capacitance and load inductance are within the maximum load capacitance and the maximum load inductance indicated in Chapter 9, "SPECI-FICATIONS."
- 2. Check if the 6241A/6242 still oscillates when cables of the shortest lengths are connected.
- 3. If the shorter cables stop the oscillation, then connect the 6241A/6242 and DUT as shown in Figure 5-3 to reduce the capacitance and inductance of cables and other devices.
- 4. If the oscillation does not stop even if the cables are the shortest possible, insert an allowable resistor for a load as shown in Figure 5-5.

*NOTE:* When more than one power supply unit is used, oscillation in one unit may cause oscillation in other units. Then find the particular power supply that may stop the oscillation, following the procedure in 1 to 4 above.

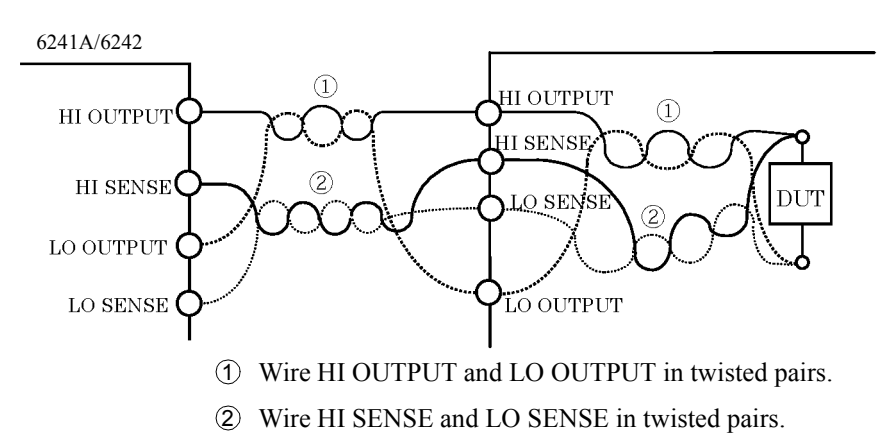

Figure 5-3 Reducing Stray Capacitance and Lead Inductor

5.1.3 Preventing Oscillation

## 5.1.3.2 Oscillation from the Device Itself

The device itself may oscillate due to the stray capacitance of cables and test fixtures. Particularly a high *hFE* transistor or a high gm FET has a higher probability of oscillation.

Take the following measures to prevent oscillation.

- Attach a ferrite filter near the device as in Figure 5-4.
- For transistors it is effective to attach a ferrite filter at the base and for FETs at the gate.
- To minimize a current leak, be careful that a ferrite filter does not touch other terminals, the device case, lead wires, or other ferrite filters.

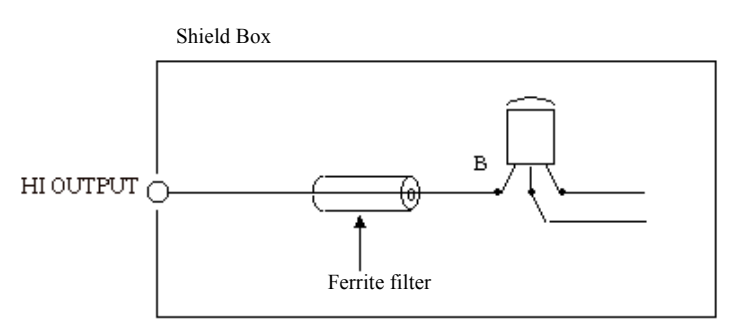

Figure 5-4 Preventing Device Oscillation

- For a high frequency device such as a GaAS FET, take the following measures.
  - Separate the ground line of gate power supply from that of drain power supply.
  - Insert ferrite filters and a by-pass capacitor both at the gate and drain so that high frequency signals do not go into the power supply.
  - Insert matching resistors both at the gate and drain or make the pattern length  $\lambda/4$  for matching.

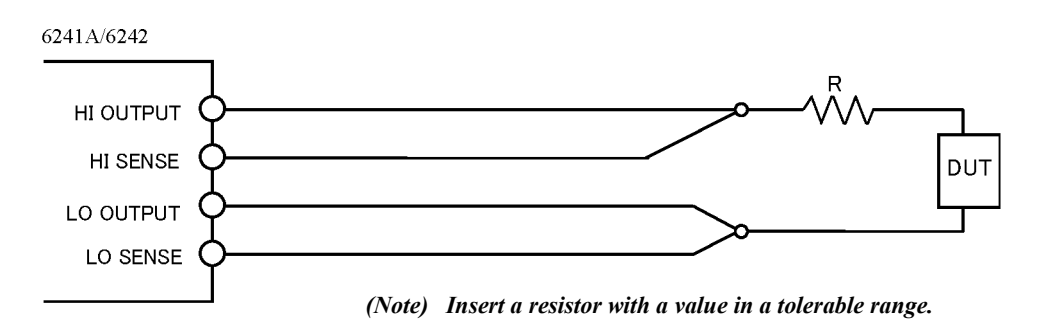

Figure 5-5 6241A/6242 Oscillation Countermeasures

5.1.4 Connection for High Current Measurement

### 5.1.4 Connection for High Current Measurement

Be sure to use a 4-wire connection to measure the high current.

Twist together the cables between **HI OUTPUT** and **LO OUTPUT** and between **HI SENSE** and **LO SENSE** from the output terminals to the DUT terminals as in Figure 5-6 to avoid over-shoot and response-delay because of cable inductance.

Use twisted pair shielded cables for OUTPUT and SENSE as in Figure 5-6 to prevent induction noise.

Especially, be sure to use a shielded cable for measuring the current 1  $\mu$ A or below.

For the OUTPUT cable, use ones that are thicker than listed wire thickness below, and the voltage difference between **OUTPUT** and **SENSE** must be 1.0 V or below for both Hi and Lo.

Be sure to set the voltage between the **HI SENSE** and **LO SENSE** terminals within the maximum output range.

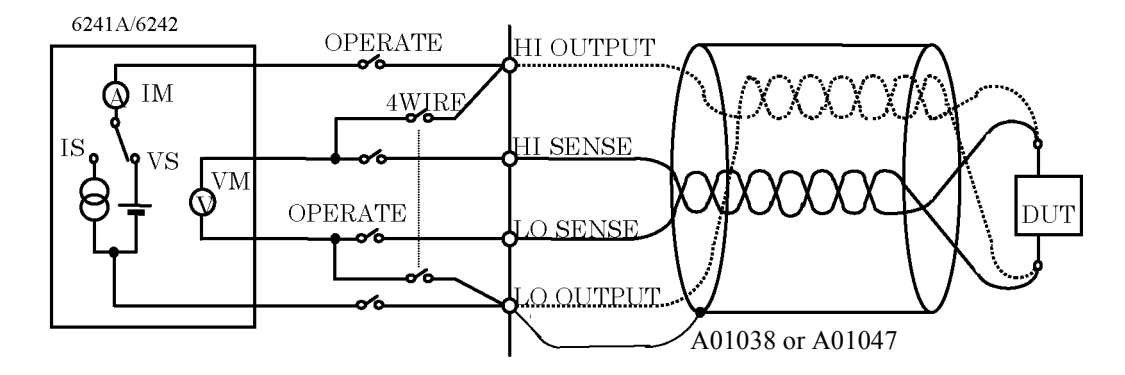

Figure 5-6 Connection for High Current Measurement

| Current value | Wire (AWG) |
|---------------|------------|
| to 500 mA     | 24         |
| to 2 A        | 22         |
| to 3.2 A      | 18         |
| to 5 A        | 16         |

Table 5-1 Tolerable Current and Wire Thickness

5.1.5 Connecting with the Fixture 12701A

## 5.1.5 Connecting with the Fixture 12701A

Figure 5-7 shows the connection with the 12701A. The 4-wire connection is used.

The 2-wire connection does not require the SENSE connection.

For more information on the device connection inside the 12701A, refer to 12701A Instruction Manual.

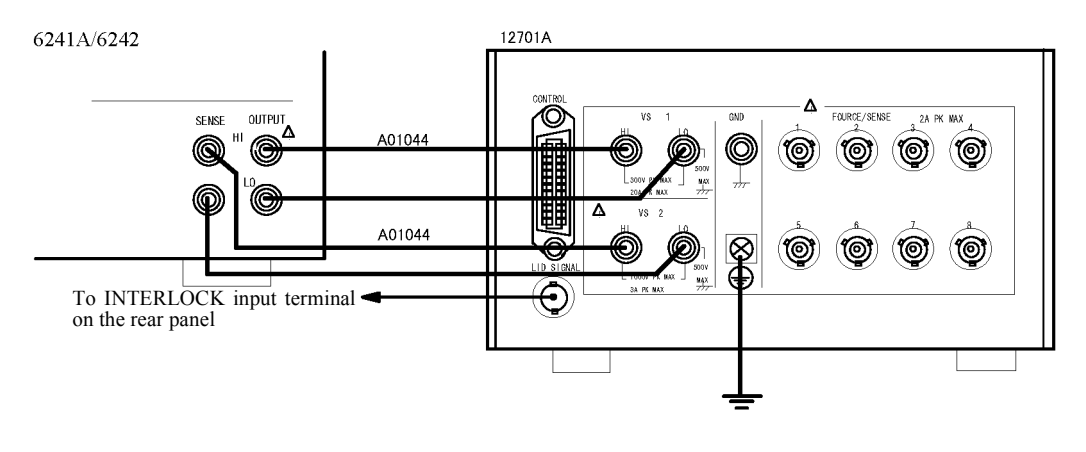

Figure 5-7 Connection with the 12701A

CAUTION: Follow the procedure below to prevent electric shock.

- 1. Be sure to ground the 12701A protective ground terminal  $(\stackrel{\frown}{=})$ .
- 2. Connect 12701A LID SIGNAL to the INTERLOCK terminal at the 6241A/6242 rear panel, and set the parameter "OPR Signal" to InterLock In. This enables the Interlock function, and the 6241A/6242 is set to Standby status when the 12701A cover is released.

5.2 Functions in Detail

# 5.2 Functions in Detail

# 5.2.1 DC Source Mode Operation

Table 5-2 below shows DC source mode operation.

| Operational condition | Trigger mode | Explanation                                                                | Operation                                                                                                    | Remarks                                                                                                    |
|-----------------------|--------------|----------------------------------------------------------------------------|----------------------------------------------------------------------------------------------------|----------------------------------------------------------------------------------------------------|
| Operate               | AUTO         | Executes consec-<br>utive measure-<br>ment with the set<br>period time Tp. | Standby status                                                                                                    | Tp: Period Time<br>Td: Measurement<br>Delay Time<br>Tm: Measurement Time<br>(Integration time +<br>Measurement data<br>processing time)<br>Tcn: Operation Processing Time |
| ON                    | HOLD         | Executes mea-<br>surement after<br>trigger input.                          | Standby status<br>TRIGGER IN<br>COMPLETE OUT [FRONT]<br>COMPLETE OUT [INIGOLO]                                            |                                                                                                    |
| Source value          | AUTO         | Changing source<br>value does not<br>induce changing<br>range.             | COMPLETE OUT [FRONT]                                                                                                    |                                                                                                    |
| changed               | HOLD         |                                                                            | Previous value Previous value Previous value TRIGGER IN COMPLETE OUT (FRIONT) COMPLETE OUT (FRIOD) COMPLETE OUT (HIGGOLO) |                                                                                                    |

Table 5-2DC Source Mode Operation (1/2)

5.2.1 DC Source Mode Operation

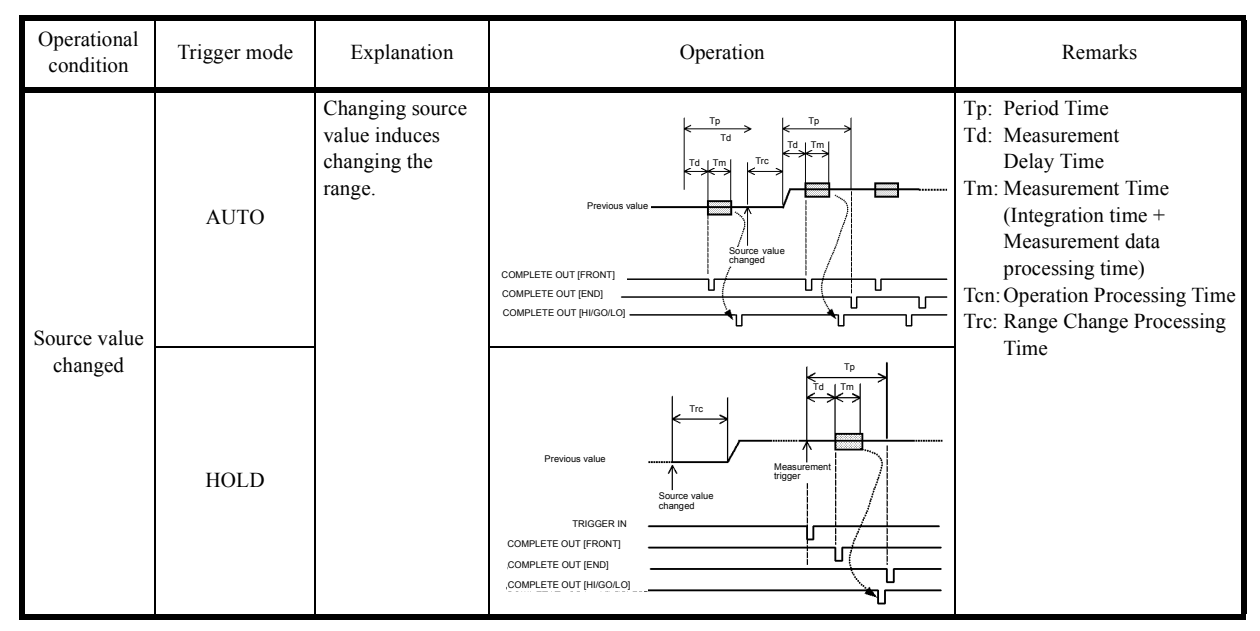

Table 5-2DC Source Mode Operation (2/2)

- a. Trigger Mode is AUTO
  - The measurement repeats itself in the specified length of the period.
  - If the measurement does not finish in the specified period, the period time is extended and TpALM indicator illuminates.
- b. Trigger Mode is HOLD
  - Measurement starts after the measurement delay time has passed after trigger input.
  - Ignores the trigger which is input during the measurement.
- c. Standby or Suspended status
  - During Standby or Suspended, it does not measure.

5.2.2 Pulse Source Mode Operation

# 5.2.2 Pulse Source Mode Operation

Table 5-3 below shows pulse source mode operation.

| Operational condition | Trigger mode | Explanation                                                                | Operation                                                                                                    | Remarks                                                                                                    |
|-----------------------|--------------|----------------------------------------------------------------------------|----------------------------------------------------------------------------------------------------|----------------------------------------------------------------------------------------------------|
| Operate               | AUTO         | Executes consec-<br>utive measure-<br>ment with the set<br>period time Tp. | Standby status                                                                                                    | Tp: Period Time<br>Td: Measurement<br>Delay Time<br>Tds: Source Delay Time<br>Tm: Measurement Time<br>(Integration time +<br>Measurement data<br>processing time)<br>Tcn: Operation Processing Time<br>Trc: Range Change Processing<br>Time |
| ON                    | HOLD         | Executes mea-<br>surement after<br>trigger input.                          | Standby status<br>TRIGGER IN<br>SYNC CUT<br>COMPLETE OUT [RN0]<br>COMPLETE OUT [RN0]                                                                                      |                                                                                                    |
| Source value          | AUTO         | Changing source<br>value does not<br>induce changing<br>range.             | Base value                                                                                                    |                                                                                                    |
| changed               | HOLD         |                                                                            | Source value change<br>processing time<br>processing time<br>(Range of change)<br>(Range of change)<br>TRIGGER IN<br>SYNC OUT<br>COMPLETE OUT [FNO]<br>COMPLETE OUT [FNO] |                                                                                                    |

Table 5-3Pulse Source Mode Operation (1/2)

5.2.2 Pulse Source Mode Operation

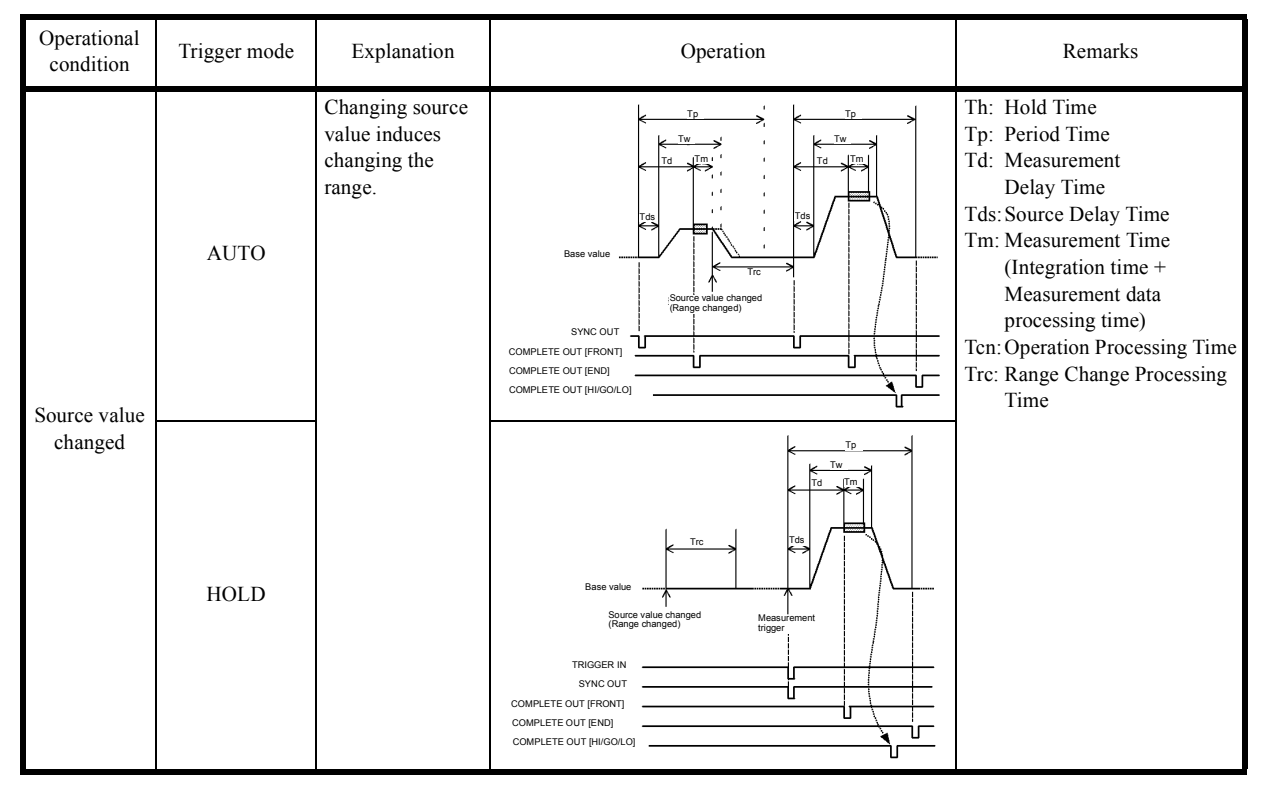

Table 5-3Pulse Source Mode Operation (2/2)

- a. Trigger Mode is AUTO
  - The measurement and pulse period are repeated in the specified length of period.
  - If the measurement does not finish in the specified period, the pulse width does not change but the pulse period is extended and TpALM indicator illuminates.
  - If a source or base value during pulse generation is changed, it stops pulse generation and generates a new pulse with a new base value and source value.
- b. Trigger Mode is HOLD
  - Measurement starts after the time length from trigger input to the measurement delay time has passed.
  - It ignores the trigger input during the period time.
  - If trigger is input during range change processing, pulse is generated after range change processing is completed.
- c. Pulse source operation after Operate and changing range
  - If it is Operate, pulse generation starts after Operate is processed.
  - If the source-change entails the range-change, base and pulse values are set at the same range.
- d. Standby or Suspended status
  - During Standby or Suspended, it does not measure.

# 5.2.3 Sweep Source Mode Operation

Table 5-4 below shows sweep source mode operation.

| Sweep types |                           | Operation                                                                                                    | Waveform |
|-------------|---------------------------|----------------------------------------------------------------------------------------------------|----------|
|             | Linear Sweep              | Sweeps with step value staircase<br>wave between the designated start<br>value and stop value.                                                                                                    |          |
|             | Fixed Sweep               | Sweeps specified times of sample counts with specified constant value.                                                                                                    |          |
| DC Sweep    | Random Sweep              | Sweeps the stored source value<br>from the specified starting address<br>to the stop address.                                                                                                    |          |
|             | Two-slope<br>Linear Sweep | Initially, sweeps the Step 1 value<br>staircase waveform between the<br>designated first value and middle<br>value. Then, sweeps the Step 2<br>value staircase waveform between<br>the designated middle value and<br>last value. |          |

 Table 5-4
 Sweep Source Mode Operation (1/2)

| Sweep types    |                           | Operation                                                                                                    | Waveform |
|----------------|---------------------------|----------------------------------------------------------------------------------------------------|----------|
|                | Linear Sweep              | Sweeps with a step value staircase<br>waveform pulse-wave between the<br>designated start value and stop<br>value.                                                                                                    |          |
|                | Fixed Sweep               | Sweeps specified times of sample<br>counts with a pulse wave using a<br>specified constant value.                                                                                                    |          |
| Pulse<br>Sweep | Random Sweep              | Sweeps the stored source value<br>with a pulse wave from the speci-<br>fied starting address to the stop<br>address.                                                                                                    |          |
|                | Two-slope<br>Linear Sweep | Initially, sweeps the Step 1 value<br>staircase waveform pulse-wave<br>between the designated first value<br>and middle value. Then, sweeps the<br>Step 2 value staircase waveform<br>pulse-wave between the designated<br>middle value and last value. |          |

| Table 5-4 | Sweep | Source | Mode | Operation | (2/2) |
|-----------|-------|--------|------|-----------|-------|
|-----------|-------|--------|------|-----------|-------|

- 1. Setting up Sweep Type:
  - Select *DC-SWP* for DC Sweep and *PLS-SWP* for Pulse Sweep by using **MODE** key.
  - Select the item *B*) *SWEEP* by using MENU key.
     Select from *1*) *Sweep types*; *Linear* for Linear Sweep; *Fixed* for Fixed Sweep; *Random* for Random Sweep, or *Linear2* for Two Slope Linear Sweep.

#### 6241A/6242 DC Voltage Current Source/Monitor Operation Manual

5.2.3 Sweep Source Mode Operation

#### 2. Changing Sweep Measurement Parameter

Sweep measurement parameter is basically changeable only in Standby or Suspend status, but the following items are changeable in Sweep stop status during operation.

- Time parameter
  - Hold time
  - Source delay time
  - Measurement delay time
  - Pulse width
  - Period time
- Random-sweep Start-address and Stop-address

(These are changeable in the start address to stop address range when moved from Standby status to Operate or Suspend.)

- Sweep function parameter
  - Number of repetitions
  - Reverse mode ON and OFF
  - RTB ON and OFF
  - Measurement auto range ON and OFF
  - Measurement ON and OFF
  - Measurement integration time
  - Selecting COMPLETE OUT or SYNC OUT external control signal output-function
- 3. Indicator Display for Sweeping Status

indicates sweeping status is on.

Sweeping: The indicator rotates.

- HOLD: Indicator stops rotation but remains displayed.
- STOP: Indicator is not displayed.

# 5.2.3.1 DC Sweep Source Mode Operation

Table 5-5 below shows the DC sweep source mode operation.

| Operational condition | Trigger mode | Explanation                                                                 | Operation                                                                        | Remarks                                                                                                    |
|-----------------------|--------------|-----------------------------------------------------------------------------|----------------------------------------------------------------------------------|----------------------------------------------------------------------------------------------------|
| Operate               | AUTO         | Executes consec-<br>utive measure-<br>ments with the set<br>period time Tp. | COMPLETE OUT [PH0]COLD                                                           | Th: Hold Time<br>Tp: Period Time<br>Td: Measurement<br>Delay Time<br>Tds: Source Delay Time<br>Tm: Measurement Time<br>(Integration time +<br>Measurement data<br>processing time)<br>Tcn: Operation Processing Time<br>Trc: Range Change Processing |
| ON                    | HOLD         | Executes mea-<br>surement after<br>trigger input.                           | TRIGGER IN<br>SYNC OUT<br>COMPLETE OUT [FNO]<br>COMPLETE OUT [FNO]               | Time                                                                                                    |
| Change the            | AUTO         | Source range<br>changed while<br>sweeping.                                  | TROGER N<br>SWC: OUT<br>COMPLETE OUT [PNG]                                       |                                                                                                    |
| source range          | HOLD         |                                                                             | Blas<br>Operate<br>Struct tragger<br>Tragger<br>Tragger<br>COMPLETE OUT (PHOOLO) |                                                                                                    |

Table 5-5DC Sweep Source Mode (1/2)

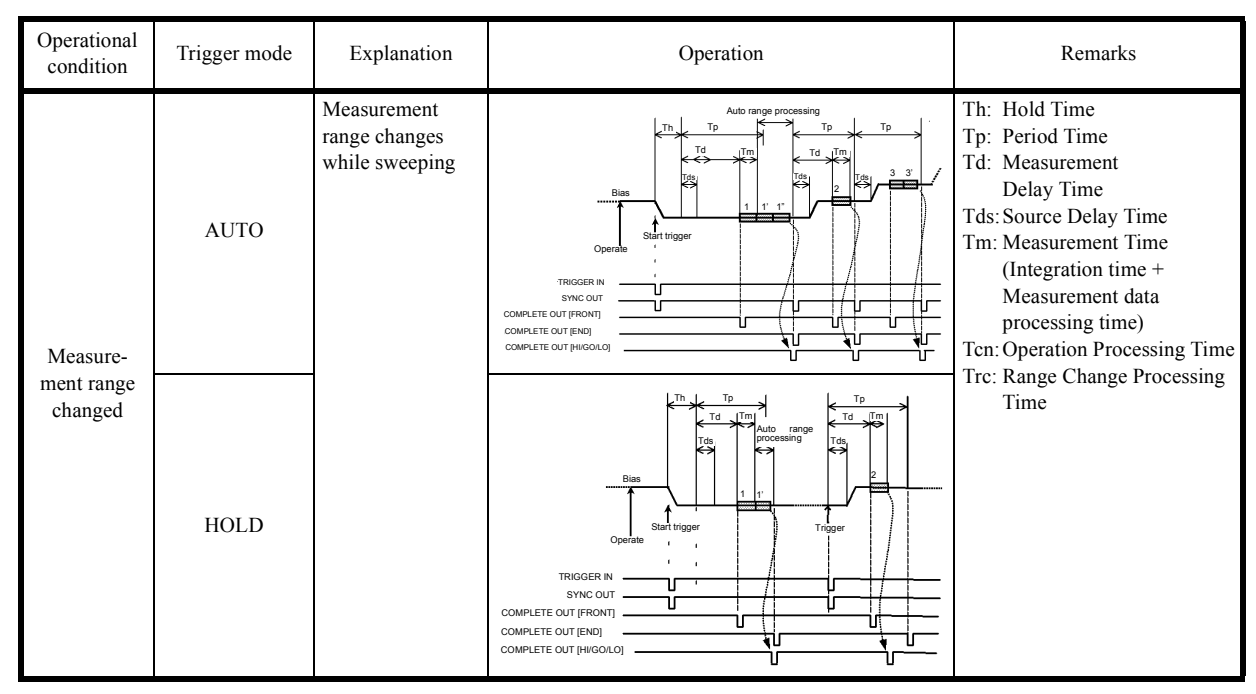

Table 5-5DC Sweep Source Mode (2/2)

- The output value before sweeping starts is a bias value.
- When start trigger is input, the start value is output.
- When the Hold time passes after the start trigger, sweeping starts.
- If trigger mode is AUTO, sweep step changes after the period time. However, if measurement has not completed, the next step is delayed until the measurement is completed.
- If the trigger mode is HOLD, sweep step is enabled whenever the trigger is input.

# 5.2.3.2 Pulse Sweep Source Mode Operation

Table 5-6 below shows the pulse sweep source mode operation.

| Operational<br>Condition | Trigger<br>Mode | Explanation                                                                 | Operation                                                                                                    | Remarks                                                                                                    |
|--------------------------|-----------------|-----------------------------------------------------------------------------|----------------------------------------------------------------------------------------------------|----------------------------------------------------------------------------------------------------|
| Operate ON               | AUTO            | Executes consec-<br>utive measure-<br>ments with the set<br>period time Tp. | Bias value<br>Bias value<br>Bias value<br>Operate<br>COMPLETE OUT (FRONT)<br>COMPLETE OUT (FRONT)<br>COMPLETE OUT (FRONT)                                                                                             | <ul> <li>Th: Hold Time</li> <li>Tp: Period Time</li> <li>Td: Measurement<br/>Delay Time</li> <li>Tds: Source Delay Time</li> <li>Tm: Measurement Time<br/>(Integration time +<br/>Measurement data<br/>processing time)</li> <li>Tcn: Operation Processing Time</li> <li>Trc: Range Change Processing<br/>Time</li> </ul> |
|                          | HOLD            | Executes mea-<br>surement after<br>trigger input.                           | Blia value<br>Operate<br>Trogger N<br>Since Value<br>Complete out [FNO]<br>Complete out [FNO]<br>Complete out [FNO]                                                                                                   |                                                                                                    |
| Change the               | AUTO            | Source range<br>changed while<br>sweeping.                                  | Bias value                                                                                                    |                                                                                                    |
| source range             | HOLD            |                                                                             | Bias value<br>Base value<br>Base value<br>Competence our fielon<br>Competence our fielon<br>Competence our fielon<br>Competence our fielon<br>Competence our fielon<br>Competence our fielon<br>Competence our fielon |                                                                                                    |

Table 5-6 Pulse Sweep Source Mode Operation

For more information on the operation, refer to Section 5.2.3.1, "DC Sweep Source Mode Operation."

## 5.2.3.3 Random Sweep and Random Pulse Sweep

The Random Sweep function sweeps the source value stored in the random memory from specified Start address to Stop address.

The memory can store optional values. Therefore, it can generate the function wave.

As Random Pulse Sweep shares the memory, whether to generate DC wave or Pulse wave is selectable. Figure 5-8 below shows this relation.

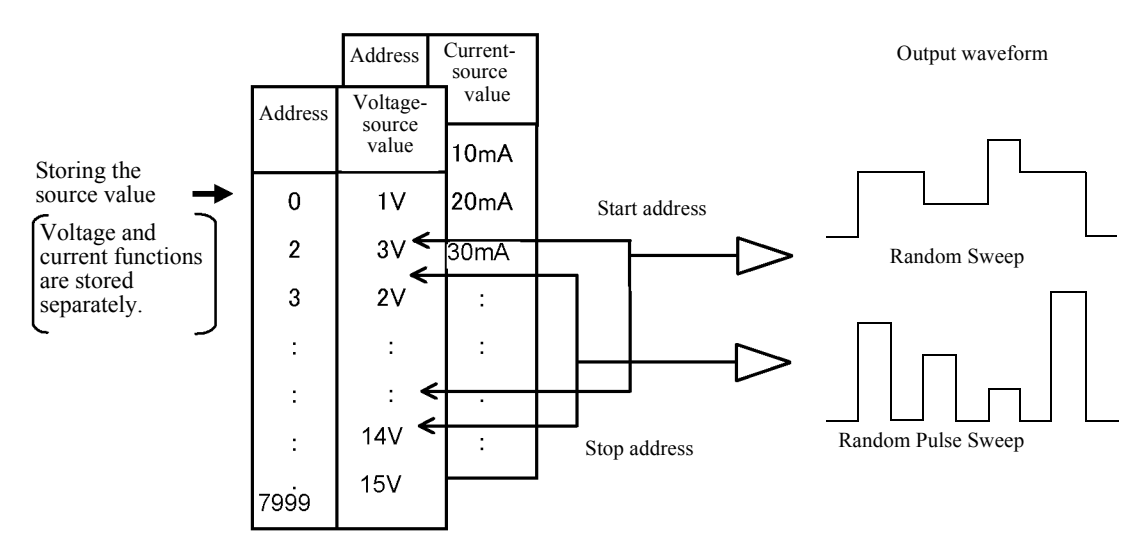

Figure 5-8 Random Sweep and Random Pulse Sweep

• Random memory can be set for each voltage and current function from 0 to 7999.

# 5.2.3.4 Two Slope Linear Sweep

The Two Slope Linear Sweep initially sweeps the Step 1 value staircase waveform (staircase waveform pulse-wave) between the designated first value and middle value. Next, it sweeps the Step 2 value staircase waveform (staircase waveform pulse-wave) between the designated middle value and last value.

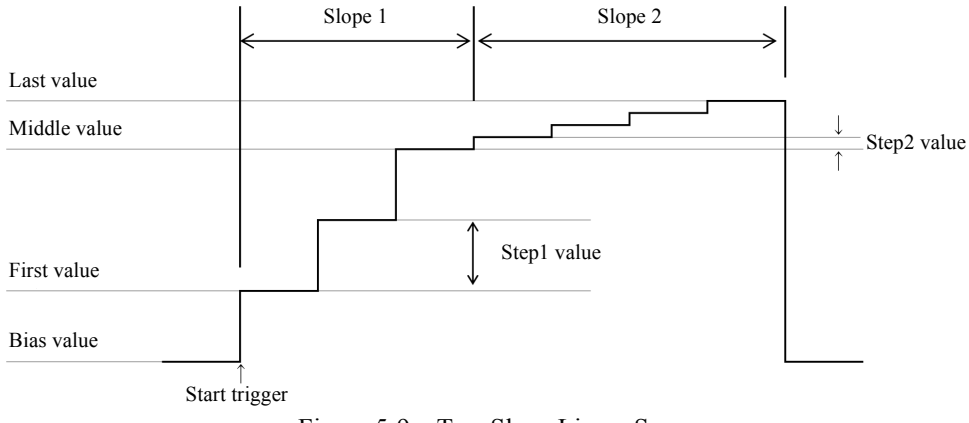

Figure 5-9 Two Slope Linear Sweep

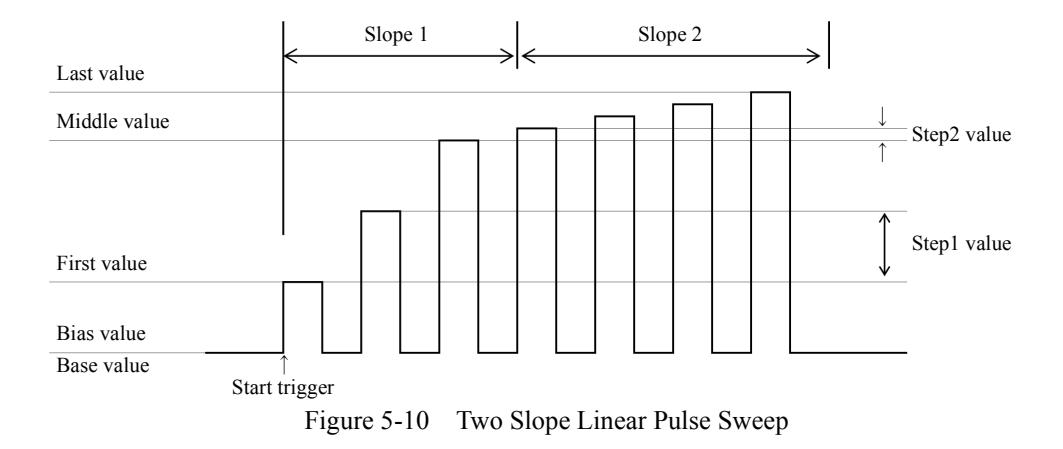

## 5.2.3.5 Reverse Function

Switches between one way sweep and round sweep by switching Reverse ON and OFF.

Reverse OFF: One way sweep

Reverse ON: Round sweep

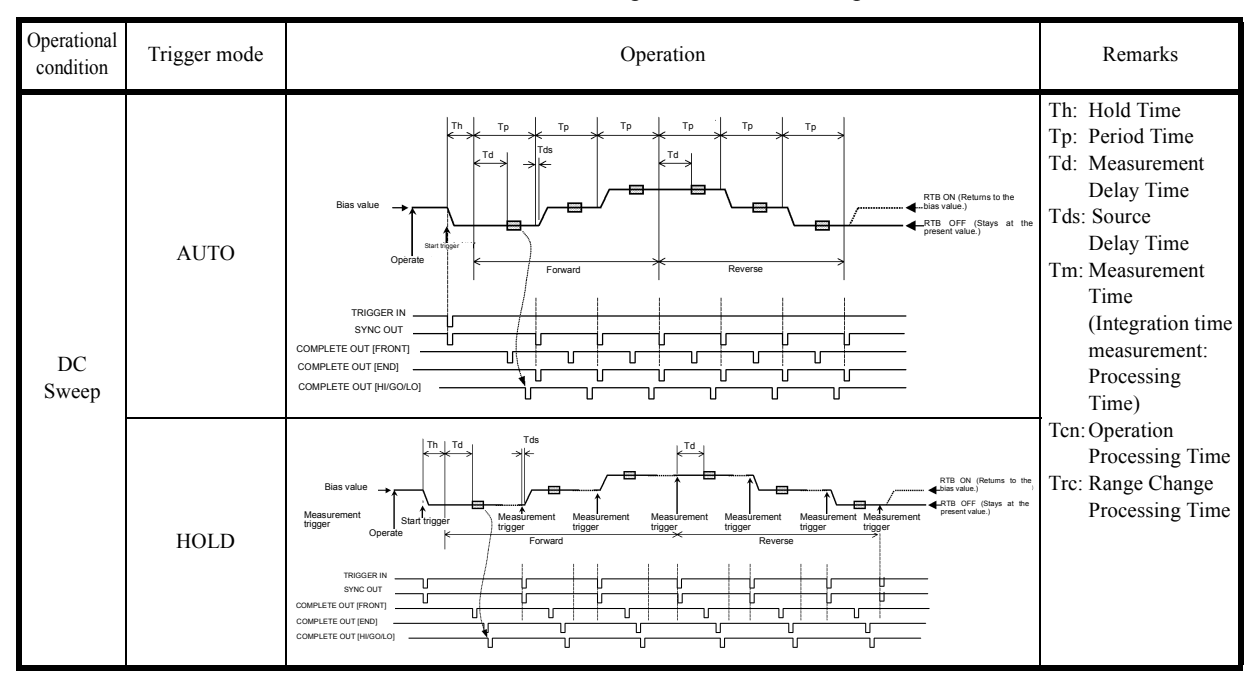

Table 5-7 Reverse Operation at DC Sweep

| Operational condition | Trigger mode | Operation  | Remarks                                                                                                    |
|-----------------------|--------------|------------|----------------------------------------------------------------------------------------------------|
| Pulse<br>Sweep        | AUTO         | Bias value | Th: Hold Time<br>Tp: Period Time<br>Td: Measurement<br>Delay Time<br>Tds: Source<br>Delay Time<br>Tm: Measurement<br>Time<br>(Integration time<br>measurement:<br>Processing<br>Time) |
| Sweep                 | HOLD         | Bias value | Tcn: Operation<br>Processing Time<br>Trc: Range Change<br>Processing Time                                                                                                    |

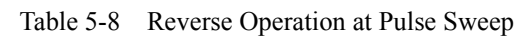

# 5.2.3.6 RTB Function

RTB setting switches the output value in sweep stop.

| RTB | Waveform                       | Operation                                            |
|-----|--------------------------------|------------------------------------------------------|
| ON  | Bias value<br>Start Stop Sweep | Return to bias value when sweeping stops.            |
| OFF | Bias value<br>Start Stop Sweep | Stays as the final output value when sweeping stops. |

#### 5.2.4 Source Function

This section describes restrictions on the source function and operations.

#### 5.2.4.1 Source Mode, Source Function, and Setting Parameters

The following shows relationships between the setting parameters related to source.

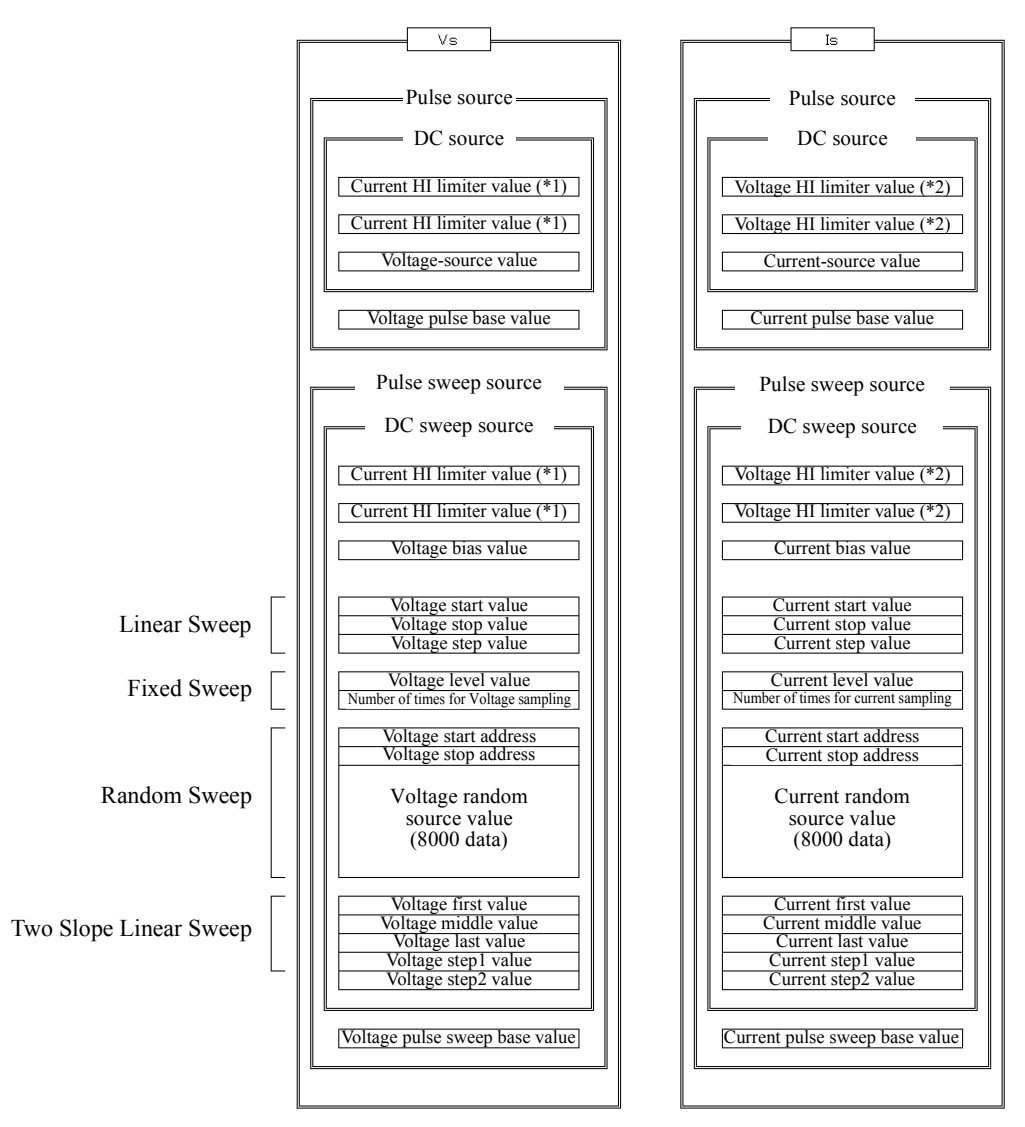

(\*1) (\*2): Shared by DC, Pulse, DC sweep, and Pulse sweep.

- 1. For DC or Pulse source, Vs and Is parameters can be changed regardless of the functions currently set.
- 2. For DC Sweep or pulse sweep source, only function parameters currently set are changeable.

# 5.2.4.2 Restrictions on Changing Source Function

Changing the source function has the following restrictions:

- 1. While operating with DC and Pulse source, changing Vs or Is causes Suspend status.
- 2. It is impossible to change Vs or Is when the source mode is set to sweep during Sweep. They can be only changed when sweeping is stopped. Suspend status is set when Vs or Is is changed.

### 5.2.4.3 Source Range

- 1. Source Range
  - The unit outputs DC source and Pulse source mode source-value (pulse value) in the displayed range.
  - Sweep-range auto- or fix-setting decides the range of bias, base, start, and stop values of sweep source mode as in the list below, regardless of the set or displayed value. Set the sweep range according to item *B*) *SWEEP*, *2*) *SWP Range* in Menu.

| Sweep range setting | Range                                                                                                    |
|---------------------|----------------------------------------------------------------------------------------------------|
| Fix                 | Fixes the maximum range that can output any of<br>the set values including the source values.<br>The range is not changed while sweeping.                                 |
| Auto                | Sets every setting value to the optimum range so<br>the enabled digit is the largest.<br>If there are values in a different range, the range<br>changes during the sweep. |

| Source function | Setting value                                           | Range set |
|-----------------|---------------------------------------------------------|-----------|
| Voltage-source  | $0\ mV \leq  Vs  \leq 320.00\ mV$                       | 300 mV    |
|                 | $320.00 \text{ mV} <  Vs  \le 3.2000 \text{ V}$         | 3 V       |
|                 | $3.2000 \text{ V} \le  Vs  \le 32.000 \text{ V}$        | 30 V      |
| Current-source  | $0 \ \mu A \leq  Is  \leq 32.000 \ \mu A$               | 30 µA     |
|                 | $32.000 \ \mu A <  Is  \le 320.00 \ \mu A$              | 300 µA    |
|                 | $320.00 \ \mu A <  Is  \le 3.2000 \ mA$                 | 3 mA      |
|                 | $3.2000 \text{ mA} <  \text{Is}  \le 32.000 \text{ mA}$ | 30 mA     |
|                 | $32.000 \text{ mA} <  Is  \le 320.00 \text{ mA}$        | 300 mA    |
|                 | $320.00 \text{ mA} <  Is  \le 500.00 \text{ mA}$        | 500 mA    |

2. The Range a source value is set in (Sweep range is Auto)

• 6242

6241A

•

| Source function | Setting value                                           | Range set |
|-----------------|---------------------------------------------------------|-----------|
| Voltage-source  | $0 \text{ mV} \leq  Vs  \leq 320.00 \text{ mV}$         | 300 mV    |
|                 | $320.00 \text{ mV} <  Vs  \le 3.2000 \text{ V}$         | 3 V       |
|                 | $3.2000 \text{ V} <  Vs  \le 06.000 \text{ V}$          | 6 V       |
| Current-source  | $0 \ \mu A \le  Is  \le 32.000 \ \mu A$                 | 30 µA     |
|                 | $32.000 \ \mu A <  Is  \le 320.00 \ \mu A$              | 300 µA    |
|                 | $320.00 \ \mu A <  Is  \le 3.2000 \ mA$                 | 3 mA      |
|                 | $3.2000 \text{ mA} <  \text{Is}  \le 32.000 \text{ mA}$ | 30 mA     |
|                 | $32.000 \text{ mA} <  \text{Is}  \le 320.00 \text{ mA}$ | 300 mA    |
|                 | $320.00 \text{ mA} <  \text{Is}  \le 3.0000 \text{ A}$  | 3 A       |
|                 | $3.0000 \text{ A} <  \text{Is}  \le 5.0000 \text{ A}$   | 5 A       |

3. Operational Range during Sweep

The period time may be extended if a range change occurs while sweeping. For more information on the sweep operation in this case, see Table 5-5, "DC Sweep Source Mode" or Table 5-6, "Pulse Sweep Source Mode Operation."

If the period time is extended, TpALM indicator illuminates.

## 5.2.4.4 Suspend Function

The 6241A/6242 can select from three output statuses; Standby (output relay OFF), Suspend HiZ (output relay ON and high resistance), and Suspend LoZ (output relay ON and low resistance). Using this function can reduce unnecessary relay ON/OFF action, which reduces deterioration of the

throughput due to relay operation time and improves the life span of the relay.

Therefore, setting in Suspend status is recommended whenever turning OFF the output to change the measurement condition.

Figure 5-11 below shows a conceptual diagram of output status.

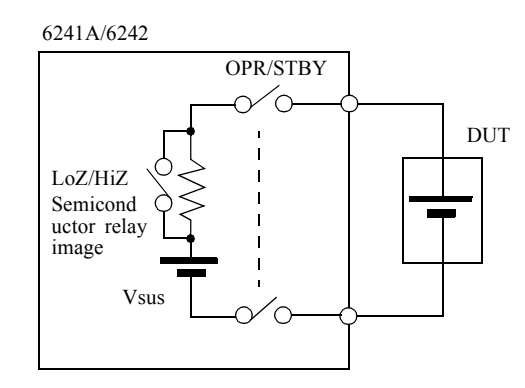

 Vsus:
 Output voltage in Suspend

 LoZ/HiZ:
 Switches output resistor in Suspend

 OPR/STBY:Switching relay between Operate and Standby

| Output OFF status | Output relay | Output status              | Current-limiter set value                                                                    |
|-------------------|--------------|----------------------------|----------------------------------------------------------------------------------------------|
| LoZ               | ON           | Vsus, low resis-<br>tance  | VS: Set current-limiter (I <sub>L</sub> )<br>IS: 30 digits from the current setting<br>range |
| HiZ               | ON           | Vsus, high resis-<br>tance | 300 nA                                                                                       |
| STBY              | OFF          | Open                       | -                                                                                            |

Figure 5-11 Concept of Output Status

- 1. Operation
  - 1. Standby status

Press **STBY** to set Standby status. Securely isolates the DUT.

2. HiZ Suspended status

Press **SUSPEND (SHIFT, OPR)** to set Suspended status. OPR indicator blinks. This is the status for LoZ/HiZ switch OFF with OPR/STBY relay ON.

Suspend status outputs Vsus voltage in Vs status regardless of Vs/Is output status.

Since the output is the high resistance status, it rarely affects the DUT.

Operation is as follows during Operate ON.

Vs setting:  $Vsus \rightarrow Vs$  output

Is setting: Vsus  $\rightarrow$  Is function  $\rightarrow$  Is output

3. LoZ Suspended Status

Same status as HiZ Suspend except the output is in low resistance status. Effective to set the DUT in low impedance when the output is OFF.

The output response-speed is faster because limiter range does not change in Operate ON.

4. Current-limiter in Suspend

Suspend always sets Vs status, and the current-limiter setting changes to the values shown in Figure 5-11, "Concept of Output Status."

Therefore, HL or LL indicator might illuminate depending on the load status.

- 2. Setting Suspend Conditions
  - 1. Sets suspend voltage

Select and set "A) SOURCE"  $\rightarrow$  "2) Suspend V" on the Menu screen.

The voltage range of Suspend voltage is the same as that for the voltage source function. However, if the Suspend voltage is a value that cannot be set in the source-voltage range, then the new range is set, and the range change occurs even in Operation.

Some examples for the above explanation are shown below.

(Values separated by a slash (/) are values for 6241A/6242, respectively.)

| Source function | Sets suspend voltage | Source range | Suspend voltage range | Changing source range |
|-----------------|----------------------|--------------|-----------------------|-----------------------|
| Vs              | 0 V                  | 300 mV       | 300 mV                | No                    |
|                 | 10 V/5 V             | 3 V          | 30 V/6 V              | Yes                   |
|                 | 10 V/5 V             | 30 V/6 V     | 30 V/6 V              | No                    |
| Is              | 0 V                  | 3 mA         | 300 mV                | Yes                   |
|                 | 10 V/5 V             | 500 mA       | 30 V/6 V              | Yes                   |

2. Setting Output Resistance in Suspend

Select and set "A) SOURCE"  $\rightarrow$  "3) Suspend Z" on the Menu screen.

- HiZ: High resistance output status. Current-limiter is set to 300 nA.
- LoZ: Low resistance output status.
  - Vs: Sets current-set limiter value.

Is: 30 digits of Is range.

3. Shifting between Operate, Standby, and Suspend

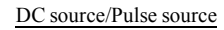

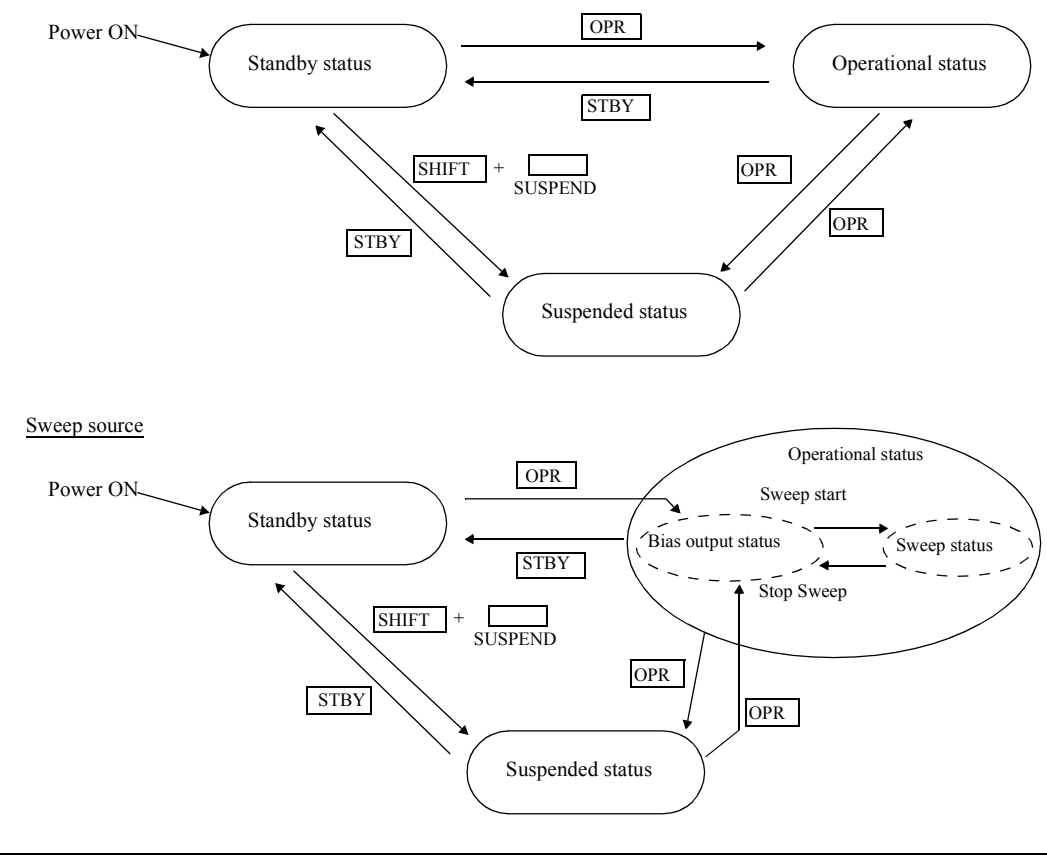

*NOTE:* The source data while sweeping is generated with the following timing.

- 1. Standby  $\rightarrow Operate$
- 2. Standby  $\rightarrow$  Suspend
- 3. When Operate is set after changing the sweep parameters in Suspend status.

## 5.2.5 Measurement Function

#### 5.2.5.1 Measurement Function

The following measurement functions are available.

- 1. Voltage-measurement function
- 2. Current-measurement function
- 3. Resistance-measurement function

For voltage-source function, the resistance value is displayed by measuring current.

For current-source function, the resistance value is displayed by measuring the voltage.

For more information on resistance value calculation in the case of pulse source mode, refer to Section 5.2.5.3, "Measurement Delay Time and Measurement Value."

In one mode, the measurement function can be selected independently from the source function. In another mode, the linked measurement function is set according to the source function.

Use E) MEASURE or 6) Mfunc Link to change the mode.

If the linked mode is set, when the source function is changed, the measurement function changes as follows:

- Voltage source function / current measurement function VsIm
- Current source function / voltage measurement function IsVm

Immediately after the linked mode is set, the measurement function changes according to the current source function setting, as shown above.

| NOTE: | The resistance measurement function shows the following messages if it can not normally calcu-<br>late the resistance value |                                                                              |  |  |
|-------|----------------------------------------------------------------------------------------------------|------------------------------------------------------------------------------|--|--|
|       | Count Few:                                                                                                    | The source current value is below 20 digits, or current-measurement value is |  |  |
|       |                                                                                                    | below 200 digits.                                                            |  |  |
|       | VSource=0:                                                                                                    | The voltage-source value is 0.                                               |  |  |
|       | HiLimit RM:                                                                                                    | HI limiter status                                                            |  |  |
|       | Lo Limit RM:                                                                                                    | LO limiter status                                                            |  |  |
|       |                                                                                                    |                                                                              |  |  |

# 5.2.5.2 Measurement Ranging

Measurement range is determined by the relationship between measurement auto range ON/OFF and the Source/Measurement function.

| Source function | Measurement auto range OFF |                        | Measurement auto range ON |                       |
|-----------------|----------------------------|------------------------|---------------------------|-----------------------|
| Source function | Voltage-measurement        | Current-measurement    | Voltage-measurement       | Current-measurement   |
| Voltage-source  | Fixed to source range      | Fixed to limiter range | Fixed to source range     | $\bigcirc$            |
| Current-source  | Fixed to limiter range     | Fixed to source range  | $\bigcirc$                | Fixed to source range |

○: Auto range operation enabled (operates with the limiter range as the maximum)

*NOTE:* For Pulse source and Pulse-sweep source mode, the range is always fixed even when the measurement auto range is set to ON.

1. Operating Range for Measurement Auto Range

When the measurement auto range is enabled, the upper and lower range levels are within  $\pm 20$  digits of the values shown in the table below.

• 6241A

| Maggirement function | Range  | Auto range level |         |  |
|----------------------|--------|------------------|---------|--|
| Weasurement function |        | DOWN             | UP      |  |
| Voltage-measurement  | 300 mV | -                | 321.000 |  |
|                      | 3 V    | 0.29999          | 3.21000 |  |
|                      | 30 V   | 02.9999          | -       |  |
| Current-measurement  | 30 µA  | -                | 32.1000 |  |
|                      | 300 µA | 029.999          | 321.000 |  |
|                      | 3 mA   | 0.29999          | 3.21000 |  |
|                      | 30 mA  | 02.9999          | 32.1000 |  |
|                      | 300 mA | 029.999          | 321.000 |  |
|                      | 500 mA | 299.999          | -       |  |

•

| Maggurament function | Range  | Auto range level |         |
|----------------------|--------|------------------|---------|
| Measurement function |        | DOWN             | UP      |
| Voltage-measurement  | 300 mV | -                | 321.000 |
|                      | 3 V    | 0.29999          | 3.21000 |
|                      | 6 V    | 02.9999          | -       |
| Current-measurement  | 30 µA  | -                | 32.1000 |
|                      | 300 µA | 029.999          | 321.000 |
|                      | 3 mA   | 0.29999          | 3.21000 |
|                      | 30 mA  | 02.9999          | 32.1000 |
|                      | 300 mA | 029.999          | 321.000 |
|                      | 3 A    | 0.29999          | 3.01000 |
|                      | 5 A    | 2.89999          | -       |

6242

#### 2. Measurement Auto Range for the DC Source Mode

This section describes how DC-source-mode-measurement-range and the limiter-range operate using the following diagram examples.

The current-limiter setting is 200 mA. After measuring 1 mA, the example below measures 100 mA.

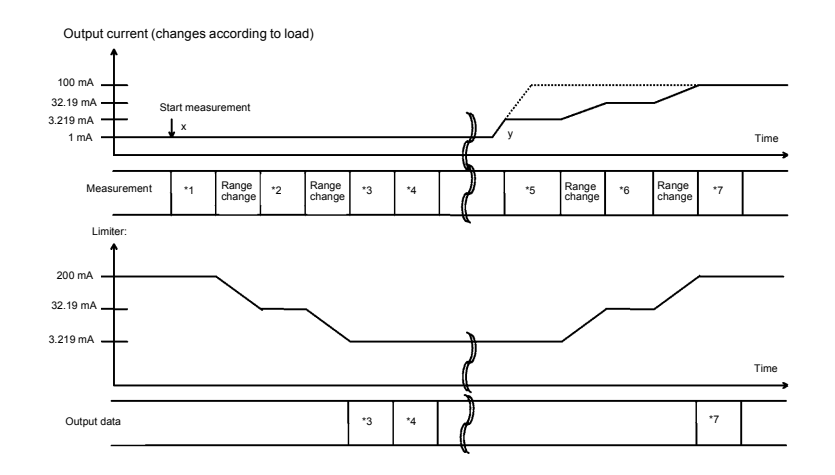

While the measurement auto range is enabled, it measures by changing the limiter value to be larger than the full scale of the measurement range.

- For \*1, the measurement result with 300 mA range is 1 mA, and the auto range changes the range. As a result of the range change to 30 mA, the auto range changes the limiter to the maximum value for the 30 mA range (32.19 mA).
- For \*2, the measurement result with the 30 mA range is 1 mA, the auto range changes the range and then the limiter changes to 3.219 mA.
- For \*3, measuring with the 3 mA range outputs 1 mA measurement data.
- The output current changes to 100 mA at Point y, but the limiter is 3.219 mA and the output current is limited to 3.219 mA.

- For \*5, measuring with 3 mA range results in a 3.219 mA measurement value. This is over range (over 3.2 mA), and the auto range changes the range. Changing the range results in a 30 mA range, and the limiter is also changed to 32.19 mA.
- For \*6, measuring with 30 mA range results in a 32.19 mA measurement value. This is over range, and the range is changed further.
   Although changing the range results in 300 mA, this range is set to the value compliant with the preset 200 mA value.
- For \*7, measuring with the 300 mA range results in 100 mA and it is output as the output data.
- 3. The measurement auto range while sweeping

While sweeping, measurements are performed in each step. If the measurement range is set to auto range, auto ranging continues until measurement data is determined in each step.

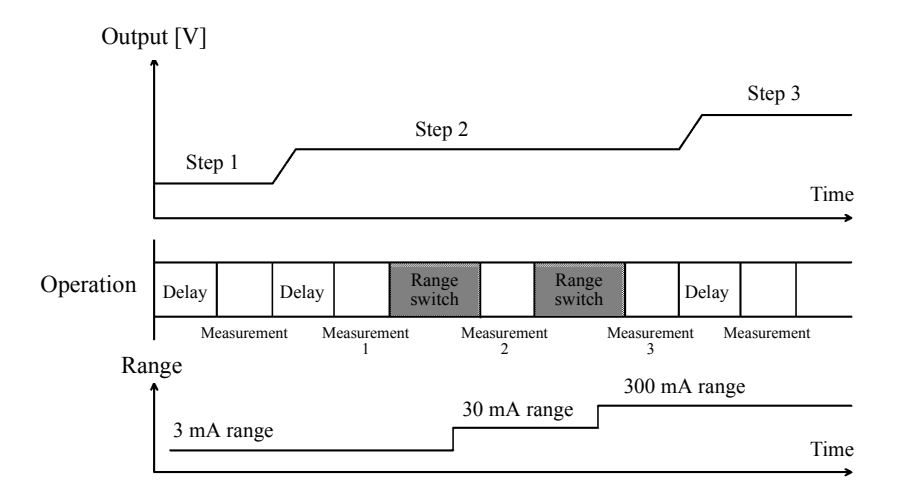

- Measuring an External Power Supply with Current-source voltage-measurement (ISVM) When an external voltage is measured with Auto range by following the procedure below, Auto range detects overload (OVL) and sets the Standby status.
  - 1. Set the current-source to 0 A and the limiter voltage to  $\pm 5$  V.

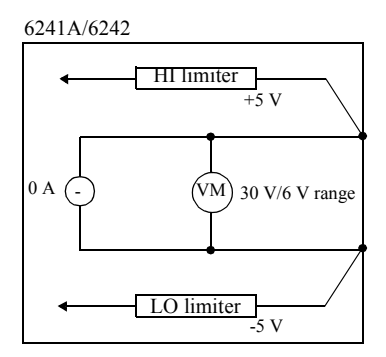

The VM (voltage-measurement) range at ISVM (Current-Source Voltage Measurement) is set to the same value as the range of the voltage-limiter.

2. Connect the external power supply at 2 V.

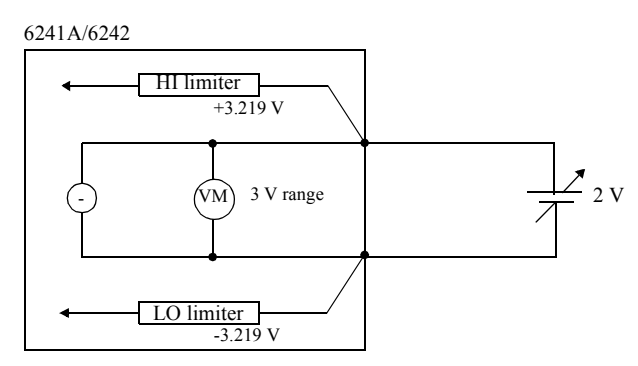

The 2 V connection causes Auto range to set the measurement range to 3 V. Then the voltage-limiter is also changed to the 3 V range. Therefore, the internal value  $\pm 3.219$  V is set.

3. Increase the external power supply to 6 V.

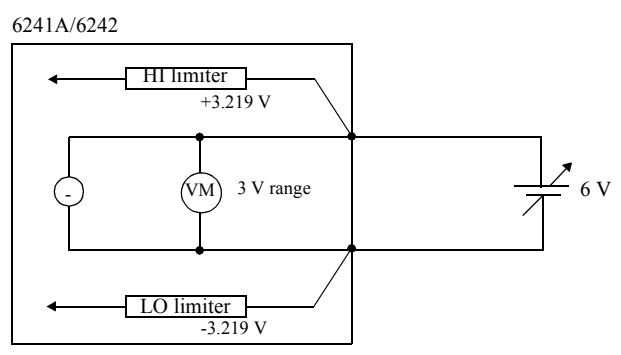

With the measurement auto range function, before the range is increased, the following formula, HI limiter value < external power supply,

causes it to detect the voltage overload and sets Standby.

The operation above is unavoidable in principle.

For using the unit in the above condition, do not use the measurement auto range.

#### NOTE:

- 1. In the current-source function, apply an external VB voltage within the voltage limiter range.  $V_{LL} < VB < V_{HL}$ If exceeding the limiter range, an overload (OVL) is detected and Standby is set.
- 2. For measuring an external voltage supply, measure with the fixed range. When Auto range measures an external voltage, an external voltage change sets overload (OVL).

## 5.2.5.3 Measurement Delay Time and Measurement Value

1. Measuring with Pulse Value Timing

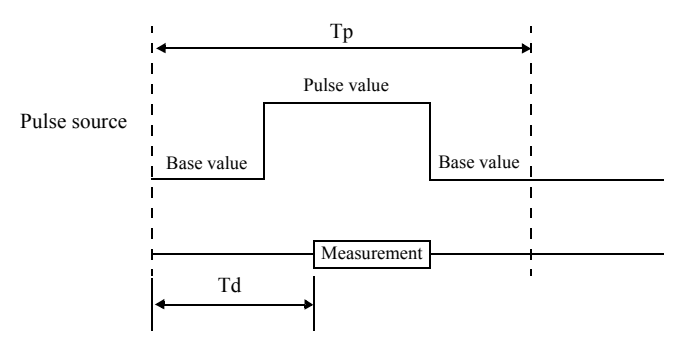

When displaying the resistance value, the calculation is made by the measurement value and pulse value.

2. Measuring with Base Value Timing

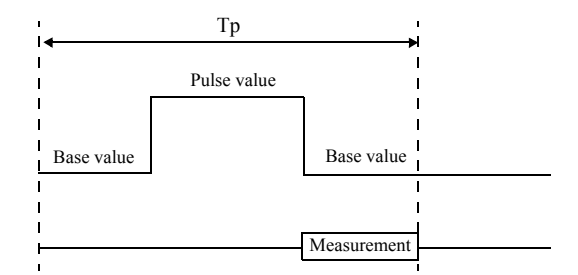

When displaying the resistance value, the calculation is made by the measurement value and base value.

3. Measuring at the Timing Overlapping with Pulse Value and Base Value

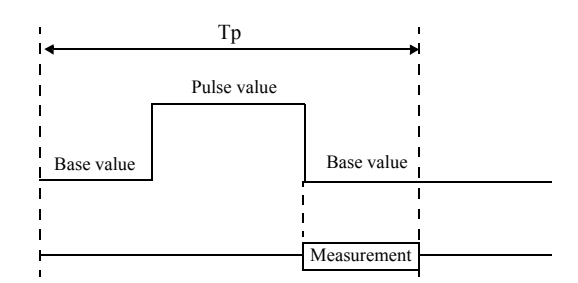

The measurement value changes to the value that is proportional to the time ratio of the pulse value to base value in the measured time. The resistance value is calculated from the measurement value and pulse value, which makes the value inaccurate.
5.2.5 Measurement Function

# 5.2.5.4 Measuring in Sample Hold Mode

Sample hold mode can be set only if the source mode is Pulse mode or Pulse Sweep mode. Set this mode using the integral time parameter.

The measurement conditions in the sample hold mode are as follows:

- Source mode : Pulse mode or Pulse Sweep mode only
- Integration time : 100 µs
- Measurement timing : Holds immediately before pulse falling edge (pulse complete).
- Limit on executable period time : 600 ms max.

Sample hold measurement operation for Pulse source is shown below.

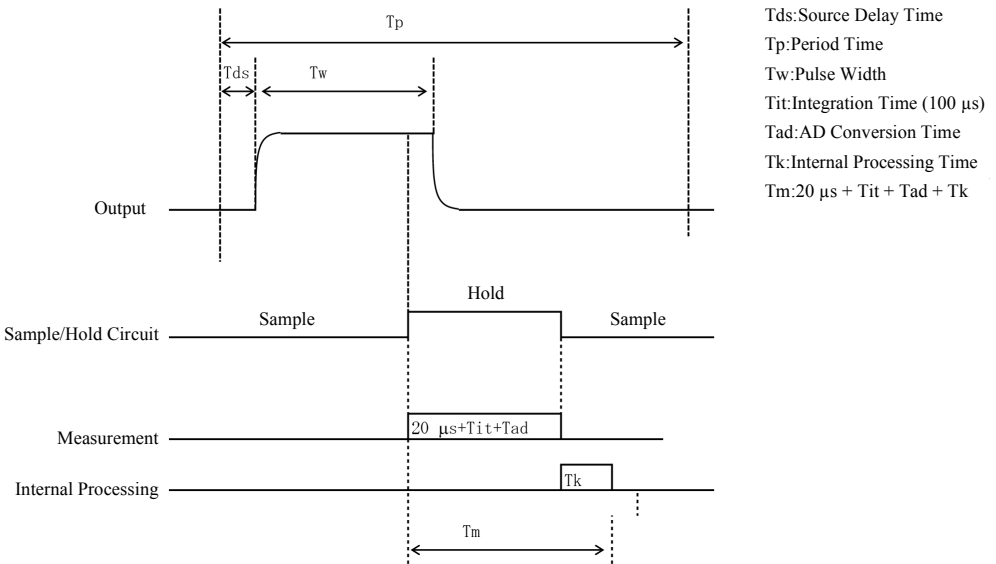

\* Measurement delay time (Td) is ignored in the sample hold mode.

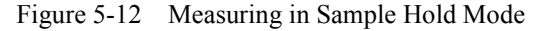

Beware of the following points when setting the sample hold mode.

- Sample hold mode is released when the source mode is changed to DC mode or DC sweep mode, and the integral time parameter becomes 100 µs. To use the sample hold mode again, set the integral time parameter to sample hold mode.
- In the sample hold mode, the period time setting range is  $500 \ \mu s$  to  $600 \ ms$ . An error message appears and measurement does not start if the value is set out of range. Verify the setting range.
  - An attempt was made to switch from Standby to Operate/Suspend.
  - The period time was changed in Operate/Suspend status.

NOTE: There is not any limit detection during measurements in sample hold mode.

5.2.5 Measurement Function

## 5.2.5.5 Auto Zero Function

The 6241A/6242 has a function for canceling Offset Drift of the AD converter. This "Auto Zero function" periodically measures zero point and cancels drift.

When the Auto-Zero function is set to ON, Auto-zero operation takes place under the following conditions:

- More than 10 seconds have elapsed since execution of the previous Auto-zero operation and measurement has been completed.
   (However, Auto-zero operation is not performed when the Memory Store Operation is set to Burst-ON.)
- When the integration time is changed.

NOTE: When Auto Zero is enabled in Pulse source mode or pulse sweep mode, it generates a base value until it is complete. Therefore, the time length for outputting the base value is extended. If it is inconvenient, set the Auto-zero function to OFF.

5.2.5 Measurement Function

# 5.2.5.6 Switching Unit Display

Select and set the items, "E) MEASURE "→"5) Disp Unit" on the Menu screen.

Prefix: Displays measurement data by using a decimal point and the unit symbol.

Exponent: Displays measurement data in exponential form.

1. Display 10 mA with Prefix

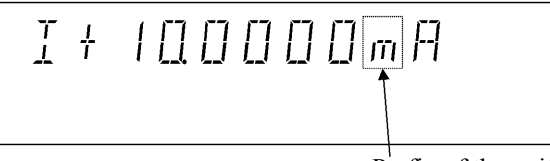

Prefix of the unit

Table 5-9 shows the relation between prefix of the unit and digit (exponent).

|                    | r             |                  |
|--------------------|---------------|------------------|
| Prefix of the Unit | Pronunciation | Exponent display |
| Y                  | Yota          | 1024             |
| Z                  | Zeta          | 1021             |
| Е                  | Exa           | 1018             |
| Р                  | Peta          | 1015             |
| Т                  | Tera          | 1012             |
| G                  | Giga          | 109              |
| М                  | Mega          | 106              |
| k                  | Kilo          | 103              |
| m                  | Milli         | 10-3             |
| μ                  | Micro         | 10-6             |
| n                  | Nano          | 10-9             |
| р                  | Pico          | 10-12            |
| f                  | Femto         | 10-15            |
| a                  | Atto          | 10-18            |
| Z                  | Zepto         | 10-21            |
| у                  | Yocto         | 10-24            |

Table 5-9 Relation between Prefix of the Unit and Digit

2. When displaying 10 mA with Exponent

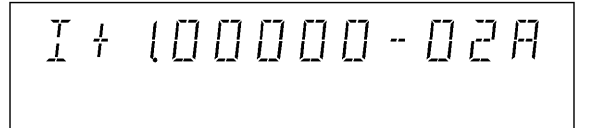

Decimal point is always after the first digit. The unit is V or A. 5.2.6 Limiter (Compliance)

# 5.2.6 Limiter (Compliance)

For a voltage source, the current-limiter is set. For a current-source, the voltage-limiter is set.

Appropriate settings of these limiters can prevent sample damage due to over-voltage or over-current.

The 6241A/6242 limiters for both voltage and current have both HI and LO limiters and they can be set individually.

For the voltage-limiter, both HI limiter and LO limiter can set not only bipolar, +/- but also homo-polar, +/+, or -/-.

NOTE: When an external power supply (VB), such as a battery is connected in the current source function, set the voltage-limiter value (VHL, VLL) in the following range against VB.
 VLL < VB < VHL</li>
 If set outside the above range, the 6241A/6242 sets overload (OVL) and then Standby.

### 5.2.6.1 Limiter Setting Ranges

The limiter value can be set with the following conditions.

60 digits  $\leq$  (HL value -LL value)

#### NOTE:

- 1. Set the current-limiter as high as possible within the required range. The lower the current-limiter is, the longer the settling time is.
- 2. Set the voltage-limiter as low as possible within the required range. For cases where current cannot be applied to a loaded sample of DUTs, or the output terminal is open, the output voltage reaches to the voltage limiter.

6241A/6242 DC Voltage Current Source/Monitor Operation Manual

5.2.6 Limiter (Compliance)

# 5.2.6.2 Setting the Limiter

1. Setting Types

Two types of limiter settings are available; one is ±Balance setting. This sets the same absolute value on the bipolars, + and -; the other is Separate setting. This sets different value on each polarity. For more information on these settings, refer to Section 2.2.2, "Setting Limiter Value."

2. Set Range

For the HI limiter and the LO limiter values, the ranges are always the same. The set values are set in the optimal range.

3. Separate Setting Operation

Setting both HI limiter and LO limiter values to + (positive) voltage can be used for rechargeable battery charge and discharge testing.

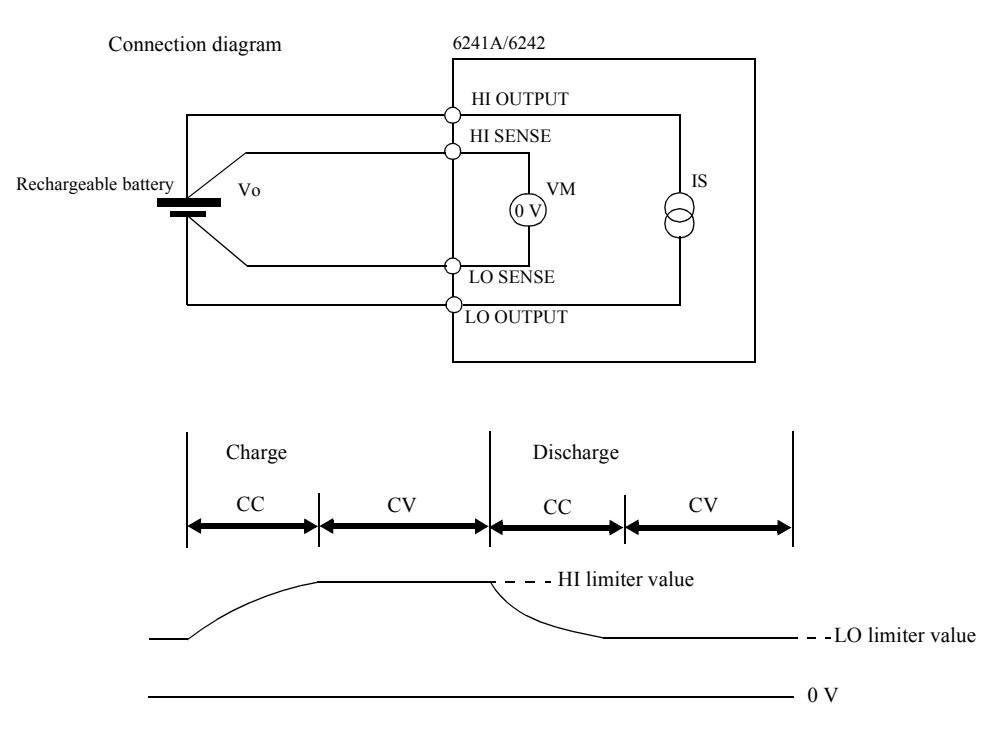

Figure 5-13 Rechargeable Battery Charge and Discharge Operations

Setting the HI limiter value for constant voltage charging, and the LO limiter value for discharging termination voltage, provides CV/CC operation as in Figure 5-13.

NOTE: From an external device applying higher voltage than the HI limiter value or lower voltage than the LO limiter value sets overload (OVL) and then Standby. For example, connecting a battery of lower voltage than LO limiter voltage results in overload (OVL) and then Standby. 5.2.7 Alarm Detection

#### 5.2.6.3 **Displaying and Outputting of Limiter Detection**

Three indicators, LMT, HL, and LL are used for displaying the limiter detection. LMT indicates measured data when detecting the limiter. HL and LL indicate that the unit is currently detecting the limiter. The following table shows a relation between limiter detection timing and Display/Remote outputs.

| Display | Remote     | Buzzer |        |
|---------|------------|--------|--------|
| Display | Sub header | Status | Duzzei |
| LMT     | $\bigcirc$ | ×      | ×      |
| HL, LL  | ×          | 0      | 0      |

#### 5.2.7 **Alarm Detection**

The following alarm detective function is available to help prevent damage to the 6241A/6242 as well as the DUT. When any of these alarm conditions is detected, a message is displayed and output to the Remote device event register, error register, and measurement data header.

Table 5-10 below shows the messages and their descriptions and causes.

| Message              | Description                      | Cause                                                                                                    |
|----------------------|----------------------------------|----------------------------------------------------------------------------------------------------|
| Source Unit          | Source unit malfunction          | Malfunction                                                                                                    |
| Fan Stop             | Fan stopped                      | Malfunction                                                                                                    |
| Over Heat            | Overheat (Internal over<br>heat) | <ul> <li>Malfunction</li> <li>Sink operation outside the specified range</li> <li>The vents are blocked.</li> <li>Ambient temperature exceeds the specified range.</li> </ul>                                                                                          |
| Over Load            | Overload                         | <ul> <li>Over voltage applied from external device</li> <li>Connecting to the external voltage source<br/>exceeded the voltage-limiter setting</li> <li>If output sensing is 4-wire connection, LO<br/>OUTPUT and LO SENSE may occur in<br/>an open status.</li> </ul> |
| LMT, HL/LL indicator | Limiter detected                 | The voltage or current-limiter is operating.                                                                                                    |

Table 5-10 Alarm Detection Contents

When Source Unit or Fan Stop is generated, the output is placed in Standby and operation is not pos-• sible until the power is turned on again.

- When Over Heat is displayed, the output is placed in Standby (output OFF) and operation is not possible until the cause of the error is removed.
- When Over Load occurs, the output is placed in Standby.

# 5.2.8 Source Timing and Measurement Timing

The 6241A/6242's timing of source and measurement differs depending on the source mode as shown in Table 5-11.

To ensure accurate measurement, consider the relevant timings for source and measurement, and set the relevant parameters.

| Source mode |                      | Th | Tds | Td | Tw | Тр | Tm | Timing diagram |
|-------------|----------------------|----|-----|----|----|----|----|----------------|
| DC          | Trigger mode<br>AUTO |    |     | •  |    | •  | •  | Table 5-2      |
|             | Trigger mode<br>HOLD |    |     | •  |    | •  | •  |                |
| Pulse       |                      |    |     | •  | •  |    | •  | Table 5-3      |
| DC Sweep    |                      |    |     | •  |    |    | •  | Table 5-5      |
| Pulse Sweep |                      |    |     |    |    |    |    | Table 5-6      |

 Table 5-11
 Source Mode and Time Parameters to be Considered

| Item | Description                                              | Category level              | Select level<br>Input/Run level |
|------|----------------------------------------------------------|-----------------------------|---------------------------------|
| Th   | Hold time                                                | MENU key                    | 1) Hold Time                    |
| Tds  | Source delay time                                        | ↓<br>D) TIME                | 2) Src Delay                    |
| Td   | Measurement delay time                                   | D) IIIII                    | 3) Meas Delay                   |
| Tw   | Pulse width                                              |                             | 4) Pls Width                    |
| Тр   | Period time                                              |                             | 5) Period                       |
| Tm   | Measurement time (Integration time +<br>Processing time) | MENU key<br>↓<br>E) MEASURE | 2) Integ Time                   |

# 5.2.8.1 Restriction on Time Parameter

Time parameters have restrictions for setting in relation to the others. If the time parameters are set to exceed the restriction, the error messages are displayed when the operation is turned on or when sweep starts, and measurement does not start.

- 1. Restricted settings
  - Source delay time  $(Tds) + 300 \ \mu s < period time (Tp)$

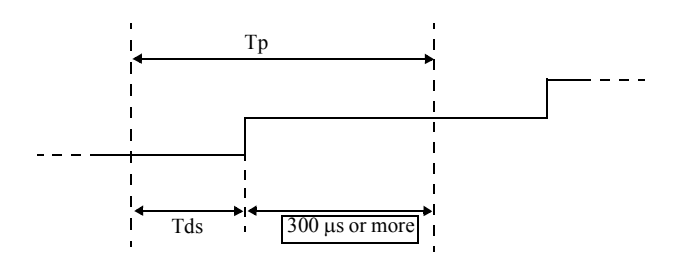

• Measurement delay time (Td) + 300 µs < period time (Tp)

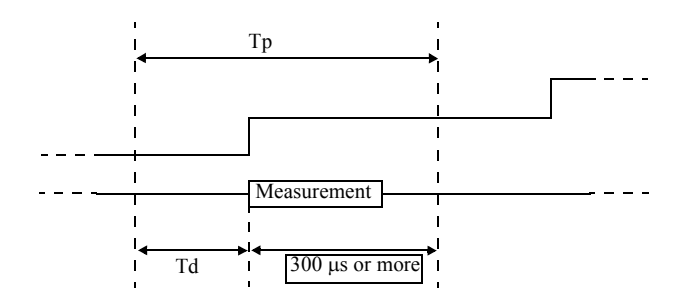

• Source delay time (Tds) ≤ Measurement delay time (Td)

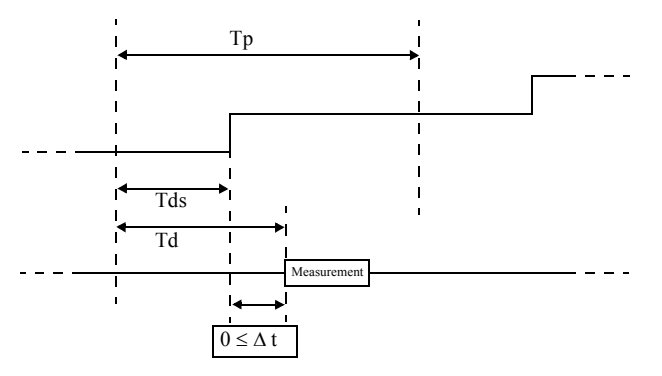

• Source delay time (Tds) + pulse width (Tw) +  $300 \ \mu s < period time (Tp)$ 

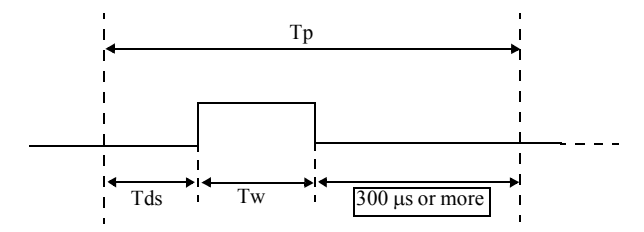

- Period time (Tp) ≤ 600 ms
   Conditions: Source mode Integration time
   Pulse mode or Pulse Sweep mode Sample hold mode
- Relationship between setting restrictions and source mode The table below shows the relationship between the restrictions in section 1 above and the source mode.

| <b>D</b> octrictions:           | Source mode |            |            |         |  |  |
|---------------------------------|-------------|------------|------------|---------|--|--|
| Kestricuolis.                   | DC          | PLS        | DC-SWP     | PLS-SWP |  |  |
| $[Tds + 300 \ \mu s < Tp]$      | -           | $\bigcirc$ | $\bigcirc$ | 0       |  |  |
| $[Td + 300 \ \mu s < Tp]$       | 0           | 0          | 0          | 0       |  |  |
| $[Tds \leq Td]$                 | -           | 0          | 0          | 0       |  |  |
| $[Tds + Tw + 300 \ \mu s < Tp]$ | -           | 0          | 0          | 0       |  |  |
| [600 ms ≤ Tp]                   | -           | $\bigcirc$ | -          | 0       |  |  |

3. Source delay time, measurement delay time, and pulse width set time

The source delay time, measurement delay time, and pulse width set resolution are determined by the period time resolution. The rounded off value is set as the resolution.

| Period time setting range | Resolution |
|---------------------------|------------|
| 0.500 ms to 60.000 ms     | 1 µs       |
| 60.01 ms to 600.00 ms     | 10 µs      |
| 600.1 ms to 6000.0 ms     | 100 µs     |
| 6001 ms to 60000 ms       | 1 ms       |

| The following table shows rounded-off result and the minimum set value for each resolution. |
|---------------------------------------------------------------------------------------------|
|---------------------------------------------------------------------------------------------|

| Period time                 | Resolution |        |      |  |  |
|-----------------------------|------------|--------|------|--|--|
| i choù time                 | 10 µs      | 100 µs | 1 ms |  |  |
| Source delay time (Tds)     | 30 µs      | 200 µs | 2 ms |  |  |
| Measurement delay time (Td) | 50 µs      | 200 µs | 2 ms |  |  |
| Pulse width (Tw)            | 50 µs      | 100 µs | 1 ms |  |  |

*NOTE:* If set as Tp < (Td + Tm), the actual period becomes Td + Tm, and TpALM indicator illuminates. Auto zero may not execute in some cases.

# 5.2.8.2 Measurement Delay and Settling Time

In Pulse source and Sweep source mode, the 6241A/6242 waits for a source value and the settling of a sample and then starts measurement.

This section describes the settling time of the 6241A/6242 and the measurement delay to be set.

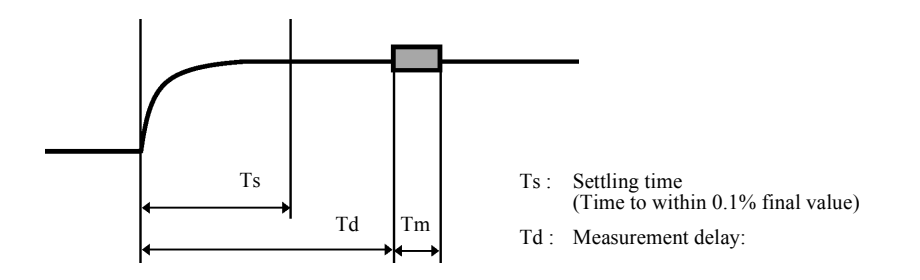

1. Switching the settling time

The settling time can be set to enhance the system throughput or to reduce noise and ensure stability with respect to L and C loads. Select and set A) SOURCE  $\rightarrow$  5) Response on the Menu screen.

Fast : Fast mode Slow: Slow mode

2. For the voltage-source

Settling time (Ts) of the 6241A/6242 is defined by the changes in voltage-source value (Vs), the current-limiter set value DIL (digit), and the settling time setting (Fast/Slow), as shown below. Set the measurement delay (Td) to Ts or over.

• Fast mode

| Current-limiter range<br>Ts= | is 300 μA to 500 mA<br>50+(Vs × 30000/DIL)   | [µs]   |
|------------------------------|----------------------------------------------|--------|
| Current-limiter range<br>Ts= | is 30 μA<br>(50+(Vs × 30000/DIL)) × 3        | [µs]   |
| Current-limiter range<br>Ts= | is 3 A, 5 A<br>(50+(Vs × 30000/DIL)) × 4     | [µs]   |
| Slow mode                    |                                              |        |
| Current-limiter range<br>Ts= | is 300 μA to 500 mA<br>300+(Vs × 100000/DIL) | [µs]   |
| Current-limiter range<br>Ts= | is 30 μA<br>(300+(Vs × 100000/DIL)) × 1.25   | 5 [µs] |

Current-limiter range is 3 A, 5 A Ts= $(300+(Vs \times 100000/DIL)) \times 1.5$  [µs]

Example) Ts values when current-limiter range is 300  $\mu A$  to 500 mA

Units [µs]

|       |      | Current-limitter setting value DIL [digit] |      |      |      |      |      |      |      |  |
|-------|------|--------------------------------------------|------|------|------|------|------|------|------|--|
| Vs[V] | 50   | 00                                         | 1000 |      | 1000 |      | 2000 |      | 3000 |  |
|       | Fast | Slow                                       | Fast | Slow | Fast | Slow | Fast | Slow |      |  |
| 1     | 110  | 500                                        | 80   | 400  | 65   | 350  | 60   | 333  |      |  |
| 3     | 230  | 900                                        | 140  | 600  | 95   | 450  | 80   | 400  |      |  |
| 6     | 410  | 1500                                       | 230  | 900  | 140  | 600  | 110  | 500  |      |  |
| 10    | 650  | 2300                                       | 350  | 1300 | 200  | 800  | 150  | 633  |      |  |
| 30    | 1850 | 6300                                       | 950  | 3300 | 500  | 1800 | 350  | 1300 |      |  |

NOTE: 500 mA range is available for 6241A only. 3 A, 5 A ranges are available for 6242 only.

3. For the Current-source

Settling time (Ts) of the 6241A/6242 is defined by the changes in current-source value (Is), the current sense resistance (Rs), the load voltage (VRL=Is  $\times$  RL), and the settling time setting (Fast/Slow), as shown below.

Set the measurement delay (Td) to Ts or over.

| Unit | [µs] |
|------|------|
| Onit | μs   |

| Range            | Fast                                     | Slow                                                          |
|------------------|------------------------------------------|---------------------------------------------------------------|
| 30 µA            | Ts= $(60 \times VRL)/(Is \times Rs)+200$ | Ts= $(100 \times VRL)/(Is \times Rs)+300$                     |
| 300 µA to 300 mA | Ts= $(16 \times VRL)/(Is \times Rs)+50$  | Ts= $(60 \times \text{VRL})/(\text{Is} \times \text{Rs})+150$ |
| 500 mA           | Ts= $(30 \times VRL)/(Is \times Rs)+80$  | Ts= $(100 \times VRL)/(Is \times Rs)+200$                     |
| 3 A, 5 A         | Ts= $(10 \times VRL)/(Is \times Rs)+100$ | $Ts=(20 \times VRL)/(Is \times Rs)+400$                       |

| Rs value |        |  |
|----------|--------|--|
| Range    | Rs [Ω] |  |
| 30 µA    | 22 k   |  |
| 300 µA   | 2.2 k  |  |
| 3 mA     | 220    |  |
| 30 mA    | 22     |  |
| 300 mA   | 2.2    |  |
| 500 mA   | 2.2    |  |
| 3 A      | 22 m   |  |
| 5 A      | 22 m   |  |

NOTE: 500 mA range is available for 6241A only. 3 A, 5 A ranges are available for 6242 only.

(Example) 3 mA range, slow mode, 1 mA current with 1 k $\Omega$  resistance

$$\begin{split} &Is=1 \ mA \\ &VRL=1 \ mA \times 1 \ k\Omega=1 \ V \\ &Ts=(60 \times VRL)/(Is \times Rs)+150 \\ &Ts=(60 \times 1 \ V)/(1 \ mA \times 220 \ \Omega)+150=422.7 \\ &Therefore, \\ &Set \ as \ Td > 423 \ \mu s. \end{split}$$

# 5.2.8.3 Integration Time and Measurement Time

The measurement time (Tm) is calculated from the Integration time (Tit) and Internal processing time (Tk) according to the following formula:

Tm = Tit + Tk

Integration time (Tit) can be selected between 100 µs to 200 ms.

Internal processing time (Tk) is shown below, in accordance with the source mode and the Memory store mode.

| Source mode | Memory Store | Tk [ms]   |
|-------------|--------------|-----------|
| DC          | OFF          | Approx. 4 |
| Pulse       | Normal-ON    | Approx. 4 |
|             | Burst-ON     | Approx. 1 |
| DC Sweep    | OFF          | Approx. 5 |
| Pulse Sweep | Normal-ON    | Approx. 5 |
|             | Burst-ON     | Approx. 1 |

Also, when the Memory store mode is OFF and Normal-ON, the following processing times are added by NULL calculation, Scaling calculation, Max/Min calculation, and the Comparator calculation.

| NULL calculation ON:       | Approx. 0.2 ms |
|----------------------------|----------------|
| Scaling calculation ON:    | Approx. 1 ms   |
| Max/Min calculation ON:    | Approx. 1 ms   |
| Comparator calculation ON: | Approx. 15 ms  |
| In measuring resistance:   | Approx. 1 ms   |
|                            |                |

(Example) When in the DC source mode, and Integration time: 1 PLC (50 Hz), Memory Store: Normal-ON, NULL calculation: ON, Scaling calculation: ON, Max/Min calculation: ON, Comparator calculation: ON measurement time is as follows: Tit = 20 ms Tk = 4 + 0.2 + 1 + 1 + 15 = 21.2 ms Tm = Tit + Tk = 41.2 ms

## 5.2.8.4 Auto Range Delay

Used when measuring capacitive load (CL) by voltage source current measurement (VSIM).

When measuring current in Auto Range by applying a voltage to  $C_L$ , after  $C_L$  is charged the current value drops and the measurement range decreases. This delay is applied when measuring current value fluctuations over time after the measurement range is switched.

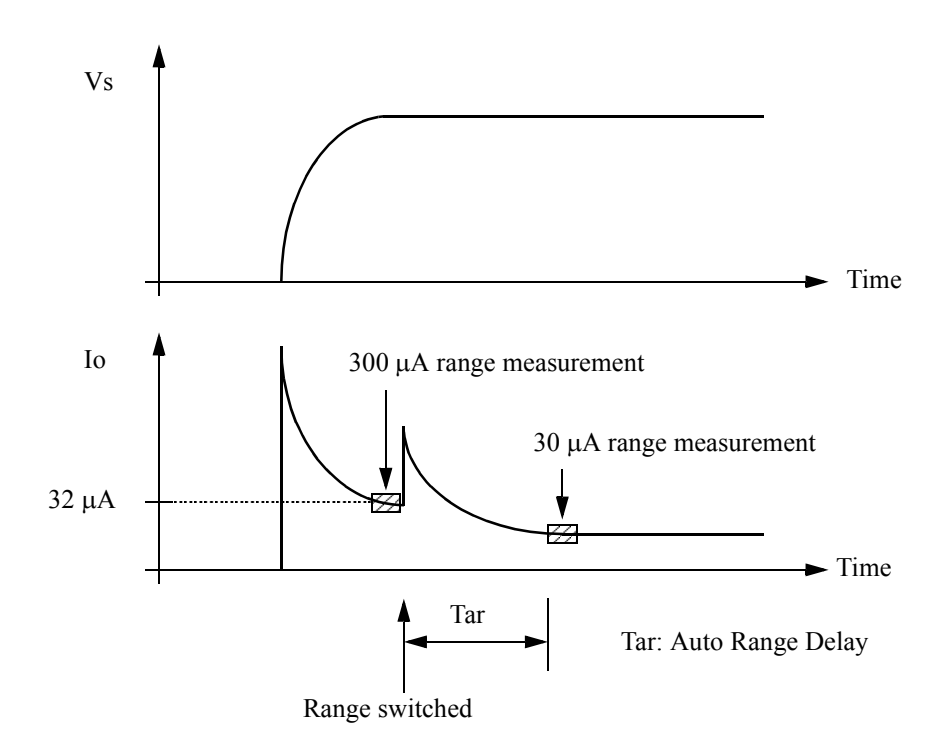

The auto range delay function is enabled only in current measurement (IM) auto range. The auto range delay function does not work in the fixed range or voltage measurement (VM).

The auto range delay (Tar) is set as a value with respect to the 30  $\mu$ A range. For other ranges, the value is set in 1/10 multiples, as shown in the table below.

| Measurement<br>range | Setting value | Example |
|----------------------|---------------|---------|
| 30 µA                | Tar           | 500 ms  |
| 300 µA               | Tar/10        | 50 ms   |
| 3 mA                 | Tar/100       | 5 ms    |
| 30 mA                | Tar/1000      | 1 ms    |
| 300 mA or greater    | 0             | 0 ms    |

• Tar target

Calculate the Tar setting using the expression below.

$$Tar = \frac{CL \times 50 \text{ mV}}{30 \text{ }\mu\text{A}} = 1500 \times CL \qquad [s]$$
  
(Example) If  $CL = 1 \text{ }\mu\text{F}$   
Tar = 1500 × 1  $\mu$  = 1.5 ms  
Set Tar = 2 ms

6241A/6242 DC Voltage Current Source/Monitor Operation Manual

5.2.9 Calculation Functions

# 5.2.9 Calculation Functions

### 5.2.9.1 NULL Calculation

NULL calculation is used to cancel leak current or offset value.

a. Calculation expression

R = X - XnullX:Present measurement dataXnull:NULL data

- b. Timing to acquire NULL data (Xnull)
  - After the NULL calculation is set to ON, the next measured data item is acquired as NULL data.
  - The timing of NULL data acquisition in DC operation is shown below.

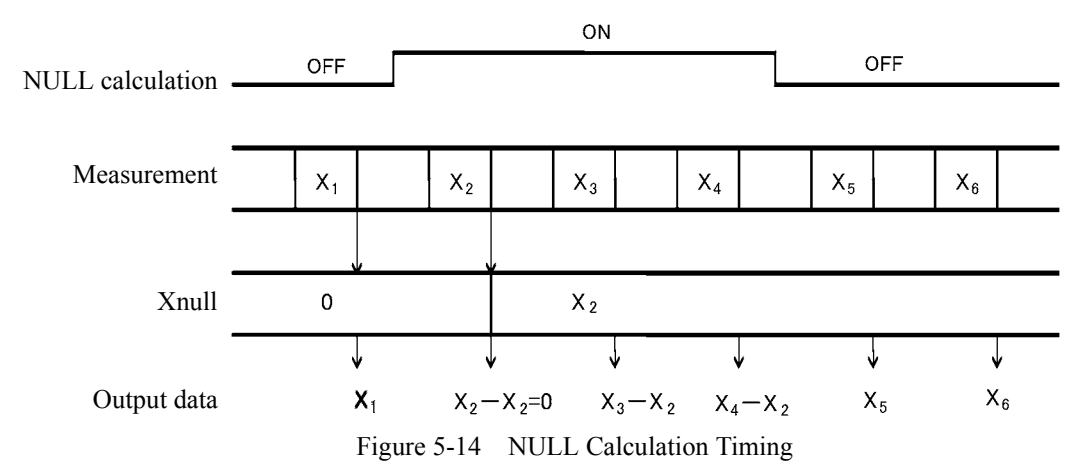

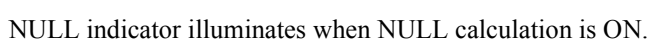

- Rewriting NULL data is performed when a NULL calculation is set to ON from OFF or when NULL calculation is initialized.
- If the measured value is over range data and NULL calculation is turned ON, the display shows Over Range, and the NULL value becomes the first data item after Over Range is released.
- If a NULL calculation result is over the full scale of the present measurement range, it displays up to the double value of the full-scale. However, ±999.9999 mA for current measurements in the 500 mA range using the 6241A; ±9.999999 A for current measurements in the 5 A range using the 6242.
- The calculation is turned OFF by changing the measurement function or executing the \*RST command.
- NULL data can be changed while the NULL calculation is ON. Select and set items, *I*) *CONST*, *Null Value* on the Menu screen. The range for setting is between 0 to ±999.999E + 24.

5.2.9 Calculation Functions

# 5.2.9.2 Scaling Calculation

1. Calculation expression

Scaling calculation is defined using the following formula:

Scaling calculation =  $\frac{X - Constant B}{Constant A} \times Constant C$ X: Measurement value

- 2. Operation
  - When Scaling calculation is ON, MATH indicator illuminates.
  - The set ranges of Constant A, Constant B, and Constant C are 0 to  $\pm 999.999E+24$  (however, Constant A  $\neq$  0).
  - If the calculation results exceed ±999.999E + 24, it is scaling-over and the error message ±SCL Over is displayed.
  - This function is turned OFF by executing the \*RST command.
  - Changing the measurement function does not turn OFF this function.

5.2.9 Calculation Functions

# 5.2.9.3 Comparator Calculation

1. Calculation expression

The result of a Comparator calculation is judged as shown below:

- When the measurement data is over range, + data is judged as HI and (negative) data is judged as LO.
- Comparator calculation is executed for a NULL calculation result if the NULL calculation is ON. When the NULL calculation result data is over range, the judgment is HI if the calculation result is + and LO in case of -.
- Because the internal measurement resolution and calculation resolution are smaller than the display resolution, the displayed data may be judged as HI, LO when X = DL, X = Du respectively.
- 2. Outputting Calculation Result

The calculation result is output to the output data header and the device event register in the status register. Also, HI, GO, and LO signals selected with the negative-pulse are output to the COMPLETE OUT output terminal on the rear panel.

- 3. Operation
  - All the ≠ indicators illuminate when the Comparator calculation is ON. →, , , or ✓ indicator illuminates depending on the calculation result of HI, GO, or LO.
  - The range between upper- and lower-limit is between 0 to 999.999E + 24.
  - This function is turned OFF by executing the \*RST command.
  - Changing the measurement function does not turn OFF this function.
  - When the Comparator calculation result meets with the alarm condition, it buzzes. Select the items, *M*) *SYSTEM*, *2*) *Compare Buz* on the Menu screen to set the alarm condition.

5.2.9 Calculation Functions

# 5.2.9.4 Max/Min Calculation

1. Calculation expression

Max/Min calculation determines the maximum, minimum, average, and total values while the calculation is set to ON.

2. Calculation result

Select the items, H) COMPUTE, 4) View Mx/Mn on the Menu screen to refer to the results.

- 1. Number of measurement times
- 2. Maximum value
- 3. Minimum value
- 4. Average value
- 5. Total value
- 3. Operation
  - The enabled data except for over range and error data is calculated.
  - It buzzes when the alarm setting is ON and the maximum value or minimum value is updated. However, it may buzz even when the displayed data does not change. This is because the measurement resolution is smaller than that of the display.
  - The calculation is turned OFF by changing the measurement function or executing the \*RST command.
  - The calculation result is cleared and the calculation is restarted under the following conditions:
    - 1. Switching NULL calculation between ON and OFF
    - 2. Changing NULL data
    - 3. Switching Scaling calculation between ON and OFF
    - 4. Changing Scaling Constant

# 5.2.10 External Control Signals

These signals are I/O signals for synchronizing multiple units, scanning, DMM control, interlock and other external controls.

Table 5-12 shows the signal names, levels and functions.

Table 5-12 External Control Signal Functions

| Signal             | Input/<br>output | Level                                          | Impedance                                                         | Function                                                                                                    |
|--------------------|------------------|------------------------------------------------|-------------------------------------------------------------------|----------------------------------------------------------------------------------------------------|
| TRIGGER IN         | Input            | TTL negative<br>pulse<br>(2 μs or more)        | Approx. 4.7 kΩ                                                    | <ul> <li>Measurement start in the DC source mode</li> <li>Pulse output in the Pulse source mode</li> <li>Start in the Sweep source mode</li> <li>Step-up</li> </ul>                      |
| COMPLETE OUT<br>*1 | Output           | TTL negative<br>pulse<br>(10 μs or more)<br>*3 | Approx. 100 $\Omega$ open drain<br>(+5 V 10 k $\Omega$ pulled up) | <ul> <li>Measurement start signal (FRONT)</li> <li>Measurement complete and Period complete signal (END)</li> <li>Comparator calculation result signal (HI/GO/LO)</li> </ul>             |
| SYNC OUT *1        | Output           |                                                |                                                                   | <ul><li>Pulse output signal in the Pulse source mode</li><li>Step-up-signal in the Sweep source mode</li></ul>                                                                           |
| INTERLOCK IN<br>*2 | Input            | TTL negative<br>level                          | Approx. 10 kΩ                                                     | <ul> <li>When this input signal is changed from "LO → HI", the output becomes Standby.</li> <li>When the signal is "HI" or Open, the output cannot be changed to Operate.</li> </ul>     |
| STBY IN *2         |                  |                                                |                                                                   | • When this input signal is changed from "LO → HI", the output becomes Standby.                                                                                                    |
| OPR/STBY IN<br>*2  |                  |                                                |                                                                   | <ul> <li>When this input signal is changed from "LO → HI", the output becomes Standby.</li> <li>When this input signal is changed from "HI → LO", the output becomes Operate.</li> </ul> |
| OPR/SUS IN *2      |                  |                                                |                                                                   | <ul> <li>When this input signal is changed from "LO → HI", the output becomes Suspend.</li> <li>When this input signal is changed from "HI → LO", the output becomes Operate.</li> </ul> |
| OPERATE OUT<br>*2  | Output           | TTL negative<br>level<br>*3                    | Approx. 100 Ω open drain<br>(+5 V 10 kΩ pulled up)                | <ul><li>Outputs "LO" when Operate</li><li>Outputs "HI" when Standby or Suspend</li></ul>                                                                                                 |

For \*1 and \*2, the same terminal is used by switching.

\*1: SYNC OUT signal is not generated in the DC source mode.

\*3: The output signal pulse width can be set to 100  $\mu$ s.

### 5.2.10.1 Restrictions on Using External Trigger

This section describes restrictions on using the external trigger (TRIGGER IN signal).

As in slave CH in the synchronized operation, TRIGGER IN signal controls the timing of source and measurement to synchronize with the external devices.

Confirm the following restrictions before inputting the external trigger to prevent malfunctions of source and the measurement.

Restrictions:

- 1. Do not input the TRIGGER IN signal in Standby status or when switching between Operate, Suspend, and Standby.
- 2. Ensure that the TRIGGER IN signal, the trigger from the TRG key, and Remote trigger (\*TRG) do not overlap.
- 3. Restrictions on Pulse period setting value Tp and Hold time setting value Th When using the external trigger (TRIGGER IN signal) setting, pulse period Tp and Hold time Th are restricted (see Table 5-13 and Table 5-14).
- 4. Restrictions on the time Thp (ext) from Sweep-start to the next Trigger signal input Setting the time Thp (ext) from inputting Sweep-start trigger-signal to inputting the next step trigger signal is restricted for the sweep source (see Table 5-13 and Table 5-14).
- 5. Restrictions on the required time Top from specifying Operate to inputting the external trigger Minimum time is required for the time Top from specifying Operate by a remote command or an external signal (OPR In signal) to inputting the external Trigger (See Table 5-15).
- 6. Allow the 6241A/6242 at least 10 ms after completion of the previous Sweep to input sweep-start TRIGGER-IN signal.

| Measurement | Memory<br>mode | Tp, Tp (ext)                                                  | Tp (ext)<br>min | Th, Th (ext)                                              | Thp (ext)         |
|-------------|----------------|---------------------------------------------------------------|-----------------|-----------------------------------------------------------|-------------------|
| OFF         | BURST          | $1 \text{ ms} \le \text{Tp} \le \text{Tp} \text{ (ext)-TA}$   | 1.3 ms          | $1 \text{ ms} \le \text{Th} \le \text{Th} (\text{ext})$ - | Thp (ext)=        |
|             | NORMAL         | $10 \text{ ms} \le \text{Tp} \le \text{Tp} \text{ (ext)-TA}$  | 15 ms           | 3  ms<br>4  ms < Th (ext)                                 | Th (ext)+Tp (ext) |
|             | OFF            |                                                               |                 | $+ \lim \Delta = \lim (ext)$                              |                   |
| ON          | BURST          | $2.2 \text{ ms} \le \text{Tp} \le \text{Tp} \text{ (ext)-TA}$ | 2.5 ms          |                                                           |                   |
|             | NORMAL         | $10 \text{ ms} \le \text{Tp} \le \text{Tp} \text{ (ext)-TA}$  | 15 ms           |                                                           |                   |
|             | OFF            |                                                               |                 |                                                           |                   |

Table 5-13 Restrictions on Tp, Tp (ext), Th, and Th (ext)

| Memor  | To Setting time |                       |
|--------|-----------------|-----------------------|
| BURST  | NORMAL, OFF     | Tp Setting time       |
| 300 µs | 5 ms            | 1.000 ms to 60.000 ms |
| 400 µs |                 | 60.01 ms to 600.00 ms |
| 500 μs |                 | 600.1 ms to 6000.0 ms |
| 2 ms   |                 | 6001 ms to 60000 ms   |

Table 5-14 TA Value

|  | Table 5-15 | Restriction | on | Тор |
|--|------------|-------------|----|-----|
|--|------------|-------------|----|-----|

| Status before Operate |     | Тор       |
|-----------------------|-----|-----------|
| Standby               |     | 120 ms *1 |
| Suspend               | HIZ | 60 ms     |
|                       | LOZ | 10 ms     |

Tp: Period setting time

Th: Hold setting time

Tp (ext): TRIGGER IN signal period time

Th (ext): TRIGGER IN signal Hold-time

(Time from inputting Sweep start trigger to generating start source value)

Thp (ext): Time from inputting Sweep start trigger to inputting a trigger for the next step source value

Top: Time from specifying Operate to inputting TRIGGER IN signal

\*1: The approx. value calculating from Number of steps  $\times$  0.5 ms is added in the Sweep source mode.

Tp (ext) min: The operational minimum period of TRIGGER IN signal

Conditions:

Source range; fixed, Measurement range; fixed, Trigger mode; HOLD, Integration time; 100  $\mu$ s, Auto Zero; OFF, Measurement delay;100  $\mu$ s, Source delay; 30  $\mu$ s, Pulse width; 500  $\mu$ s, at high-speed burst operational status in BURST mode (\*2)

- \*2: High-speed-burst operational status High-speed burst operational status starts when TRIGGER IN signal is input with the conditions, Measurement range; fixed, SWP Range; fixed, Trigger mode; HOLD, and Memory mode; BURST. And it is as follows:
  - 关 indicator is always displayed rotating.
  - Pressing TRG key and executing the \*TRG command are ignored until the source measurement condition is changed or Suspend or Standby is specified.
  - When TpALM turns on, this function stops and the step time becomes the same as NORMAL and OFF.

### 6241A/6242 DC Voltage Current Source/Monitor Operation Manual

5.2.10 External Control Signals

• When the source mode is PLS (Memory mode; BURST, Measurement; ON and the minimum value)

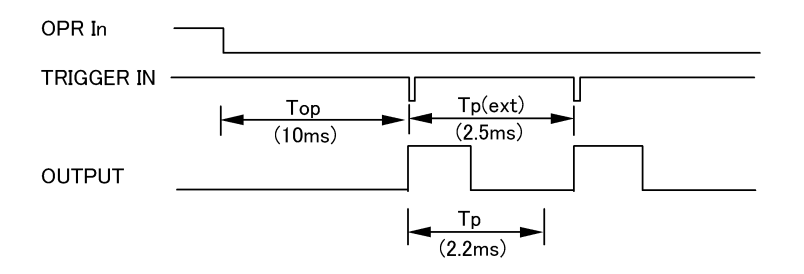

• When the source mode is PLS SWP (Memory mode; BURST, Measurement; ON and the minimum value)

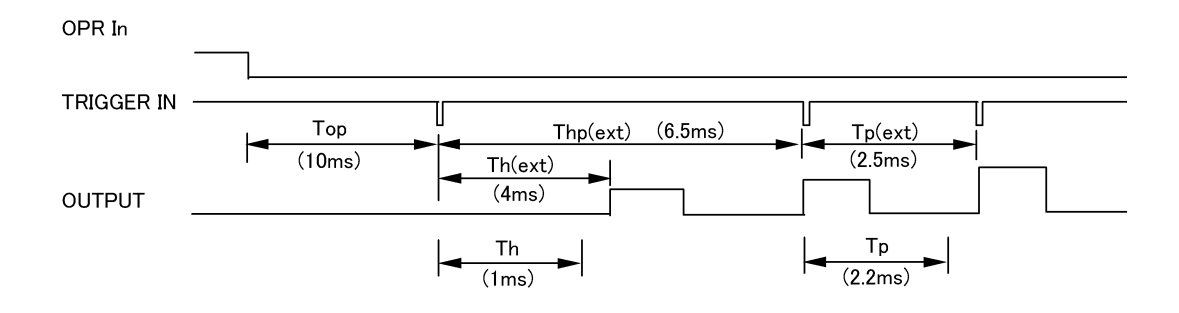

# 5.2.10.2 Control of Scanner

The following example shows how to control the 7210 scanner.

The following figure shows the timing and a connection diagram for an example in which measurement is done in the Pulse source mode and the 7210 Channel switch is performed by the COMPLETE OUT (END) signal.

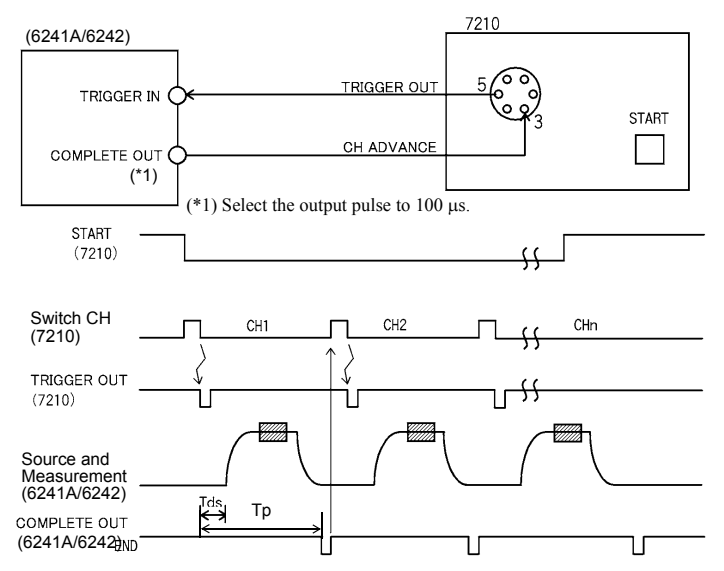

Figure 5-15 Control of Scanner

# 5.2.11 Operating Multiple 6241A/6242

This section describes synchronized operation, serial connection, and parallel connection using more than one 6241A/6242.

## 5.2.11.1 Synchronized Operation

The synchronized operation of the 6241A/6242 units allows synchronization of measurement timing in the DC source mode, as well as allowing synchronization of both source and measurement in the Pulse source mode and the Sweep source mode.

The timing control for the synchronization is performed by the external control signals of TRIGGER IN, SYNC OUT, COMPLETE OUT, and the setting of time parameters such as Measurement Delay and Source Delay.

- 1. Three unit synchronous operation using SYNC OUT
  - Setting

| Parameter                          | No.1        | No.2       | No.3       |
|------------------------------------|-------------|------------|------------|
| SYNC OUT control signal            | SYNC OUT    | -          | -          |
| OPERATE IN/OUT control sig-<br>nal | OPERATE OUT | OPR/SUS IN | OPR/SUS IN |
| Trigger mode                       | AUTO        | HOLD       | HOLD       |

Connection

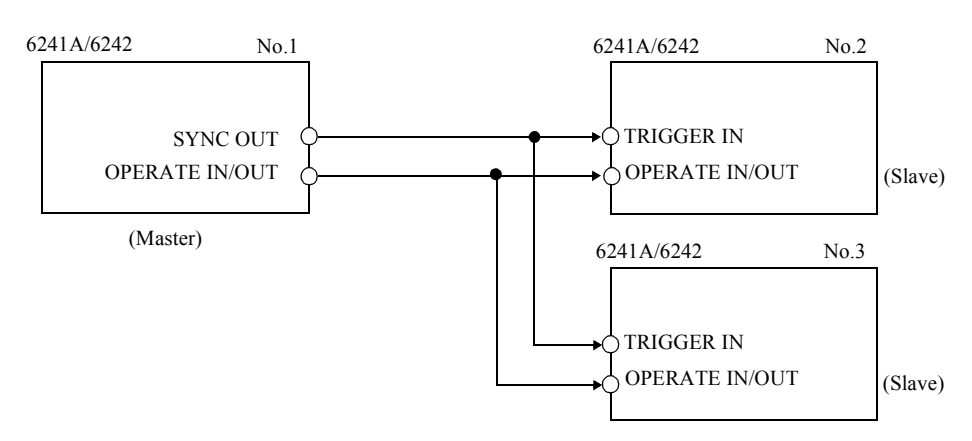

6241A/6242 DC Voltage Current Source/Monitor Operation Manual

5.2.11 Operating Multiple 6241A/6242

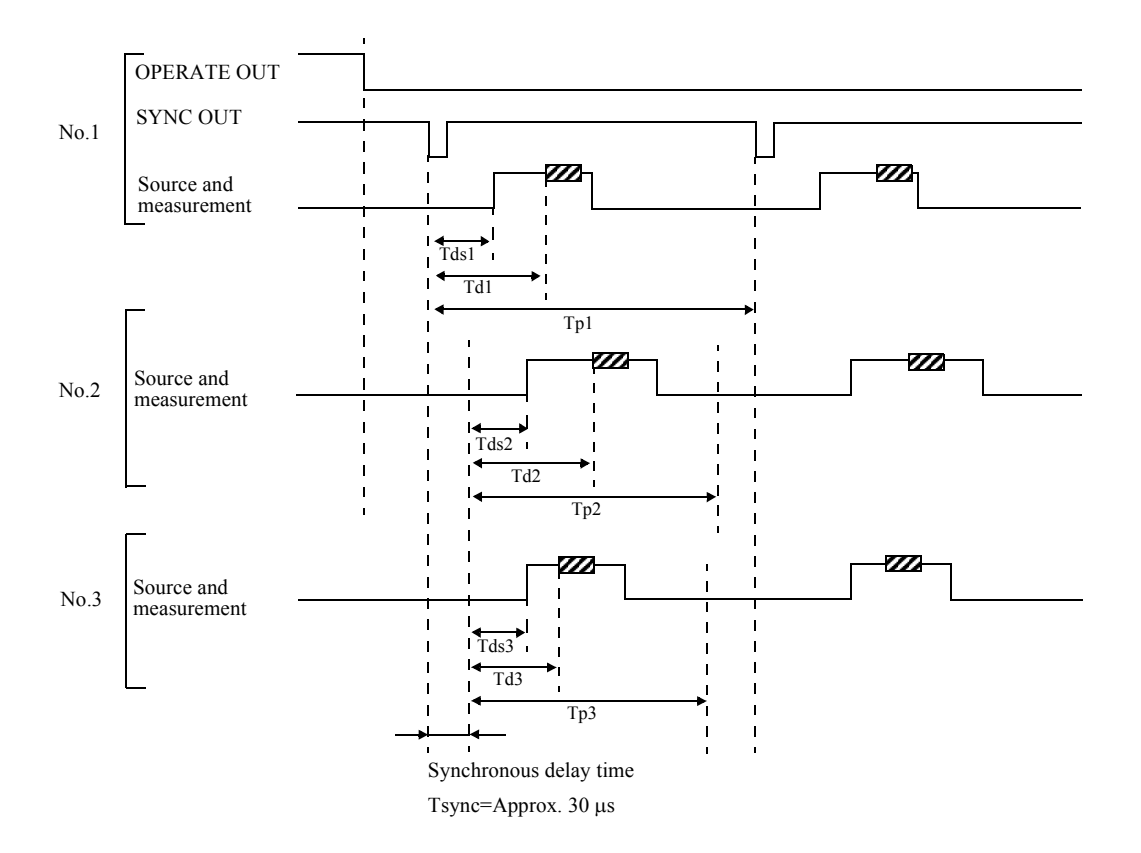

• Operational Timing

- 2. Restriction on Setting
  - The 6241A/6242 has a Tsync (approx. 30 µs) time delay from the external trigger input to the measurement start. Consider this time delay when using 6241A/6242 units in synchronous operation.
  - Set all three 6241A/6242 units with both source and measurement range fixed and turn OFF the Auto Zero.
  - Slave Tp and Th have restrictions on using the external trigger (Refer to Section 5.2.10.1).
  - The first synchronous Sweep step has a gap step within the Th accurate range.

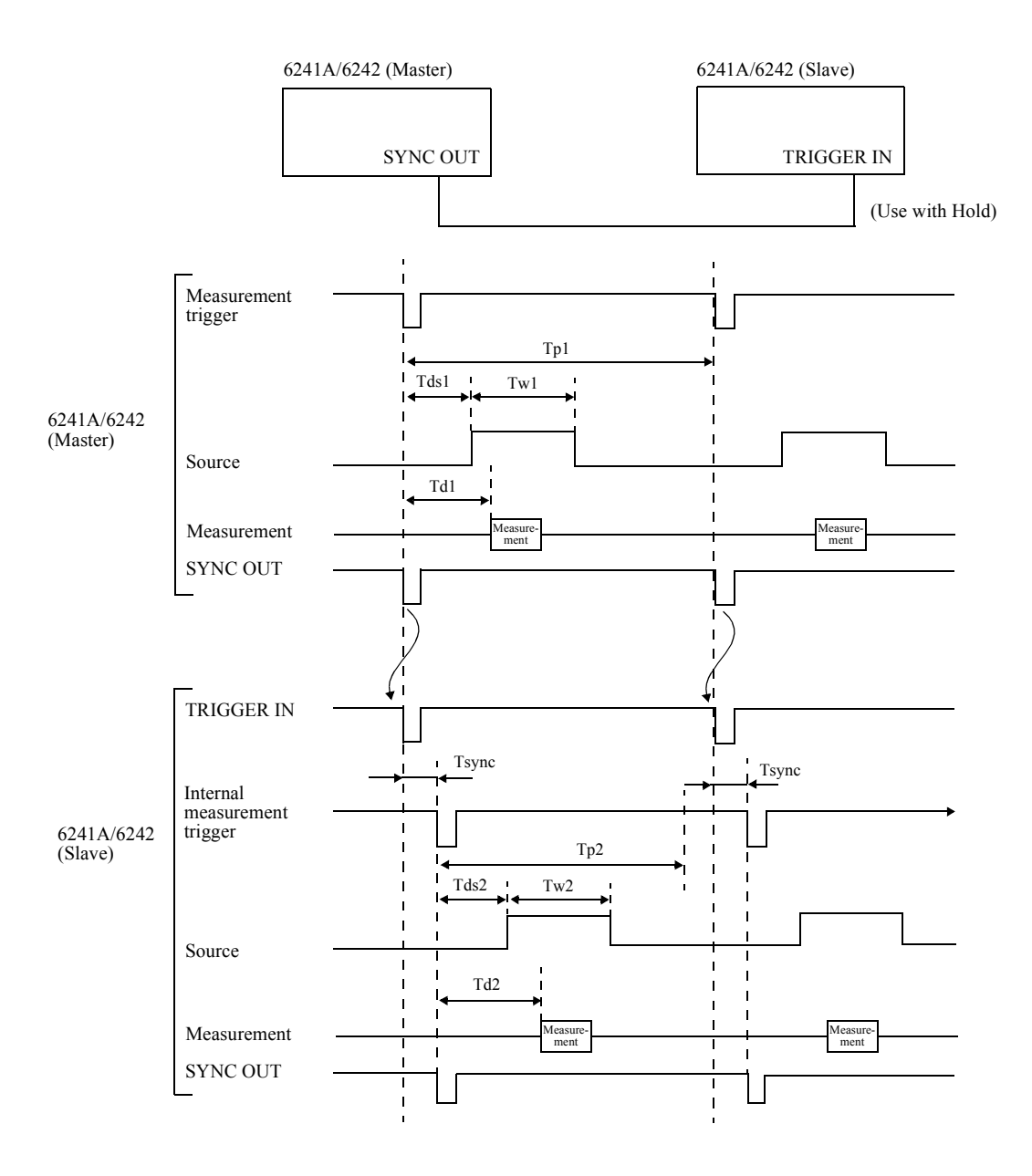

Therefore, consider Tsync time and set the relevant setting as follows:

- 1. Tds2  $\cong$  Tds1 Tsync
- 2. Td2  $\cong$  Td1 Tsync
- 3. Tw2  $\cong$  Tw1
- 4. Tp2  $\leq$  Tp1-T<sub>A</sub>

# 5.2.11.2 Serial Connection

Connecting two 6241A/6242 units in series enables use of a source up to  $\pm 64 \text{ V} \pm 0.5 \text{ A} (6241\text{ A}) \text{ or } \pm 12 \text{ V} \pm 5 \text{ A} (6242).$ 

Figure 5-16 shows a connection diagram in which two units are serially connected using a 4-wire connection. The SENSE connection is not required for a 2-wire connection.

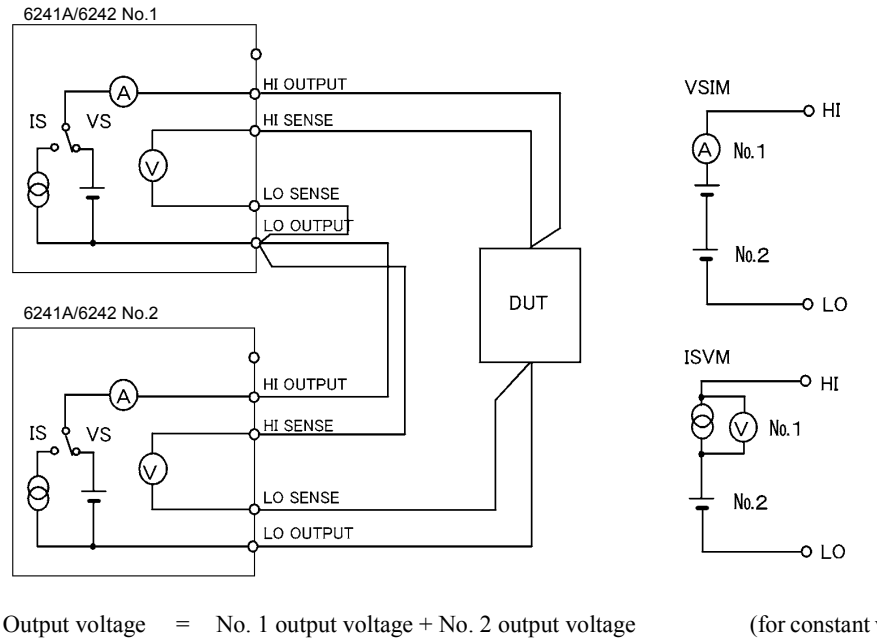

No. 1 output voltage + No. 2 output voltage (for constant voltage) The smaller of the currents set for No. 1 or No. 2 (for constant current)

Figure 5-16 Serial Connection

#### CAUTION:

Output current

=

- 1. If the load is short-circuited, reverse polarity voltage is applied to the 6241A/6242 themselves. Depending on the settings, an overload may be generated when a short-circuit occurs.
- 2. Only two units can be connected serially. Do not connect 3 or more units serially. If the load is short-circuited, the maximum applicable voltage will be exceeded, and the 6241A/6242 may be damaged.
- 3. When using constant current, the current setting becomes the smaller of the two current settings as shown in Figure 5-16. The other becomes the constant voltage.

# 5.2.11.3 Parallel Connection

Connecting two 6241A/6242 units in parallel enables use of a source up to 1 A/32 V (6241A), 10 A/6 V (6242).

Figure 5-17 shows a connection diagram in which two units are connected in parallel using a 4-wire connection. Two units are used for voltage measurements at two points of different timing, such as for a pulse charge and discharge test of batteries.

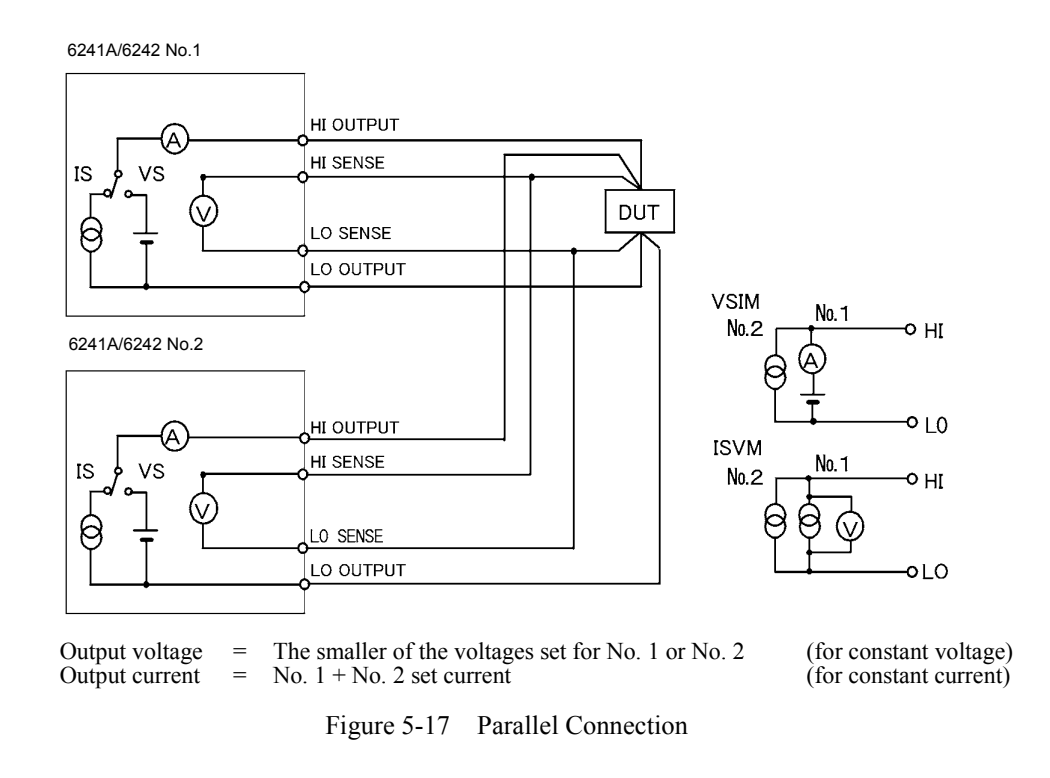

#### NOTE:

- 1. If the load is opened, the current flows from the higher to the lower of the set voltage. Depending on the settings, an overload may be generated.
- 2. If the load is opened when 3 or more units are connected in parallel, the one to be used as source and the one to be used as sink are decided by the set voltage, and the voltage control is performed in accordance with this balance.

5.2.12 Measurement Data Storing Function

# 5.2.12 Measurement Data Storing Function

The 6241A/6242 features a measurement data memory for storing up to 8000 measurement data items. This section describes how data is stored in and cleared from the measurement data memory.

# 5.2.12.1 Storing Measured Data into Data Memory (Memory Store)

Two ways of storing the measured data are available; Normal mode and Burst mode. Select the items, *F*) *MEMORY*, *1*) *Store Mode* on the Menu screen to set the Normal mode or Burst mode.

Figure 5-18 shows a conceptual diagram for storing measured data. Table 5-16 compares the operation in the Normal mode and the Burst mode.

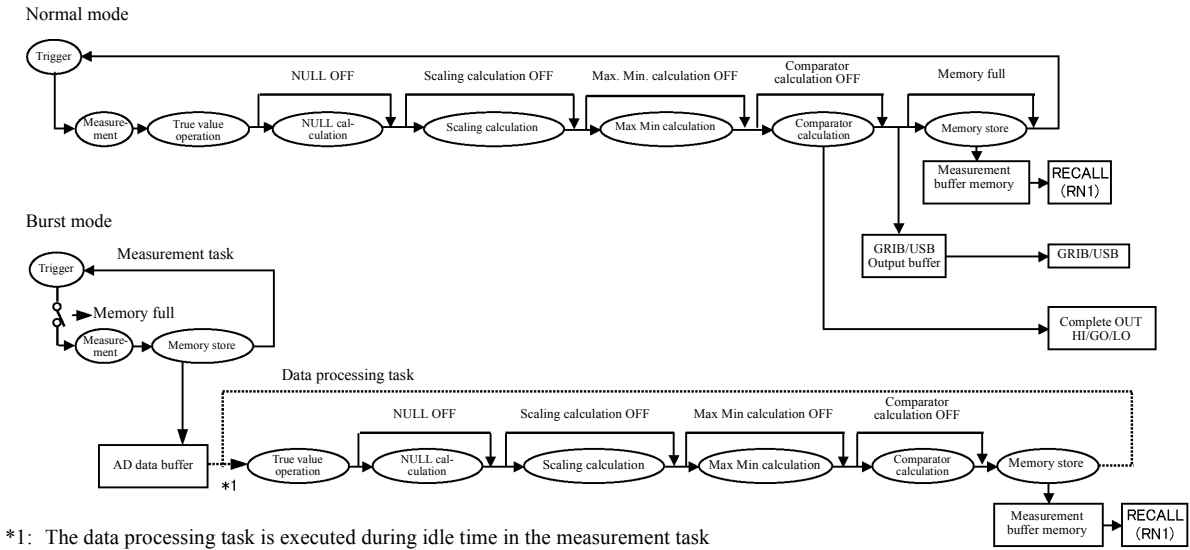

1: The data processing task is executed during idle time in the measurement task and when the measurement is stopped.

Figure 5-18 Conceptual Diagram of Storing Measured Data

5.2.13 Clearing Saved Data (Memory Clear)

|                                                                                 |                                    | Normal                                                                                                    | Burst                                                                                                    |  |  |
|---------------------------------------------------------------------------------|------------------------------------|----------------------------------------------------------------------------------------------------|----------------------------------------------------------------------------------------------------|--|--|
| Recommended application                                                         |                                    | Low speed measurement<br>When storing measured data for regular<br>measurement such as DC or Pulse mea-<br>surement.                      | High speed measurement<br>When Reading the measured data after<br>measuring a number of times such as<br>Sweep measurement. |  |  |
| Minimum repe                                                                    | eat time (*)                       | 10 ms                                                                                                    | 2 ms                                                                                                    |  |  |
| Measurement                                                                     | value display                      | Displayed in real time                                                                                                    | Displayed in idle time of measurement<br>tasks, or when measurement is not per-<br>formed                                   |  |  |
| Data output                                                                     | Reads the latest data by ENTER key | Available                                                                                                    | Not available                                                                                                    |  |  |
| RECALL and RN1 commands                                                         |                                    | Ava                                                                                                    | Available                                                                                                    |  |  |
| Operation when Memory Full                                                      |                                    | ST indicator blinks<br>MFL (bit 10) of the device event status reg                                                                        | gister becomes HI.                                                                                                    |  |  |
|                                                                                 |                                    | Storing data is stopped.     Measurement stops.       Sweep mode: STOP     DC or Pulse mode: HOLD                                         |                                                                                                    |  |  |
| Comparator                                                                      | Complete Out HI/GO/LO signal       | Output in real time                                                                                                    | Not output                                                                                                    |  |  |
| calculation results                                                             | Buzzer                             | 1                                                                                                    |                                                                                                    |  |  |
| losuits                                                                         | HI/GO/LO display                   |                                                                                                    | Displays in idle time of measurement<br>tasks, or when measurement is not per-<br>formed                                    |  |  |
| Number of memory stored reached flag<br>Device Event Status Register ASM (bit4) |                                    | This flag bit is set when number of measured data reaches the number stored set (using the RNM command) in the measurement buffer memory. |                                                                                                    |  |  |

#### Table 5-16 Comparison of Storing Measured Data

(\*) Integration time: 100  $\mu s.$  Source delay: 30  $\mu s.$  Measurement delay: 100  $\mu s.$ 

*NOTE:* In the following cases, Memory Store ON/OFF and storing operation changes cannot be performed. • During free run in the DC, Pulse source modes

• During sweep operation in Sweep source mode

# 5.2.13 Clearing Saved Data (Memory Clear)

The saved data can be cleared in the following conditions:

- When the Memory Clear parameter is executed.
- When the RL command is executed.
- When the store mode is set to ON (Normal mode or Burst mode).
- When the Normal mode or the Burst mode is switched.
- When the power is turned ON.

5.2.14 Error log

# 5.2.14 Error log

The 6241A/6242 holds error numbers in the error log memory when it detects an error.

1. Operation

A maximum of 5 memory areas are available for the error log and they operate as follows:

- A maximum 5 error numbers are stored in the order of detection.
- If detection exceeds more than 5, then the fifth error log is overwritten by the last error.
- The ERR indicator illuminates when an error log is stored.

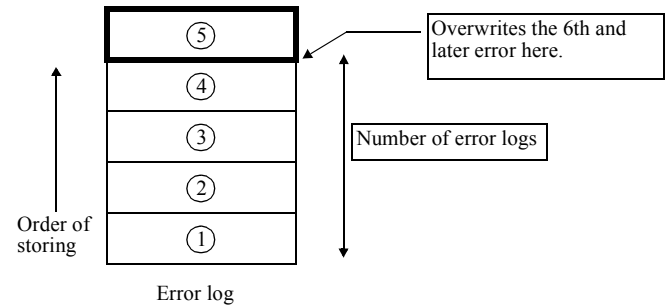

#### 2. Clearing an error log

The error logs are cleared by the following and the ERR indicator is extinguished.

- Power ON
- When reading error log (This error log is cleared after displaying the error log screen and completing the Menu screen.)
- When the ERL? or \*CLS command is executed.

Not cleared by \*RST.

3. Reading error log

Select the items, M) SYSTEM, 5) Error Log on the Menu screen.

The number of errors is displayed.

Press  $\square$  to display the error content display screen.

Turn () to change the error log number.

An error message such as the one below appears if the entered value is set out of range.

5.2.15 Self Test

# 5.2.15 Self Test

The 6241A/6242 can self-test the internal operation by turning on the power, executing the remote command, or manual operation.

1. For more information on the self-test items and output results, see Table 5-17.

|    | Diamlass Eaman |                                        | Executing Method |       |               | TER register (*1) |          |       |       |      |
|----|----------------|----------------------------------------|------------------|-------|---------------|-------------------|----------|-------|-------|------|
|    | Code           | Description                            | Power ON         | *TST? | Key operation | Message           | Register | Data  | 6241A | 6242 |
| 1  | 001            | ROM check SUM                          |                  |       |               | ROM Chk SUM       |          |       |       |      |
| 2  | 002            | Display section ROM/RAM                |                  |       |               | Panel Memory      |          |       |       |      |
| 3  | 003            | LCA data                               | •                |       |               | LCA data          | -        | -     | -     | -    |
| 4  | 004            | Reading from or writing into RAM       | •                |       |               | RAM Rd/Wt         |          |       |       |      |
| 5  | 005            | Display communication                  | •                |       |               | Panel Comm        |          |       |       |      |
| 6  | 011            | Analog section communication           | •                | •     | •             | Analog Comm       |          |       |       |      |
| 7  | 012            | CAL data SUM                           | •                | •     | •             | CAL data SUM      |          | 2     | 0     | 0    |
| 8  | 013            | Parameter SUM                          | •                | •     | •             | Param SUM         |          | 4     | 0     | 0    |
| 9  | 501            | Calibration data lost                  |                  | •     | •             | CAL dt Lost       | а        | 16    | 0     | 0    |
| 10 | 502            | Save data lost                         | •                | •     |               | Save dt Lost      | -        | 32    | 0     | 0    |
| 11 | 503            | Saved parameter data lost              | •                | •     | •             | Para dt Lost      |          | 64    | 0     | 0    |
| 12 | 130            | SCI communication error                | •                | •     | •             | No resp SCI       |          | 128   | 0     | 0    |
| 13 | 101            | Ratio between AD operation IR1 and IR2 | •                | •     | •             | AD Ratio 1 to 2   |          | 1     | 0     | 0    |
| 14 | 102            | Ratio between AD operation IR2 and IR3 | •                | •     | •             | AD Ratio 2 to 3   |          | 2     | 0     | 0    |
| 15 | 103            | Ratio between AD operation IR3 and IR4 | •                | •     | •             | AD Ratio 3 to 4   |          | 4     | 0     | 0    |
| 16 | 104            | Ratio between AD operation IR4 and IR5 |                  | •     | •             | AD Ratio 4 to 5   |          | 8     | 0     | 0    |
| 17 | 111            | Analog section RST line test           | •                | •     | •             | ADRST Sig         | D        | 16    | 0     | 0    |
| 18 | 112            | Analog section TRIG line test          | •                | •     | •             | ADTRG Sig         |          | 32    | 0     | 0    |
| 19 | 151            | AD operation ZERO X10                  | •                | •     | •             | ADx10 Zero        |          | 64    | 0     | 0    |
| 20 | 152            | AD operation ZERO X1                   | •                | •     | •             | ADx1 Zero         |          | 128   | 0     | 0    |
| 21 | 201            | VSVM 300mV ZERO                        | •                | •     | •             | VSVM 0.3V Z       |          | 1     | 0     | 0    |
| 22 | 202            | VSVM 300mV +FS                         | •                | •     | •             | VSVM 0.3V +F      |          | 2     | 0     | 0    |
| 23 | 203            | VSVM 300mV -FS                         | •                | •     | •             | VSVM 0.3V -F      |          | 4     | 0     | 0    |
| 24 | 204            | VSVM 3V ZERO                           | •                | •     | •             | VSVM 3V Zero      |          | 8     | 0     | 0    |
| 25 | 205            | VSVM 3V +FS                            | •                | •     | •             | VSVM 3V +FS       |          | 16    | 0     | 0    |
| 26 | 206            | VSVM 3V -FS                            | •                | •     | •             | VSVM 3V -FS       |          | 32    | 0     | 0    |
| 27 | 207            | VSVM 30V ZERO                          | •                | •     | •             | VSVM 30V Z        |          | 64    | 0     | -    |
| 28 | 208            | VSVM 30V +FS                           | •                | •     | •             | VSVM 30V +FS      |          | 128   | 0     | -    |
| 29 | 209            | VSVM 30V -FS                           | •                | •     | •             | VSVM 30V -FS      |          | 256   | 0     | -    |
| 30 | 207            | VSVM 6V ZERO                           | •                | •     | •             | VSVM 6V Zero      |          | 64    | -     | 0    |
| 31 | 208            | VSVM 6V +FS                            | •                | •     | •             | VSVM 6V +FS       | с        | 128   | -     | 0    |
| 32 | 209            | VSVM 6V -FS                            | •                | •     | •             | VSVM 6V -FS       |          | 256   | -     | 0    |
| 33 | 211            | High Limit 300mV +FS                   | •                | •     | •             | HL 0.3V +FS       |          | 512   | 0     | 0    |
| 34 | 212            | High Limit 300mV -FS                   | •                | •     | •             | HL 0.3V -FS       |          | 1024  | 0     | 0    |
| 35 | 213            | High Limit 3V +FS                      | •                | •     | •             | HL 3V +FS         |          | 2048  | 0     | 0    |
| 36 | 214            | High Limit 3V -FS                      | •                | •     | •             | HL 3V -FS         |          | 4096  | 0     | 0    |
| 37 | 215            | High Limit 30V +FS                     | •                | •     | •             | HL 30V +FS        |          | 8192  | 0     | -    |
| 38 | 216            | High Limit 30V -FS                     | •                | •     | •             | HL 30V -FS        |          | 16384 | 0     | -    |
| 39 | 215            | High Limit 6V +FS                      | •                | •     | •             | HL 6V +FS         |          | 8192  | -     | 0    |
| 40 | 216            | High Limit 6V -FS                      | •                | •     |               | HL 6V -FS         |          | 16384 | -     | 0    |

Table 5-17Self-test Items (1/2)

5.2.15 Self Test

|    | Display Error |                         | Executing Method |       |                  | TER reg                     | TER register (*1) |      |       |      |
|----|---------------|-------------------------|------------------|-------|------------------|-----------------------------|-------------------|------|-------|------|
|    | Code          | Description             | Power ON         | *TST? | Key<br>operation | Message                     | Register          | Data | 6241A | 6242 |
| 41 | 221           | Low Limit 300mV +FS     | •                |       | •                | LL 0.3V +FS                 |                   | 256  | 0     | 0    |
| 42 | 222           | Low Limit 300mV -FS     | •                | •     |                  | LL 0.3V -FS                 | ,                 | 512  | 0     | 0    |
| 43 | 223           | Low Limit 3V +FS        | •                | •     |                  | LL 3V +FS                   |                   | 1024 | 0     | 0    |
| 44 | 224           | Low Limit 3V -FS        | •                | •     | •                | LL 3V -FS                   |                   | 2048 | 0     | 0    |
| 45 | 225           | Low Limit 30V +FS       | •                | •     | •                | LL 30V +FS                  |                   | 4096 | 0     | 0    |
| 46 | 226           | Low Limit 30V -FS       | •                | •     | •                | LL 30V -FS                  | D                 | 8192 | 0     | 0    |
| 47 | 225           | Low Limit 30V +FS       | •                | •     | •                | LL 30V +FS                  |                   | 4096 | 0     | 0    |
| 48 | 226           | Low Limit 30V -FS       | •                |       | •                | LL 30V -FS                  |                   | 8192 | 0     | 0    |
| 49 | 225           | Low Limit 6V +FS        |                  |       | •                | LL 6V +FS                   |                   | 4096 | -     | 0    |
| 50 | 226           | Low Limit 6V -FS        |                  |       | •                | LL 6V -FS                   |                   | 8192 | -     | 0    |
| 51 | 231           | IM 30µA ZERO            | •                | ٠     | •                | IM 30µA Zero                |                   | 1    | 0     | 0    |
| 52 | 232           | IM 300µA ZERO           |                  | ٠     | •                | IM 300μA Z                  |                   | 2    | 0     | 0    |
| 53 | 233           | IM 3mA ZERO             |                  | •     | •                | IM 3mA Zero                 |                   | 4    | 0     | 0    |
| 54 | 234           | IM 30mA ZERO            | •                | •     | •                | IM 30mA Zero                | d                 | 8    | 0     | 0    |
| 55 | 235           | IM 300mA ZERO           | •                | ٠     | •                | IM 300mA Z                  | u                 | 16   | 0     | 0    |
| 56 | 236           | IM 500mA ZERO           | •                | •     | •                | IM 500mA Z                  |                   | 32   | 0     | -    |
| 57 | 236           | IM 3A ZERO              | •                | •     | •                | IM 3A Zero                  |                   | 32   | -     | 0    |
| 58 | 237           | IM 5A ZERO              | •                | •     | •                | IM 5A Zero                  |                   | 64   | -     | 0    |
| 59 | 241           | ISIM 30µA +FS           | •                | •     | •                | IS 30µA +FS                 |                   | 1    | 0     | 0    |
| 60 | 242           | ISIM 30µA -FS           | •                | •     | •                | IS 30µA -FS                 |                   | 2    | 0     | 0    |
| 61 | 243           | ISIM 300µA +FS          | •                | •     | •                | IS 300µA +FS                |                   | 4    | 0     | 0    |
| 62 | 244           | ISIM 300µA -FS          | •                | •     | •                | IS 300µA -FS                |                   | 8    | 0     | 0    |
| 63 | 245           | ISIM 3mA +FS            | •                | •     | •                | IS 3mA +FS                  |                   | 16   | 0     | 0    |
| 64 | 246           | ISIM 3mA -FS            | •                | •     | •                | IS 3mA -FS                  |                   | 32   | 0     | 0    |
| 65 | 247           | ISIM 30mA +FS           | •                | •     | •                | IS 30mA +FS                 | - c               | 64   | 0     | 0    |
| 66 | 248           | ISIM 30mA -FS           | •                | •     | •                | IS 30mA -FS                 |                   | 128  | 0     | 0    |
| 67 | 249           | ISIM 300mA +FS          | •                | •     | •                | IS 300mA +FS                |                   | 256  | 0     | 0    |
| 68 | 250           | ISIM 300mA -FS          | •                | •     | •                | IS 300mA -FS                |                   | 512  | 0     | 0    |
| 69 | 251           | ISIM 500mA +FS          | •                |       | •                | IS 500mA +FS                |                   | 1024 | 0     | -    |
| 70 | 252           | ISIM 500mA -FS          | •                |       |                  | IS 500mA -FS                |                   | 2048 | 0     | -    |
| 71 | 251           | ISIM 3A +FS             | •                |       | •                | IS 3A +FS                   |                   | 1024 | -     | 0    |
| 72 | 252           | ISIM 3A -FS             | •                |       |                  | IS 3A -FS                   |                   | 2048 | -     | 0    |
| 73 | 253           | ISIM 5A +FS             | •                | •     | •                | IS 5A +FS                   |                   | 4096 | -     | 0    |
| 74 | 254           | ISIM 5A -FS             | •                |       | •                | IS 5A -FS                   |                   | 8192 | -     | 0    |
| 75 | 301           | OVL detection check     | •                | •     | •                | OVL Check                   | d                 | 256  | 0     | 0    |
| 76 | 311           | Sample hold check       | •                | •     | •                | S/H Check                   |                   | 512  | 0     | 0    |
| 77 | -             | All the panels light ON | •                |       | •                | Visually display check      |                   |      | 0     | 0    |
| 78 | -             | Buzzer                  |                  |       | •                | sound                       | -                 | -    | 0     | 0    |
| 79 | -             | Panel key               |                  |       | •                | Visual key display<br>check |                   |      | 0     | 0    |

| Table 5-17 | Self-test Items (2/2) |
|------------|-----------------------|
|------------|-----------------------|

(\*1) TER? Command response register and data. In the error register (ERR?) the following bits are set.
At power ON; bit 0
In executing the self-test; bit 1

5.2.15 Self Test

2. Self-test execution by manual operation or turning the power ON

Select the items, *M*) *SYSTEM*, *5*) *Self Test* on the Menu screen to execute the self test by manual operation.

Press  $\square$  and then press  $\square$  or  $\square$  to select "Executing the Test" and "Display/Key Test" items.

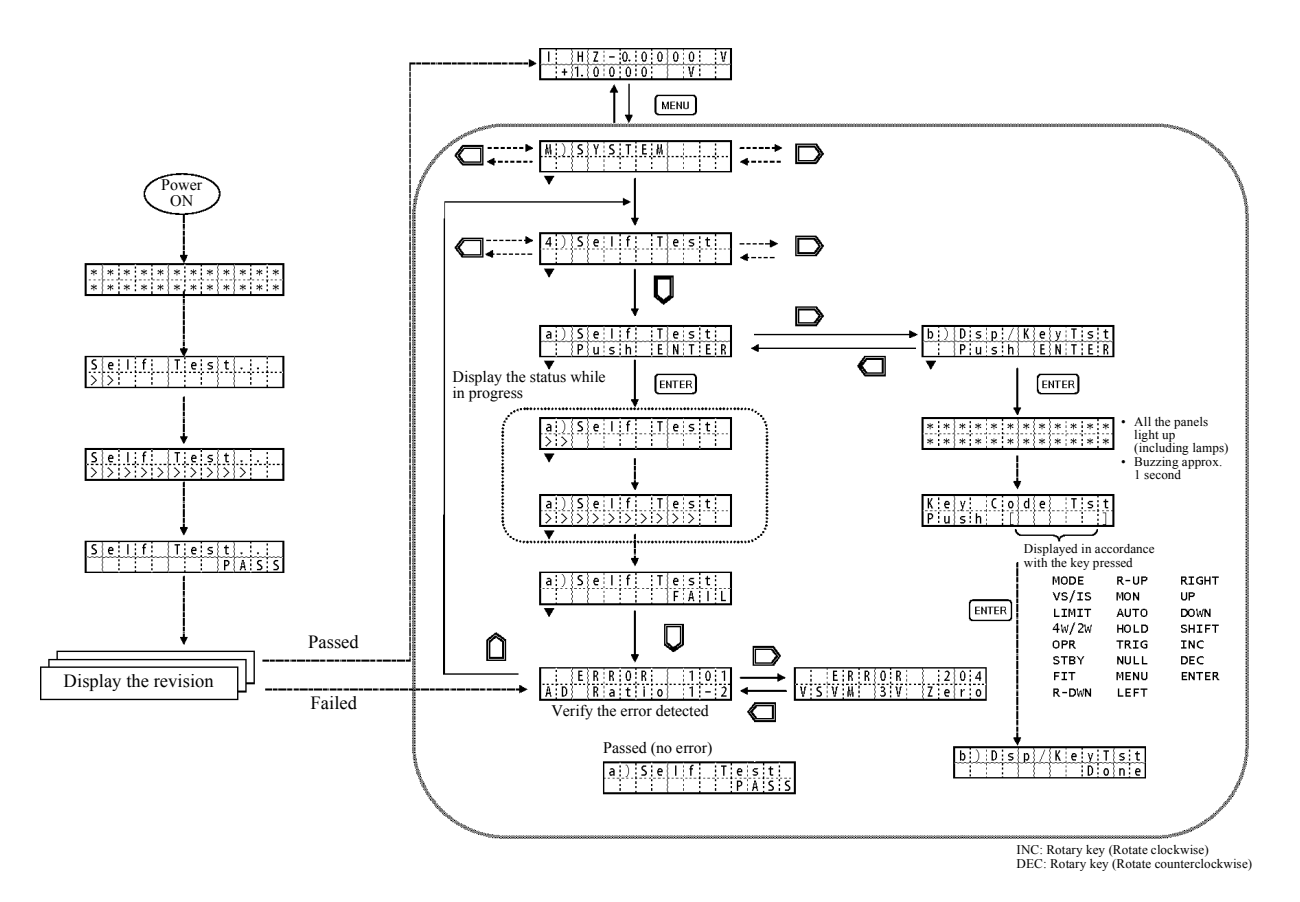

Figure 5-19 Self-test Operation

5.3 Compatibility with 6243/44

# 5.3 Compatibility with 6243/44

The 6241A/6242 shares the same command system as the 6240A. This section describes the compatibility with the earlier 6243/44 models.

# 5.3.1 Remote Command Compatibility

The 6241A/6242 has the same function as the 6243/44 function but does not have command compatibility. For more information on the remote operation, refer to Section 6.7.3, "Remote Command List." The following commands have compatibility.

- V command
- I command
- D command
- H command
- E command
- N command

# 5.3.2 Difference of Period-Parameters in Pulse Source Mode and Sweep Source Mode

Note that the definition of the period parameter Tp is different from that of the 6243/44.

| Source mode | 6240A/6241A/6242 | 6243/44   |  |  |  |
|-------------|------------------|-----------|--|--|--|
| Pulse       | Tds              | Tds Tp    |  |  |  |
| DC Sweep    | Tds              | Tds<br>Tp |  |  |  |
| Pulse Sweep | Tp<br>Tds<br>Tds | Tds Tp    |  |  |  |

5.3.3 Notes for Synchronous Operation

# 5.3.3 Notes for Synchronous Operation

The 6243/44 does not have a delay time from the external trigger input to the measurement start, but the 6241A/6242 has Tsync delay time.

Therefore, consider the Tsync delay time when using the 6241A/6242 with the 6243/44 in synchronous operation. For more information, refer to Section 5.2.11.1, "Synchronized Operation."
5.4 Operational Principles

### 5.4 **Operational Principles**

#### 5.4.1 Block Diagram

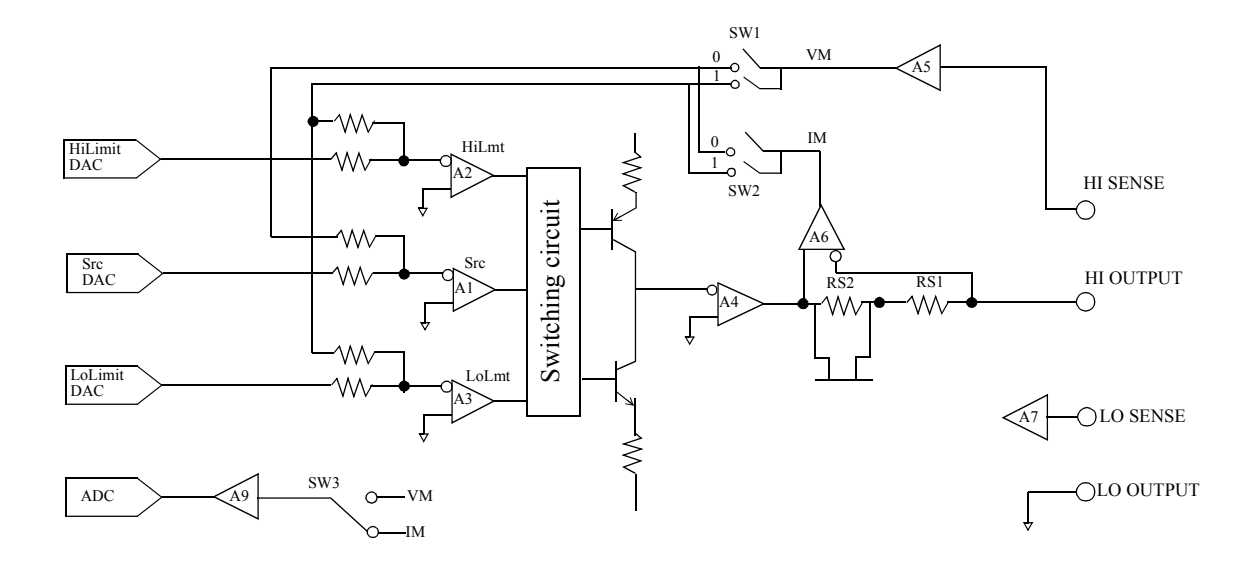

## 5.4.2 **Operational Principles**

• The 6241A/6242 contains a SrcDAC DA converter for setting the voltage source or current source. The 6241A/6242 also has the HiLimitDAC and LoLimitDAC DA converters for setting the current-limiter and the voltage limiter.

The SrcDAC has 16 bit conversion accuracy, and the HiLimitDAC and LoLimitDAC have 13 bit conversion accuracy.

The output from the DA converters is input to three error amps, Src (A1), HiLmt (A2), and LoLmt (A3) respectively.

- For voltage source, the SrcDAC becomes the voltage-source DAC, and Src error-amp (A1) becomes the voltage-source error-amp. Also, HiLimitDAC becomes the DAC for the current-limiter on the Hi-side and the HiLmt error amp (A2) becomes an error amp for current-limiter on the Hi-side. Likewise, LoLimitDAC and LoLmt error amp (A3) work as current-limiter on the Lo side. At this time, for SW1 and SW2 in the feedback circuit, 0 is ON for SW1 and 1 is ON for SW2. For current source, the use of each DAC and error amp are switched; for SW1 1 is ON and for SW2 0 is ON to generate the current.
- Source and limiter are switched by the switching circuit shown in the above figure, comparing the feedback amount for each, then switching to the larger one.
- Current range switching is done by switching the current detection resistor Rs. Consequently, the current measurement always takes place in the same range as that of current source or current-limiter.

5.4.2 Operational Principles

- Voltage range switching is done by A<sub>5</sub>, and the voltage measurement, voltage source, and the voltage limiter always take place in the same range.
- The A<sub>5</sub> and A<sub>6</sub> amps have high input impedance to minimize leakage.
- The A<sub>7</sub> amps also has a high input impedance to reduce error for 4-wire connection.
- The AD converter employs an integral type AD, and the integration time can be set between 100  $\mu s$  to 200 ms.

6. REMOTE PROGRAMMING

# 6. REMOTE PROGRAMMING

This chapter provides an overview of the GPIB/USB Interface and describes the connections and settings. This chapter also contains lists of commands for programming and introduces program examples.

#### 6.1 Using an Interface

The 6241A/6242 offers GPIB and USB interfaces. They cannot be used at the same time. Select which interface you wish to use.

## 6.1.1 Selecting the Interface

The interface can only be selected from the front panel menu.

- 1. The selected interface is saved in nonvolatile memory. The selected interface does not change when the unit is turned off or reset.
- 2. A unique unit address is set in the interface. If multiple instruments are connected to the USB interface, set individual identifying addresses (USB.Id).

The following table shows the interface set items and default settings.

| Set item              | Default setting |
|-----------------------|-----------------|
| Selected interface    | USB             |
| Header ON/OFF         | ON              |
| GPIB address/USB.Id   | 1               |
| GPIB Talker Functions | Addressable     |

To set the interface, select L) I/F  $\rightarrow$  1) I/F BUS on the menu screen.

To set Header ON/OFF, select L) I/F  $\rightarrow$  3) Header on the menu screen.

6.2 Remote Command Index

# 6.2 Remote Command Index

Use the following remote command index for using remote commands in Chapter 6.

| Remote Command | Pages | Remote Command | Pages      |
|----------------|-------|----------------|------------|
| *CLS           | 6-37  | DL             | 6-36       |
| *ESE           | 6-37  | DL0            | 6-36       |
| *ESR           | 6-37  | DL1            | 6-36       |
| *IDN           | 6-34  | DL2            | 6-36       |
| *OPC           | 6-37  | DL3            | 6-36       |
| *RST           | 6-34  | DM             | 6-31       |
| *SRE           | 6-37  | DM0            | 6-31       |
| *STB           | 6-37  | DM1            | 6-31       |
| *TRG           | 6-30  | DSE            | 6-37       |
| *TST           | 6-35  | DSR            | 6-37       |
| *WAI           | 6-37  | Е              | 6-40       |
| AVE            | 6-33  | ERC            | 6-35       |
| AVN            | 6-33  | ERL            | 6-35       |
| AZ             | 6-31  | ERR            | 6-37       |
| AZ0            | 6-31  | F              | 6-30       |
| AZ1            | 6-31  | F0             | 6-30       |
| BS             | 6-29  | F1             | 6-30       |
| BZ             | 6-35  | F2             | 6-30       |
| BZ0            | 6-35  | F3             | 6-30       |
| BZ1            | 6-35  | FL             | 6-27       |
| BZ2            | 6-35  | FL0            | 6-27       |
| BZ3            | 6-35  | FL1            | 6-27       |
| BZ4            | 6-35  | FX             | 6-30       |
| С              | 6-34  | FX0            | 6-30       |
| CAL            | 6-38  | FX1            | 6-30       |
| CAL0           | 6-38  | G              | 6-25       |
| CAL1           | 6-38  | Н              | 6-40       |
| СО             | 6-33  | Ι              | 6-24, 6-39 |
| CO0            | 6-33  | I0             | 6-39       |
| CO1            | 6-33  | I-1            | 6-39       |
| СР             | 6-36  | I1             | 6-39       |
| СР0            | 6-36  | I2             | 6-39       |
| CP1            | 6-36  | I3             | 6-39       |
| СР2            | 6-36  | I4             | 6-39       |
| СР3            | 6-36  | I5             | 6-39       |
| СР4            | 6-36  | IF             | 6-24       |
| СР5            | 6-36  | IT             | 6-31       |
| СР6            | 6-36  | IT0            | 6-31       |
| CW             | 6-36  | IT1            | 6-31       |
| CW0            | 6-36  | IT2            | 6-31       |
| CW1            | 6-36  | IT3            | 6-31       |
| D              | 6-39  | IT4            | 6-31       |
| DBI            | 6-26  | IT5            | 6-31       |
| DBV            | 6-26  | IT6            | 6-31       |

6.2 Remote Command Index

| IT7   | 6-31  |      |
|-------|-------|------|
| IT8   | 6-31  |      |
| КА    | 6-33  |      |
| КВ    | 6-33  |      |
| КС    | 6-33  |      |
| КНІ   | 6-33  |      |
| KLO   | 6-33  |      |
| KNL   | 6-33  |      |
| LF    | 6-34  |      |
| LMI   | 6-25  |      |
| LMV   | 6-25  |      |
| М     | 6-26  |      |
| M0    | 6-26  |      |
| M1    | 6-26  |      |
| MAX   | 6-33  |      |
| MD    | 6-24  |      |
| MD0   | 6-24  |      |
| MD1   | 6-24  |      |
| MD2   | 6-24  |      |
| MD3   | 6-24  |      |
| MIN   | 6-33  |      |
| MN    | 6-33  |      |
| MN0   | 6-33  |      |
| MN1   | 6-33  |      |
| N     | 6-29. | 6-40 |
| NL    | 6-33  |      |
| NL0   | 6-33  |      |
| NL1   | 6-33  |      |
| NP    | 6-29  |      |
| NZ    | 6-34  |      |
| NZ0   | 6-34  |      |
| NZ1   | 6-34  |      |
| ОН    | 6-36  |      |
| ОНО   | 6-36  |      |
| OH1   | 6-36  |      |
| OP    | 6-35  |      |
| OP0   | 6-35  |      |
| OP1   | 6-35  |      |
| OP2   | 6-35  |      |
| OP3   | 6-35  |      |
| OP4   | 6-35  |      |
| OPR   | 6-26  |      |
| Р     | 6-29. | 6-40 |
| R     | 6-30  | 2 .0 |
| R0    | 6-30  |      |
| R1    | 6-30  |      |
| RB    | 6-29  |      |
| RB0   | 6-29  |      |
| RB1   | 6-29  |      |
| RCLP0 | 6-34  |      |
| RCLP1 | 6-34  |      |

| RCLP2 | 6-34 |
|-------|------|
| RCLP3 | 6-34 |
| RCLR  | 6-29 |
| RD    | 6-31 |
| RDN   | 6-32 |
| RDT   | 6-32 |
| RE    | 6-31 |
| RE3   | 6-31 |
| RE4   | 6-31 |
| RE5   | 6-31 |
| RINI  | 6-34 |
| RL    | 6-31 |
| RLOD  | 6-29 |
| RLY   | 6-35 |
| RN    | 6-32 |
| RNM   | 6-32 |
| RS    | 6-26 |
| RS0   | 6-26 |
| RS1   | 6-26 |
| RSAV  | 6-29 |
| S     | 6-37 |
| S0    | 6-37 |
| S1    | 6-37 |
| SB    | 6-29 |
| SBY   | 6-26 |
| SC    | 6-27 |
| SCL   | 6-33 |
| SCL0  | 6-33 |
| SCL1  | 6-33 |
| SD    | 6-27 |
| SF    | 6-27 |
| SINI  | 6-34 |
| SIR   | 6-25 |
| SIR0  | 6-25 |
| SIR-1 | 6-25 |
| SIR1  | 6-25 |
| SIR2  | 6-25 |
| SIR3  | 6-25 |
| SIR4  | 6-25 |
| SIR5  | 6-25 |
| SIRX  | 6-25 |
| SM    | 6-28 |
| SN    | 6-27 |
| SOI   | 6-25 |
| SOV   | 6-25 |
| SP    | 6-27 |
| SR    | 6-30 |
| SR0   | 6-30 |
| SR1   | 6-30 |
| SS    | 6-30 |
| ST    | 6-31 |
|       |      |

# 6.2 Remote Command Index

| ST0                                                                                                    | 6-31                                                                                                    |      |
|----------------------------------------------------------------------------------------------------|----------------------------------------------------------------------------------------------------|------|
| ST1                                                                                                    | 6-31                                                                                                    |      |
| ST2                                                                                                    | 6-31                                                                                                    |      |
| STP0                                                                                                    | 6-34                                                                                                    |      |
| STP1                                                                                                    | 6-34                                                                                                    |      |
| STP2                                                                                                    | 6-34                                                                                                    |      |
| STP3                                                                                                    | 6-34                                                                                                    |      |
| SUS                                                                                                    | 6-26                                                                                                    |      |
| SUV                                                                                                    | 6-26                                                                                                    |      |
| SUZ                                                                                                    | 6-26                                                                                                    |      |
| SUZ0                                                                                                    | 6-26                                                                                                    |      |
| SUZ1                                                                                                    | 6-26                                                                                                    |      |
| SV                                                                                                    | 6-30                                                                                                    |      |
| SV0                                                                                                    | 6-30                                                                                                    |      |
| SV1                                                                                                    | 6-30                                                                                                    |      |
| SVR                                                                                                    | 6-24                                                                                                    |      |
| SVR3                                                                                                    | 6-24                                                                                                    |      |
| SVR4                                                                                                    | 6-24                                                                                                    |      |
| SVR5                                                                                                    | 6-24                                                                                                    |      |
| SVRX                                                                                                    | 6-24                                                                                                    |      |
| SWSP                                                                                                    | 6-30                                                                                                    |      |
| SX                                                                                                    | 6-28                                                                                                    |      |
| SZ                                                                                                    | 6-32                                                                                                    |      |
| TER                                                                                                    | 6-35                                                                                                    |      |
| ТОТ                                                                                                    | 6-33                                                                                                    |      |
| 117                                                                                                    | ( )5                                                                                                    |      |
| UZ                                                                                                    | 6-35                                                                                                    |      |
| UZ0                                                                                                    | 6-35<br>6-35                                                                                                    |      |
| UZ0<br>UZ1                                                                                                    | 6-35<br>6-35<br>6-35                                                                                                    |      |
| UZ0<br>UZ1<br>V                                                                                                    | 6-35<br>6-35<br>6-35<br>6-24.                                                                                                    | 6-39 |
| UZ0<br>UZ1<br>V<br>V3                                                                                                    | 6-35<br>6-35<br>6-24,<br>6-39                                                                                                    | 6-39 |
| UZ0<br>UZ1<br>V<br>V3<br>V4                                                                                                    | 6-35<br>6-35<br>6-35<br>6-24,<br>6-39<br>6-39                                                                                                    | 6-39 |
| UZ0<br>UZ1<br>V<br>V3<br>V4<br>V5                                                                                                    | 6-35<br>6-35<br>6-35<br>6-24,<br>6-39<br>6-39<br>6-39                                                                                                    | 6-39 |
| UZ0<br>UZ1<br>V<br>V3<br>V4<br>V5<br>VF                                                                                                    | 6-35<br>6-35<br>6-24,<br>6-39<br>6-39<br>6-39<br>6-39                                                                                                    | 6-39 |
| UZ0<br>UZ1<br>V<br>V3<br>V4<br>V5<br>VF<br>XADJ                                                                                                    | 6-35<br>6-35<br>6-35<br>6-24,<br>6-39<br>6-39<br>6-39<br>6-24<br>6-24                                                                                                    | 6-39 |
| UZ0<br>UZ0<br>UZ1<br>V<br>V<br>V<br>V3<br>V4<br>V5<br>VF<br>XADJ<br>XD                                                                                                    | 6-35<br>6-35<br>6-35<br>6-24,<br>6-39<br>6-39<br>6-39<br>6-24<br>6-38<br>6-38                                                                                                    | 6-39 |
| UZ0<br>UZ0<br>UZ1<br>V<br>V<br>V3<br>V4<br>V5<br>V5<br>VF<br>XADJ<br>XD<br>XDAT                                                                                                    | 6-35<br>6-35<br>6-35<br>6-24,<br>6-39<br>6-39<br>6-39<br>6-39<br>6-24<br>6-38<br>6-38<br>6-38                                                                                                    | 6-39 |
| UZ0<br>UZ0<br>UZ1<br>VV3<br>V4<br>V5<br>V5<br>VF<br>XADJ<br>XD<br>XDAT<br>XDN                                                                                                    | 6-35<br>6-35<br>6-35<br>6-39<br>6-39<br>6-39<br>6-39<br>6-38<br>6-38<br>6-38<br>6-38                                                                                                    | 6-39 |
| UZ0<br>UZ1<br>V<br>V3<br>V4<br>V5<br>VF<br>XADJ<br>XD<br>XDAT<br>XDN<br>XILH                                                                                                    | 6-35<br>6-35<br>6-35<br>6-39<br>6-39<br>6-39<br>6-39<br>6-38<br>6-38<br>6-38<br>6-38<br>6-38<br>6-38                                                                                                    | 6-39 |
| UZ0<br>UZ1<br>V<br>V3<br>V4<br>V5<br>VF<br>XADJ<br>XDAT<br>XDN<br>XILH<br>XILL                                                                                                    | 6-35<br>6-35<br>6-35<br>6-39<br>6-39<br>6-39<br>6-39<br>6-38<br>6-38<br>6-38<br>6-38<br>6-38<br>6-38<br>6-38                                                                                                    | 6-39 |
| UZ0<br>UZ0<br>UZ1<br>V<br>V<br>V3<br>V4<br>V5<br>VF<br>XADJ<br>XD<br>XDAT<br>XDAT<br>XDN<br>XILH<br>XILL<br>XIM                                                                                        | 6-35<br>6-35<br>6-35<br>6-39<br>6-39<br>6-39<br>6-39<br>6-39<br>6-38<br>6-38<br>6-38<br>6-38<br>6-38<br>6-38<br>6-38                                                                                                    | 6-39 |
| UZ0<br>UZ0<br>UZ1<br>V<br>V<br>V3<br>V4<br>V5<br>VF<br>XADJ<br>XDD<br>XDAT<br>XDN<br>XILH<br>XILL<br>XIM<br>XINI                                                                                       | 6-35<br>6-35<br>6-35<br>6-39<br>6-39<br>6-39<br>6-39<br>6-38<br>6-38<br>6-38<br>6-38<br>6-38<br>6-38<br>6-38<br>6-38                                                                                                    | 6-39 |
| UZ0<br>UZ0<br>UZ1<br>V<br>V<br>V3<br>V4<br>V5<br>V5<br>VF<br>XADJ<br>XDD<br>XDAT<br>XDN<br>XILH<br>XILL<br>XIM<br>XINI<br>XINI<br>XIS                                                                  | 6-35<br>6-35<br>6-35<br>6-24,<br>6-39<br>6-39<br>6-39<br>6-24<br>6-38<br>6-38                                                                                                    | 6-39 |
| UZ0<br>UZ0<br>UZ1<br>VV3<br>V4<br>V5<br>V5<br>XADJ<br>XD<br>XD<br>XD<br>XDAT<br>XDN<br>XILH<br>XILL<br>XIM<br>XINI<br>XINI<br>XIS<br>XNXT                                                              | 6-35<br>6-35<br>6-35<br>6-24,<br>6-39<br>6-39<br>6-39<br>6-38<br>6-38                                                                                                    | 6-39 |
| UZ0<br>UZ0<br>UZ1<br>V<br>V<br>V3<br>V4<br>V5<br>V5<br>VF<br>XADJ<br>XD<br>XD<br>XD<br>XD<br>XD<br>XD<br>XD<br>XILH<br>XILL<br>XIM<br>XINI<br>XINI<br>XIS<br>XNXT<br>XR0                               | 6-35<br>6-35<br>6-35<br>6-24,<br>6-39<br>6-39<br>6-39<br>6-38<br>6-38                                                                                                    | 6-39 |
| UZ0<br>UZ0<br>UZ1<br>V<br>V<br>V3<br>V4<br>V5<br>V5<br>VF<br>XADJ<br>XD<br>XD<br>XD<br>XD<br>XD<br>XD<br>XD<br>XD<br>XD<br>XILH<br>XILL<br>XIM<br>XINI<br>XINI<br>XINI<br>XINI<br>XINI<br>XINI<br>XINI | 6-35<br>6-35<br>6-35<br>6-24,<br>6-39<br>6-39<br>6-39<br>6-38<br>6-38                                                                                                    | 6-39 |
| UZ0<br>UZ0<br>UZ1<br>V<br>V<br>V<br>V3<br>V4<br>V5<br>VF<br>XADJ<br>XD<br>XD<br>XD<br>XD<br>XD<br>XD<br>XD<br>XD<br>XD<br>XD<br>XD<br>XD<br>XD                                                         | 6-35<br>6-35<br>6-35<br>6-24,<br>6-39<br>6-39<br>6-39<br>6-38<br>6-38                                                                                                    | 6-39 |
| UZ0<br>UZ0<br>UZ1<br>V<br>V<br>V3<br>V4<br>V5<br>V5<br>VF<br>XADJ<br>XDD<br>XDAT<br>XDD<br>XDAT<br>XDN<br>XILH<br>XILL<br>XIM<br>XILL<br>XIM<br>XINI<br>XINI<br>XIS<br>XNXT<br>XR0<br>XR1<br>XR2       | 6-35<br>6-35<br>6-35<br>6-24,<br>6-39<br>6-39<br>6-39<br>6-24<br>6-38<br>6-38                                                                                                    | 6-39 |
| UZ<br>UZ0<br>UZ1<br>V<br>V<br>V3<br>V4<br>V5<br>V5<br>XADJ<br>XD<br>XD<br>XD<br>XD<br>XD<br>XD<br>XD<br>XD<br>XD<br>XD<br>XD<br>XD<br>XD                                                               | 6-35<br>6-35<br>6-35<br>6-24,<br>6-39<br>6-39<br>6-39<br>6-24<br>6-38<br>6-38<br>6-3 | 6-39 |
| UZ<br>UZ0<br>UZ1<br>V<br>V<br>V3<br>V4<br>V5<br>V5<br>XADJ<br>XD<br>XD<br>XD<br>XD<br>XD<br>XD<br>XD<br>XD<br>XD<br>XD<br>XD<br>XD<br>XD                                                               | 6-35<br>6-35<br>6-35<br>6-24,<br>6-39<br>6-39<br>6-39<br>6-38<br>6-38                                                                                                    | 6-39 |
| UZ0<br>UZ0<br>UZ1<br>V<br>V<br>V<br>V<br>V<br>V<br>V<br>X<br>D<br>X<br>D<br>XD<br>XD<br>XD<br>XD<br>XD<br>XD<br>XD<br>XD<br>XD<br>XD<br>X                                                              | 6-35<br>6-35<br>6-35<br>6-24,<br>6-39<br>6-39<br>6-39<br>6-38<br>6-38<br>6-3 | 6-39 |

| XVLH | 6-38 |
|------|------|
| XVLL | 6-38 |
| XVM  | 6-38 |
| XVS  | 6-38 |
| XWR  | 6-38 |
|      |      |

6.3 GPIB

# 6.3 GPIB

## 6.3.1 Overview

GPIB (General Purpose Interface Bus) allows external control of the 6241A/6242 measurement function settings, measurement parameter settings, and reading measurement data, making it simple to configure an automated measurement system.

As GPIB signals from the 6241A/6242 are electrically isolated inside the unit from the measurement signal system, the connection of external devices does not affect the measured values. The remote commands are the same as with USB.

| • Gene | ral Sp | ecifica | ation |
|--------|--------|---------|-------|
|--------|--------|---------|-------|

| Standard:    | IEEE-488.2                          |                            |
|--------------|-------------------------------------|----------------------------|
| Code:        | ASCII code                          |                            |
| Logic level: | Logical 0 (High)<br>Logical 1 (Low) | +2.4 V min.<br>+0.4 V max. |

#### Table 6-1 Interface Function

| Code | Function                                                                                                    |
|------|----------------------------------------------------------------------------------------------------|
| SH1  | Source Handshake function                                                                                                  |
| AH1  | Acceptor Handshake function                                                                                                |
| Τ5   | Basic Talker function, Talker Clear function specified by the lis-<br>tener, Talk-Only Mode function, Serial Poll function |
| L4   | Basic Listener function and Listener Clear function specified by the talker                                                |
| SR1  | Service Request function                                                                                                   |
| RL1  | Remote/Local switching function                                                                                            |
| PP0  | Without the Parallel Poll function                                                                                         |
| DC1  | Device Clear function (The SDC and DCL commands can be used.)                                                              |
| DT1  | Device Trigger function (GET command can be used.)                                                                         |
| C0   | Without the Controller function                                                                                            |
| E2   | 3-state bus driver used                                                                                                    |

6.3.2 Precautions when Using GPIB

### 6.3.2 Precautions when Using GPIB

1. Do not use connection cables to the measuring instrument and bus cables to controllers that are longer than necessary. Ensure that the cables do not exceed 20 m in length. ADC offers the following standard bus cables.

| Length | Name      |
|--------|-----------|
| 0.5 m  | 408JE-1P5 |
| 1 m    | 408JE-101 |
| 2 m    | 408JE-102 |
| 4 m    | 408JE-104 |

Table 6-2 Standard Bus Cable

 The bus-cable connectors are piggyback type connects with both male and female sides. They can be stacked on top of each other.
 When connecting a bus-cable, do not connect three or more connectors on top of each other. Fully tighten the connector screws.

Verify the power supply conditions, grounding status, and (if necessary) parameter settings for each instrument before turning on each instrument.
 Ensure that all instruments connected to the bus are turned on. The overall system operation cannot

Ensure that all instruments connected to the bus are turned on. The overall system operation cannot be guaranteed if any of the instruments is not turned on.

4. Connecting and disconnecting cables

Turn off all connected instruments before connecting or disconnecting a GPIB cable with the chassis commonly grounded for all the devices connected and to be connected. Use a common ground for the chassis of each connected instrument.

5. ATN interrupt during message transmission

If an ATN request interruption occurs during transfer of messages between devices, the ATN has priority and the previous status is cleared.

- 6. When using the system in the talk-only mode, do not connect the controller.
- 7. Up to 255 characters can be recognized in a single program command transmission. An error occurs if the program command exceeds 255 characters.
- 8. Retain the REN line at Low for 5 ms or longer following the transmission of program command.

6.3.3 Setting GPIB

#### 6.3.3 Setting GPIB

These settings are enabled if the GPIB interface is selected.

Setting the Address •

|    | Operation                                                                               | Character Display Area |
|----|-----------------------------------------------------------------------------------------|------------------------|
| 1. | Press MENU and press O or b to select L) I/F.                                           | L) I/F                 |
| 2. | Press $\Box$ to go to the Select level.                                                 | 1) I/F BUS             |
|    |                                                                                         | GPIB                   |
| 3. | Press O or b to select 2) GPIB.                                                         | 2) GPIB Adr            |
|    | (Current address setting)                                                               | 01                     |
| 4. | Press 🔲 to go to the Select level.                                                      | 2) GPIB Adr            |
|    |                                                                                         | 01                     |
| 5. | To set the address, press $\bigcirc$ or $\bigcirc$ to select the                        | 2) GPIB Adr            |
|    | digit to change and use O to increase or decrease                                       | 17                     |
|    | the value. Alternatively, directly enter the address value pressing the <b>123</b> key. |                        |
| 6. | Press EXIT to exit the menu.                                                            |                        |
|    |                                                                                         |                        |
|    |                                                                                         |                        |

#### Talk only setting •

|    | Operation                                               |
|----|---------------------------------------------------------|
| 1. | Press MENU and Or D to select L) I/F.                   |
| 2. | Press $\square$ to go to the Select level.              |
| 3. | Press Or D to select 4) Talk Only.<br>(Current address) |
| 4. | Press $\mathbf{Q}$ to go to the Select level.           |
| 5. | Rotate 🔘 to set the Talk Only ON or OFF.                |
| 6. | Press <b>EXIT</b> to exit the menu.                     |

#### Character Display Area

|              | L) I/F |
|--------------|--------|
| 1) I/F BUS   |        |
|              | GPIB   |
| 4) Talk Only |        |
|              | Off    |
| 4) Talk Only |        |
|              | Off    |
| 4) Talk Only |        |
|              | ON     |

6.4 USB

#### 6.4 USB

### 6.4.1 Overview

The 6241A/6242 is USB (Universal Serial Bus) equipped conforming to USB 2.0 standard. USB allows function settings and reading of measurement data with respect to multiple instruments connected to the bus using a PC, making it simple to configure an automated measurement system.

NOTE: All operations using a PC or hub cannot be guaranteed.

## 6.4.2 USB Specifications

| • | Standard:       | Complies with USB2.0 Full-Speed                                        |
|---|-----------------|------------------------------------------------------------------------|
| • | Connectors:     | USB B type (female)                                                    |
| • | Identifier ID:  | USB.Id, settable from 1 to 127                                         |
| • | Remote/Local:   | Yes                                                                    |
| • | Input commands: | Function setting and query with ASCII character string commands        |
| • | Output format:  | Measurement data and query response as ASCII character string commands |
| • | Driver:         | ADC measuring instrument USB driver                                    |
|   |                 |                                                                        |

## 6.4.3 USB Setup

## 6.4.3.1 Connection to PC

Connect the USB connector (B type) on the rear of the instrument to the PC USB connector with a cable. Fully insert all connectors.

Use a USB hub to connect multiple instruments to a single PC.

6.4.3 USB Setup

# 6.4.3.2 USB Id Setup

These settings are enabled if the USB interface is selected on the following menu.

|    | Operation                                                                        | Character Display Area |
|----|----------------------------------------------------------------------------------|------------------------|
| 1. | Press MENU and press $\langle \Box \rangle$ or $\Box \rangle$ to select L) I/F.  |                        |
|    |                                                                                  | L) I/F                 |
| 2. | Press 🔲 to go to the Select level.                                               | 1) I/F BUS             |
|    | •                                                                                | USB                    |
| 3. | Press 🕢 or D to select 2) USB Id.                                                | 2) USB Id              |
|    | (Current address setting)                                                        | 001                    |
| 4. | Press 🔲 to go to the Select level.                                               | 2) USB Id              |
|    | *                                                                                | 002                    |
| 5. | To set the address, press $\langle \Box \rangle$ or $\Box \rangle$ to select the |                        |
|    | digit to change and use 🔘 to increase or decrease                                |                        |
|    | the value. Alternatively, directly enter the address                             |                        |
|    | value pressing the <b>123</b> key.                                               |                        |

6. Press EXIT to exit the menu.

# 6.4.3.3 Precautions when Using USB

When running a query command, leave a 20 msec wait time right after the previous command.

#### 6.5 Status Register Structure

The 6241A/6242 has a hierarchical status register structure that conforms to the IEEE standard 488.2-1987 and can send various statuses of the 6241A/6242A to the controller. The following explains an operational model of the status structure and assigning events.

1. Status Register

The 6241A/6242 employs a status register model as defined by the IEEE standard 488.2-1987 that consists of an Event Register and Enable Register.

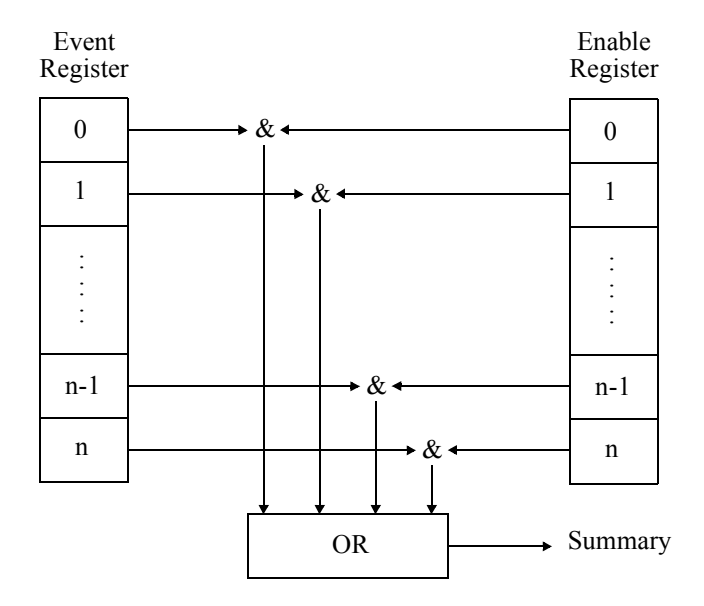

Event Register

The Event Register latches and maintains the status for each event. (It may also hold changes.) Once the register is set, it remains set until it is read out by query or cleared by \*CLS. Data cannot be written into the Event Register.

Enable Register

The Enable Register specifies for which bits in the Event Register a valid status summary should be generated. The logical AND operation is executed between Enable Register queries and Event Register, and the OR result is generated as a summary. The summary is written into the Status Byte Register.

Data can be written into the Enable Register.

The 6241A/6242 has the following 4 types of status registers.

- Status Byte Register (STB)
- Standard Event Status Register (SESR)
- Device Event Status Register (DESR)
- Error Event Register (ERR)

Figure 6-1 below shows the 6241A/6242 status register structure.

Status Register Structure

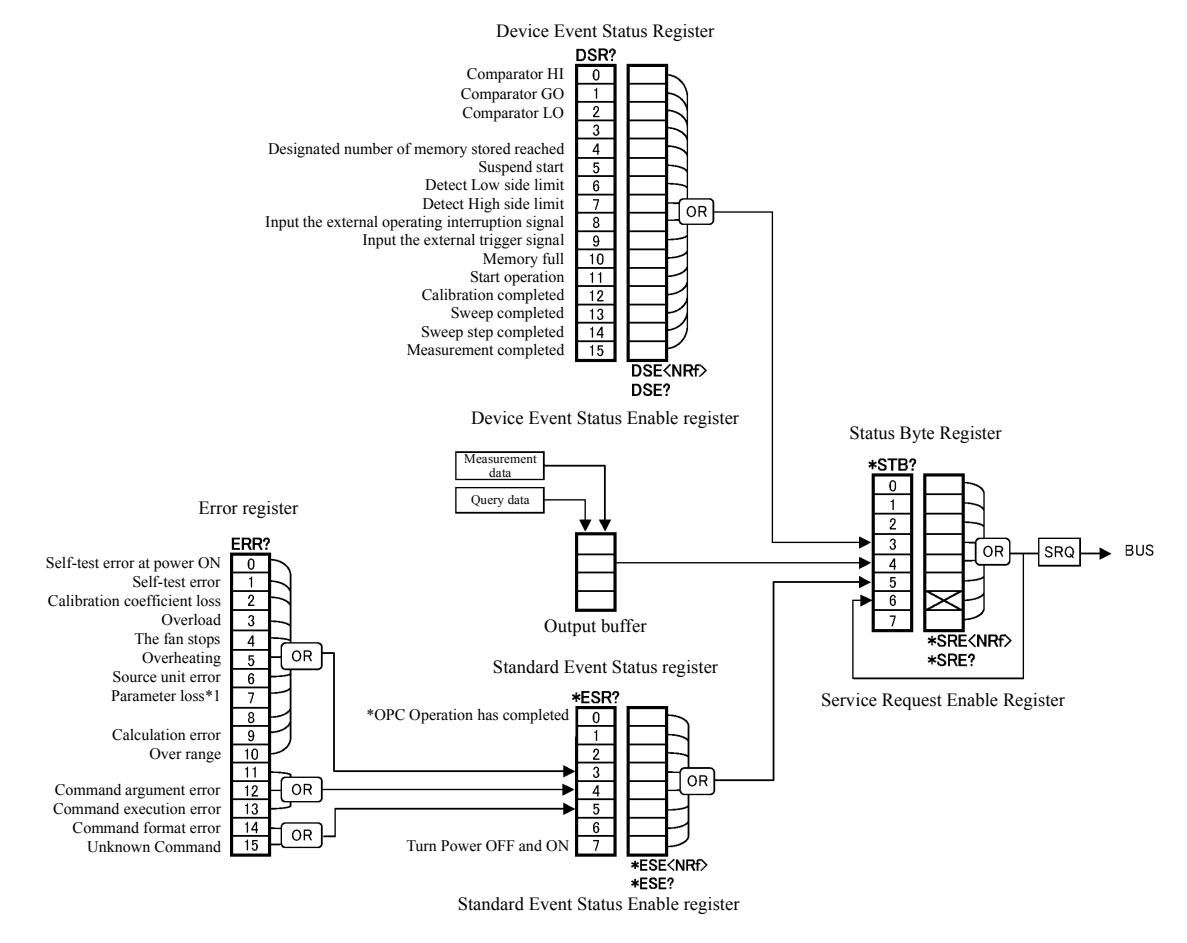

\*1: Parameter loss means saved parameter data loss or backup parameter data loss.

Figure 6-1 Structure of Status Register

2. Event Enable Register

Each Event Register has an Enable Register that decides which bit is to be enabled. The Enable Register sets the relevant bit in decimal values.

- Service Request Enable Register setting: \*SRE
- Standard Event Status Enable Register setting: \*ESE
- Device Event Enable Register setting: DSE
  - (Example) Enables only the EOM bit of the Device-Event Register.

When the EOM bit of the Device Event Register is set to 1, the DSB bit of the Status Byte Register is set to 1.

(Example) Enables the Status Byte Register's DSB (Device Event Status Register summary) bit and the ESB (Standard Event Status Register summary) bit. When the DSP bit or the ESP bit are set to 1, the Status Pute Pagister's MSS bit is set

When the DSB bit or the ESB bit are set to 1, the Status Byte Register's MSS bit is set to 1.

3. Status Byte Register

The Status Byte Register summarizes the information from the Status Register. And, this Status Byte Register's summary is transmitted as a service request to the controller. Consequently, the function of the Status Byte Register is slightly different from that of the Status Register structure. The Status Byte Register is explained in the following:

Figure 6-2 below shows the structure of the Status Byte Register.

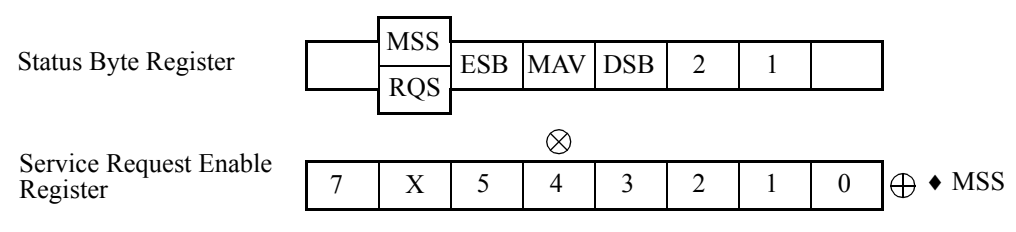

Figure 6-2 Structure of Status Byte Register

The Status Byte Register is similar to the Status Register except for the following 3 points.

- The Summary of the Status Byte Register is written into bit 6 of the Status Byte Register.
- The Enable Register's bit 6 is always enabled and cannot be changed.
- The Status Byte Register's bit 6 (MSS) writes the RQS of the service request.

This register responds to the serial poll from the controller.

When responding to the serial poll, bit 0 to 5 of the Status Byte Register, bit 7, and RQS, are read, after which RQS is reset to 0. Other bits are not cleared until their factors become 0.

The Status Byte Register, RQS, and MSS can be cleared by executing "\*CLS." Accompanying this, the SRQ line also becomes False.

Table 6-3 below describes each bit of the Status Byte Register.

| bit | Name                         | Description                                                                                                    |  |  |
|-----|------------------------------|----------------------------------------------------------------------------------------------------|--|--|
| 0   | Not used                     | Always set to 0                                                                                                    |  |  |
| 1   | Not used                     | Always set to 0                                                                                                    |  |  |
| 2   | Not used                     | Always set to 0                                                                                                    |  |  |
| 3   | DSB<br>Device Event Status   | <ul> <li>ON: 1 is set when any of the DESR incidents occur and 1 is set, if the corresponding DESER bit is also 1.</li> <li>OFF: 0 is set when DESR is cleared by reading (DSR?)</li> </ul> |  |  |
| 4   | MAV<br>Message Available     | ON: 1 is set when output data is entered in the output buffer.         OFF: 0 is set when the output buffer is read and becomes empty.                                                      |  |  |
| 5   | ESB<br>Standard Event Status | <ul><li>ON: 1 is set when any of the SESR incidents occur and 1 is set, if the corresponding SESER bit is also 1.</li><li>OFF: 0 is set when SESR is cleared by reading (*ESR?).</li></ul>  |  |  |
| 6   | MSS<br>Master Summary        | ON: 1 is set when any of the STB incidents occur and 1 is set, if the correspond-<br>ing SRER bit is 1.                                                                                     |  |  |
|     | RQS<br>Request Service       | ON: 1 is set when MSS is set to 1, and SRQ is generated.<br>OFF: When STB is read by the Serial poll.                                                                                       |  |  |
| 7   | Not used                     | Always set to 0                                                                                                    |  |  |

#### Table 6-3 Status Byte Register (STB)

Common conditions on which the Status Byte Register is cleared.

- Every bit is cleared when the power is turned ON.
- \*CLS clears every bit except MAV which is not cleared if data exists in the output buffer.
- All the bits in DSB, MAV, and ESB are cleared
- Not cleared even if read by \*STB?.

Conditions on which the Service Request Enable Register is cleared.

- Power is turned ON.
- \*SRE0 command is executed.

#### 4. Standard Event Status Register

Table 6-4 below shows the functions assigned to the Standard Event Status Register.

| bit | Name                             | Description                                                                                                    |  |  |
|-----|----------------------------------|----------------------------------------------------------------------------------------------------|--|--|
| 0   | OPC<br>Operation Complete        | ON: When all operation is completed after receiving the *OPC command, bit 0 is set to 1.                                             |  |  |
| 1   | Not used                         | Always set to 0                                                                                                    |  |  |
| 2   | Not used                         | Always set to 0                                                                                                    |  |  |
| 3   | DDE<br>Device Dependent<br>Error | ON: 1 is set when an error related to the hardware occurs.                                                                           |  |  |
| 4   | EXE<br>Execution Error           | ON: 1 is set when a received command is not currently executable.<br>1 is set when incorrect data is entered in a command parameter. |  |  |
| 5   | CME<br>Command Error             | ON: 1 is set when the received command is incorrectly spelled.                                                                       |  |  |
| 6   | Not used                         | Always set to 0                                                                                                    |  |  |
| 7   | PON<br>Power On                  | ON: 1 is set when the power is turned OFF and ON.                                                                                    |  |  |

 Table 6-4
 Standard Event Status Register (ESR)

Common conditions on which the Standard Event Status Register is cleared.

- Every bit is cleared when the power is turned ON.
- \*CLS clears every bit.
- Every bit is cleared when read by \*ESR?.

Conditions on which the Standard Event Status Enable Register is cleared.

- Power is turned ON.
- \*ESE0 command is executed.

#### 5. Device Event Status Register

Table 6-5 below shows the functions assigned to the Device Event Status Register.

| bit | Name                          | Description                                                                               |
|-----|-------------------------------|-------------------------------------------------------------------------------------------|
| 0   | HI<br>Comparator HI           | ON: 1 is set if Comparator calculation result is HI.                                      |
| 1   | GO<br>Comparator GO           | ON: 1 is set if Comparator calculation result is GO.                                      |
| 2   | LO<br>Comparator LO           | ON: 1 is set if Comparator calculation result is LO.                                      |
| 3   | Not used                      | Always set to 0                                                                           |
| 4   | ASN<br>Arrive at Store Number | ON : 1 is set when number of measured data reaches the number of memory store set.        |
| 5   | SUS                           | ON: 1 is set when the Suspend status is set.                                              |
|     | Suspend                       | OFF: 0 is set when the Operate or Standby status is set.                                  |
| 6   | LML<br>Limiter Low            | ON: 1 is set when the Low limiter is detected.                                            |
| 7   | LMH<br>Limiter High           | ON: 1 is set when the High limiter is detected.                                           |
| 8   | EOP<br>Ext.Operate Off In     | ON: 1 is set when an external operation off signal is detected.                           |
| 9   | ETG<br>Ext.Trigger In         | ON: 1 is set when the external trigger signal input is detected.                          |
| 10  | MFL                           | ON: 1 is set when the measurement buffer memory is full.                                  |
|     | Memory Full                   | OFF: 0 is set when the measurement buffer memory becomes not full.                        |
| 11  | OPR                           | ON: 1 is set when the Operational status is set.                                          |
|     | Operate                       | OFF: 0 is set when the Standby or Suspended status is set.                                |
| 12  | CAE                           | ON: 1 is set when the calibration is complete.                                            |
|     | Calibration End               | OFF: 0 is set when calibration starts.                                                    |
| 13  | SWE                           | ON: 1 is set when Sweep is complete.                                                      |
|     | Sweep End                     | OFF: 0 is set when Sweep starts.                                                          |
| 14  | SSC                           | ON: 1 is set when the trigger mode is set to HOLD and Sweep step is complete              |
|     | Sweep Step Complete           | (except for the high-speed burst operating status).                                       |
|     |                               | OFF: 0 is set when Sweep step starts.<br>0 is set when Sweep stops and starts.            |
| 15  | EOM                           | ON: 1 is set when the measurement is complete.                                            |
|     | End Of Measure                | OFF: 0 is set when the measurement starts.<br>0 is set when the measurement data is read. |

Table 6-5Device Event Status Register (DSR)

Common conditions on which the Device Event Status Register is cleared

- Every bit is cleared when the power is turned ON.
- \*CLS clears every bit.
- Every bit is cleared when read by DSR?.

Common conditions on which the Device Event Status Enable Register is cleared

- Power is turned ON.
- DSE0 command is executed.

#### 6. Error Register

Table 6-6 below shows the functions assigned to the Error Register.

| bit | Description                                                                                                    |
|-----|----------------------------------------------------------------------------------------------------|
| 0   | ON: 1 is set when the power is turned ON and a self-test error occurs                                                                                                    |
| 1   | ON: 1 is set when the self-test error occurs.<br>1 is set when a flush writing abnormality occurs.                                                                                                    |
| 2   | <ul><li>ON : 1 is set when the calibration data is lost during the power On check and the default calibration values are used.</li><li>Reverts to 0 when the power is reset after recalibration.</li></ul> |
| 3   | ON: 1 is set when an overload is detected.<br>0 is not set even if an overload is cleared.                                                                                                    |
| 4   | <ul><li>ON: 1 is set when the program detects that the fan has stopped.</li><li>0 is not set even if the status in which the fan has stopped is cleared.</li></ul>                                         |
| 5   | ON: 1 is set when overheating is detected.<br>0 is not set even if the overheating status is cleared.                                                                                                    |
| 6   | ON: 1 is set when a source unit abnormality is detected.                                                                                                    |
| 7   | ON: 1 is set when the saved parameters are lost during the power On check and the default parameters are used. (Parameters saves by Save/Load, or parameters stored when the unit was turned off.)         |
| 8   | Always set to 0.                                                                                                    |
| 9   | ON: 1 is set when a calculation error occurs.                                                                                                    |
| 10  | ON: 1 is set when an over range occurs.                                                                                                    |
| 11  | Always set to 0.                                                                                                    |
| 12  | ON: 1 is set when a remote command argument error occurs.                                                                                                    |
| 13  | ON: 1 is set when a remote command execution error occurs.                                                                                                    |
| 14  | ON: 1 is set when a remote command syntax error occurs.                                                                                                    |
| 15  | ON: 1 is set when receiving an unknown remote command.                                                                                                    |

| Table 6-6 | Error Register | (ERR) |
|-----------|----------------|-------|
|-----------|----------------|-------|

Common conditions on which the Error Register is cleared.

- Every bit is cleared when the power is turned ON.
- \*CLS clears every bit.

NOTE: The Error Register is not cleared if read by ERR?.

6.6 Data Output Format (Talker Format)

#### 6.6 Data Output Format (Talker Format)

The measurement data and the measurement data memory (RECALL) is read out in the following format.

Single data :

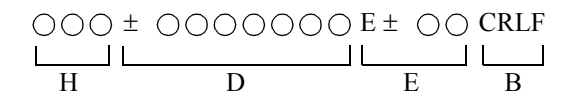

Multiple data :

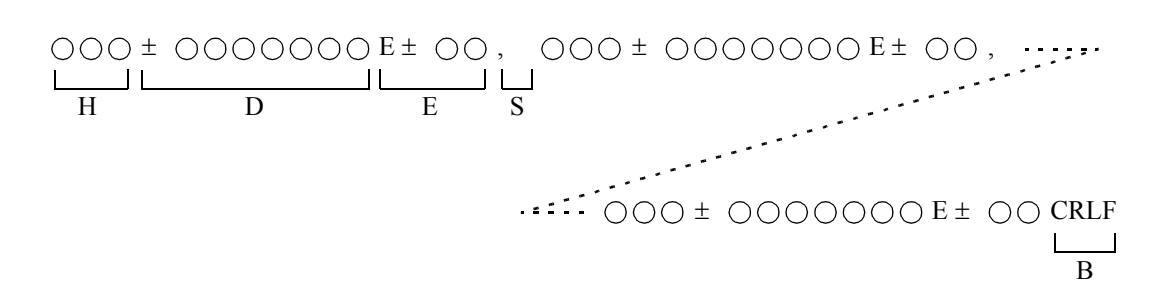

H: Header (Main header characters + Sub header of 1 character)

D: Mantissa part (polarity + 6 digit decimal figures)

- E: Exponent part (E + polarity + 2 digit figures)
- S: String delimiter
- B: Block delimiter

6.6 Data Output Format (Talker Format)

#### 1. Header

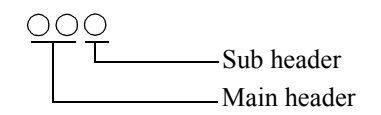

The header is not output if it is set to OFF.

• Main header

DV: DC voltage measurement

DI: DC current measurement

RM: DC current measurement (resistance displayed)

EE: Data not in the specified measurement memory

• Sub header

| High     | U: | High limit occurs.                                                       |
|----------|----|--------------------------------------------------------------------------|
|          | B: | Low limit occurs.                                                        |
|          | O: | Range over                                                               |
|          | Z: | For resistance measurement, the voltage-source value is set to 0 (zero). |
|          | F: | For resistance measurement, the current-source value is below 20 counts  |
|          |    | or current-measurement value is below 200 counts.                        |
| Priority | E: | Calculation error (scaling function or total function)                   |
| Thomy    | H: | The comparator calculation result is HI.                                 |
|          | G: | The comparator calculation result is GO.                                 |
|          | L: | The comparator calculation result is LO.                                 |
|          | C: | Scaling calculation data                                                 |
|          | N: | NULL calculation data                                                    |
|          |    | :Others (space output)                                                   |
| Low      | ,  |                                                                          |

## 6.6 Data Output Format (Talker Format)

#### 2. Mantissa part and Exponent part

The exponent column in the list below shows cases of the Scaling calculation not being performed.

| Measurement function                                   |                          | Unit display                       |                |                 |               |                  |
|--------------------------------------------------------|--------------------------|------------------------------------|----------------|-----------------|---------------|------------------|
|                                                        |                          | Decimal point and unit symbol form |                | Exponent form   |               |                  |
|                                                        |                          |                                    | Mantissa part  | Exponent part   | Mantissa part | Exponent<br>part |
| DC voltage                                             |                          | 300 mV                             | ±ddd.dddd      | E-03            | ±d.ddddd      | E-01             |
| measurement                                            |                          | 3 V                                | ±d.ddddd       | E+00            |               | E+00             |
|                                                        |                          | 30 V/6 V                           | ±dd.ddddd      | E+00            |               | E+01             |
| DC current                                             | Mea-                     | 30 µA                              | ±dd.ddddd      | E-06            |               | E-05             |
| measurement                                            | sure-                    | 300 µA                             | ±ddd.dddd      | E-06            |               | E-04             |
|                                                        | ment                     | 3 mA                               | ±d.ddddd       | E-03            |               | E-03             |
|                                                        | range                    | 30 mA                              | ±dd.ddddd      | E-03            |               | E-02             |
|                                                        |                          | 500 mA/300 mA                      | ±ddd.dddd      | E-03            |               | E-01             |
|                                                        |                          | 3 A                                | ±d.ddddd       | E+00            |               | E+00             |
|                                                        |                          | 5 A                                | ±d.ddddd       | E+00            |               | E+00             |
| Resistance                                             | Avail-<br>able<br>digits | 1 digit                            | ±0000.0d       | -               | ±00000d.      | E-11 to<br>E+09  |
| measurement                                            |                          |                                    | ±00000.d       |                 |               |                  |
|                                                        |                          |                                    | ±00000d.       |                 |               |                  |
|                                                        |                          | 2 digits                           | ±0000.dd       |                 | ±0000d.d      | E-10 to          |
|                                                        |                          |                                    | ±0000d.d       |                 |               | E+10             |
|                                                        |                          |                                    | ±0000dd.       |                 |               |                  |
|                                                        |                          | 3 digits                           | ±000d.dd       | E oo i          | ±000d.dd      | E-09 to          |
|                                                        |                          |                                    | ±000dd.d       | E-09 to<br>E+09 |               | E+11             |
|                                                        |                          |                                    | ±000ddd.       |                 |               |                  |
|                                                        |                          | 4 digits                           | $\pm 00d.ddd$  |                 | ±00d.ddd      |                  |
|                                                        |                          |                                    | ±00dd.dd       |                 |               |                  |
|                                                        |                          |                                    | $\pm 00$ ddd.d |                 |               |                  |
|                                                        |                          | 5 digits                           | $\pm 0d.dddd$  |                 | ±0d.dddd      |                  |
|                                                        |                          |                                    | ±0dd.ddd       |                 |               |                  |
|                                                        |                          |                                    | $\pm 0$ ddd.dd |                 |               |                  |
| Detects High lim<br>measurement.*1                     | it during                | the resistance                     | +9.99999       | E+37            | +9.99999      | E+37             |
| Detects Low limit during the resistance measurement.*1 |                          | +9.99999                           | E+36           | +9.99999        | E+36          |                  |

6.6 Data Output Format (Talker Format)

|                                                        | Unit display                          |                  |               |                  |  |
|--------------------------------------------------------|---------------------------------------|------------------|---------------|------------------|--|
| Measurement function                                   | Decimal point and unit<br>symbol form |                  | Exponent form |                  |  |
|                                                        | Mantissa part                         | Exponent<br>part | Mantissa part | Exponent<br>part |  |
| ±Range over                                            | ±9.99999                              | E+35             | ±9.99999      | E+35             |  |
| IS is below 20 counts, or<br>IM is below 200 counts.*1 | +9.99999                              | E+34             | +9.99999      | E+34             |  |
| VS is set to 0 (zero).*1                               | +9.99999                              | E+33             | +9.99999      | E+33             |  |
| ±Scaling error                                         | ±9.99999                              | E+32             | ±9.99999      | E+32             |  |
| ±TOTAL error                                           | ±9.99999                              | E+31             | ±9.99999      | E+31             |  |
| Data is not stored when recalling.*2                   | +8.88888                              | E+30             | +8.88888      | E+30             |  |

\*1: This may be detected when measuring the resistance.

\*2: There was not any data found when reading out measurement buffer memory data.

3. String delimiter

To show the delimitation of data, the comma "," is output. When two or more data is read from the measurement data memory, it is output.

4. Block delimiter

Outputs the block delimiter to show the end of data. These are commands that can specify a block delimiter.

| Block delimiter | Commands for setting | Default |
|-----------------|----------------------|---------|
| CR LF+EOI       | DL0                  | 0       |
| LF              | DL1                  |         |
| EOI             | DL2                  |         |
| LF+EOI          | DL3                  |         |

(EOI is a GPIB function. It is not output by USB.)

6.7 Remote Command

#### 6.7 Remote Command

## 6.7.1 Command Syntax

The command syntax is defined by the following format.

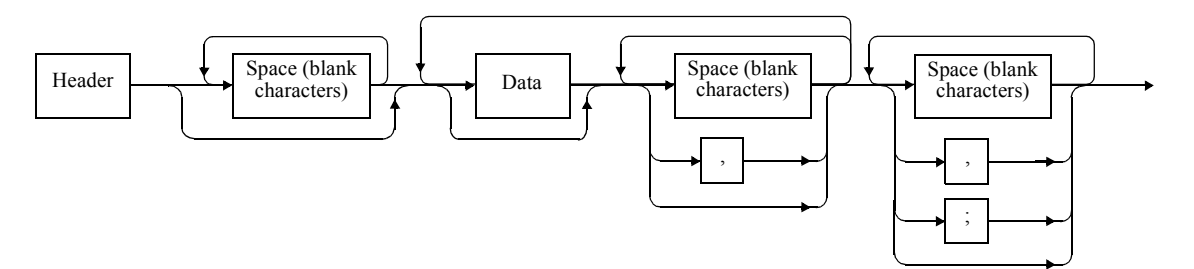

1. Header

The header normally contains the common command header and the simple header. The common command header has an asterisk mark (\*) placed in front of the mnemonic.

The simple headers do not have hierarchical structure and are functionally independent commands. Placing a question mark (?) right after the English character in the header changes the command into a query command.

2. Space (blank characters)

One or more spaces can be used (Spaces may be omitted).

3. Data

If the command requires multiple data sets, data sets are separated by comma (,). A space may be used directly before or after comma (,). For more information on the data types, refer to Section 6.7.2, "Data Format."

4. Describing Multiple Commands

The 6241A/6242 allows multiple commands to be described consecutively or separated by semicolon (;), comma (,), or space ( $\Box$ ) on one line.

6.7.2 Data Format

# 6.7.2 Data Format

The 6241A/6242 uses the following data types for input and output of data.

1. Numeric values

Numeric value formats comprise the following three formats and any format can be used for numeric value input to the 6241A/6242. Depending on the command, unit of measure can be attached for input.

• Integer type: NR1 format

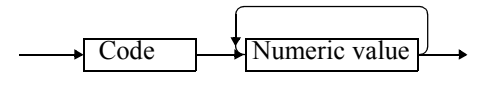

• Fixed-point type: NR2 format

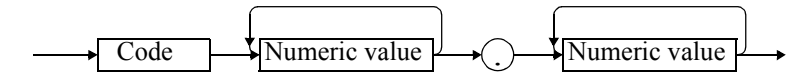

• Floating-point type: NR3 format Code

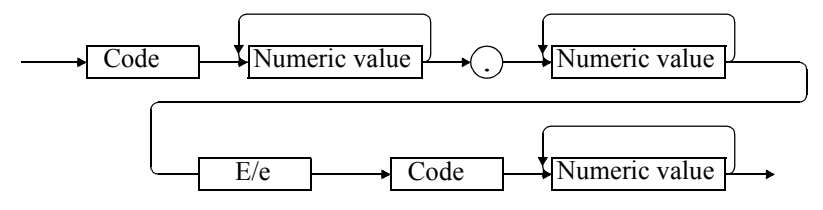

2. Units of measure

A list of the units that can be used for D command is shown below.

| Unit | Exponent | Meaning |
|------|----------|---------|
| V    | 100      | Voltage |
| MV   | 10-3     | Voltage |
| UV   | 10-6     | Voltage |
| А    | 100      | Current |
| MA   | 10-3     | Current |
| UA   | 10-6     | Current |

NOTE: When numeric data is expressed in exponent format in the 6241A/6242, the number conversion time becomes too long if the exponent is set to  $\pm 31$  or higher (xx.xxxE $\pm 31$ ). The exponent setting should not exceed  $\pm 30$ .

6.7.3 Remote Command List

## 6.7.3 Remote Command List

- 1. The Default column shows an item which is initialized at Power ON or at factory shipment.
  - The Power ON column show the status when power is ON.
  - \*RST and RINI command initialize values to the default. However, the RINI command cannot initialize \*5 and RINI and \*RST command cannot initialize \*6.
- 2. Note for description in the command list
  - The parameter in [] can be omitted.
  - The parameter in <> is a single delimited data item.
  - △ in the Operation column indicates the following.
     During DC or pulse operation and suspension;

Accepted only in HOLD or suspend status.

During sweep operation and suspension; Accepted only when sweep-stop or suspend status.

•  $\blacktriangle$  in the Operation column is accepted only in the suspend status.

|        |                 |         |                                                                        | De          | fault              | Operation                                          |                                                |
|--------|-----------------|---------|------------------------------------------------------------------------|-------------|--------------------|----------------------------------------------------|------------------------------------------------|
|        | Item            | Command | Command Description                                                    | Power<br>ON | Default<br>setting | During DC/<br>pulse<br>operation and<br>suspension | During<br>sweep<br>operation and<br>suspension |
| Source | Source mode     | MD0     | DC mode                                                                |             | •                  |                                                    |                                                |
|        |                 | MD1     | Pulse mode                                                             |             |                    |                                                    |                                                |
|        |                 | MD2     | DC Sweep mode                                                          |             |                    |                                                    |                                                |
|        |                 | MD3     | Pulse Sweep mode                                                       |             |                    |                                                    |                                                |
|        |                 | MD?     | Response: MD0 to MD3                                                   |             |                    | 0                                                  | 0                                              |
|        | Source function | VF      | Voltage source function                                                |             | •                  | 0                                                  | Sus-<br>pended<br>when exe-<br>cuted           |
|        | IF<br>V?        | IF      | Current source function                                                |             |                    | Sus-<br>pended<br>when exe-<br>cuted               |                                                |
|        |                 | V?      | Response: VF: V3 to V5                                                 |             |                    |                                                    |                                                |
|        |                 | I?      | IF: I-1 to I4 / I-1 to I5                                              |             |                    |                                                    | 0                                              |
|        | Source range    | SVRX    | Optimal range                                                          |             | •                  |                                                    |                                                |
|        |                 | SVR3    | 300 mV range                                                           |             |                    |                                                    | $\sim$                                         |
|        |                 | SVR4    | 3 V range                                                              |             |                    |                                                    | ^                                              |
|        |                 | SVR5    | 30 V/6 V range                                                         |             |                    | 1                                                  |                                                |
|        |                 | SVR?    | Response: SVRX3 to SVRX5 (optimal range)<br>SVR3 to SVR5 (fixed range) |             |                    | 0                                                  | 0                                              |

6.7.3 Remote Command List

|        |                 |                            |                                                                                                    | De          | fault                  | Oper                                               | ation                                          |
|--------|-----------------|----------------------------|----------------------------------------------------------------------------------------------------|-------------|------------------------|----------------------------------------------------|------------------------------------------------|
|        | Item            | Command                    | Description                                                                                                    | Power<br>ON | Default<br>setting     | During DC/<br>pulse<br>operation and<br>suspension | During<br>sweep<br>operation and<br>suspension |
| Source | Source range    | SIRX                       | Optimal range                                                                                                    |             | •                      |                                                    |                                                |
|        |                 | SIR-1                      | 30 µA range                                                                                                    |             |                        |                                                    |                                                |
|        |                 | SIR0                       | 300 μA range                                                                                                    |             |                        |                                                    |                                                |
|        |                 | SIR1                       | 3 mA range                                                                                                    |             |                        | $\sim$                                             | $\sim$                                         |
|        |                 | SIR2                       | 30 mA range                                                                                                    |             |                        | U                                                  | X                                              |
|        |                 | SIR3                       | 300 mA range                                                                                                    |             |                        |                                                    |                                                |
|        |                 | SIR4                       | 500 mA/3 A range                                                                                                    |             |                        |                                                    |                                                |
|        |                 | SIR5                       | 5 A range *9                                                                                                    |             |                        |                                                    |                                                |
|        |                 | SIR?                       | Response: SIRX-1 to SIRX 5 (fixed range)<br>SIR-1 to SIR 5 (fixed range)                                                                                                    |             |                        | 0                                                  | 0                                              |
|        | Source value    | SOV ±data                  | Sets voltage source value.                                                                                                    |             | 0                      | $\sim$                                             |                                                |
|        |                 | SOI ±data                  | Sets current source value.                                                                                                    |             | 0                      | U                                                  | ×                                              |
|        |                 | SOV?                       | Response: SOV $\pm$ d.dddE $\pm$ d *1, *2                                                                                                    |             |                        | 0                                                  | 0                                              |
|        |                 | SOI?                       | $SOI \pm d.dddE \pm d$                                                                                                    |             |                        | 0                                                  | 0                                              |
|        | Spot command    | G ±data                    | Executes the measurement trigger after setting the source value for the currently set source function.                                                                                                    |             |                        | 0                                                  | ×                                              |
|        | Limiter value 1 | LMV<br>±data1<br>[,±data2] | Sets voltage limiter value.                                                                                                    |             | ±32 V/<br>±6 V         |                                                    |                                                |
|        |                 | ±data1<br>[,±data2]        | Sets current-limiter value.                                                                                                    |             | ±500<br>mA/<br>±300 mA |                                                    |                                                |
|        |                 |                            | <ul> <li>Both High and Low values can be set for the limiter values.</li> <li>* When comparing data1 and data2, the larger value is High limiter value and the smaller is Low limiter value.</li> <li>* data2 can be omitted. In this case, +data1 and -data1 are assumed as High limit and Low limit, regardless of the data1 polarity.</li> </ul> |             |                        | 0                                                  |                                                |
|        |                 |                            | Note:<br>1. LMI data1 and data2 can not be set at the same<br>polarity.<br>2. Set the difference of High limiter value and Low<br>limiter value as 60 digits or over.                                                                                                    |             |                        |                                                    |                                                |
|        |                 | LMV?                       | Response: LMV $\pm \langle h \rangle, \pm \langle l \rangle$ *1                                                                                                    |             |                        |                                                    |                                                |
|        |                 | LMI?                       | LMI $\pm <$ hl>, $\pm <$ ll> *1                                                                                                    |             |                        | 0                                                  | 0                                              |
|        |                 |                            | hl: <d.ddde d="" ±=""> (High limiter value)<br/>ll: <d.ddde d="" ±=""> (Low limiter value) *1</d.ddde></d.ddde>                                                                                                    |             |                        | -                                                  | -                                              |

\*1: The response decimal point is different depending on the set value.
For the source value, limit value, and time parameter set up range, refer to the performance specifications.
\*2: Outputs the value that is currently generated or the value that is generated at operation.

\*9: An error occurs in 6241A.

### 6.7.3 Remote Command List

|        |                   |                     |                                                                          | De          | fault              | Operation                                          |                                                |
|--------|-------------------|---------------------|--------------------------------------------------------------------------|-------------|--------------------|----------------------------------------------------|------------------------------------------------|
|        | Item              | Command             | Description                                                              | Power<br>ON | Default<br>setting | During DC/<br>pulse<br>operation and<br>suspension | During<br>sweep<br>operation and<br>suspension |
| Source | Suspend voltage   | SUV ± data          | Sets suspend voltage.<br>Setting range: 0 to $\pm$ 32 V / 0 to $\pm$ 6 V |             | 0                  | 0                                                  | $\bigtriangleup$                               |
|        |                   | SUV?                | Response: SUV $\pm$ d.dddE $\pm$ d *1                                    |             |                    | 0                                                  | 0                                              |
|        | Suspend Hiz/Loz   | SUZ0                | Hiz: High resistance output status                                       |             | •                  |                                                    | ~                                              |
|        |                   | SUZ1                | Loz : Low resistance output status                                       |             |                    |                                                    | $\bigtriangleup$                               |
|        |                   | SUZ?                | Response: SUZ0 or SUZ1                                                   |             |                    | 0                                                  | 0                                              |
|        | Pulse base value  | DBV ± data          | Voltage pulse base value                                                 |             | 0                  | $\sim$                                             |                                                |
|        |                   | DBI ± data          | Current pulse base value                                                 |             | 0                  |                                                    |                                                |
|        |                   | DBV?                | Response: DBV $\pm$ d.ddddE $\pm$ d *1                                   |             |                    | $\circ$                                            | $\bigcirc$                                     |
|        |                   | DBI?                | $DBI \pm d.dddE \pm d$                                                   |             |                    |                                                    | 0                                              |
|        | Trigger mode      | M0                  | AUTO                                                                     |             | •                  | $\cap$                                             | ~                                              |
|        |                   | M1                  | HOLD                                                                     |             |                    |                                                    |                                                |
|        |                   | M?                  | Response: M0 or M1                                                       |             |                    | 0                                                  | 0                                              |
|        | Operate/          | SBY                 | Output is set to OFF (Standby)                                           | •           | •                  | 0                                                  | 0                                              |
|        | Standby           | OPR                 | Output is set to ON (Operating)                                          |             |                    | 0                                                  | 0                                              |
|        |                   | SUS                 | Suspends the output (Suspend)                                            |             |                    | 0                                                  | 0                                              |
|        |                   | SBY?,<br>OPR?, SUS? | Responds to the current output status<br>Response:                       |             |                    |                                                    |                                                |
|        |                   |                     | Status SBY?, OPR?, SUS?                                                  |             |                    |                                                    |                                                |
|        |                   |                     | Operating OPR                                                            |             |                    | 0                                                  | 0                                              |
|        |                   |                     | Suspended SUS                                                            |             |                    |                                                    |                                                |
|        |                   |                     | Standby SBY                                                              |             |                    |                                                    |                                                |
|        | Remote<br>Sensing | RS0                 | 2W                                                                       |             | •                  |                                                    |                                                |
|        |                   | RS1                 | 4W                                                                       |             |                    | 0                                                  | $\triangle$                                    |
|        |                   | RS?                 | Response: RS0 or RS1                                                     |             |                    | 0                                                  | 0                                              |

\*1: The response decimal point is different depending on the set value. For the source value, limit value, and time parameter set up range, refer to the performance specifications.

6.7.3 Remote Command List

|        |                   |                                                      |                                                                                                    | De                                                                                                    | fault                                                      | Oper                                               | ation                                          |   |   |
|--------|-------------------|------------------------------------------------------|----------------------------------------------------------------------------------------------------|----------------------------------------------------------------------------------------------------|------------------------------------------------------------|----------------------------------------------------|------------------------------------------------|---|---|
|        | Item              | Command                                              | Description                                                                                                    | Power<br>ON                                                                                                    | Default<br>setting                                         | During DC/<br>pulse<br>operation and<br>suspension | During<br>sweep<br>operation and<br>suspension |   |   |
| Source | Time parameter    | SP                                                   | Th: Hold time                                                                                                    |                                                                                                    | 3 ms                                                       |                                                    |                                                |   |   |
|        |                   | Th,Td,Tp[,T<br>w]                                    | Td: Measurement delay time Unit: ms                                                                                                   |                                                                                                    | 4 ms                                                       |                                                    | ~                                              |   |   |
|        |                   |                                                      | Tp: Period Tw can be omitted.                                                                                                    |                                                                                                    | 50 ms                                                      | 0                                                  | $\square$                                      |   |   |
|        |                   |                                                      | Tw : Pulse width                                                                                                    |                                                                                                    | 25 ms                                                      |                                                    |                                                |   |   |
|        |                   | SP?                                                  | Response: SP <th>,<td>,<tp>,<tw><br/>Th,Td,Tp,Tw:<d.dddd> *1</d.dddd></tw></tp></td><td></td><td></td><td>0</td><td>0</td></th>       | , <td>,<tp>,<tw><br/>Th,Td,Tp,Tw:<d.dddd> *1</d.dddd></tw></tp></td> <td></td> <td></td> <td>0</td> <td>0</td> | , <tp>,<tw><br/>Th,Td,Tp,Tw:<d.dddd> *1</d.dddd></tw></tp> |                                                    |                                                | 0 | 0 |
|        |                   | SD Tds                                               | Tds: Source delay time (Unit: ms)                                                                                                    |                                                                                                    | 0.03 ms                                                    | 0                                                  | $\bigtriangleup$                               |   |   |
|        |                   | SD?                                                  | Response: SDd.dddd *1                                                                                                    |                                                                                                    |                                                            | 0                                                  | 0                                              |   |   |
|        | Response          | FL0                                                  | SLOW                                                                                                    |                                                                                                    | •                                                          |                                                    | ^                                              |   |   |
|        |                   | FL1                                                  | FAST                                                                                                    |                                                                                                    |                                                            | 0                                                  | $\square$                                      |   |   |
|        |                   | FL?                                                  | Response: FL0 or FL1                                                                                                    |                                                                                                    |                                                            | 0                                                  | 0                                              |   |   |
| Sweep  | Linear Sweep      | $\frac{\text{SN}}{[\pm \text{ st}, \pm \text{ sp},}$ | st: Start value                                                                                                    |                                                                                                    | 0.01 mV/<br>0.001 μA                                       |                                                    |                                                |   |   |
|        |                   | step]                                                | sp: Stop value                                                                                                    |                                                                                                    | 1 mV/<br>0.1 μA                                            |                                                    |                                                |   |   |
|        |                   |                                                      | step: Step value (ignores the polarity)                                                                                               |                                                                                                    | 0.01 mV/<br>0.001 μA                                       |                                                    |                                                |   |   |
|        |                   |                                                      | If all the settings are omitted, set Sweep type only.<br>However it is not allowed to omit each value separately.                     |                                                                                                    |                                                            | 1                                                  |                                                |   |   |
|        |                   | SN?                                                  | Response: SN $\pm \langle st \rangle, \pm \langle sp \rangle, \langle step \rangle$ *1<br>st,sp,step: $\langle d.ddddE \pm d \rangle$ |                                                                                                    |                                                            | 0                                                  | 0                                              |   |   |
|        | Fixed level sweep | SF [± lvl,<br>cnt]                                   | lvl: Level source value                                                                                                    |                                                                                                    | 0 V/0 A                                                    |                                                    |                                                |   |   |
|        |                   | _                                                    | cnt: Number of samplings (1 to 8000)                                                                                                  |                                                                                                    | 1                                                          | 0                                                  |                                                |   |   |
|        |                   |                                                      | If all the settings are omitted, set Sweep type only.<br>However it is not allowed to omit each value separately.                     |                                                                                                    |                                                            |                                                    |                                                |   |   |
|        |                   | SF?                                                  | Response: SF $\pm < v >,$ *1<br>lvl: <d.ddde <math="">\pm d&gt;<br/>cnt: <dddd></dddd></d.ddde>                                       |                                                                                                    |                                                            | 0                                                  | 0                                              |   |   |
|        | Random sweep      | SC [st,sp]                                           | st: Start address (0 to 7999)                                                                                                    |                                                                                                    | 0                                                          |                                                    | ∆*3                                            |   |   |
|        |                   |                                                      | sp: Stop address (0 to 7999)                                                                                                    |                                                                                                    | 0                                                          | 0                                                  |                                                |   |   |
|        | s                 |                                                      | If all the settings are omitted, set Sweep type only.<br>However it is not allowed to omit each value separately.                     |                                                                                                    |                                                            |                                                    |                                                |   |   |
|        |                   | SC?                                                  | Response: SCst,sp<br>st,sp: <dddd></dddd>                                                                                             |                                                                                                    |                                                            | 0                                                  | 0                                              |   |   |

\*1: The response decimal point is different depending on the set value. For the source value, limit value, and time parameter set up range, refer to the performance specifications.

\*3: The values can be changed only between the start and stop address that was set while it is in the Standby status.

## 6.7.3 Remote Command List

|       |                           |                              |                                                                                                    | De          | fault                | Oper                                               | ation                                          |
|-------|---------------------------|------------------------------|----------------------------------------------------------------------------------------------------|-------------|----------------------|----------------------------------------------------|------------------------------------------------|
|       | Item Con                  |                              | Command Description                                                                                                    | Power<br>ON | Default<br>setting   | During DC/<br>pulse<br>operation and<br>suspension | During<br>sweep<br>operation and<br>suspension |
| Sweep | Two Slope Linear<br>Sweep | SM                           | fd: first value                                                                                                    |             | 0.01 mV/<br>0.001 μA |                                                    |                                                |
|       |                           | [±fd, ±md,<br>±ld, st1, st2] | md: middle value                                                                                                    |             | 1 mV/<br>0.1 μA      |                                                    |                                                |
|       |                           |                              | ld: last value                                                                                                    |             | 2 mV/<br>0.2 μA      | 0                                                  |                                                |
|       |                           |                              | st1:Step 1 value                                                                                                    |             | 0.01 mV/<br>0.001 μA |                                                    |                                                |
|       |                           |                              | st2:Step 2 value                                                                                                    |             | 0.01 mV/<br>0.001 μA |                                                    |                                                |
|       |                           |                              | If all the settings are omitted, set Sweep type only.<br>However it is not allowed to omit each value separately.                                                                                                    |             |                      |                                                    |                                                |
|       |                           | SM?                          | $\begin{array}{l} Response: \ SM{\leq}\pm fd{>}, \pm{<}md{>}, \pm{<}ld{>}, {<}st1{>}, {<}st2{>}^{*1} \\ fd,md,ld,,st1,st2: {<}d.ddddE{\pm}d{>} \end{array}$                                                                                                    |             |                      | 0                                                  | 0                                              |
|       | Sweep type                | SX?                          | Responds to the sweep type current source function.<br>Response: Linear sweep:<br>Same as the SN? response<br>Fixed level sweep:<br>Same as the SF? response<br>Random sweep:<br>Same as the SC? response<br>Two Slope Linear Sweep:<br>Same as the SM? response |             |                      | 0                                                  | 0                                              |

\*1: The response decimal point is different depending on the set value. For the source value, limit value, and time parameter set up range, refer to the performance specifications.

6.7.3 Remote Command List

|       |                             |              |                                                                                                    | De          | fault              | Oper                                               | ation                                          |
|-------|-----------------------------|--------------|----------------------------------------------------------------------------------------------------|-------------|--------------------|----------------------------------------------------|------------------------------------------------|
|       | Item                        | Command      | Description                                                                                                    | Power<br>ON | Default<br>setting | During DC/<br>pulse<br>operation and<br>suspension | During<br>sweep<br>operation and<br>suspension |
| Sweep | Random sweep<br>memory data | N [adr]<br>P | Random sweep memory data setting starts from N com-<br>mand and completes at P command.<br>N <adr>,SVR<n>,SOV<data1>,SOV<br/><data2>,,P (voltage setting)<br/>N<adr>,SIR<n>,SOI<data1>,SOI<br/><data2>,,P (current setting)<br/>adr: Memory address (0 to 7999)<br/>data1: adr address voltage or current-source<br/>value<br/>data2: Voltage or Current-source value of the<br/>address adr + 1<br/>Note:<br/>1. Not specifying the source range causes the FIT<br/>range to be specified.</data2></data1></n></adr></data2></data1></n></adr> |             | 0<br>0<br>*6       | 0                                                  | ×                                              |
|       |                             |              | 2. A source value different from the current-source<br>function cannot be set.                                                                                                    |             |                    |                                                    |                                                |
|       |                             | N? [adr]     | Response: N <adr>,SVR<n>,SOV ± <data>,P<br/>(Voltage-source value)<br/>N<adr>,SIR<n>,SOI ± <data>,P<br/>(Current-source value)<br/>adr: <dddd><br/>n: <d><br/>data: <d.ddde d="" ±=""> *1</d.ddde></d></dddd></data></n></adr></data></n></adr>                                                                                                    |             |                    | 0                                                  | 0                                              |
|       |                             | NP?          | Query of the random sweep memory setting status<br>Response: 0 Random sweep memory setting complete<br>1 Random sweep memory is setting.                                                                                                    | 0           |                    | 0                                                  | 0                                              |
|       |                             | RSAV         | Saves the random sweep data.                                                                                                    |             |                    | 0                                                  | ×                                              |
|       |                             | RLOD         | Loads the random sweep data.                                                                                                    |             |                    | 0                                                  | $\times$                                       |
|       |                             | RCLR         | Initializes the random sweep data. (Data saved in memory is not initialized.)                                                                                                    |             |                    | 0                                                  | $\times$                                       |
|       | Pulse sweep base value      | BS [data]    | data: Pulse sweep base value                                                                                                    |             | 0                  | 0                                                  |                                                |
|       |                             | BS?          | Response: BS $\pm \langle d.dddE \pm d \rangle$ *1                                                                                                    |             |                    | 0                                                  | 0                                              |
|       | Bias value                  | SB [data]    | data: Bias value                                                                                                    |             | 0                  | 0                                                  |                                                |
|       |                             | SB?          | Response: SB $\pm \langle d.dddE \pm d \rangle$ *1                                                                                                    |             |                    | 0                                                  | 0                                              |
|       | RTB<br>(Return To Bias)     | RB0          | OFF (Stays at the final output value when sweep is stopped.)                                                                                                    |             |                    | 0                                                  |                                                |
|       |                             | KB1          | ON (Returns to bias value when sweep is stopped.)                                                                                                    |             |                    |                                                    |                                                |
|       |                             | RB?          | Response: RB0 or RB1                                                                                                    |             |                    | 0                                                  | 0                                              |

\*1:

The response decimal point is different depending on the set value. For the source value, limit value, and time parameter set up range, refer to the performance specifications.

\*6: It is not initialized by RINI or \*RST command.

# 6.7.3 Remote Command List

|               |                                   |         |                                                                                                    | De          | fault              | Oper                                               | ation                                          |
|---------------|-----------------------------------|---------|----------------------------------------------------------------------------------------------------|-------------|--------------------|----------------------------------------------------|------------------------------------------------|
|               | Item                              | Command | Description                                                                                                    | Power<br>ON | Default<br>setting | During DC/<br>pulse<br>operation and<br>suspension | During<br>sweep<br>operation and<br>suspension |
| Sweep         | Sweep range                       | SR0     | Auto                                                                                                    |             |                    |                                                    |                                                |
|               |                                   | SR1     | Fixed                                                                                                    |             |                    | 0                                                  |                                                |
|               |                                   | SR?     | Response: SR0 or SR1                                                                                            |             |                    | 0                                                  | 0                                              |
|               | Reverse mode                      | SV0     | OFF                                                                                                    |             | •                  |                                                    |                                                |
|               |                                   | SV1     | ON                                                                                                    |             |                    | 0                                                  | $\square$                                      |
|               |                                   | SV?     | Response: SV0 or SV1                                                                                            |             |                    | 0                                                  | 0                                              |
|               | Number of times sweep is repeated | SS cnt  | cnt: Count (0 to 1000)<br>(0 indicates infinite loop)                                                           |             | 1                  | 0                                                  | $\triangle$                                    |
|               |                                   | SS?     | Response: SSdddd                                                                                                |             |                    | 0                                                  | 0                                              |
|               | Sweep stop                        | SWSP    | Stop sweep                                                                                                    |             |                    | 0                                                  | 0                                              |
|               | Trigger                           | *TRG    | Sweep start trigger<br>Measurement trigger                                                                      |             |                    | 0                                                  | 0                                              |
| Mea           | Function                          | F0      | Measurement OFF                                                                                                 |             |                    |                                                    |                                                |
| sure-<br>ment |                                   | F1      | DC Voltage measurement (DCV)                                                                                    |             |                    |                                                    |                                                |
|               |                                   | F2      | DC current measurement (DCI)                                                                                    |             | •                  |                                                    |                                                |
|               |                                   | F3      | Resistance measurement (OHM)                                                                                    |             |                    |                                                    |                                                |
|               |                                   | F?      | Response: F0 to F3                                                                                              |             |                    | 0                                                  | 0                                              |
|               | Measurement                       | R0      | AUTO range                                                                                                    |             |                    |                                                    |                                                |
|               | range                             | R1      | Fixed to the limiter value range.                                                                               |             | •                  |                                                    | ~                                              |
|               |                                   |         | (However, if measurement function and source function are same, range becomes same as source range.)            |             |                    |                                                    |                                                |
|               |                                   | R?      | Response: R0 or R1                                                                                              |             |                    | 0                                                  | 0                                              |
|               | Measurement                       | FX0     | OFF                                                                                                    |             | •                  |                                                    |                                                |
|               | Function Link<br>Mode             | FX1     | ON (VSIM/ISVM)<br>(However, if measurement is OFF, measurement<br>remains OFF after this parameter is changed.) |             |                    |                                                    | $\bigtriangleup$                               |
|               |                                   | FX?     | Response: FX0 or FX1                                                                                            |             |                    | 0                                                  | 0                                              |

6.7.3 Remote Command List

|               |                               |         |                                                          | De          | fault              | Operation                                          |                                                |
|---------------|-------------------------------|---------|----------------------------------------------------------|-------------|--------------------|----------------------------------------------------|------------------------------------------------|
|               | Item                          | Command | Description                                              | Power<br>ON | Default<br>setting | During DC/<br>pulse<br>operation and<br>suspension | During<br>sweep<br>operation and<br>suspension |
| Mea           | Integration time              | IT0     | 100 µs                                                   |             |                    |                                                    |                                                |
| sure-<br>ment |                               | IT1     | 500 μs                                                   |             |                    |                                                    |                                                |
|               |                               | IT2     | 1 ms                                                     |             |                    |                                                    |                                                |
|               |                               | IT3     | 5 ms                                                     |             |                    |                                                    |                                                |
|               |                               | IT4     | 10 ms                                                    |             |                    | 0                                                  | $\triangle$                                    |
|               |                               | IT5     | 1 PLC                                                    |             |                    |                                                    |                                                |
|               |                               | IT6     | 100 ms                                                   |             |                    |                                                    |                                                |
|               |                               | IT7     | 200 ms                                                   |             |                    |                                                    |                                                |
|               |                               | IT8     | S/H (Sample hold mode)                                   |             |                    |                                                    |                                                |
|               |                               | IT?     | Response: IT0 to IT8                                     |             |                    | 0                                                  | 0                                              |
|               | Auto zero                     | AZ0     | OFF                                                      |             |                    |                                                    |                                                |
|               |                               | AZ1     | ON                                                       |             | •                  |                                                    | $\triangle$                                    |
|               |                               | AZ?     | Response: AZ0 or AZ1                                     |             |                    | 0                                                  | 0                                              |
|               | Switching the unit display    | DM0     | Displays unit in the decimal number and unit form.       |             | •                  |                                                    |                                                |
|               |                               | DM1     | Displays unit in the exponent form.                      |             |                    | 0                                                  |                                                |
|               |                               | DM?     | Response: DM0 or DM1                                     |             |                    | 0                                                  | 0                                              |
|               | Number of digits              | RE3     | Displays 3 <sup>1</sup> / <sub>2</sub> digits            |             |                    |                                                    |                                                |
|               | displayed for the measurement | RE4     | Displays 4 <sup>1</sup> / <sub>2</sub> digits            |             |                    | 0                                                  | $\triangle$                                    |
|               |                               | RE5     | Displays 5 <sup>1</sup> / <sub>2</sub> digits            |             | •                  |                                                    |                                                |
|               |                               | RE?     | Response: RE3 to RE5                                     |             |                    | 0                                                  | 0                                              |
|               | Measurement<br>Auto Range     | RD Ard  | Ard: Measurement auto range delay time<br>(Units: ms) *1 |             | 0                  | 0                                                  | $\triangle$                                    |
|               | Delay                         | RD?     | Response: RDddddd.                                       |             |                    | 0                                                  | 0                                              |
|               | Measurement<br>Buffer Memory  | ST0     | Store OFF                                                | •           | •                  | ○ *7                                               |                                                |
|               | Burlet Weinory                | ST1     | Normal ON                                                |             |                    | 0*/                                                | $\bigtriangleup$                               |
|               |                               | ST2     | Burst ON                                                 |             |                    | $\triangle$                                        |                                                |
|               |                               | ST?     | Response:ST0 to ST2                                      |             |                    | 0                                                  | 0                                              |
|               |                               | RL      | Initializes the stored data.                             |             |                    | $\triangle$                                        | $\triangle$                                    |

\*1: The response decimal point is different depending on the set value. For the source value, limit value, and time parameter set up range, refer to the performance specifications.
\*7: Operational only between ST0 ↔ ST1

# 6.7.3 Remote Command List

|      |              |                  |                                                                                                    | De          | fault              | Operation                                          |                                                |
|------|--------------|------------------|----------------------------------------------------------------------------------------------------|-------------|--------------------|----------------------------------------------------|------------------------------------------------|
|      | Item         | Command          | Description                                                                                                    | Power<br>ON | Default<br>setting | During DC/<br>pulse<br>operation and<br>suspension | During<br>sweep<br>operation and<br>suspension |
| Mea  | Measurement  | RN n[,adr]       | n: 0 Releases recall execution status.                                                                                                    | •           | •                  | 0                                                  | $\triangle$                                    |
| ment | Buner Memory |                  | 1 Sets recall execution status.                                                                                                    |             | <u> </u>           |                                                    |                                                |
|      |              |                  | adr: Recall data number (0 to 7999)<br>(The data number is not changed if this set-<br>ting is omitted.)                                                                                                    |             |                    |                                                    |                                                |
|      |              |                  | <ul> <li>Reading out the recall data by using the talker function after the recall execution status is set performs the following operation.</li> <li>Increments the recall data number after the data output.</li> <li>If data does not exist in the specified number, the output becomes &lt; EE + 8.88888E + 30 &gt;</li> <li>Reading out does not erase the data in memory</li> </ul> |             |                    |                                                    |                                                |
|      |              | RN?              | Response: RNn,adr<br>n : <d><br/>adr: <dddd></dddd></d>                                                                                                    |             |                    | 0                                                  | 0                                              |
|      |              | RDN<br>adr1,adr2 | Readout range setting for "RDT?" (GPIB only)adr1:Number of the first read data (0 to 7999)adr2:Number of the last read data (0 to 7999)                                                                                                    | (0,0)       | (0,0)              | 0                                                  |                                                |
|      |              | RDN?             | Response: RDN adr1,adr2 (GPIB only)<br>adr1,adr2: <dddd></dddd>                                                                                                    |             |                    | 0                                                  | 0                                              |
|      |              | RDT?             | <ul> <li>Read out data from specified range (GPIB only)</li> <li>Response: See Section 6.6, "Data Output Format."</li> <li>If data does not exist in the specified number, the output becomes</li> <li>&lt; EE+8.88888E+30 &gt;</li> <li>The recall execution state is released by executing this command.</li> </ul>                                                                     | (0)         |                    | 0                                                  |                                                |
|      |              | SZ?              | Reads out the stored data<br>Response: <ddd></ddd>                                                                                                    | 0           | *6                 | 0                                                  | 0                                              |
|      |              | RNM adr          | adr: Sets number of stored data targets (0 to<br>8000). When the measurement buffer mem-<br>ory is used, Bit 4 (ASM) of the Device Event<br>Status Register (DSR) is set when the<br>number of data items stored in buffer mem-<br>ory matches this value.                                                                                                    | 0           | *6                 | Δ                                                  |                                                |
|      |              | RNM?             | Reads the stored target address set value.<br>Response: RNMdddd                                                                                                    |             |                    | 0                                                  | 0                                              |

\*6: It is not initialized by RINI or \*RST command.

6.7.3 Remote Command List

|                       |                          |            |                                                                         | De           | fault              | Oper                                               | ation                                          |
|-----------------------|--------------------------|------------|-------------------------------------------------------------------------|--------------|--------------------|----------------------------------------------------|------------------------------------------------|
|                       | Item                     | Command    | Description                                                             | Power<br>ON  | Default<br>setting | During DC/<br>pulse<br>operation and<br>suspension | During<br>sweep<br>operation and<br>suspension |
| Cal-<br>cula-<br>tion | NULL calculation         | NL0        | OFF                                                                     |              | •                  | 0                                                  | $\bigtriangleup$                               |
|                       |                          | NL1        | ON                                                                      |              |                    |                                                    |                                                |
|                       |                          | NL?        | Response: NL0 or NL1                                                    |              |                    | 0                                                  | 0                                              |
|                       |                          | KNL ± data | Sets Null constant (An error occurs if NULL OFF is set) *4              |              | 0                  | 0                                                  | $\triangle$                                    |
|                       |                          | KNL?       | Response: KNL $\pm$ d.ddddE $\pm$ dd                                    |              |                    | 0                                                  | 0                                              |
|                       | Comparator cal-          | CO0        | OFF                                                                     |              | •                  | _                                                  |                                                |
|                       | culation                 | CO1        | ON                                                                      |              |                    | 0                                                  | $\bigtriangleup$                               |
|                       |                          | CO?        | Response: CO0 or CO1                                                    |              |                    | 0                                                  | 0                                              |
|                       |                          | KHI ± data | Sets upper limit value.                                                 |              | 0                  |                                                    |                                                |
|                       |                          | KLO ± data | Sets lower limit value. *4                                              |              | 0                  |                                                    | $\bigtriangleup$                               |
|                       |                          | KHI?       | Response: KHI $\pm$ d.ddddE $\pm$ dd                                    |              |                    |                                                    | 0                                              |
|                       |                          | KLO?       | $KLO \pm d.ddddE \pm dd$                                                |              |                    |                                                    | 0                                              |
|                       | Scaling calcula-<br>tion | SCL0       | OFF                                                                     |              | •                  |                                                    | ~                                              |
|                       |                          | SCL1       | ON                                                                      |              |                    |                                                    |                                                |
|                       |                          | SCL?       | Response: SCL0 or SCL1                                                  |              |                    | 0                                                  | 0                                              |
|                       |                          | KA a       | a: Constant A (0 (zero) is not available)                               |              | 1                  |                                                    |                                                |
|                       |                          | KB b       | b: Constant B                                                           |              | 0                  | 0                                                  | $\bigtriangleup$                               |
|                       |                          | KC c       | c: Constant C *4                                                        |              | 1                  |                                                    |                                                |
|                       |                          | KA?        | Response: $KA \pm d.ddddE \pm dd$                                       |              |                    |                                                    |                                                |
|                       |                          | KB?        | $KB \pm d.ddddE \pm dd$                                                 |              |                    | 0                                                  | 0                                              |
|                       |                          | KC?        | $KC \pm d.ddddE \pm dd$                                                 |              |                    |                                                    |                                                |
|                       | MAX/ MIN cal-            | MN0        | OFF                                                                     |              | •                  | _                                                  | ^                                              |
|                       | culation                 | MN1        | ON                                                                      |              |                    | 0                                                  | $\bigtriangleup$                               |
|                       |                          | MN?        | Response: MN0 or MN1                                                    |              |                    |                                                    |                                                |
|                       |                          | AVE?       | Reads out the average value.                                            | 0            |                    |                                                    |                                                |
|                       |                          | MAX?       | Reads out the maximum value.                                            | -9.99999E+26 |                    | +                                                  |                                                |
|                       |                          | MIN?       | Reads out the minimum value.                                            | +9.99999E+26 |                    | 0                                                  | 0                                              |
|                       |                          | TOT?       | Reads out the total value.                                              | 0            |                    | 1                                                  |                                                |
|                       |                          | AVN?       | Reads out the number of measurement times.<br>Response: AVN d.dddddE+dd | 0            |                    |                                                    |                                                |

\*4: The setting range is from 0 to  $\pm$  999.999E + 24.

# 6.7.3 Remote Command List

|        |                             |                   |                                                                                                    | De          | fault              | Oper                                               | ation                                          |
|--------|-----------------------------|-------------------|----------------------------------------------------------------------------------------------------|-------------|--------------------|----------------------------------------------------|------------------------------------------------|
|        | Item                        | Command           | Description                                                                                                    | Power<br>ON | Default<br>setting | During DC/<br>pulse<br>operation and<br>suspension | During<br>sweep<br>operation and<br>suspension |
| System | User parameter              | STP0              | Saves the set parameter to non-volatile memory area 0.                                                                                                    |             |                    |                                                    |                                                |
|        |                             | STP1              | Saves the set parameter to non-volatile memory area 1.                                                                                                    |             |                    |                                                    |                                                |
|        |                             | STP2              | Saves the set parameter to non-volatile memory area 2.                                                                                                    |             |                    | $\circ$                                            | $\wedge$                                       |
|        |                             | STP3              | Saves the set parameter to non-volatile memory area 3.                                                                                                    |             |                    | Ŭ                                                  |                                                |
|        |                             | SINI              | Sets the default values to all the memory areas from 0 to 3.                                                                                                    |             |                    |                                                    |                                                |
|        |                             | RCLP0             | Loads the data in non-volatile memory area 0 as the set-<br>ting parameter.                                                                                                    | •           |                    |                                                    |                                                |
|        |                             | RCLP1             | Loads the data in non-volatile memory area 1 as the set-<br>ting parameter.                                                                                                    |             |                    |                                                    |                                                |
|        |                             | RCLP2             | Loads the data in non-volatile memory area 2 as the set-<br>ting parameter.                                                                                                    |             |                    | ×                                                  | $\times$                                       |
|        |                             | RCLP3             | Loads the data in non-volatile memory area 3 as the set-<br>ting parameter.                                                                                                    |             |                    |                                                    |                                                |
|        |                             | RINI              | Loads the default value as the setting parameter.                                                                                                    |             |                    |                                                    |                                                |
|        | Initializing the instrument | *RST              | Initializes the parameter. (Items except *6 are default values.)                                                                                                    |             |                    | 0                                                  | 0                                              |
|        |                             | С                 | Clears the device.                                                                                                    |             |                    | 0                                                  | 0                                              |
|        | Instrument infor-<br>mation | *IDN?             | The instrument information query command<br>Response: ADC Corp.,nnnnn,xxxxxxxx,yyyyy<br>ADC Corp.:Manufacturer (9 characters)<br>nnnnn: Devicve name<br>"6241A" (5 characters), "6242"<br>(4 characters)<br>xxxxxxxx: Serial number (9 characters)<br>yyyyy: ROM revision number (5 characters) |             |                    | 0                                                  | 0                                              |
|        | Electrical fre-<br>quency   | Automatic setting |                                                                                                    |             |                    |                                                    |                                                |
|        |                             | LF?               | Response: LF050 Hz<br>LF160 Hz                                                                                                    |             |                    |                                                    | 0                                              |
|        | Notice buzzer               | NZ0               | OFF                                                                                                    |             |                    | -                                                  |                                                |
|        | 1                           | NZ1               | ON                                                                                                    |             | •                  | 0                                                  |                                                |
|        |                             | NZ?               | Response: NZ0 or NZ1                                                                                                    |             |                    | 0                                                  | 0                                              |
6.7.3 Remote Command List

|        |                                |                                                                                    |                                                                                                    | Default     |                    | Operation                                          |                                                |
|--------|--------------------------------|------------------------------------------------------------------------------------|----------------------------------------------------------------------------------------------------|-------------|--------------------|----------------------------------------------------|------------------------------------------------|
|        | Item                           | Command                                                                            | Description                                                                                                    | Power<br>ON | Default<br>setting | During DC/<br>pulse<br>operation and<br>suspension | During<br>sweep<br>operation and<br>suspension |
| System | bystem Comparator cal- BZ0 OFF |                                                                                    | OFF                                                                                                    |             | •                  |                                                    |                                                |
|        | buzzer                         | BZ1                                                                                | ON (when the comparator calculation result is HI)                                                                                                    |             |                    |                                                    |                                                |
|        |                                | BZ2                                                                                | ON (when the comparator calculation result is GO)                                                                                                    |             |                    | 0                                                  | $\triangle$                                    |
|        |                                | BZ3                                                                                | ON (when the comparator calculation result is LO)                                                                                                    |             |                    |                                                    |                                                |
|        |                                | BZ4                                                                                | ON (when the comparator calculation result is HI or LO)                                                                                                 |             |                    |                                                    |                                                |
|        |                                | BZ?                                                                                | Response: BZ0 to BZ4                                                                                                    |             |                    | 0                                                  | 0                                              |
|        | Limit detection                | UZ0                                                                                | OFF                                                                                                    |             | •                  | _                                                  |                                                |
|        | buzzer                         | UZ1                                                                                | ON                                                                                                    |             |                    | 0                                                  | $\bigtriangleup$                               |
|        |                                | UZ?                                                                                | Response: UZ0 or UZ1                                                                                                    |             |                    | 0                                                  | 0                                              |
|        | Self test                      | elf test *TST? Executes and reads out the results.<br>Response: 0; Pass<br>1; Fail |                                                                                                    |             |                    | ×                                                  | ×                                              |
|        | TE                             | TER?                                                                               | Returns self test result of each register.<br>Response: a, b, c, and d<br>(a, b, c, and d are equivalent to 0 to 65535.)                                |             |                    | 0                                                  | 0                                              |
|        | Error log                      | ERL?                                                                               | Reads out error description.<br>Number of errors and error descriptions are cleared.<br>Response: ± ddd, ± ddd, ± ddd, ± ddd<br>(+ is shown as a space) |             |                    | 0                                                  | 0                                              |
|        | E                              | ERC?                                                                               | Reads out the number of errors.<br>Response: ddd<br>000: No error<br>001 to 999: Number of errors (006 to 999: Can<br>be overwritten)                   |             |                    | 0                                                  | 0                                              |
|        | Relay counter                  | RLY?                                                                               | Reads out the relay counter data.<br>Response: dddddddd (up to 999999999)                                                                               |             |                    | ×                                                  | ×                                              |
|        | Interlock setting              | OP0                                                                                | Inputs the STBY In signal (IN).                                                                                                    |             | •                  |                                                    |                                                |
|        |                                | OP1                                                                                | Inputs the OPR/SRBY In signal (IN).                                                                                                    |             |                    |                                                    |                                                |
|        |                                | OP2                                                                                | Inputs the Interlock In signal (IN).                                                                                                    |             |                    | $\times$                                           | $\times$                                       |
|        |                                | OP3                                                                                | Outputs the Operate Out signal (OUT).                                                                                                    |             |                    | ł                                                  |                                                |
|        |                                | OP4                                                                                | Inputs the OPR/SUS In signal (IN).                                                                                                    |             |                    |                                                    |                                                |
|        |                                | OP?                                                                                | Response: OP0 to OP4                                                                                                    |             |                    | 0                                                  | 0                                              |

## 6.7.3 Remote Command List

|                                                              |                                                                                                    |                                                               | Default                                                                                   |   | Oper               | ation                                              |                                                |
|--------------------------------------------------------------|----------------------------------------------------------------------------------------------------|---------------------------------------------------------------|-------------------------------------------------------------------------------------------|---|--------------------|----------------------------------------------------|------------------------------------------------|
|                                                              | Item                                                                                                    | Command                                                       | Description                                                                               |   | Default<br>setting | During DC/<br>pulse<br>operation and<br>suspension | During<br>sweep<br>operation and<br>suspension |
| System                                                       | tem Input and output setting of the syn- CP0 Outputs the COMPLETE signal. Meas Front (Measure-<br>ment Start) |                                                               | Outputs the COMPLETE signal. Meas Front (Measure-<br>ment Start)                          |   |                    |                                                    |                                                |
|                                                              | chronous control<br>signal                                                                                    | CP1                                                           | Outputs the COMPLETE signal. Meas End (Measure-<br>ment End)                              |   | ●                  |                                                    |                                                |
|                                                              |                                                                                                    | CP2                                                           | Outputs the COMPLETE signal. Comp HI<br>(Comparator calculation result is HI)             |   |                    |                                                    |                                                |
|                                                              |                                                                                                    | CP3                                                           | Outputs the COMPLETE signal. Comp GO (Compara-<br>tor calculation result is GO)           |   |                    | 0                                                  | $\bigtriangleup$                               |
|                                                              |                                                                                                    | CP4                                                           | Outputs the COMPLETE signal. Comp LO (Compara-<br>tor calculation result is LO)           |   |                    |                                                    |                                                |
|                                                              |                                                                                                    | CP5                                                           | Outputs the COMPLETE signal. Comp HI or LO<br>(Comparator calculation result is HI or LO) |   |                    |                                                    |                                                |
|                                                              |                                                                                                    | CP6                                                           | Outputs the Sync Out signal                                                               |   |                    |                                                    |                                                |
|                                                              |                                                                                                    | CP?                                                           | Response: CP0 to CP6                                                                      |   |                    | 0                                                  | 0                                              |
|                                                              |                                                                                                    | CW0                                                           | Specifies the synchronous control<br>signal output width: 10 µs                           |   |                    |                                                    |                                                |
| CW1 Specifies the synchronous of signal output width: 100 µs |                                                                                                    | Specifies the synchronous control signal output width: 100 µs |                                                                                           | • |                    |                                                    |                                                |
|                                                              |                                                                                                    | CW?                                                           | Response: CW0 or CW1                                                                      |   |                    | 0                                                  | 0                                              |
| GPIB                                                         | Block delimiter                                                                                               | DL0                                                           | CRLF <eoi></eoi>                                                                          | • |                    |                                                    |                                                |
|                                                              |                                                                                                    | DL1                                                           | LF                                                                                        |   | *5                 |                                                    | ~                                              |
|                                                              |                                                                                                    | DL2                                                           | <eoi></eoi>                                                                               |   | *8                 | 0                                                  | $\square$                                      |
|                                                              |                                                                                                    | DL3                                                           | LF <eoi></eoi>                                                                            |   |                    |                                                    |                                                |
|                                                              |                                                                                                    | DL?                                                           | Response: DL0 to DL3                                                                      |   |                    | 0                                                  | 0                                              |
|                                                              | Header output                                                                                                 | OH0                                                           | OFF                                                                                       |   |                    |                                                    |                                                |
|                                                              |                                                                                                    | OH1                                                           | ON                                                                                        |   | *6                 | 0                                                  | $\triangle$                                    |
|                                                              |                                                                                                    | OH?                                                           | Response: OH0 or OH1                                                                      |   |                    | 0                                                  | 0                                              |

\*5: It is not initialized by RINI command.
\*6: It is not initialized by RINI or \*RST command.
\*8: EOI is a GPIB function. It is not output by USB.

6.7.3 Remote Command List

| Item Command |                         |                                                                                                    |                                                                                        | Default     |                    | Operation                                          |                                                |
|--------------|-------------------------|----------------------------------------------------------------------------------------------------|----------------------------------------------------------------------------------------|-------------|--------------------|----------------------------------------------------|------------------------------------------------|
|              |                         | Command                                                                                                    | Description                                                                            | Power<br>ON | Default<br>setting | During DC/<br>pulse<br>operation and<br>suspension | During<br>sweep<br>operation and<br>suspension |
| GPIB         | SRQ                     | S0                                                                                                    | ON                                                                                     |             |                    |                                                    |                                                |
|              |                         | S1                                                                                                    | OFF                                                                                    | •           | *5                 | 0                                                  |                                                |
|              |                         | S?                                                                                                    | Response: S0 or S1                                                                     |             |                    | 0                                                  | 0                                              |
|              | Status                  | *STB?                                                                                                    | Query of the Status Byte Register (STB)<br>Response: ddd                               |             |                    | 0                                                  | 0                                              |
|              |                         | *SRE                                                                                                    | Sets the Service Request Enable Register (0 to 255).                                   | 0           | *6                 | 0                                                  | 0                                              |
|              |                         | *SRE?                                                                                                    | Response: ddd                                                                          |             |                    | 0                                                  | 0                                              |
|              |                         | *ESR?       Query of the Standard Event Status Register (ESR)<br>Response: ddd         *ESE       Sets Standard Event Status Enable Register (0 to 255 | Query of the Standard Event Status Register (ESR)<br>Response: ddd                     |             |                    | 0                                                  | 0                                              |
|              |                         |                                                                                                    | 0                                                                                      | *6          | 0                  | 0                                                  |                                                |
|              |                         | *ESE?                                                                                                    | Response: ddd                                                                          |             |                    | 0                                                  | 0                                              |
|              |                         | DSR?                                                                                                    | Query of the Device Event Status Register (DSR)<br>Response: ddddd                     |             |                    | 0                                                  | 0                                              |
|              |                         | DSE                                                                                                    | Sets the Device Event Status Enable Register (0 to 65535).                             | 0           | *6                 | 0                                                  | 0                                              |
|              |                         | DSE?                                                                                                    | Response: ddddd                                                                        |             |                    | 0                                                  | 0                                              |
|              |                         | ERR?                                                                                                    | Query of the Error Register description (ERR)<br>Response: ddddd                       |             |                    | 0                                                  | 0                                              |
|              |                         | *CLS                                                                                                    | Clears the status.                                                                     |             |                    | 0                                                  | 0                                              |
|              | Operation com-<br>plete | *OPC                                                                                                    | After completing all the operation, set LSB of the Stan-<br>dard Event Status Register |             |                    | 0                                                  | 0                                              |
|              |                         | *OPC?                                                                                                    | Response: 1 (after all operation completed)                                            |             |                    | 0                                                  | 0                                              |
|              |                         | *WAI                                                                                                    | Waits until all the operation is complete (GPIB only).                                 |             |                    | 0                                                  | 0                                              |

\*5: It is not initialized by RINI command.\*6: It is not initialized by RINI or \*RST command.

# 6.7.3 Remote Command List

|       |                    |         |           |                                                                                                   |                      | Default               |             | Operation          |                                                    |                                                |   |
|-------|--------------------|---------|-----------|---------------------------------------------------------------------------------------------------|----------------------|-----------------------|-------------|--------------------|----------------------------------------------------|------------------------------------------------|---|
|       | Item               | Command |           | Description                                                                                       |                      |                       | Power<br>ON | Default<br>setting | During DC/<br>pulse<br>operation and<br>suspension | During<br>sweep<br>operation and<br>suspension |   |
| Cali- | Calibration switch | CAL0    | OI        | F (Exits the calibration mode.)                                                                   |                      |                       |             |                    |                                                    | X                                              | X |
| tion  |                    | CAL1    | 01        | N (Enter                                                                                          | s the calibration m  | node.)                |             |                    |                                                    | ×                                              | × |
|       |                    | CAL?    | Re        | esponse                                                                                           | CAL0 or CAL1         |                       |             |                    |                                                    | 0                                              | 0 |
|       | Calibration data   | XINI    | Ini<br>no | itializes the calibration data area. (Calibration data in on-volatile memory is not initialized.) |                      |                       |             |                    |                                                    | ×                                              | × |
|       |                    | XWR     | Sa        | ves the                                                                                           | calibration data in  | non-volatile memory   | 7.          |                    |                                                    | ×                                              | × |
|       | Executing calibra- | XVS     | Se        | lects vo                                                                                          | ltage source functi  | on calibration.       |             |                    |                                                    |                                                |   |
|       | tion               | XIS     | Se        | lects cu                                                                                          | rrent source functi  | on calibration.       |             |                    |                                                    |                                                |   |
|       |                    | XVLH    | Se        | lects vo                                                                                          | ltage limiter (High  | a) calibration.       |             |                    |                                                    |                                                |   |
|       |                    | XVLL    | Se        | elects vo                                                                                         | ltage limiter (Low   | ) calibration.        |             |                    |                                                    |                                                |   |
|       |                    | XILH    | Se        | Selects current-limiter (High) calibration.                                                       |                      |                       |             |                    |                                                    |                                                |   |
|       |                    | XILL    | Se        | Selects current-limiter (Low) calibration.                                                        |                      |                       |             |                    |                                                    |                                                |   |
|       |                    | XVM     | Se        | Selects voltage measurement function calibration.                                                 |                      |                       |             |                    |                                                    |                                                |   |
|       |                    | XIM     | Se        | Selects current measurement function calibration.                                                 |                      |                       |             |                    |                                                    |                                                |   |
|       | Calibration range  |         | Se        | ts the ca                                                                                         | alibration range.    |                       |             |                    |                                                    |                                                |   |
|       |                    |         |           |                                                                                                   | Voltage range        | Current range         |             |                    |                                                    |                                                |   |
|       |                    | XR-1    |           | XR-1                                                                                              | -                    | 30 µA                 |             |                    |                                                    |                                                |   |
|       |                    | XR0     |           | XR0                                                                                               | -                    | 300 µA                |             |                    |                                                    |                                                |   |
|       |                    | XR1     |           | XR1                                                                                               | -                    | 3 mA                  |             |                    |                                                    | ×                                              | × |
|       |                    | XR2     |           | XR2                                                                                               | -                    | 30 mA                 |             |                    |                                                    |                                                |   |
|       |                    | XR3     |           | XR3                                                                                               | 300 mV               | 300 mA                |             |                    |                                                    |                                                |   |
|       |                    | XR4     |           | XR4                                                                                               | 3 V                  | 500 mA/3 A            |             |                    |                                                    |                                                |   |
|       |                    | XR5     |           | XR5                                                                                               | 30 V/6 V             | 5 A *9                |             |                    |                                                    |                                                |   |
|       | Calibration data   | XDAT    | Ch        | nanges t                                                                                          | o the DMM data in    | nput mode.            |             |                    |                                                    |                                                |   |
|       |                    | XD      | da        | ta: Inpu                                                                                          | ts DMM read data     |                       |             |                    |                                                    | ×                                              | × |
|       |                    | XADJ    | Ch        | nanges t                                                                                          | o the calibration da | ata fine adjustment m | iode.       |                    |                                                    |                                                |   |
|       |                    | XUP     | Fii       | ne adjus                                                                                          | ts the calibration d | lata (UP).            |             |                    |                                                    | ×                                              | × |
|       |                    | XDN     | Fii       | ne adjus                                                                                          | ts the calibration c | lata (DOWN).          |             |                    |                                                    | ]                                              |   |
|       |                    | XNXT    | M         | oves on                                                                                           | to the next calibra  | tion.                 |             |                    |                                                    | ×                                              | × |

\*5: It is not initialized by RINI command.
\*6: It is not initialized by RINI or \*RST command.
\*9: Results in an error on the 6241A.

6.7.3 Remote Command List

|        |                                                                                                    |               | Command Description Default<br>Power ON Default<br>Setting                                                                                                    |  | Operation          |                                  |                              |
|--------|----------------------------------------------------------------------------------------------------|---------------|----------------------------------------------------------------------------------------------------|--|--------------------|----------------------------------|------------------------------|
|        | Item                                                                                                    | Command       |                                                                                                    |  | Default<br>setting | During DC/<br>pulse<br>operation | During<br>sweep<br>operation |
| Source | Source range                                                                                                    | V3            | Voltage source function of 300 mV range                                                                                                    |  |                    | 0                                |                              |
|        | function and source range                                                                                                    | V4            | Voltage source function of 3 V range                                                                                                    |  |                    | Sus-<br>pended                   |                              |
|        | V5 Voltage source function of 30 V range/6 V range                                                                                                    |               |                                                                                                    |  | when               |                                  |                              |
|        |                                                                                                    | I-1           | Current source function of 30 µA range                                                                                                    |  |                    | executed                         |                              |
|        |                                                                                                    | 10            | Current source function of 300 $\mu$ A range                                                                                                    |  |                    |                                  |                              |
|        |                                                                                                    | I1            | Current source function of 3 mA range                                                                                                    |  |                    |                                  | $\times$                     |
|        |                                                                                                    | 12            | Current source function of 30 mA range                                                                                                    |  |                    |                                  |                              |
|        |                                                                                                    | 13            | Current source function of 300 mA range                                                                                                    |  |                    |                                  |                              |
|        |                                                                                                    | I4            | Current source function of 500 mA range/3 A range                                                                                                    |  |                    |                                  |                              |
| 15     |                                                                                                    | 15            | Current source function of 5 A range *9                                                                                                    |  |                    |                                  |                              |
|        |                                                                                                    | V?            | Response: V3 to V5 or I-1 to I5                                                                                                    |  |                    |                                  |                              |
|        |                                                                                                    | I?            |                                                                                                    |  |                    | 0                                | 0                            |
|        | Source value<br>(Pulse value)<br>andLimiter value                                                                                                    | D ± data UNIT | Source setting is different depending of the UNIT<br>used.<br>With UNIT:<br>Automatically sets the optimal range.<br>Available units; mV, V, μA, mA, A<br>Without UNIT:<br>Set the current source function and<br>range.<br>If specifying a unit that is different from the cur-<br>rent source function, the limiter value will be set<br>as shown below.<br>+data is High limiter value.<br>-data is Low limiter value. |  |                    | 0                                | ×                            |
|        | D?<br>Response: D ± <data1>UNIT,D <data2>UNIT<br/>data1: Voltage or current source value<br/><d.ddde d="" ±=""> *1<br/>data2: Voltage or current-limiter value<br/>(The polarity is space)<br/>&lt;0d.ddE ± d&gt; *1<br/>UNIT: V or A<br/>Note:<br/>If the absolute values of High and Low limits are dif-<br/>ferent, the response becomes D± d.dddE ± dUNIT,<br/>D09.999E + 9 UNIT.</d.ddde></data2></data1> |               |                                                                                                    |  | 0                  | 0                                |                              |

# Commands for maintaining compatibility with previous models

\*9: Results in an error in the 6241A.

#### 6.7.4 TER? Command

|        |                         |         |                                                                                                    | Def | ault               | Operation                        |                              |
|--------|-------------------------|---------|----------------------------------------------------------------------------------------------------|-----|--------------------|----------------------------------|------------------------------|
|        | Item                    | Command | Description                                                                                                    |     | Default<br>setting | During DC/<br>pulse<br>operation | During<br>sweep<br>operation |
| Source | Operating or<br>Standby | Н       | Output is set to OFF (Standby).                                                                                                    | •   |                    | 0                                | 0                            |
|        | Standby                 | Е       | Output is set to ON (Operating).                                                                                                    |     |                    | 0                                | 0                            |
|        |                         | E?, H?  | Responds to the current output status.<br>Response:                                                                                                    |     |                    | 0                                | 0                            |
|        |                         |         | Status E?, H?                                                                                                    |     |                    |                                  |                              |
|        |                         |         | Operating E                                                                                                    |     |                    |                                  |                              |
|        |                         |         | Suspended H                                                                                                    |     |                    |                                  |                              |
|        |                         |         | Standby H                                                                                                    |     |                    |                                  |                              |
|        | Random sweep            | N [adr] | The random-sweep memory-data starts from N command and completes at P command                                                                                          |     | 0                  | 0                                | ×                            |
|        | (using D com-<br>mand)  | Р       | N <adr>,D<data1><unit>,D<data2><br/><unit>,,P<br/>adr:Memory address (0 to 7999)</unit></data2></unit></data1></adr>                                                   |     | *6                 |                                  |                              |
|        |                         |         | data1:adr address voltage or cur-<br>rent-source value<br>data2:adr + 1 address voltage or cur-<br>rent-source value                                                   |     |                    |                                  |                              |
|        |                         |         | Note:<br>1. Not specifying the source range causes the FIT<br>range to be specified.<br>2. A source value different from the current-source<br>function cannot be set. |     |                    |                                  |                              |

\*6: It is not initialized by RINI or \*RST command.

## 6.7.4 TER? Command

The TER? command reads out the self test result.

1. Command response

2. Description of values a, b, c, d, and e

The TER register column in Table 5-17 shows the error causes and register values of a, b, c, d and e. If a VSVM3 V + FS error occurs during the self test, the command response is as follows.

00000, 00000, 00016, 00000, 00000

6.8 Sample Programs

## 6.8 Sample Programs

## 6.8.1 **Programming Examples with GPIB**

A basic program example to operate the 6241A/6242 from a computer via GPIB connection is introduced below.

**Operating Environment** 

| Computer:      | DELL OPTIPLEX 170L (Pentium <sup>®</sup> 4 CPU 2.80GHz)            |
|----------------|--------------------------------------------------------------------|
| GPIB hardware: | GPIB-USB-HS (NATIONAL INSTRUMENTS)                                 |
| Module:        | Niglobal.bas, Vbib-32.bas (the software included with GPIB-USB-HS) |
| Language:      | Microsoft Excel Visual Basic for Application                       |

These programs perform the same operations as described in Section 2.2, "Basic Operation."

- Program example 1: Example of DC Measurement introduced in Section 2.2.5
- Program example 2: Example of Pulse Measurement introduced in Section 2.2.6
- Program example 3: Example of Sweep Measurement introduced in Section 2.2.7
- Program example 4: Example of reading out measurement data from the measurement buffer memory as fast as possible

NOTE: The GPIB address is set to 1 for the 6241A/6242.

## 6.8.1.1 Programming Example 1: DC Measurement

```
Option Explicit
```

| Private Sub Sampl1 GPIB_Click()<br>Dim board As Integer<br>Dim pad As Integer<br>Dim vig As Integer<br>Dim dt As String*20                                                                        | <ul> <li>V Event procedure for the command button</li> <li>GPIB board address</li> <li>6241A/6242 address</li> <li>6241A/6242 device descriptor</li> <li>V Data reception buffer</li> </ul>                                                                                   |
|----------------------------------------------------------------------------------------------------|----------------------------------------------------------------------------------------------------|
| board=0<br>pad=1                                                                                                    | <ul><li>GPIB board address 0</li><li>6241A/6242 address 1</li></ul>                                                                                                    |
| Call ibdev(board,pad,0,T10s,1,0,vig)                                                                                                    | ' Opening and initializing device (6241A/6242) (time out 10 s)                                                                                                    |
| Call ibconfig(vig,IbcUnAddr,1)                                                                                                    | ' Address setting performed for each transmission or reception                                                                                                    |
| Call ibwrt(vig, "C,*RST" & vbLf)<br>Call ibwrt(vig, "OH1" & vbLf)                                                                                                    | <ul><li>DCL and parameter Initialization</li><li>Header ON</li></ul>                                                                                                    |
| Call ibwrt(vig, "M1" & vbLf)<br>Call ibwrt(vig, "VF" & vbLf)<br>Call ibwrt(vig, "F2" & vbLf)<br>Call ibwrt(vig, "SOV1,LMI0.003" & vbLf)<br>Call ibwrt(vig, "OPR" & vbLf)<br>Call SUBmeas(vig, dt) | <ul> <li>Trigger mode hold</li> <li>Voltage source function</li> <li>Current measurement function</li> <li>DC Source value 1 V, Limiter value 3 mA</li> <li>Output ON</li> <li>Measurement trigger &amp; data recall</li> <li>Assigned data to the designated cell</li> </ul> |
| Cells(1, 1) = Leit(dt, 15)                                                                                                    | ' Assigns data to the designated cell.                                                                                                    |

' Explicit declaration for all variables

```
Call ibwrt(vig, "SOV2" & vbLf)
                                                 ' DCSource value 2 V
  Call SUBmeas(vig, dt)
                                                 ' Measurement trigger & Data recall
                                                 ' Assigns data to the designated cell.
  Cells(2, 1) = Left(dt, 15)
 Call ibwrt(vig, "SOV-2" & vbLf)
                                                 ' DCSource value -2 V
  Call SUBmeas(vig, dt)
                                                 ' Measurement trigger & Data recall
                                                 ' Assigns data to the designated cell.
  Cells(3, 1) = Left(dt, 15)
  Call ibwrt(vig, "SOV4" & vbLf)
                                                 ' DCSource value 4 V
  Call SUBmeas(vig, dt)
                                                 ' Measurement trigger & Data recall
  Cells(4, 1) = Left(dt, 15)
                                                  ' Assigns data to the designated cell.
  Call ibwrt(vig, "F1" & vbLf)
                                                  ' Voltage-measurement function
  Call ibwrt(vig, "IF" & vbLf)
                                                  ' Current source function
  Call ibwrt(vig, "SOI0.002,LMV3" & vbLf)
                                                  ' DC Source value 2 mAA, Limiter value 3 V
  Call ibwrt(vig, "OPR" & vbLf)
                                                 ' Output ON
                                                 ' Measurement trigger & data recall
  Call SUBmeas(vig, dt)
  Cells(5, 1) = Left(dt, 15)
                                                  ' Assigns data to the designated cell.
  Call ibwrt(vig, "SBY" & vbLf)
                                                  ' Output OFF
  Call ibonl(vig, 0)
                                                  ' Setting the 6241A/6242 to offline
End Sub
                                                  ' Event procedure complete
                                                  ' Subroutine
Private Sub SUBmeas (vig As Integer, dt As String)
                                                  ' Measurement trigger & Measurement data recall
 Call ibwrt(vig, "*TRG" & vbLf)
                                                 ' Measurement trigger actuated
 Call ibrd(vig,dt)
                                                 ' Measurement data recall
End Sub
(Output example)
```

DI +1.00000E-03 DI +2.00000E-03 DI -2.00000E-03 DIU+3.00000E-03 DV +2.00000E-00

## 6.8.1.2 Programming Example 2: Pulse Measurement

```
Option Explicit
                                                    ' Explicit declaration for all variables
Private Sub Sampl2 GPIB Click()
                                                    ' Event procedure for the command button
  Dim board As Integer
                                                    ' GPIB board address
                                                    ' 6241A/6242 address
  Dim pad As Integer
  Dim vig As Intege
                                                    ' 6241A/6242 device descriptor
                                                    ' Data reception buffer
  Dim dt As String*20
                                                    ' GPIB board address 0
  board=0
  pad=1
                                                    ' 6241A/6242 address 1
  Call ibdev(board,pad,0,T10s,1,0,vig)
                                                    ' Opening and initializing device (6241A/6242) (time out 10 s)
  Call ibconfig(vig, IbcUnAddr, 1)
                                                    ' Address setting performed for each transmission or reception
  Call ibwrt(vig, "C,*RST" & vbLf)
                                                    ' DCL and parameter Initialization
  Call ibwrt(vig, "OH1" & vbLf)
                                                    ' Header ON
  Call ibwrt(vig, "M1" & vbLf)
                                                    ' Trigger mode hold
  Call ibwrt(vig, "VF" & vbLf)
                                                    ' Voltage source function
  Call ibwrt(vig, "F2" & vbLf)
Call ibwrt(vig, "MD1" & vbLf)
                                                    ' Current measurement function
                                                    ' Pulse source mode
  Call ibwrt(vig, "SOV2,LMI0.003" & vbLf)
                                                   ' Pulse source value 2 V, Limiter value 3 mA
  Call ibwrt(vig, "DBV1" & vbLf)
                                                    ' Pulse base value 1 V
  Call ibwrt(vig, "SP3,1,130,50" & vbLf)
                                                    ' Hold time 3 ms, Measurement delay time 1 ms
                                                    ' Period 130 ms, pulse time 50 ms
  Call ibwrt(vig, "OPR" & vbLf)
                                                    ' Output ON
  Call SUBmeas(vig, dt)
                                                    ' Measurement trigger & data recall
  Cells(1, 1) = Left(dt, 15)
                                                    ' Assigns data to the designated cell
  Call ibwrt(vig, "SOV2.5" & vbLf)
                                                    ' Pulse source value 2.5 V
                                                    ' Measurement trigger & data recall
  Call SUBmeas(vig, dt)
  Cells(2, 1) = Left(dt, 15)
                                                    ' Assigns data to the designated cell
  Call ibwrt(vig, "SP3,60,130,50" & vbLf)
                                                   ' Hold time 3 ms, Measurement delay time 60 ms
                                                    ' Period 130 ms, pulse time 50 ms
  Call SUBmeas(vig, dt)
                                                    ' Measurement trigger & data recall
  Cells(3, 1) = Left(dt, 15)
                                                    ' Assigns data to the designated cell
  Call ibwrt(vig, "DBV0.5" & vbLf)
                                                    ' Pulse base value 0.5 V
                                                    ' Measurement trigger & data recall
  Call SUBmeas(vig, dt)
  Cells(4, 1) = Left(dt, 15)
                                                    ' Assigns data to the designated cell
  Call ibwrt(vig, "SBY" & vbLf)
                                                    ' Output OFF
                                                    ' Setting the 6241A/6242 to offline
  Call ibonl(vig,0)
End Sub
                                                    ' Event procedure completed
                                                    ' Subroutine
Private Sub SUBmeas (vig As Integer, dt As String)
                                                    ' Measurement trigger & Measurement data recall
  Call ibwrt(vig, "*TRG" & vbLf)
                                                    ' Measurement trigger actuated
  Call ibrd(vig,dt)
                                                    ' Measurement data recall
```

End Sub

```
(Output example)
```

DI +2.00000E-03 DI +2.50000E-03 DI +1.00000E-03 DI +0.50000E-03

#### 6.8.1.3 Programming Example 3: Sweep Measurement

```
Option Explicit
```

```
Private Sub Sampl3 GPIB Click()
                                                    ' Event procedure for the command button
                                                    ' GPIB board address
  Dim board As Integer
                                                    ' 6241A/6242 address
  Dim pad As Integer
                                                    ' 6241A/6242 device descriptor
  Dim vig As Integer
                                                   ' Data reception buffer
  Dim dt As String*20
  Dim s As Integer
                                                    ' Serial poll results storage variable
                                                    ' Cell number
  Dim rowNum As Integer
                                                    ' GPIB board address 0
  board = 0
                                                    ' 6241A/6242 address 1
  pad = 1
  Call ibdev(board,pad,0,T10s,1,0,vig)
                                                    ' Opening and initializing device (6241A/6242) (time out 10 s)
  Call ibconfig(vig, IbcUnAddr, 1)
                                                    ' Address setting performed for each transmission or reception
  Call SUBsend(vig, "C,*RST" & vbLf)
                                                   ' DCL and parameter Initialization
  Call SUBsend(vig, "*CLS" & vbLf)
                                                   ' Status byte initialization
  Call SUBsend(vig, "*SRE8" & vbLf)
                                                   ' Setting bit3 for the Service Request Enable Register to 1
  Call SUBsend(vig, "DSE8192" & vbLf)
Call SUBsend(vig, "S0" & vbLf)
                                                   ' Setting bit13 for the Device Event Enable Register to 1
                                                    ' SRQ transmission mode
                                                    ' Register setting for transmitting SRQ following completion of
                                                      Sweep
                                                    ' Header ON
  Call SUBsend(vig, "OH1" & vbLf)
                                                    ' Voltage source function
  Call SUBsend(vig, "VF" & vbLf)
  Call SUBsend(vig, "F2" & vbLf)
                                                    ' Current measurement function
  Call SUBsend(vig, "MD2" & vbLf)
                                                    ' Sweep source mode
  Call SUBsend (vig, "SN0.5,5,0.5" & vbLf) / Linear Sweep: Start 0.5 V, stop 5 V, and step 0.5 V
  Call SUBsend(vig, "SB0" & vbLf)
                                                    ' Sweep bias value 0 V
  Call SUBsend(vig, "SP3,4,100" & vbLf)
                                                    ' Hold time 3 ms, Measurement delay time 4 ms
                                                    ' Period: 100 ms
  Call SUBsend(vig, "LMI0.03" & vbLf)
                                                    ' Limiter value: 30 mA
  Call SUBsend(vig, "ST1,RL" & vbLf)
                                                    ' Storing Measured Data into Data Memory (Memory Store)
                                                      ON, Clearing Saved Data (Memory Clear)
  Call SUBsend (vig, "OPR" & vbLf)
                                                    ' Output ON
  Call SUBsend(vig, "*TRG" & vbLf)
                                                    ' Starting Sweep
                                                    ' Waiting for Sweep measurement completing
                                                    ' Waiting for SRQ transmission
  Call ibwait(vig, RQS Or TIMO)
  If (ibsta And TIMO) Then
                                                    ' In case of time out
    Call MsgBox("SRQ Time Out", vbOKOnly, "Error")
                                                   ' Indicating error
                                                    ' If no timeout
  Else
                                                    ' Executing serial poll
    Call ibrsp(vig,s)
  End If
                                                    ' Ending If
```

' Explicit declaration for all variables

```
Call SUBsend(vig, "SBY" & vbLf)
                                                      ' Output OFF
  rowNum = 1
                                                      ' Designates the first row number in the cell
                                                      ' Measurement buffer memory data recall
  Call SUBsend(vig, "RN1,0" & vbLf)
                                                      ,
                                                        Setting to measurement buffer memory recall mode and
                                                      ' Specifying recall address from 0
                                                      ' Infinite loop
  Do
                                                      ' Measurement buffer memory data recall
    Call ibrd(vig,dt)
                                                      ' Outputting memory data by data recall after memory recall
                                                        mode setting, adding recall number by 1
    Cells(rowNum, 1) = Left(dt, 15)
                                                      ' Assigns data to the designated cell.
    If 1=InStr(1,dt,"EE+8.88888E+30") Then
                                                      ' If recalled data is empty,
                                                      ' exiting infinite loop
      Exit Do
                                                      ' Ending If
    End If
    rowNum = rowNum + 1
                                                      ' Cell row number +1
                                                      ' Ending Do
  Loop
  Call SUBsend(vig, "RN0,0" & vbLf)
                                                      ' Releasing to measurement buffer memory recall mode
                                                      ' Setting the 6241A/6242 to offline
  Call ibonl(vig,0)
                                                      ' Event procedure complete
End Sub
(Output example)
  DI +00.5000E-03
  DI +01.0000E-03
  DI +01.5000E-03
  DI +02.0000E-03
  DI +02.5000E-03
```

DI +03.0000E-03 DI +03.5000E-03 DI +04.0000E-03 DI +04.5000E-03 DI +05.0000E-03 EE +8.88888E+30

#### 6.8.1.4 Programming Example 4: Using Measurement Buffer Memory

(Example: 100 measurement data items are recalled in the shortest time)

```
' Explicit declaration for all variables
Option Explicit
                                                    ' Event procedure for the command button
Private Sub Sampl4 GPIB Click()
 Dim board As Integer
                                                    ' GPIB board address
                                                    ' 6241A/6242 address
  Dim pad As Integer
                                                    ' 6241A/6242 device descriptor
  Dim vig As Integer
  Dim dt As String*20
                                                   ' Data reception buffer
                                                 ' Number of measurement buffer memory data items
  Dim dt sz As Integer
                                                   ' Measurement buffer memory data storage array variable
  Dim dt rn(100) As String*20
                                                   ' i: For Loop variable, s: Serial poll result storage variable
  Dim i As Integer,s As Integer
  board=0
                                                    ' GPIB board address 0
                                                    ' 6241A/6242 address 1
  pad = 1
  Call ibdev(board,pad,0,T30s,1,0,vig)
                                                   ' Opening and initializing device (6241A/6242) (time out 30 s)
  Call ibconfig(vig, IbcUnAddr, 1)
                                                    ' Address setting performed for each transmission or reception
                                                    ' Executing Sweep measurement
                                                   ' DCL and parameter Initialization
  Call ibwrt(vig, "C,*RST" & vbLf)
  Call ibwrt(vig, "*CLS" & vbLf)
                                                   ' Status byte initialization
  Call ibwrt(vig, "*SRE8" & vbLf)
                                                   ' Setting bit3 for the Service Request Enable Register to 1.
  Call ibwrt(vig, "DSE8192" & vbLf)
                                                   ' Setting bit13 for the Device Event Enable Register to 1.
                                                   ' SRQ transmission mode
  Call ibwrt(vig, "S0" & vbLf)
                                                    ' Register setting for transmitting SRQ following completion of
                                                      Sweep
                                                    ' Voltage source, Current measurement function
  Call ibwrt(vig, "VF,F2" & vbLf)
                                                    ' Sweep source mode
  Call ibwrt(vig, "MD2" & vbLf)
  Call ibwrt(vig, "SN0.05,5,0.05" & vbLf)
                                                   ' Linear Sweep: Start 0.05 V, stop 5 V, and step 0.05 V
  Call ibwrt(vig, "SB0" & vbLf)
                                                    ' Sweep bias value 0 V
  Call ibwrt(vig, "SP3,4,100" & vbLf)
                                                   ' Hold time 3 ms, Measurement delay time 4 ms
                                                    ' Period: 100 ms
  Call ibwrt(vig, "LMI0.03" & vbLf)
                                                    ' Limiter value: 30 mA
   Call ibwrt(vig, "ST1,RL" & vbLf)
                                                    ' Storing Measured Data into Data Memory (Memory Store)
                                                      ON, Clearing Saved Data (Memory Clear)
  Call ibwrt(vig, "OPR" & vbLf)
                                                    ' Output ON
  Call ibwrt(vig, "*TRG" & vbLf)
                                                    ' Starting Sweep
                                                    ' Waiting for Sweep measurement completing
  Call ibwait(vig, RQS Or TIMO)
                                                    ' Waiting for SRQ transmission
                                                    ' In case of time out
  If (ibsta And TIMO) Then
    Call MsgBox("SRQ Time Out", vbOKOnly, "Error")
                                                   ' Indicating error
                                                    ' If no timeout
  Else
    Call ibrsp(vig,s)
                                                    ' Executing serial poll
  End If
                                                    ' Ending If
  Call ibwrt(vig, "SBY" & vbLf)
                                                    ' Output OFF
                                                    ' Measurement buffer memory data recall
                                                   ' No output data header, block delimiter EOI
  Call ibwrt(vig, "SZ?" & vbLf)
                                                   ' Measurement buffer memory data number query
                                                   ' Measurement buffer memory data number recall
  Call ibrd(vig, dt)
                                                   ' Converting recalled data to numerical variable
  dt sz = Val(dt)
  Call ibwrt(vig, "OHO" & vbLf)
                                                    ' Setting output data header to OFF
```

#### 6.8.1 Programming Examples with GPIB

```
Call ibwrt(vig, "DL2" & vbLf)
                                                      ' Setting output data block delimiter to EOI
                                                      ' Setting to measurement buffer memory output mode
  Call ibwrt(vig, "RN1,0" & vbLf)
                                                      ' Specifying output number from 0
                                                      ' Repeats as much as the number of memory data.
  For i=1 To dt_sz
    Call ibrd(vig, dt)
                                                      ' Measurement buffer memory data recall
                                                      ' Outputting memory data by data recall after memory recall
                                                        mode setting, adding output number by + 1
    dt_rn(i) = dt
                                                      ' Storing recalled data in order
                                                      ' Ending For
  Next i
  Call ibwrt(vig, "RN0,0" & vbLf)
                                                      ' Releasing to measurement buffer memory output mode
                                                      ' Displaying the measurement data
  For i=1 To dt sz
                                                      ' Repeats as much as the number of memory data.
                                                      ' Assigns memory number to the designated cell.
    Cells(i, 1) = i
    Cells(i, 2) = "'" & Left(dt_rn(i), 12)
                                                     ' Assigns data to the designated cell.
                                                      ' Ending For
  Next i
  Call ibonl(vig, 0)
                                                      ' Setting the 6241A/6242 to offline
End Sub
                                                      ' Event procedure completed
(Output example)
    1 +00.0500E-03
    2 +00.1000E-03
    3 +00.1500E-03
    | (Omitted)
   98 +04.9000E-03
   99 +04.9500E-03
```

100 +05.0000E-03

6.8.2 Programming Examples with USB

## 6.8.2 **Programming Examples with USB**

A basic program example to operate the 6241A/6242 from a computer via USB connection is introduced below.

**Operating Environment** 

Computer:DELL OPTIPLEX 170L (Pentium® 4 CPU 2.80GHz)Module :asub.bas (Software supplied with USB driver for ADC measuring instruments.)Language:Microsoft Excel Visual Basic for Application

Conducts the same operations as the GPIB sample program in "6.8.1.1 Programming Example 1: DC Measurement" using the USB interface.

NOTE: The USB.Id is set to 1 for the 6241A/6242.

# 6.8.2.1 Programming Example: DC Measurement

| Option Explicit                                                                                                    | ' Explicit declaration for all variables                                                                                                    |
|----------------------------------------------------------------------------------------------------|----------------------------------------------------------------------------------------------------|
| Private Const OK As Integer = 0                                                                                            | ' Definition of OK                                                                                                    |
| <pre>Private Sub Sampl1_USB_Click()</pre>                                                                                  | ' Event procedure for the command button                                                                                                    |
| Dim vig As Long<br>Dim myID As Long<br>Dim ret As Long<br>Dim dt As String<br>myID = 1                                     | <ul> <li>' USB handle</li> <li>' Declares the 6241A/6242 USB.Id variable.</li> <li>' Declares the driver return value variable.</li> <li>' Declares the USB data reception buffer variable.</li> <li>' USB.Id No. "1"</li> </ul> |
| <pre>ret = ausb_start(10) If ret &lt;&gt; OK Then    MsgBox "USB Initialization Error", vbEx    GoTo err_exit End If</pre> | <ul> <li>Initialize USB, Timeout:10 s</li> <li>If USB initialization is NG</li> <li>clamation</li> </ul>                                                                                                    |
| Call mSecSleep(100)                                                                                                    | ' USB initialization wait time (100 ms)                                                                                                    |
| <pre>ret = ausb_open(vig, myID) If ret &lt;&gt; OK Then MsgBox "Device Open Error", vbExclamati GoTo err_exit End If</pre> | <ul> <li>Open VIG for MyID: No.1, acquire USB handle</li> <li>If opening device is NG</li> </ul>                                                                                                    |
| Call ausbwrt(vig, "*RST")<br>Call ausbwrt(vig, "OH1")                                                                      | <ul><li>Initialize parameter</li><li>Header ON</li></ul>                                                                                                    |
| Call ausbwrt(vig, "M1")<br>Call ausbwrt(vig, "VF")<br>Call ausbwrt(vig, "F2")                                              | <ul><li> Trigger mode hold</li><li> Voltage source function</li><li> Current measurement function</li></ul>                                                                                                    |
| Call ausbwrt(vig, "SOV1,LMI0.003")<br>Call ausbwrt(vig, "OPR")<br>Call SUBmeas(vig, dt)                                    | <ul> <li>DC source value 1 V, limiter value 3 mA</li> <li>Output ON</li> <li>Measurement trigger &amp; Measurement data recall</li> </ul>                                                                                        |

#### 6.8.2 Programming Examples with USB

```
Cells(1, 1) = Left(dt, 15)
                                                  ' Assigns data to the designated cell.
                                                  ' DC source value 2V
  Call ausbwrt(vig, "SOV2")
                                                   ' Measurement trigger & Measurement data recall
  Call SUBmeas(vig, dt)
  Cells(2, 1) = Left(dt, 15)
                                                  ' Assigns data to the designated cell.
  Call ausbwrt(vig, "SOV2")
                                                  ' DC source value -2V
                                                  ' Measurement trigger & Measurement data recall
  Call SUBmeas(vig, dt)
                                                  ' Assigns data to the designated cell.
  Cells(3, 1) = Left(dt, 15)
                                                  ' DC source value 4V
  Call ausbwrt(vig, "SOV4")
                                                  ' Measurement trigger & Measurement data recall
  Call SUBmeas(vig, dt)
  Cells(4, 1) = Left(dt, 15)
                                                   ' Assigns data to the designated cell.
                                                  ' Voltage-measurement function
  Call ausbwrt(vig, "F1")
  Call ausbwrt(vig, "IF")
                                                  ' Current source function
  Call ausbwrt(vig, "SOI0.002,LMV3")
                                                  ' DC source value 2 mA, limiter value 3 V
  Call ausbwrt(vig, "OPR")
                                                  ' Output ON
                                                  ' Measurement trigger & Measurement data recall
  Call SUBmeas(vig, dt)
  Cells(5, 1) = Left(dt, 15)
                                                  ' Assigns data to the designated cell.
  Call ausbwrt(vig, "SBY")
                                                  ' Output OFF
err_exit:
                                                   ' Close device
  ret = ausb_close(vig)
  If ret <> OK Then
                                                   ' If closing device is NG
    MsgBox "Device Close Error", vbExclamation
  End If
  ret = ausb end()
                                                   ' End USB
  If ret <> OK Then
                                                   ' If end USB is NG
    MsgBox "USB End Error", vbExclamation
  End If
                                                   ' Event procedure completed
End Sub
                                                   ' Subroutine
Private Sub SUBmeas(id As Long, dt As String)
                                                    Measurement trigger & Measurement data recall
  Call ausbwrt(id, "*TRG")
                                                   ' Measurement trigger actuated
                                                   ' Measurement data recall
  Call ausbrd(id,dt)
End Sub
                                                   ' Subroutine
Private Sub ausbwrt(id As Long, command As String)
                                                   ' Send command subroutine
                                                   ' Declares the driver return value variable.
  Dim ret As Long
  ret = ausb write(id, command)
                                                  ' Send command
  If ret <> OK Then
   MsgBox "Send Error", vbExclamation
    GoTo err_exit
  End If
  Exit Sub
err exit:
```

#### 6.8.2 Programming Examples with USB

```
ret = ausb_close(id)
 If ret <> OK Then
   MsgBox "Device Close Error", vbExclamation
 End If
 ret = ausb end()
 If ret <> OK Then
   MsgBox "USB End Error", vbExclamation
 End If
End Sub
                                              ' Subroutine
Private Sub ausbrd(id As Long, dt As String)
                                              ' Receive data subroutine
 Dim ret As Long
                                              ' Declares the driver return value variable.
 Dim siz As Long
                                             ' Receive data
 ret = ausb read(id, dt, 50, siz)
 If ret = OK Then
   dt = Left (dt, siz - 1)
 Else
   ret = ausb_clear(id)
                                              ' Clear device
   MsgBox "Receive Error", vbExclamation
   GoTo err_exit
 End If
 Exit Sub
err_exit:
 ret = ausb close(id)
 If ret <> OK Then
  MsgBox "Device Close Error", vbExclamation
 End If
 ret = ausb end()
 If ret <> OK Then
  MsgBox "USB End Error", vbExclamation
 End If
End Sub
(Output example)
 DI +1.00000E-03
 DI +2.00000E-03
```

DI -2.00000E-03 DIU+3.00000E-03 DV +2.00000E+00

7. PERFORMANCE TEST

# 7. PERFORMANCE TEST

This chapter describes the methods for checking whether the 6241A/6242 can operate in the specified accuracy.

## 7.1 6241A Tests

#### 7.1.1 Measuring Instruments Required for Performance Tests

The test measuring instruments required for the performance tests are the same as those shown in Section 8.1.1, "Cables and Measuring Instruments Required for Calibration."

## 7.1.2 Connection

The connections required for the performance test are the same as shown in Figure 8-1, "Connections for 6241A Calibration."

## 7.1.3 Test Methods

Execute the performance test under the following conditions in a location free of dust, vibration, noise or other adverse conditions:

Temperature: $23 \pm 5^{\circ}$ CRelative humidity:70% or lowerWarm-up:60 minutes or longer

Self-test, display, key, and buzzer tests

1. Press **MENU** key to select *SYSTEM* in the parameter group and refer to Section 5.2.15, "Self Test" to execute.

*NOTE:* If Error is displayed during the test, refer to Section 5.2.15, "Self Test" to verify the content of the error.

7.1.3 Test Methods

Voltage source measurement test

- 1. Connect the 6241A and the DMM (Digital Multi-Meter) as shown in Figure 8-1 (a).
- 2. Set the DMM to DCV, auto range, and the Integration time 10 PLC or longer.
- 3. Set the 6241A to DC source mode, free run, and Integration time at 200 ms.
- 4. Select voltage source voltage measurement and Operate.
- 5. With Zero and  $\pm$  F.S generated in the 300 mV range to 30 V range, verify that the difference between the source set value and the DMM measurement value and the difference between the 6241A measured value and the DMM measured value are within the accuracy described in Chapter 9, "SPECIFICATIONS."

Current source measurement test (in the range between 30 µA and 500 mA)

- 1. Connect the 6241A and DMM as shown in Figure 8-1 (b).
- 2. Set DMM to DCI, auto range, and Integration time at 10 PLC or longer.
- 3. Set the 6241A to DC source mode, free run, and Integration time at 200 ms.
- 4. Select current source current measurement and Operate.
- 5. With Zero and  $\pm$ F.S generated in the 30  $\mu$ A range to 500 mA range, verify that the difference between the source set value and the DMM measurement value and the difference between the 6241A measured value and the DMM measured value are within the accuracy described in Chapter 9, "SPECIFICATIONS."

*NOTE:* If the result of this test does not fall within the accuracy specifications, calibrate the 6241A as outlined in Chapter 8, "CALIBRATION" or contact an ADC CORPORATION sales representative for the calibration or servicing.

NOTE: If the result of this test does not fall within the accuracy specifications, calibrate the 6241A as outlined in Chapter 8, "CALIBRATION" or contact an ADC CORPORATION sales representative for the calibration or servicing.

7.2 6242 Tests

# 7.2 6242 Tests

# 7.2.1 Measuring Instruments Required for Performance Tests

The test measuring instruments required for the performance tests are the same as those shown in Section 8.2.1, "Cables and Measuring Instruments Required for Calibration."

#### 7.2.2 Connection

The connections required for the performance test are the same as shown in Figure 8-7, "6242 Connections for Calibration."

# 7.2.3 Test Methods

Execute the performance test under the following conditions in a location free of dust, vibration, noise or other adverse conditions:

Temperature: $23 \pm 5^{\circ}$ CRelative humidity:70% or lowerWarm-up:60 minutes or longer

Self-test, display, key, and buzzer tests

1. Press **MENU** key to select *SYSTEM* in the parameter group and refer to Section 5.2.15, "Self Test" to execute.

*NOTE:* If Error is displayed during the test, refer to Section 5.2.15, "Self Test" to check the content of the error.

7.2.3 Test Methods

Voltage source measurement test

- 1. Connect the 6242 and the DMM (Digital Multi-Meter) as shown in Figure 8-7 (a).
- 2. Set the DMM to DCV, auto range, and the Integration time 10 PLC or longer.
- 3. Set the 6242 to DC source mode, free run, and Integration time at 200 ms.
- 4. Select voltage source voltage measurement and Operate.
- 5. With Zero and ±F.S generated in the 300 mV range to 6 V range, verify that the difference between the source set value and the DMM measurement value and the difference between the 6242 measured value and the DMM measured value are within the accuracy described in Chapter 9, "SPECIFICATIONS."

Current source measurement test (in the range between 30 µA and 300 mA)

- 1. Connect the 6242 and DMM as shown in Figure 8-7 (b).
- 2. Set DMM to DCI, auto range, and Integration time at 10 PLC or longer.
- 3. Set the 6242 to DC source mode, free run, and Integration time at 200 ms.
- 4. Select current source current measurement and Operate.
- 5. With Zero and  $\pm$ F.S generated in the 30  $\mu$ A range to 300 mA range, verify that the difference between the source set value and the DMM measurement value and the difference between the 6242 measured value and the DMM measured value are within the accuracy described in Chapter 9, "SPECIFICATIONS."

*NOTE:* If the result of this test does not fall within the accuracy specifications, calibrate the 6242 as outlined in Chapter 8, "CALIBRATION" or contact an ADC CORPORATION sales representative for the calibration or servicing.

NOTE: If the result of this test does not fall within the accuracy specifications, calibrate the 6242 as outlined in Chapter 8, "CALIBRATION" or contact an ADC CORPORATION sales representative for the calibration or servicing.

7.2.3 Test Methods

Current source measurement test (in the range between 3 A and 5 A)

 Connect the 6242 to DMM and to the standard resistor as shown in Figure 8-7. The following table shows the standard resistance values.

| Range | Standard resistance value |
|-------|---------------------------|
| 3 A   | 100 mΩ                    |
| 5 A   | 10 mΩ                     |

- 2. Set DMM to DC V, auto range, and Integration time at 10 PLC or longer.
- 3. Set the 6242 to DC source mode, free run, and Integration time at 200 ms.
- 4. Select current source current measurement and Operate.
- 5. Generate ZERO and  $\pm$  F.S in the 3 A and 5 A ranges. Verify that the difference between the source set value and the converted current value calculated from the DMM measured value and standard resistance value is within the accuracy described in Chapter 9, "SPECIFICATIONS."
  - *NOTE:* If the result of this test does not fall within the accuracy specifications, calibrate the 6242 as outlined in Chapter 8, "CALIBRATION" or contact an ADC CORPORATION sales representative for the calibration or servicing.

8. CALIBRATION

# 8. CALIBRATION

This chapter describes how to calibrate the 6241A/6242 to ensure that the 6241A/6242 is used within the specified accuracy ranges.

In order to use the 6241A/6242 in the specified accuracy, periodic calibration at least once a year is recommended.

Contact an ADC CORPORATION sales representative for the calibration service.

## 8.1 6241A Calibration

## 8.1.1 Cables and Measuring Instruments Required for Calibration

The table below shows the cables and measuring instrument accuracy required for calibration in each range.

|        | ZERC              | )                 | FS                 |                   | Pacommandad |                  |  |
|--------|-------------------|-------------------|--------------------|-------------------|-------------|------------------|--|
| Range  | Calibration point | Required accuracy | Calibration point  | Required accuracy | instrument  | Cable            |  |
| 300 mV | 0 V               | 500 nA            | ±300 mV            | 16 ppm            | 6581 *1     | A01044           |  |
| 3 V    |                   | 5 μV              | ±3 V               | 10 ppm            |             | (Standard acces- |  |
| 30 V   |                   | 50 µV             | ±30 V              | 21 ppm            |             | 501 <i>y</i> ) 2 |  |
| 30 µA  | 0 A               | 50 pA             | ±30 μA             | 120 ppm           |             |                  |  |
| 300 µA |                   | 500 pA            | ±300 μA            | 122 ppm           |             |                  |  |
| 3 mA   |                   | 5 nA              | $\pm 3 \text{ mA}$ | 122 ppm           |             |                  |  |
| 30 mA  |                   | 50 nA             | ±30 mA             | 122 ppm           |             |                  |  |
| 300 mA |                   | 500 nA            | ±300 mA            | 230 ppm           |             |                  |  |
| 500 mA |                   | 500 nA            | ±500 mA            | 200 ppm           |             |                  |  |

\*1: Use the 6581 under the following conditions:

Integration time: 10 PLC. Auto ZERO: ON. Within 24 hours following INT CAL.

\*2: When much externally induced noise exists, use shielded cables, such as A01001, etc.

8.1.2 Safety Precautions

## 8.1.2 Safety Precautions

- 1. Use an AC power supply with the specified voltage.
- 2. Execute calibration under the following conditions in a location free of dust, vibration, noise or other adverse conditions:
- 3. Temperature: 23°C ±3°C Relative humidity: 70% or lower
- 4. Allow the 6241A to warm-up for 2 hours or longer before calibration. Allow the measuring instruments to be used in the calibration to warm-up for the period of time specified before the calibration. Warm-up time for the 6581 requires more than 4 hours.
- 5. After calibration, note the dates of the calibration and the next scheduled calibration on a card or sticker, etc. for convenience.
- 6. Calibration can not be performed by key operations. Use the GPIB/USB remote command to calibrate this instrument with the computer.

## 8.1.3 Connections

Figure 8-1 below shows the connections for calibration using the 6581.

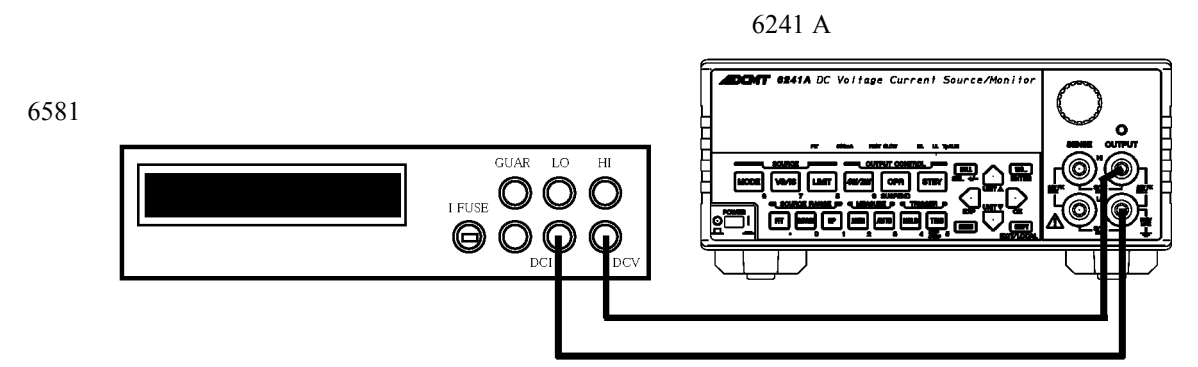

(a) Connections used for confirmation and calibration of Voltage source measurement.

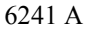

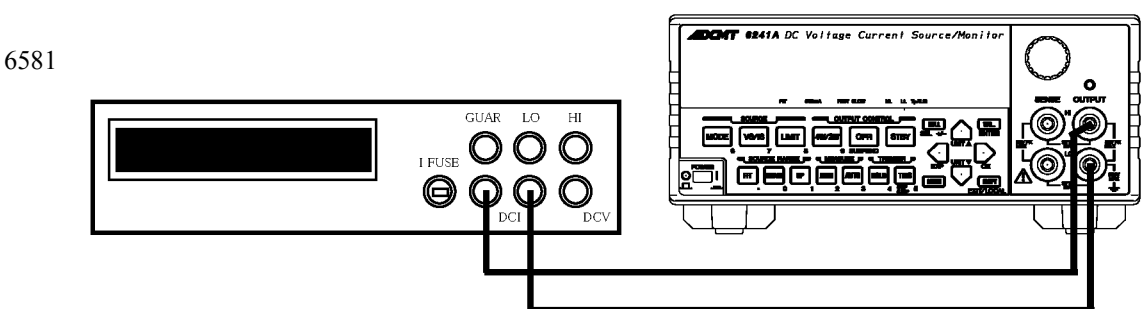

(b) Connections used for confirmation and calibration of Current source measurement.

Figure 8-1 Connections for 6241A Calibration

8.1.4 Calibration Points and Tolerance Range

# 8.1.4 Calibration Points and Tolerance Range

For calibration, use the measurement instruments satisfying the required accuracy described in Section 8.1.1, "Cables and Measuring Instruments Required for Calibration", meeting the tolerance ranges shown in the following table.

| Itom                | Danga  | Cali       | bration point      | Tolerance |  |
|---------------------|--------|------------|--------------------|-----------|--|
| Itelli              | Kalige | ZERO       | F.S                | range     |  |
| Voltage-source      | 300 mV | +300.00 mV |                    | 10 µV     |  |
|                     | 3 V    | 0 V        | +3.0000 V          | 100 µV    |  |
|                     | 30 V   |            | +30.000 V          | 1 mV      |  |
| Current-source      | 30 µA  |            | +30.000 μA         | 1 nA      |  |
|                     | 300 µA |            | +300.00 μA         | 10 nA     |  |
|                     | 3 mA   | 0.4        | +3.0000 mA         | 100 nA    |  |
|                     | 30 mA  | UA         | +30.000 mA         | 1 μΑ      |  |
|                     | 300 mA |            | +300.00 mA         | 10 µA     |  |
|                     | 500 mA |            | +500.00 mA         | 20 μΑ     |  |
| Voltage-measurement | 300 mV |            | +300.000 mV        | 2 µV      |  |
|                     | 3 V    | 0 V        | +3.00000 V         | 20 µV     |  |
|                     | 30 V   |            | +30.0000 V         | 200 µV    |  |
| Current-measurement | 30 µA  |            | $+30.0000 \ \mu A$ | 200 pA    |  |
|                     | 300 µA |            | +300.000 μA        | 2 nA      |  |
|                     | 3 mA   | 0.4        | +3.00000 mA        | 20 nA     |  |
|                     | 30 mA  | 0 A        | +30.0000 mA        | 200 nA    |  |
|                     | 300 mA |            | +300.000 mA        | 5 μΑ      |  |
|                     | 500 mA |            | +500.000 mA        | 5 μΑ      |  |
| Voltage HI limiter: | 300 mV |            | +300.00 mV         | 50 μV     |  |
|                     | 3 V    | 0 V        | +3.0000 V          | 500 μV    |  |
|                     | 30 V   |            | +30.000 V          | 5 mV      |  |
| Voltage LO limiter: | 300 mV |            | -300.00 mV         | 50 µV     |  |
|                     | 3 V    | 0 V        | -3.0000 V          | 500 μV    |  |
|                     | 30 V   |            | -30.000 V          | 5 mV      |  |

# 8.1.4 Calibration Points and Tolerance Range

| Itam               | Danga  | Calibration point |           | Tolerance |  |
|--------------------|--------|-------------------|-----------|-----------|--|
| Item               | Kange  | ZERO              | F.S       | range     |  |
| Current HI limiter | 30 µA  |                   | +30.00 μA | 5 nA      |  |
|                    | 300 µA |                   | +300.0 μA | 50 nA     |  |
|                    | 3 mA   | 0 A               | +3.000 mA | 500 nA    |  |
|                    | 30 mA  |                   | +30.00 mA | 5 μΑ      |  |
|                    | 300 mA |                   | +300.0 mA | 50 µA     |  |
|                    | 500 mA |                   | +500.0 mA | 500 μΑ    |  |
| Current LO limiter | 30 µA  | 0 A               | -30.00 µA | 5 nA      |  |
|                    | 300 µA |                   | -300.0 µA | 50 nA     |  |
|                    | 3 mA   |                   | -3.000 mA | 500 nA    |  |
|                    | 30 mA  |                   | -30.00 mA | 5 μΑ      |  |
|                    | 300 mA |                   | -300.0 mA | 50 µA     |  |
|                    | 500 mA |                   | -500.0 mA | 500 μΑ    |  |

## 8.1.5 Calibrating Operation

Use GPIB or USB remote command to calibrate the 6241A. Figures 8-2 to 8-6 show the calibration procedure. For more information on remote commands, refer to Section 6.7.3, "Remote Command List."

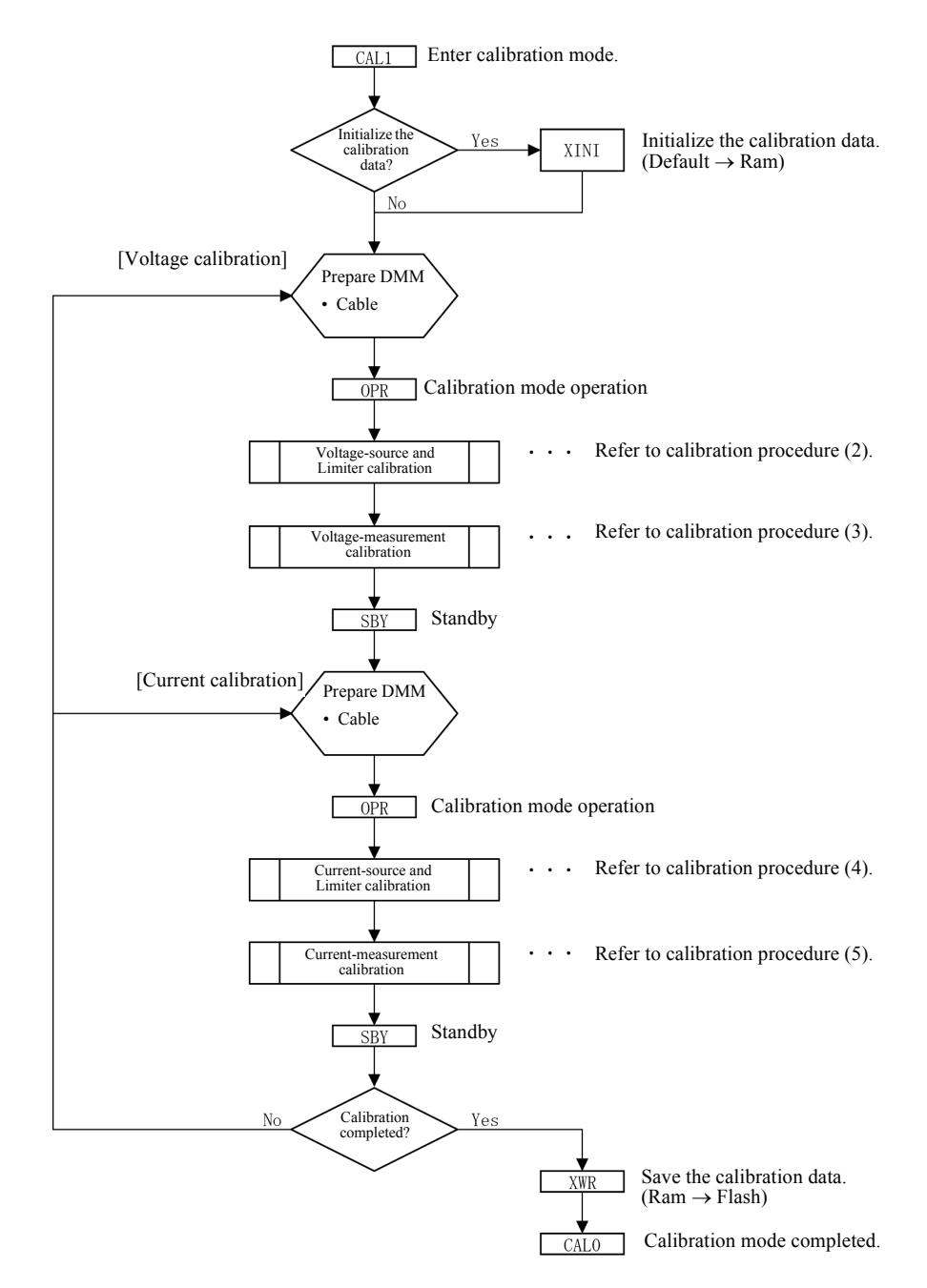

Figure 8-2 6241A Calibration Procedure (1)

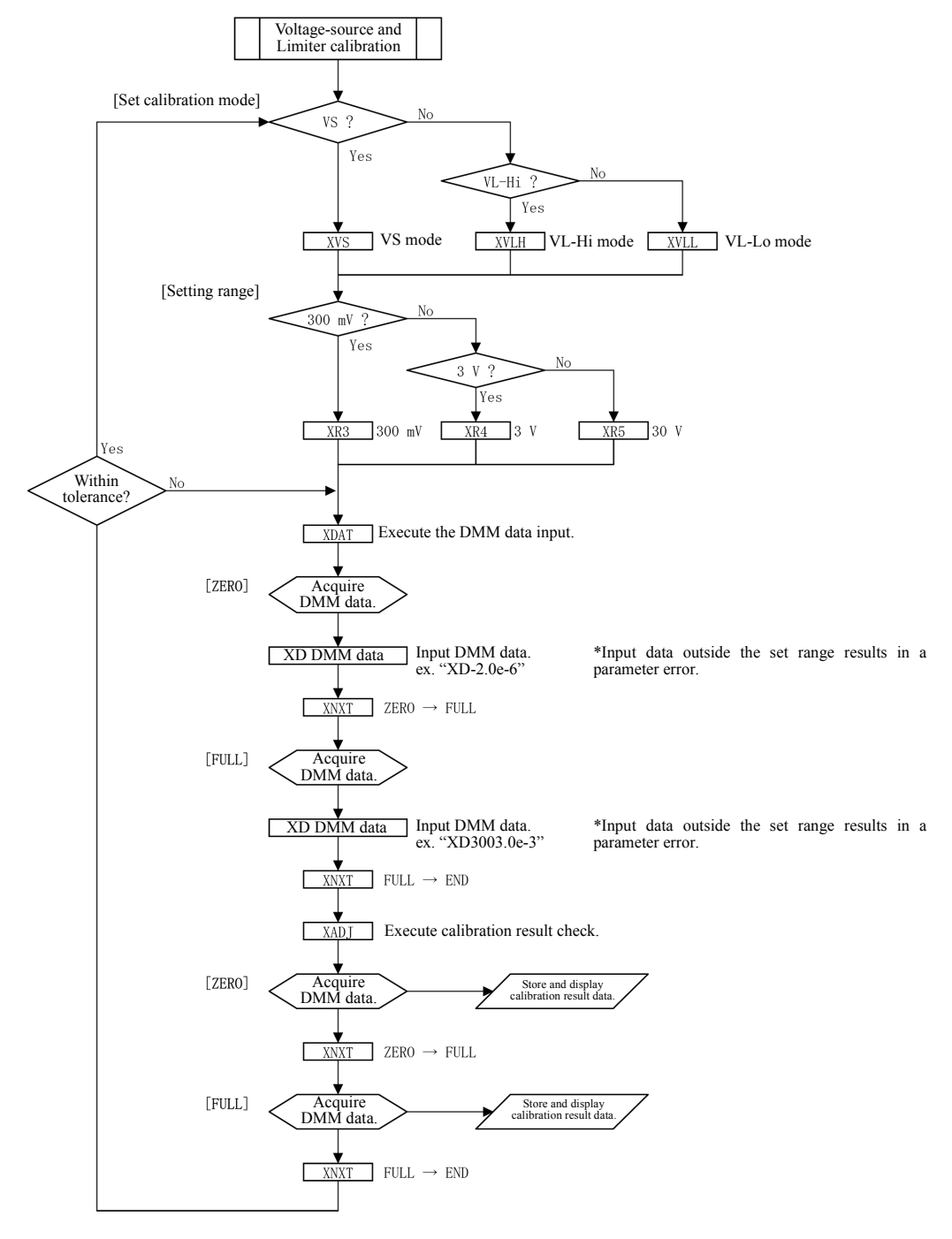

Figure 8-3 6241A Calibration Procedure (2)

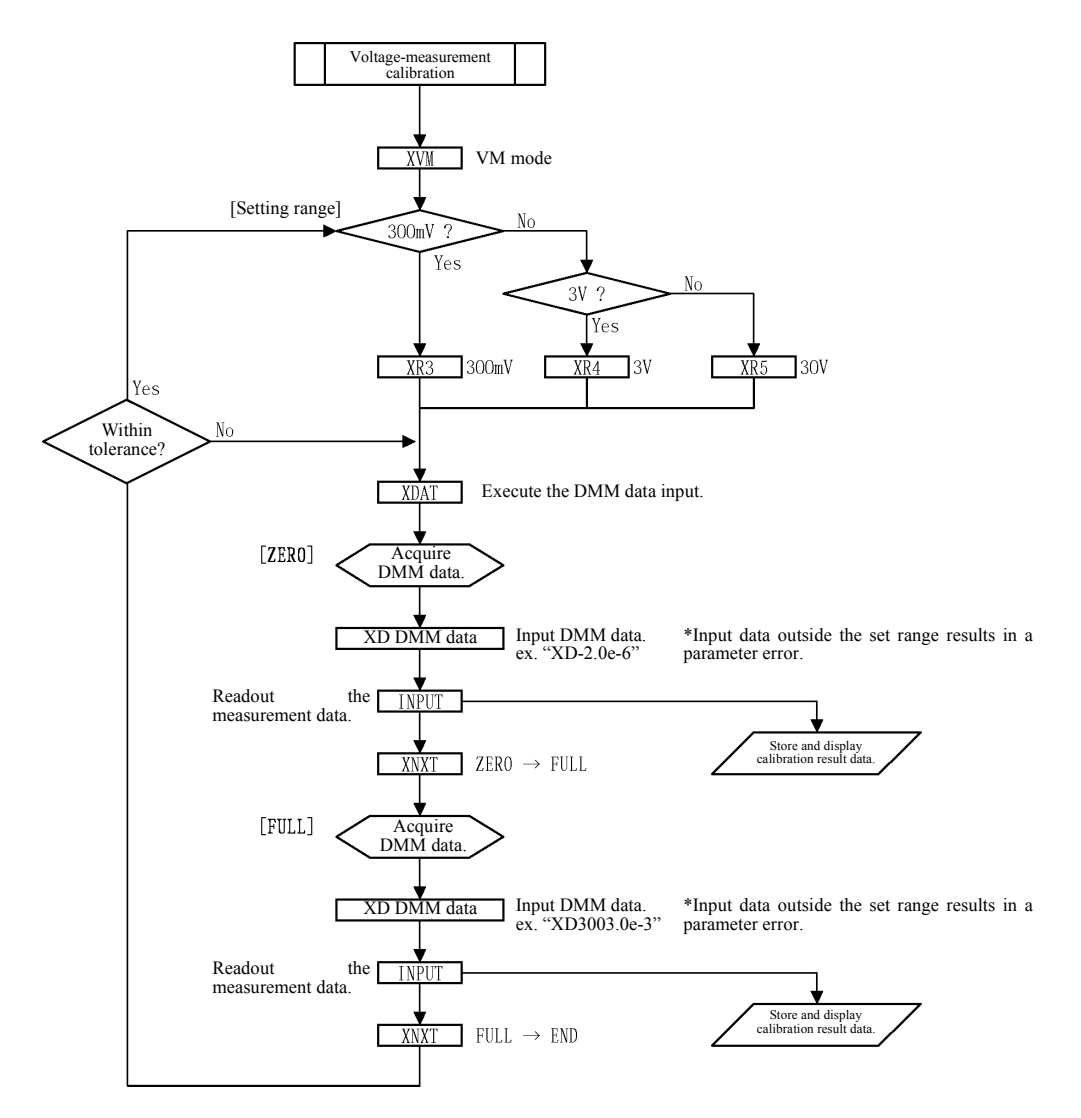

Figure 8-4 6241A Calibration Procedure (3)

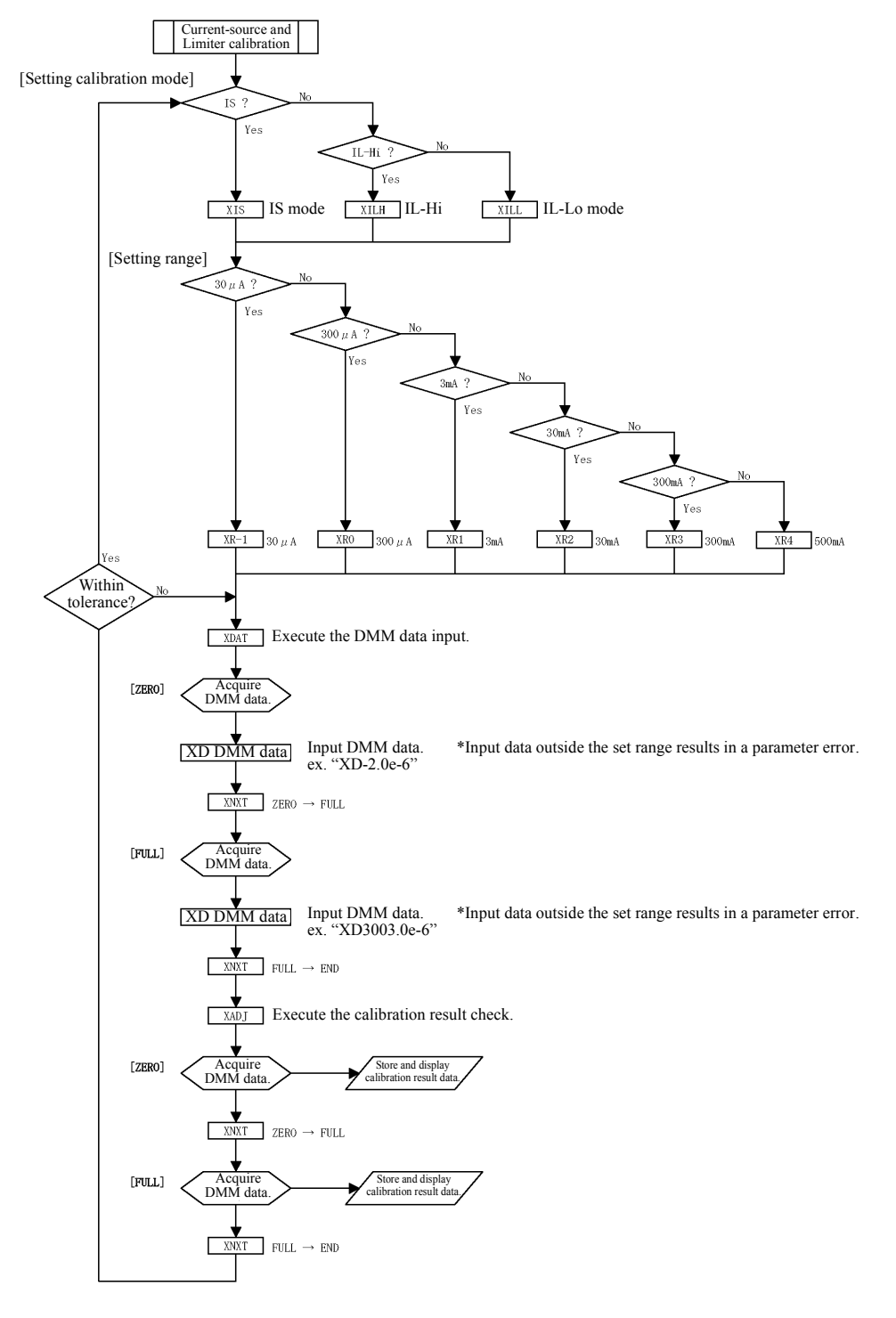

Figure 8-5 6241A Calibration Procedure (4)

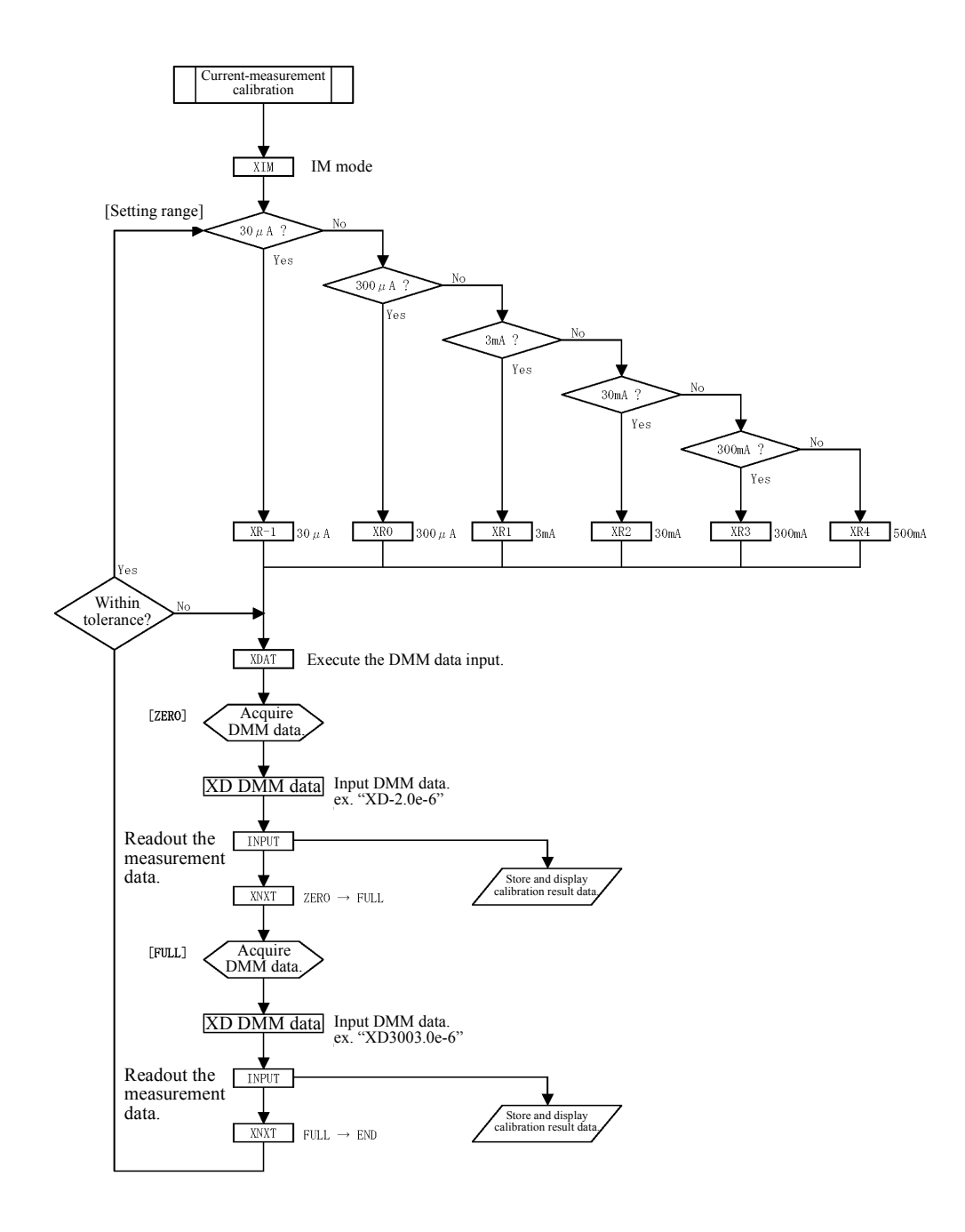

Figure 8-6 6241A Calibration Procedure (5)

#### 8.1.5.1 Calibration Procedure

For details about the calibration procedure, see Figure 8-2, "6241A Calibration Procedure (1)."

- 1. Use CAL1 to enter the calibration mode.
- 2. When executing all calibration items, initialize the calibration data by using XINI only once before calibration is started.
- 3. When executing a voltage calibration, refer to Section 8.1.3, "Connections", to connect units.
- 4. Set the calibration mode as the operation mode by using OPR.
- 5. Conduct calibration according to Figure 8-3, "6241A Calibration Procedure (2)" or Figure 8-4, "6241A Calibration Procedure (3)."
- 6. Press SBY to set the Standby mode.
- 7. Select XWR to store the calibration data in the non-volatile memory.
- 8. Select CAL0 to complete calibration.

## 8.1.5.2 Voltage-source and Voltage-limiter Calibration

1. Select the voltage calibration mode. Voltage-source: XVS

| Voltage Hi limiter: | XVLH |
|---------------------|------|
| Voltage Lo limiter: | XVLL |

Select the range.
 300 mV range: XR3
 3 V range: XR4

30 V range:

- 3. Using XDAT, set the DMM data input mode.
- 4. Set up the DMM read value using XD data.
- 5. Select XNXT to proceed to the full-scale calibration mode.

XR5

- 6. Set up the DMM read value using XD data.
- 7. Select XNXT to exit from the DMM data input mode.
- 8. Select XADJ to proceed to the zero calibration data fine adjustment mode.
- Verify the zero calibration value.
   XUP and XDN can fine-adjust the calibration coefficient.
- 10. XNXT shifts to full-scale calibration data fine adjustment mode.

- Verify the full-scale calibration value.
   XUP and XDN can fine-adjust the calibration coefficient.
- 12. Proceed to the next step.When the voltage calibration mode is changed: XNXTWhen the operation proceeds to voltage-measurement calibration process: XVM

## 8.1.5.3 Voltage-measurement Calibration

- 1. Using XVM, change the mode to voltage measurement calibration mode.
- Select the range.
   300 mV range: XR3
   3 V range: XR4
   30 V range: XR5
- 3. Using XDAT, set the DMM data input mode.
- 4. Set up the DMM read value using XD data.
- 5. Read out and verify the measurement data.
- 6. Select XNXT to proceed to the full-scale calibration mode.
- 7. Set up the DMM read value using XD data.
- 8. Read out and verify the measurement data.
- 9. Proceed to the next step.
   When the voltage range is changed: XNXT
   When the operation proceeds to current-source

and voltage limiter calibration process: XIS, XVLH, XVLL

## 8.1.5.4 Current-source and Current-limiter Calibration

- Select the current calibration mode. Current-source: XIS Current HI limiter: XILH Current LO limiter : XILL
- Select the range.
  30 µA range: XR-1
  300 µA range: XR0
  3 mA range: XR1
  30 mA range: XR2
  300 mA range: XR3
  500 mA range: XR4
- 3. Perform the same procedure as described in Section 8.1.5.2, "Voltage-source and Voltage-limiter Calibration."
- 4. Proceed to the next step.

When the current calibration mode is changed: XNXT When the operation proceeds to current-measurement calibration process: XIM

## 8.1.5.5 Current-measurement Calibration

- 1. Using XIM, change the mode to current measurement calibration mode.
- 2. Select the range.

| 30 µA range:  | XR-1 |
|---------------|------|
| 300 µA range: | XR0  |
| 3 mA range:   | XR1  |
| 30 mA range:  | XR2  |
| 300 mA range: | XR3  |
| 500 mA range: | XR4  |

3. Perform the same procedure as described in Section 8.1.5.3, "Voltage-measurement Calibration."

8.2 6242 Calibration

# 8.2 6242 Calibration

## 8.2.1 Cables and Measuring Instruments Required for Calibration

The table below shows the cables and measuring instrument accuracy required for calibration in each range.

| Range  | ZERO                 |                   | FS                   |                   | Standard                                   | Recommend        |                                          |
|--------|----------------------|-------------------|----------------------|-------------------|--------------------------------------------|------------------|------------------------------------------|
|        | Calibration<br>point | Required accuracy | Calibration<br>point | Required accuracy | resistance<br>value                        | ed<br>instrument | Cable                                    |
| 300 mV | 00 V                 | 500 nA            | ±300 mV              | 16 ppm            |                                            | 6581 *1          | A01044                                   |
| 3 V    |                      | 5 μV              | ±3 V                 | 10 ppm            |                                            |                  | (Standard                                |
| 6 V    |                      | 50 µV             | ±6 V                 | 21 ppm            |                                            |                  | decessory) 2                             |
| 30 µA  | 0 A                  | 50 pA             | ±30 µA               | 120 ppm           |                                            |                  |                                          |
| 300 µA |                      | 500 pA            | ±300 µA              | 122 ppm           |                                            |                  |                                          |
| 3 mA   |                      | 5 nA              | $\pm 3 \text{ mA}$   | 122 ppm           |                                            |                  |                                          |
| 30 mA  |                      | 50 nA             | ±30 mA               | 122 ppm           |                                            |                  |                                          |
| 300 mA |                      | 500 nA            | ±300 mA              | 230 ppm           | $\langle$                                  |                  |                                          |
| 3 A    | 0 V<br>(0 A) *3      | 1.5 μV            | ±300 mV<br>(±3 A) *3 | 16 ppm            | 100 mΩ<br>Required<br>accuracy:<br>150 ppm |                  | A01044<br>(Standard<br>accessory)*2      |
| 5 A    |                      | 1.5 μV            | ±50 mV<br>(±5 A) *3  | 60 ppm            | 10 mΩ<br>Required<br>accuracy:<br>150 ppm  |                  | A01035<br>(6581 Stan-<br>dard accessory) |

\*1: Use the 6581 under the following conditions:

Integration time: 10 PLC. Auto ZERO: ON. Within 24 hours following INT CAL.

\*2: When a lot of externally induced noise exists, use shielded cables, such as A01001, etc.

\*3: The 3 A and 5 A ranges of the 6242 are calibrated using voltage conversion with a standard resistance.

8.2.2 Safety Precautions

## 8.2.2 Safety Precautions

- 1. Use an AC power supply with the specified voltage.
- 2. Execute calibration under the following conditions in a location free of dust, vibration, noise or other adverse conditions:
- 3. Temperature: 23°C ±3°C Relative humidity: 70% or lower
- 4. Allow the 6242 to warm-up for 2 hours or longer before calibration. Allow the measuring instruments to be used in the calibration to warm-up for the period of time specified before the calibration. Warm-up time for the 6581 requires more than 4 hours.
- 5. After calibration, note the dates of the calibration and the next scheduled calibration on a card or sticker, etc for convenience.
- 6. Calibration can not be performed by key operations. Use the GPIB/USB remote command to calibrate this instrument with the computer.
8.2.3 Connections

### 8.2.3 Connections

Figure 8-7 below shows the connections for calibration using the 6581.

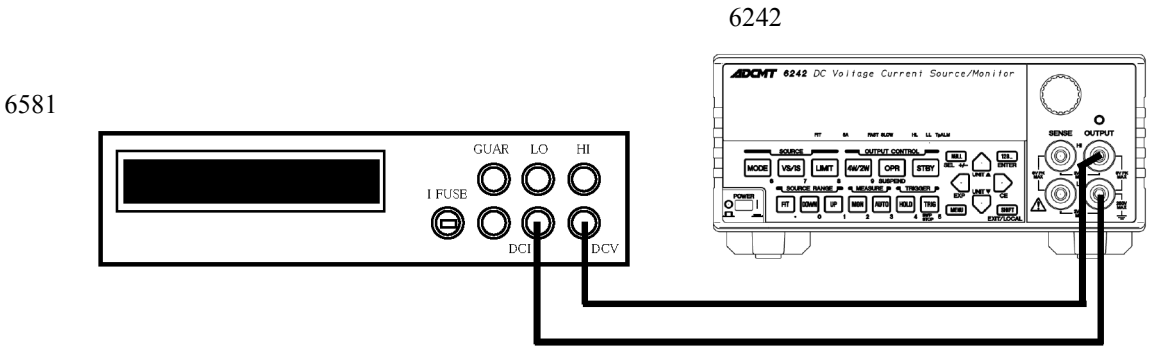

(a) Connections used for confirmation and calibration of Voltage source measurement.

6581

6242

(b) Connections used for confirmation and calibration of Current source measurement (30  $\mu A$  to 300 mA range)

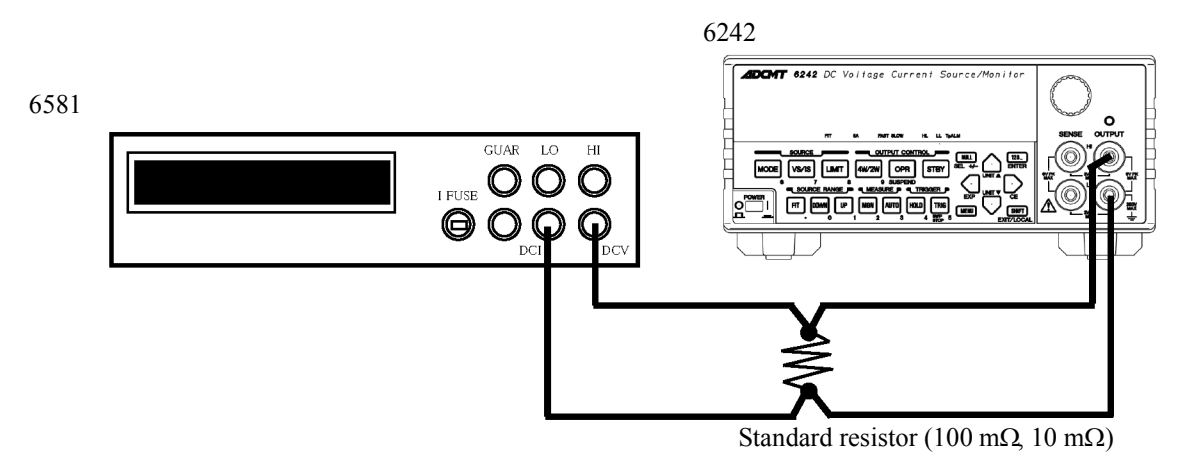

(c) Connections used for confirmation and calibration of Current source measurement (3 A, 5 A range)

Figure 8-7 6242 Connections for Calibration

8.2.4 Calibration Points and Tolerance Range

## 8.2.4 Calibration Points and Tolerance Range

For calibration, use the measurement instruments satisfying the required accuracy described in Section 8.2.1, "Cables and Measuring Instruments Required for Calibration", meeting the tolerance ranges shown in the following table.

| Itom                | Danga  | Calibration point |             | Tolerance |
|---------------------|--------|-------------------|-------------|-----------|
| Itelli              | Kallge | ZERO              | F.S         | range     |
| Voltage-source      | 300 mV |                   | +300.00 mV  | 10 µV     |
|                     | 3 V    | 0 V               | +3.0000 V   | 100 µV    |
|                     | 6 V    |                   | +06.000 V   | 0.6 mV    |
| Current-source      | 30 µA  |                   | +30.000 μA  | 1 nA      |
|                     | 300 µA |                   | +300.00 μA  | 10 nA     |
|                     | 3 mA   |                   | +3.0000 mA  | 100 nA    |
|                     | 30 mA  | 0 A               | +30.000 mA  | 1 μΑ      |
|                     | 300 mA |                   | +300.00 mA  | 10 µA     |
|                     | 3 A    |                   | +3.0000 A   | 100 μΑ    |
|                     | 5 A    |                   | +5.0000 A   | 200 μΑ    |
| Voltage-measurement | 300 mV |                   | +300.000 mV | 2 µV      |
|                     | 3 V    | 0 V               | +3.00000 V  | 20 µV     |
|                     | 6 V    |                   | +06.0000 V  | 200 µV    |
| Current-measurement | 30 µA  |                   | +30.0000 μA | 200 pA    |
|                     | 300 µA |                   | +300.000 μA | 2 nA      |
|                     | 3 mA   |                   | +3.00000 mA | 20 nA     |
|                     | 30 mA  | 0 A               | +30.0000 mA | 200 nA    |
|                     | 300 mA |                   | +300.000 mA | 5 μΑ      |
|                     | 3 A    |                   | +3.00000 A  | 50 μΑ     |
|                     | 5 A    |                   | +5.00000 A  | 50 μΑ     |
| Voltage HI limiter  | 300 mV |                   | +300.0 mV   | 50 µV     |
|                     | 3 V    | 0 V               | +3.000 V    | 500 µV    |
|                     | 6 V    |                   | +06.00 V    | 5 mV      |
| Voltage LO limiter  | 300 mV |                   | -300.0 mV   | 50 µV     |
|                     | 3 V    | 0 V               | -3.000 V    | 500 µV    |
|                     | 6 V    |                   | -06.00 V    | 5 mV      |

8.2.4 Calibration Points and Tolerance Range

| Itam               | Dongo  | Cali | bration point | Tolerance |
|--------------------|--------|------|---------------|-----------|
| Itelli             | Kalige | ZERO | F.S           | range     |
| Current HI limiter | 30 µA  |      | +30.00 μA     | 5 nA      |
|                    | 300 µA |      | +300.0 μA     | 50 nA     |
|                    | 3 mA   |      | +3.000 mA     | 500 nA    |
|                    | 30 mA  | 0 A  | +30.00 mA     | 5 μΑ      |
|                    | 300 mA |      | +300.0 mA     | 50 μΑ     |
|                    | 3 A    |      | +3.000 A      | 500 μΑ    |
|                    | 5 A    |      | +5.000 A      | 1 mA      |
| Current LO limiter | 30 µA  |      | -30.00 µA     | 5 nA      |
|                    | 300 µA |      | -300.0 µA     | 50 nA     |
|                    | 3 mA   |      | -3.000 mA     | 500 nA    |
|                    | 30 mA  | 0 A  | -30.00 mA     | 5 μΑ      |
|                    | 300 mA |      | -300.0 mA     | 50 µA     |
|                    | 3 A    | 7    | -3.000 A      | 500 μΑ    |
|                    | 5 A    |      | -5.000 A      | 1 mA      |

### 8.2.5 Calibrating Operation

Use GPIB or USB remote command to calibrate the 6242. Figures 8-9 to 8-14 show the calibration procedure. For more information on remote commands, refer to the calibration Section 6.7.3, "Remote Command List."

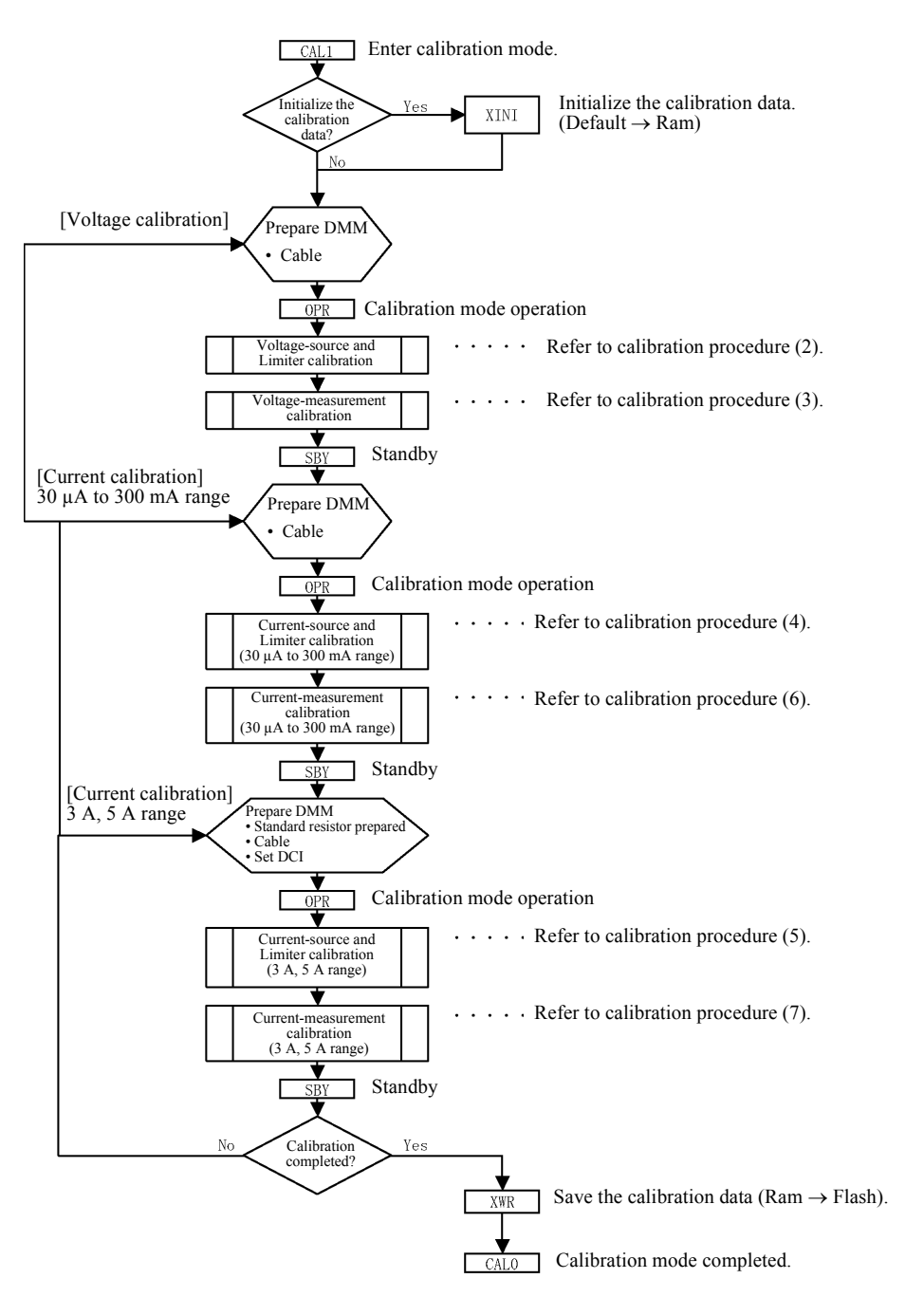

Figure 8-8 6242 Calibration Procedure (1)

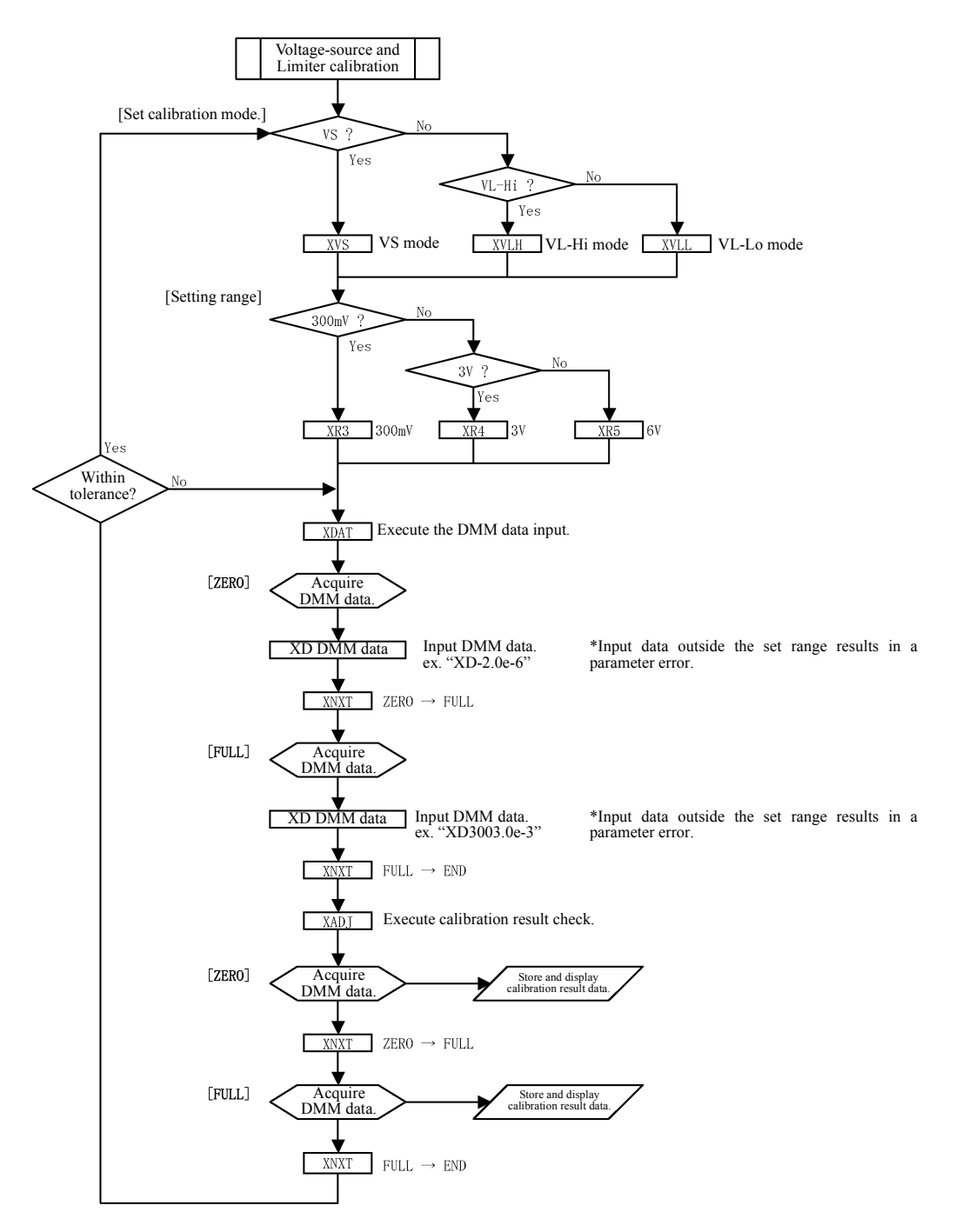

Figure 8-9 6242 Calibration Procedure (2)

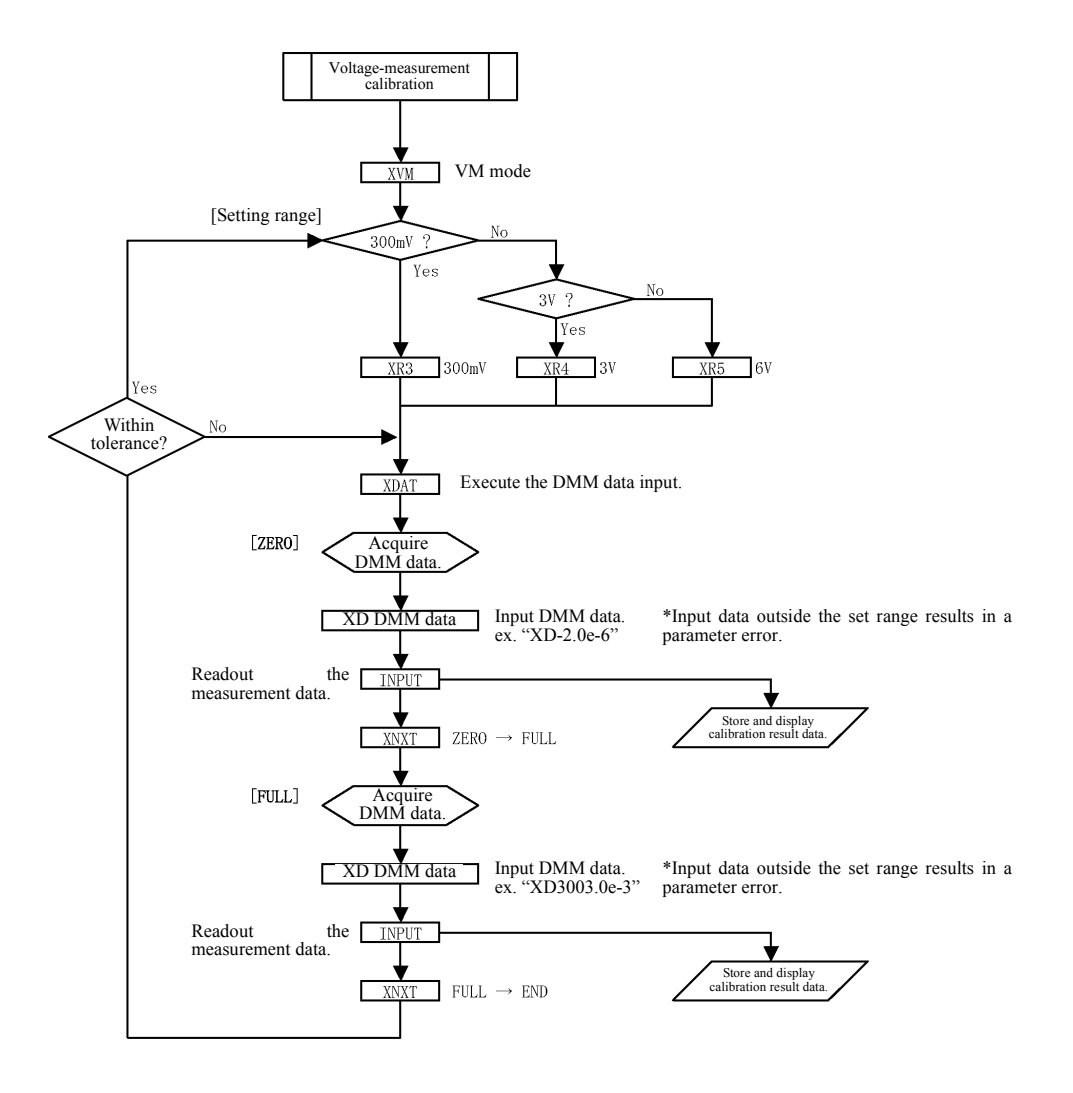

Figure 8-10 6242 Calibration Procedure (3)

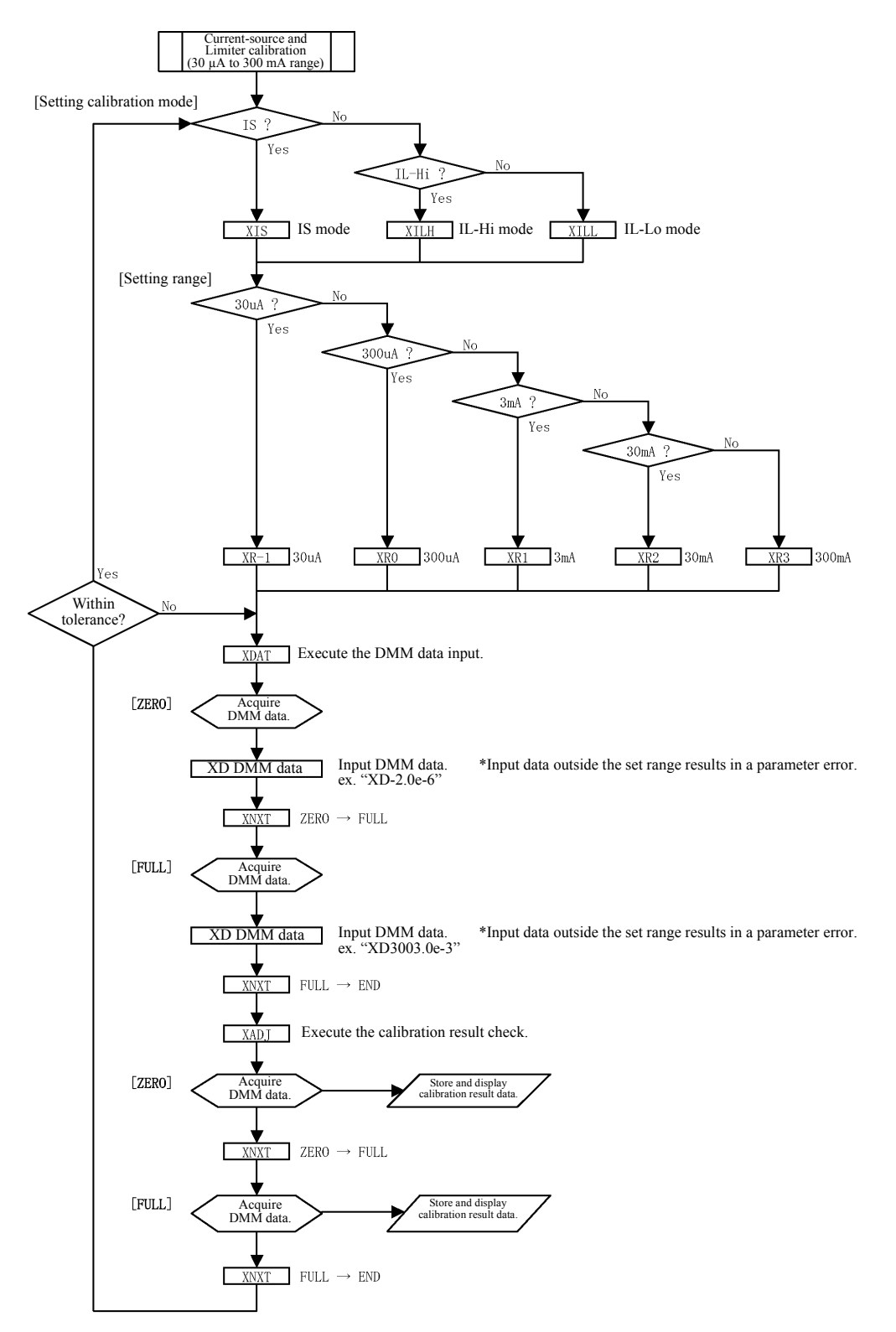

Figure 8-11 6242 Calibration Procedure (4)

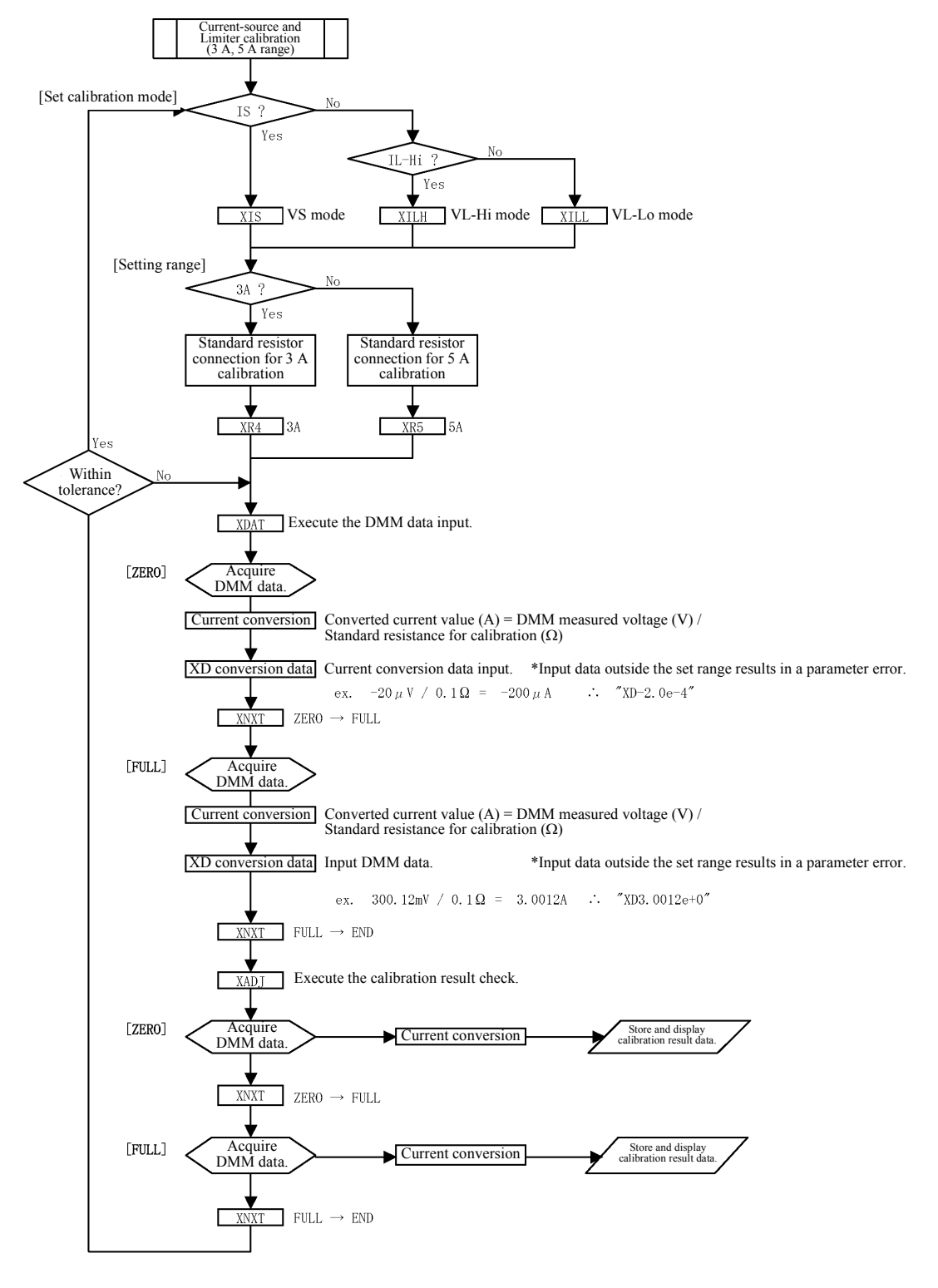

Figure 8-12 6242 Calibration Procedure (5)

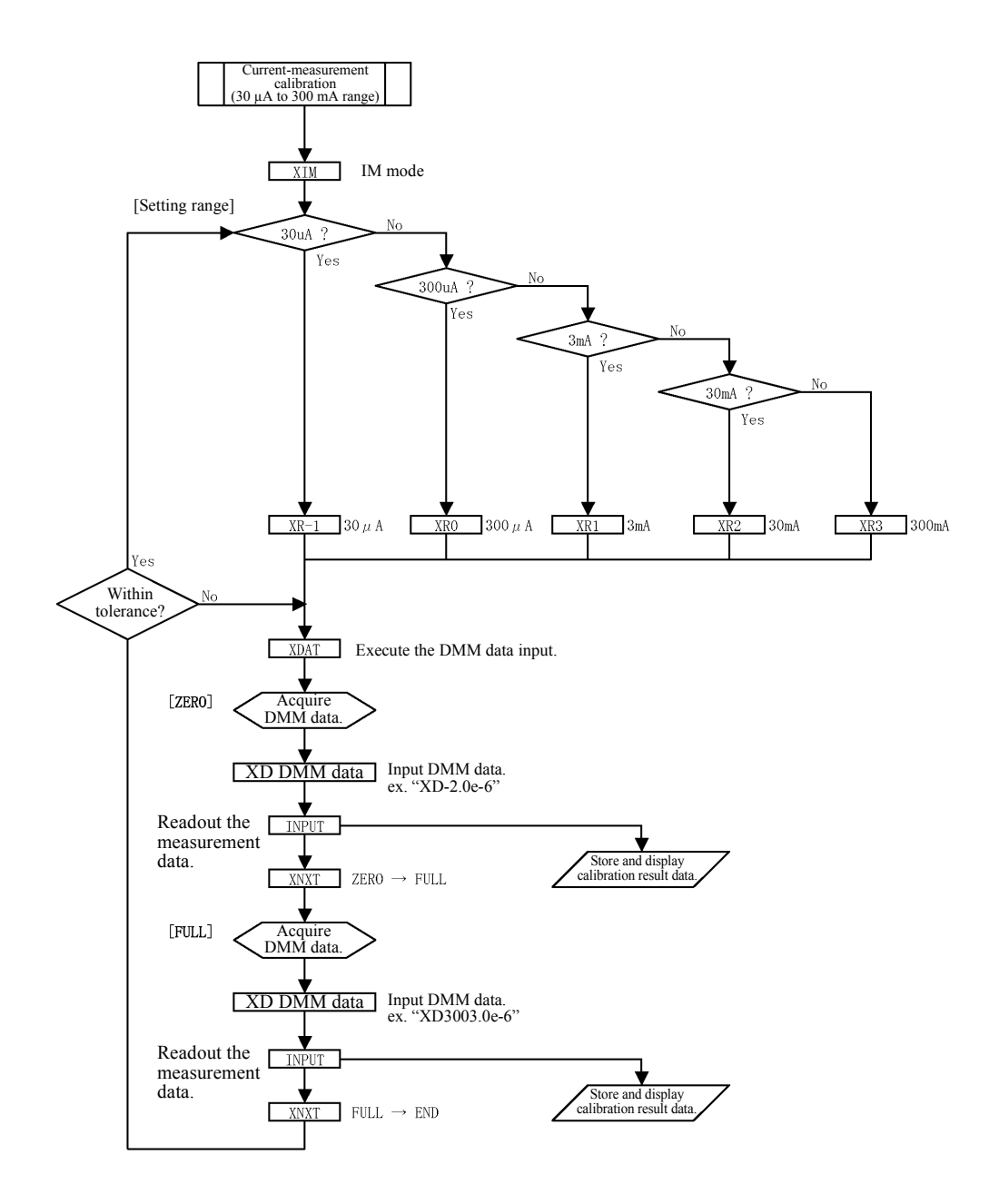

Figure 8-13 6242 Calibration Procedure (6)

6241A/6242 DC Voltage Current Source/Monitor Operation Manual

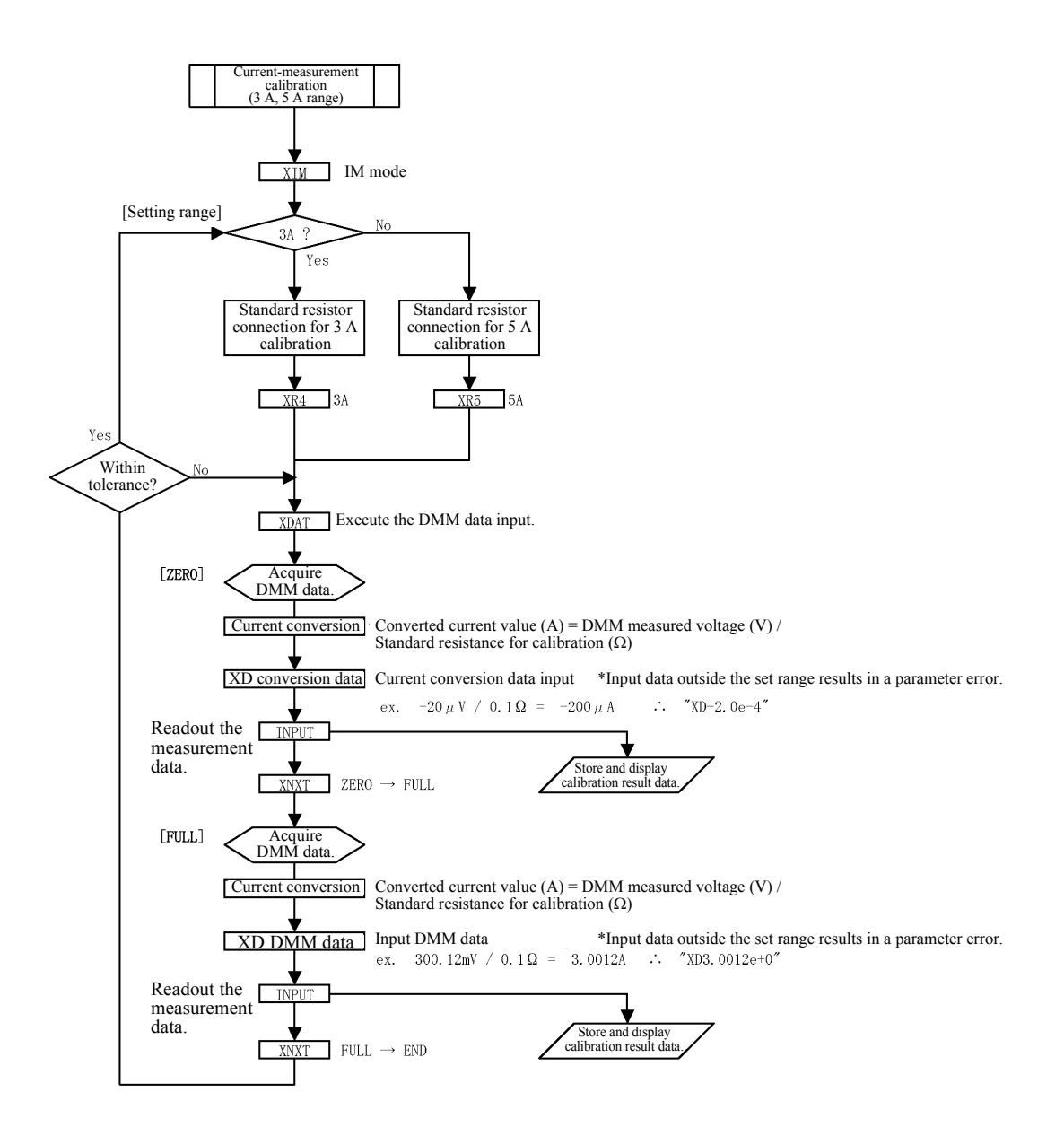

Figure 8-14 6242 Calibration Procedure (7)

### 8.2.5.1 Calibration Procedure

For details about the calibration procedure, see Figure 8-8, "6242 Calibration Procedure (1)."

- 1. Set the calibration mode as the operation mode by using CAL1.
- 2. When executing all calibration items, initialize the calibration data by using XINI only once before calibration is started.
- 3. When executing a voltage calibration, refer to Section 8.2.3, "Connections," to connect units.
- 4. Set the calibration mode as the operation mode by using OPR.
- 5. Conduct calibration according to Figure 8-9, "6242 Calibration Procedure (2)" and Figure 8-10, "6242 Calibration Procedure (3)."
- 6. Press SBY to set the Standby mode.
- 7. Select XWR to store the calibration data in the non-volatile memory.
- 8. Select CAL0 to complete calibration.

#### 8.2.5.2 Voltage-source and Voltage-limiter Calibration

1. Select the voltage calibration mode. Voltage-source: XVS

| Voltage HI limiter: | XVLH |
|---------------------|------|
| Voltage LO limiter: | XVLL |

2. Select the range.

| 300 mV range: | XR3 |
|---------------|-----|
| 3 V range:    | XR4 |
| 6 V range:    | XR5 |

- 3. Using XDAT, set the DMM data input mode.
- 4. Set up the DMM read value using XD data.
- 5. Select XNXT to proceed to the full scale calibration mode.
- 6. Set up the DMM read value using XD data.
- 7. Select XNXT to exit from the DMM data input mode.

.....

- 8. Select XADJ to proceed to zero calibration data fine adjustment mode.
- Verify the zero calibration value.
   XUP and XDN can fine adjust the calibration coefficient.
- 10. XNXT shifts to full-scale calibration data fine adjustment mode.

- Verify the full-scale calibration value.
   XUP and XDN can fine-adjust the calibration coefficient.
- 12. Proceed to the next step. When the voltage calibration mode is changed: XNXT When the operation proceeds to voltage-measurement calibration process: XVM

#### 8.2.5.3 Voltage-measurement Calibration

- 1. Using XVM, change the mode to voltage measurement calibration mode.
- Select the range.
   300 mV range : XR3
   3 V range: XR4
   6 V range: XR5
- 3. Using XDAT, set the DMM data input mode.
- 4. Set up the DMM read value using XD data.
- 5. Read out and verify the measurement data.
- 6. Select XNXT to proceed to the full-scale calibration mode.
- 7. Set up the DMM read value using XD data.
- 8. Read out and verify the measurement data.
- 9. Proceed to the next step.
   When the voltage range is changed: XNXT
   When the operation proceeds to current-source and voltage limiter calibration process: XIS, XVLH, XVLL

#### 8.2.5.4 Current-source and Current-limiter Calibration (30 μA to 300 mA)

- 1. Select Current Calibration mode.
  - Current-source:XISCurrent HI limiter:XILHCurrent LO limiter:XILL
- Select the range.
   30 μA range: XR-1
   300 μA range: XR0
   3 mA range: XR1
   30 mA range: XR2
   300 mA range: XR3
- 3. Perform the same procedure as described in Section 8.2.5.2, "Voltage-source and

Voltage-limiter Calibration."

4. Proceed to the next step.

When the current calibration mode is changed:XNXTWhen the operation proceeds to current-measurement<br/>calibration process:XIM

#### 8.2.5.5 Current-source and Current-limiter Calibration, (3 A, 5 A)

1. For this calibration range, connect the instrument as shown in Figure 8-7, "6242 Connections for Calibration (c)" and set the DMM measurement function to DCV.

| Current-source:     | XIS  |
|---------------------|------|
| Current HI limiter: | XILH |
| Current LO limiter: | XILL |

2. Select the range.

| 3 A range: | XR4 |
|------------|-----|
| 5 A range: | XR5 |

- 3. Using XDAT, set the DMM data input mode.
- Determine the DMM read value using the following expression.
   data = DMM read value [V] / standard resistance [Ω]
- 5. Set the calculated value using XD data.
- 6. Select XNXT to proceed to the full-scale calibration mode.
- Determine the DMM read value using the following expression. data = DMM read value [V] / standard resistance [Ω]
- 8. Set the calculated value using XD data.
- 9. Select XNXT to exit from the DMM data input mode.
- 10. Select XADJ to proceed to zero-calibration-data fine adjustment mode.
- Verify the zero calibration value.
   XUP and XDN can fine-adjust the calibration coefficient.
- 12. XNXT shifts to full-scale calibration data fine adjustment mode.
- Verify the full-scale calibration value.
   XUP and XDN can fine-adjust the calibration coefficient.
- 14. Proceed to the next step. When the current calibration mode is changed: XNXT When the operation proceeds to current-measurement calibration process: XIM

#### 8.2.5.6 Current-measurement Calibration (30 µA to 300 mA)

- 1. Using XIM, change the mode to current measurement calibration mode.
- 2. Select the range.
  30 µA range: XR-1
  300 µA range: XR0
  3 mA range: XR1
  30 mA range: XR2
  300 mA range : XR3
- 3. Perform the same procedure as described in Section 8.2.5.3, "Voltage-measurement Calibration."

#### 8.2.5.7 Current-measurement Calibration (3 A, 5 A)

- 1. For this calibration range, connect the instrument as shown in Figure 8-7, "6242 Connections for Calibration (c)" and set the DMM measurement function to DCV.
- 2. Using XIM, change the mode to the current measurement mode.
- Select the range.
   3 A: XR4
  - 5 A: XR5
- 4. Using XDAT, set the DMM data input mode.
- Determine the DMM read value using following expression. data = DMM read value [V] / standard resistance [Ω]
- 6. Set the calculated value using XD data.
- 7. Read out and verify the measurement data.
- 8. Select XNXT to proceed to the full-scale calibration mode.
- Determine the DMM read value using following expression. data = DMM read value [V] / standard resistance [Ω]
- 10. Set the calculated value using XD data.
- 11. Read out and verify the measurement data.
- 12. Proceed to the next step.

| When the current range is changed:              | XNXT            |
|-------------------------------------------------|-----------------|
| When the operation proceeds to voltage-source a | ind             |
| current-limiter calibration process:            | XVS, XILH, XILL |

9. SPECIFICATIONS

## 9. SPECIFICATIONS

All accuracy specifications are guaranteed for one year at a temperature of  $23 \pm 5$  °C and a relative humidity not exceeding 85%.

## 9.1 Source and Measurement

## 9.1.1 6241A Source and Measurement

|                           | Range                                                                    | Source range                          | Setting<br>Resolution | Measurement<br>range                   | Measurement<br>Resolution |
|---------------------------|--------------------------------------------------------------------------|---------------------------------------|-----------------------|----------------------------------------|---------------------------|
| Voltage-source/           | 300 mV                                                                   | 0 to $\pm$ 320.00 mV                  | 10 µV                 | 0 to $\pm$ 320.999 mV                  | 1 μV                      |
| measurement               | 3 V                                                                      | 0 to $\pm$ 3.2000 V                   | 100 µV                | 0 to ± 3.20999 V                       | 10 µV                     |
| range                     | 30 V                                                                     | $0 \text{ to } \pm 32.000 \text{ V}$  | 1 mV                  | 0 to ± 32.0999 V                       | 100 µV                    |
| Current-source/           | 30 µA                                                                    | 0 to $\pm$ 32.000 $\mu$ A             | 1 nA                  | 0 to $\pm$ 32.0999 $\mu$ A             | 100 pA                    |
| measurement<br>range      | 300 µA                                                                   | 0 to $\pm$ 320.00 $\mu$ A             | 10 nA                 | 0 to $\pm$ 320.999 $\mu$ A             | 1 nA                      |
|                           | 3 mA                                                                     | 0 to $\pm$ 3.2000 mA                  | 100 nA                | 0 to $\pm$ 3.20999 mA                  | 10 nA                     |
|                           | 30 mA                                                                    | $0 \text{ to } \pm 32.000 \text{ mA}$ | 1 μA                  | $0 \text{ to } \pm 32.0999 \text{ mA}$ | 100 nA                    |
|                           | 300 mA                                                                   | 0 to $\pm$ 320.00 mA                  | 10 µA                 | 0 to ± 320.999 mA                      | 1 μA                      |
|                           | 500 mA                                                                   | 0 to $\pm$ 500.00 mA                  | 20 µA                 | 0 to $\pm$ 500.999 mA                  | 1 μA                      |
| Resistance<br>measurement | Determined by<br>voltage range<br>and current<br>range calcula-<br>tions | -                                     | -                     | 0 to 1.6 GΩ                            | Minimum<br>2 μΩ           |

However the measurement resolution with Integration time 100  $\mu s,$  500  $\mu s$  and S/H (Sample Hold) is as follows.

| Integration time                   | 100 µs | 500 μs | S/H (100 µs) |
|------------------------------------|--------|--------|--------------|
| Measurement resolution<br>(digits) | 10     | 2      | 10           |

|                 | Maximum setting range | Setting resolution *1 |
|-----------------|-----------------------|-----------------------|
| Voltage-limiter | 0 V to 320 mV         | 100 µV                |
|                 | 320.1 mV to 3.2 V     | 1 mV                  |
|                 | 3.201 V to 32 V       | 10 mV                 |
| Current-limiter | 100 nA to 32 µA       | 10 nA                 |
|                 | 32.01 µA to 320 µA    | 100 nA                |
|                 | 320.1 µA to 3.2 mA    | 1 µA                  |
|                 | 3.201 mA to 32 mA     | 10 µA                 |
|                 | 32.01 mA to 320 mA    | 100 μΑ                |
|                 | 320.1 mA to 500 mA    | 100 μΑ                |

Voltage- and Current-limiter (compliance) range:

\*1: Where, (Hi limiter value - Lo limiter value)  $\ge 60$  digits

Overall accuracy:Includes calibration accuracy, 1-day stability, the temperature coefficient, and<br/>linearity.1-day stability:At Power and Load constant<br/>Temperature coefficient:Temperature of 0 to 50°C

|                 | Range  | Overall accuracy         | 1-day stability      | Temperature coefficient       |
|-----------------|--------|--------------------------|----------------------|-------------------------------|
|                 | Kange  | $\pm$ (% of setting + V) |                      | $\pm$ (ppm of setting + V)/°C |
| Voltage-source  | 300 mV | $0.02 + 150 \ \mu V$     | $0.01 + 70 \ \mu V$  | 15 + 15 μV                    |
|                 | 3 V    | $0.02 + 350 \ \mu V$     | $0.01 + 200 \ \mu V$ | $15 + 30 \mu V$               |
|                 | 30 V   | 0.02 + 3 mV *2           | 0.01 + 2 mV          | $15 + 300 \ \mu V$            |
| Voltage-limiter | 300 mV | 0.10 + 500 µV *3         | $0.05 + 200 \ \mu V$ | $100 + 50 \ \mu V$            |
| 1               | 3 V    | 0.05 + 3 mV *3           | 0.01 + 1 mV          | $15 + 100 \mu V$              |
| 1               | 30 V   | 0.05 + 30 mV *3          | 0.01 + 10  mV        | 15 + 1 mV                     |

\*2: 30 V range adds 200  $\mu$ V per the remote sense voltage 0.1 V.

\*3: Voltage limiter additional error: If Hi limiter is set to a negative value and Lo limiter is set to a positive value, add an error of  $\pm 0.1$  % of setting.

|                 |        | Overall accuracy                  | 1-day stability                  | Temperature coefficient                       |
|-----------------|--------|-----------------------------------|----------------------------------|-----------------------------------------------|
|                 | Range  | $\pm$ (% of setting +             | $A + A \times Vo/1 V$ )          | $\pm$ (ppm of setting + A +<br>A × Vo/1 V)/°C |
| Current-source  | 30 µA  | 0.03 + 10 nA + 300 pA             | 0.01 + 5 nA + 100 pA             | 20 + 1 nA + 10 pA                             |
|                 | 300 µA | 0.03 + 80 nA + 3 nA               | 0.01 + 40 nA + 1 nA              | 20 + 10 nA + 100 pA                           |
|                 | 3 mA   | 0.03 + 800 nA + 30 nA             | 0.01 + 400 nA + 10 nA            | 20 + 100 nA + 1 nA                            |
|                 | 30 mA  | $0.03 + 8 \ \mu A + 300 \ nA$     | $0.01 + 4 \ \mu A + 100 \ nA$    | $20 + 1 \ \mu A + 10 \ nA$                    |
|                 | 300 mA | $0.045 + 80 \ \mu A + 3 \ \mu A$  | $0.01 + 40 \ \mu A + 1 \ \mu A$  | $20 + 10 \ \mu A + 100 \ nA$                  |
|                 | 500 mA | $0.05 + 160 \ \mu A + 6 \ \mu A$  | $0.02 + 80 \ \mu A + 1 \ \mu A$  | $20 + 12 \ \mu A + 200 \ nA$                  |
| Current-limiter | 30 µA  | 0.045 + 35 nA + 300 pA            | 0.01 + 10 nA + 100 pA            | 20 + 8 nA + 10 pA                             |
|                 | 300 µA | 0.045 + 350 nA + 3 nA             | 0.01 + 100 nA + 1 nA             | 20 + 20 nA + 100 pA                           |
|                 | 3 mA   | $0.045 + 3.5 \ \mu A + 30 \ nA$   | $0.01 + 1 \ \mu A + 10 \ nA$     | 20 + 200 nA + 1 nA                            |
|                 | 30 mA  | $0.045 + 35 \ \mu A + 300 \ nA$   | $0.01 + 10 \ \mu A + 100 \ nA$   | $20 + 2 \mu A + 10 nA$                        |
|                 | 300 mA | 0.055 + 350 μA + 3 μA             | $0.01 + 100 \ \mu A + 1 \ \mu A$ | $20 + 20 \ \mu A + 100 \ nA$                  |
|                 | 500 mA | $0.055 + 500 \ \mu A + 6 \ \mu A$ | $0.02 + 100 \ \mu A + 1 \ \mu A$ | $40 + 20 \ \mu A + 200 \ nA$                  |

Vo: Compliance-voltage (-32 V to +32 V)

|             |        | Overall accuracy         | 1-day stability       | Temperature coefficient        |
|-------------|--------|--------------------------|-----------------------|--------------------------------|
|             | Range  | $\pm$ (% of reading + V) |                       | $\pm$ (ppm of reading + V)/ °C |
| Voltage-    | 300 mV | $0.02 + 75 \ \mu V$      | $0.008 + 50 \ \mu V$  | 15 + 15 μV                     |
| measurement | 3 V    | $0.02 + 120 \ \mu V$     | $0.008 + 60 \ \mu V$  | 15 + 15 μV                     |
|             | 30 V   | 0.02 + 1.2 mV *2         | $0.008 + 400 \ \mu V$ | $15 + 150 \mu V$               |

(Auto zero ON, Integration time: 1 PLC to 200 ms)

\*2: 30 V range adds 200  $\mu$ V per the remote sense voltage 0.1 V

|                         |        | Overall accuracy                 | 1-day stability                 | Temperature coefficient                    |
|-------------------------|--------|----------------------------------|---------------------------------|--------------------------------------------|
|                         | Range  | $\pm$ (% of reading +            | $A + A \times Vo/1 V$ )         | $\pm$ (ppm of reading + A + A × Vo/1 V)/°C |
| Current-<br>measurement | 30 μA  | 0.03 + 8 nA + 300 pA             | 0.01 + 4 nA + 100 pA            | 20 + 1 nA + 10 pA                          |
|                         | 300 µA | 0.03 + 70 nA + 3 nA              | 0.01 + 35 nA + 1 nA             | 20 + 7 nA + 100 pA                         |
|                         | 3 mA   | 0.03 + 700 nA + 30 nA            | 0.01 + 350 nA + 10 nA           | 20 + 70 nA + 1 nA                          |
|                         | 30 mA  | $0.03 + 7 \ \mu A + 300 \ nA$    | $0.01 + 3.5 \ \mu A + 100 \ nA$ | 20 + 700 nA + 10 nA                        |
|                         | 300 mA | $0.045 + 70 \ \mu A + 3 \ \mu A$ | $0.01 + 35 \ \mu A + 1 \ \mu A$ | $20 + 7 \ \mu A + 100 \ nA$                |
|                         | 500 mA | $0.05 + 120 \ \mu A + 6 \ \mu A$ | $0.02 + 60 \ \mu A + 1 \ \mu A$ | $35 + 10 \ \mu A + 200 \ nA$               |

(Auto zero ON, Integration time: 1 PLC to 200 ms)

|                                                                                                  |            | Overall accuracy 1-day stability                       |                                                                                                    |                                          | Temperature coefficient                                   |  |
|--------------------------------------------------------------------------------------------------|------------|--------------------------------------------------------|----------------------------------------------------------------------------------------------------|------------------------------------------|-----------------------------------------------------------|--|
|                                                                                                  | Condition  | $\pm$ (% of reading) $\pm$ (digits + digits +          |                                                                                                    | gits + digits + digits)                  | ± (ppm of reading) ±<br>(digits + digits + digits)/<br>°C |  |
| Resistance                                                                                       | At Volt-   | Reading item: (Voltage-source setting item + Current-m |                                                                                                    |                                          | -measurement reading item)                                |  |
| measurement                                                                                      | age-source | Full-scale item:                                       | : (Voltage-source full-scale item digit value + current-measurement<br>full-scale item digit value + CMV item digit value) <sup>*4</sup> |                                          |                                                           |  |
|                                                                                                  | At cur-    | Reading item:                                          | (Current-s                                                                                                    | ource setting item + Voltage-m           | easurement reading item)                                  |  |
| rent-source Full-scale item: (Current-source full-scale item<br>full-scale item digit value + Cl |            |                                                        | ource full-scale item digit valu<br>item digit value + CMV item d                                                                        | e + voltage-measurement<br>igit value)*4 |                                                           |  |

(Auto zero ON, Integration time: 1 PLC to 200 ms)

Vo: Compliance-voltage(-32 V to +32 V)

The full-scale item tolerances listed below, are added to the integration time  $100 \,\mu s$  to  $10 \,m s$  measurement accuracy and 1-day stability.

|              | Measurement | Inte  | gration tin | ne Units | : digits (For | 51/2-digit dis | play) |
|--------------|-------------|-------|-------------|----------|---------------|----------------|-------|
|              | range       | 10 ms | 5 ms        | 1 ms     | 500 µs        | 100 µs         | S/H   |
| Voltage-     | 300 mV      | 10    | 15          | 20       | 30            | 60             | 200   |
| measurement  | 3 V         | 5     | 8           | 10       | 15            | 30             | 50    |
|              | 30 V        | 5     | 8           | 10       | 15            | 30             | 50    |
| Current mea- | 30 µA       | 200   | 300         | 300      | 300           | 300            | 300   |
| surement     | 300 µA      | 20    | 30          | 30       | 30            | 70             | 100   |
|              | 3 mA        | 10    | 30          | 30       | 30            | 50             | 80    |
|              | 30 mA       | 10    | 30          | 30       | 30            | 50             | 100   |
|              | 300 mA      | 10    | 15          | 15       | 15            | 50             | 100   |
|              | 500 mA      | 10    | 30          | 30       | 50            | 100            | 200   |

S/H: Measurement in sample hold mode (Integration time: 100 µs)

When LO OUTPUT is grounded to the chassis, the additional error of integration time in 30  $\mu A$  range is the same as that in 300  $\mu A$  range.

```
Source linearity: \pm 3 digits or less (500 mA range is \pm 5 digits or less.)
```

Maximum output current: 0 to  $\pm 32$  V;  $\pm 500$  mA

Maximum Compliance-voltage: 500 mA up to; 0 to ±32 V

<sup>\*4 :</sup> CMV item = (A × Vo/1 V); source or measurement current × source or measurement voltage/1 V digit value

9.1.1 6241A Source and Measurement

Output noise:

For voltage-source, within the range from no-load to maximum load [Vp-p]

For current-source, at the following load resistance [Ap-p]

|                | Range  | Load resistance | Low frequency noise |              | High frequency<br>noise |
|----------------|--------|-----------------|---------------------|--------------|-------------------------|
|                |        |                 | DC to 100 Hz        | DC to 10 kHz | DC to 20 MHz            |
| Voltage-source | 300 mV | -               | 50 µV               | 200 µV       | 3 mV                    |
|                | 3 V    | -               | 50 µV               | 300 µV       | 3 mV                    |
|                | 30 V   | -               | 500 μV              | 2 mV         | 4 mV                    |
| Current-source | 30 µA  | 10 kΩ           | 10 nA               | 60 nA        | 500 nA                  |
|                | 300 µA | 10 kΩ           | 30 nA               | 150 nA       | 600 nA                  |
|                | 3 mA   | 1 kΩ            | 200 nA              | 2 μΑ         | 6 μΑ                    |
|                | 30 mA  | 1 kΩ            | 2 μΑ                | 15 μΑ        | 20 µA                   |
|                | 300 mA | 1 kΩ            | 20 µA               | 100 μA       | 150 μA                  |
|                | 500 mA | 1 kΩ            | 20 µA               | 100 μΑ       | 150 μΑ                  |

Switching noise:

|                          |                          | Typical value [p-p]         | Load resistance |
|--------------------------|--------------------------|-----------------------------|-----------------|
| Output ON /OFF noise     | Voltage-source 600 mV    |                             | At 100 kΩ       |
|                          | Current-source           | 600 mV                      | At 100 kΩ       |
| Range switching noise    | Voltage-source           | 50 mV                       | -               |
|                          | Current-source           | fast: 100 digits + 50 mV *5 | -               |
|                          | Current-limiter          | slow: 300 digits + 50 mV *5 |                 |
|                          | Voltage-limiter          | 50 mV *6                    | -               |
|                          | Voltage-mea-<br>surement | 50 mV *6                    | -               |
|                          | Current-mea-<br>surement | 50 mV *6                    | -               |
| Response switching noise |                          | 80 mV                       |                 |
| Power OFF noise          |                          | 600 mV                      | At 100 kΩ       |

\*5: "digits" indicates current-source 4<sup>1</sup>/<sub>2</sub> digit values. Double these values in the 500 mA range.

\*6: Limiter is not in operation. While the limiter is enabled, it is the same as the current source range switching noise.

## 9.1.1 6241A Source and Measurement

Settling time:

The time it takes to settle to the final value  $\pm 0.1$  % when varying from zero to the full scale.Setting conditions:Source values and limiter values are full-scale settings.Load conditions:Resistive load and 200 pF max. load capacitance

|                          |                 |                  | Settling time   |                |  |
|--------------------------|-----------------|------------------|-----------------|----------------|--|
|                          | Source<br>range | Limiter<br>range | Output response |                |  |
|                          | U               |                  | FAST            | SLOW           |  |
| Voltage-source           | 300 mV          |                  | 200 µs or less  | 1 ms or less   |  |
| (Output current: 500 mA) | 3 V             | 500 mA           | 70 µs or less   | 400 µs or less |  |
|                          | 30 V            |                  | 300 µs or less  | 1.5 ms or less |  |
| Current-source           | 30 µA           |                  | 2 ms or less    | 3.5 ms or less |  |
| (Output voltage: 30 V)   | 300 µA          | 20.14            |                 |                |  |
|                          | 3 mA            |                  | 600 ug or logg  | 2.5 mg or loss |  |
|                          | 30 mA           | 50 V             |                 | 2.5 ms or less |  |
|                          | 300 mA          |                  |                 |                |  |
|                          | 500 mA          |                  | 700 µs or less  | 3 ms or less   |  |

|                                       | G               |                   | Settling time  |                |  |
|---------------------------------------|-----------------|-------------------|----------------|----------------|--|
| Typical value                         | Source<br>range | Limiter<br>range  | Output         | response       |  |
|                                       | U               | 8*                | FAST           | SLOW           |  |
| Voltage-source                        | 300 mV          |                   | 35 µs or less  | 300 µs or less |  |
| (Output current: 20% max. full-scale) | 3 V             | 3 mA to<br>300 mA | 30 µs or less  | 200 µs or less |  |
|                                       | 30 V            |                   | 100 µs or less | 500 µs or less |  |
| Current-source                        | 30 µA           |                   | 800 µs or less | 1 ms or less   |  |
| (Output voltage: 1 V)                 | 300 µA          |                   |                |                |  |
|                                       | 3 mA            | 2 1/              | 20             | 200 µs or less |  |
|                                       | 30 mA           | 5 V               | 50 µs of less  |                |  |
|                                       | 300 mA          |                   |                |                |  |
|                                       | 500 mA          |                   | 50 µs or less  | 250 µs or less |  |

Overshoot: $\pm 0.1\%$  max. Resistive load, at end of standard cable (excluding 30  $\mu$ A, 300  $\mu$ A ranges)Line regulation: $\pm 0.003 \%$  of range or lessLoad regulation:Voltage-source;  $\pm 0.003 \%$  of range or less (At 4-wire connection with maximum load)

9.1.1 6241A Source and Measurement

Current-source; depending on the overall accuracy CMV item (A  $\times$  Vo/ 1 V)

Output resistance: In 2-wire connection (Output cable not included)

Maximum load capacitance:

The maximum load capacitance that does not oscillate in voltage-source or voltage-limiter operational status

| Current range | Output res                            | Maximum load<br>capacitance     |         |
|---------------|---------------------------------------|---------------------------------|---------|
| Current range | Voltage-source Current-source         |                                 |         |
| 30 µA         | $500 \text{ m}\Omega \text{ or less}$ | 1000 M $\Omega$ or higher       | 1 μF    |
| 300 µA        | $100 \text{ m}\Omega$ or less         | 1000 M $\Omega$ or higher       | 1μF     |
| 3 mA          | 10 m $\Omega$ or less                 | $100 \text{ M}\Omega$ or higher | 100 µF  |
| 30 mA         | 10 m $\Omega$ or less                 | $10 \text{ M}\Omega$ or higher  | 100 µF  |
| 300 mA        | $10 \text{ m}\Omega$ or less          | $1 M\Omega$ or higher           | 2000 µF |
| 500 mA        | $10 \text{ m}\Omega$ or less          | $1 M\Omega$ or higher           | 2000 µF |

Standard attached cable resistance:  $100 \text{ m}\Omega$  or less

Maximum load inductance:

The maximum load inductance that does not oscillate in current-source or current-limiter operational-status

| Current-source range    |          | 30 4   | 300 4  | 3 mA to |  |
|-------------------------|----------|--------|--------|---------|--|
| Current-limiter range   | Response | 50 µA  | 500 µA | 500 mA  |  |
| Maximum load inductance | FAST     | 100 µH | 200 µH | 1 mH    |  |
|                         | SLOW     | 500 µH | 1 r    | nH      |  |

Effective CMRR:

At unbalanced impedance 1 k $\Omega$  In DC and AC 50/60 Hz  $\pm$  0.08 %

|                                                | Integration time |                 |  |
|------------------------------------------------|------------------|-----------------|--|
|                                                | 100 µs to 10 ms  | 1 PLC to 200 ms |  |
| Voltage-measurement and<br>Current-measurement | 60 dB            | 120 dB          |  |

NMRR:

At AC 50/60 Hz  $\pm$  0.08%

|                                                | Integrat        | ion time        |
|------------------------------------------------|-----------------|-----------------|
|                                                | 100 µs to 10 ms | 1 PLC to 200 ms |
| Voltage-measurement and<br>Current-measurement | 0 dB            | 60 dB           |

## 9.1.2 6242 Source and Measurement

|                           | Range                                                                    | Source range                          | Setting resolution | Measurement<br>range                      | Measurement resolution |
|---------------------------|--------------------------------------------------------------------------|---------------------------------------|--------------------|-------------------------------------------|------------------------|
| Voltage-source/           | 300 mV                                                                   | $0 \text{ to } \pm 320.00 \text{ mV}$ | 10 µV              | $0 \text{ to} \pm 320.999 \text{ mV}$     | 1 μV                   |
| measurement               | 3 V                                                                      | 0 to ± 3.2000 V                       | 100 µV             | 0 to ± 3.20999 V                          | 10 µV                  |
| range                     | 6 V                                                                      | $0 \text{ to } \pm 6.000 \text{ V}$   | 1 mV               | 0 to ± 6.0999 V                           | 100 µV                 |
| Current-source/           | 30 µA                                                                    | 0 to $\pm$ 32.000 $\mu$ A             | 1 nA               | $0 \text{ to} \pm 32.0999 \ \mu\text{A}$  | 100 pA                 |
| measurement               | 300 µA                                                                   | 0 to $\pm$ 320.00 $\mu$ A             | 10 nA              | $0 \text{ to } \pm 320.999 \ \mu\text{A}$ | 1 nA                   |
| range                     | 3 mA                                                                     | $0 \text{ to } \pm 3.2000 \text{ mA}$ | 100 nA             | 0 to ± 3.20999 mA                         | 10 nA                  |
| 1                         | 30 mA                                                                    | $0 \text{ to } \pm 32,000 \text{ mA}$ | 1 μA               | 0 to ± 32.0999 mA                         | 100 nA                 |
| i                         | 300 mA                                                                   | $0 \text{ to } \pm 320.00 \text{ mA}$ | 10 µA              | 0 to ± 320.999 mA                         | 1 μΑ                   |
| i                         | 3 A                                                                      | 0 to $\pm$ 3.0000 A                   | 100 µA             | 0 to ± 3.00999 A                          | 10 µA                  |
| i                         | 5 A                                                                      | $0 \text{ to } \pm 5.0000 \text{ A}$  | 200 µA             | 0 to ± 5.00999 A                          | 10 µA                  |
| Resistance<br>measurement | Determined by<br>voltage range<br>and current<br>range calcula-<br>tions | -                                     | -                  | 0 to 304 MΩ                               | Minimum<br>0.2 μΩ      |

However the measurement resolution with Integration time 100  $\mu s,\,500~\mu s$  and S/H (sample hold) are as follows.

| Integration time                   | 100 µs | 500 μs | S/H (100 µs) |
|------------------------------------|--------|--------|--------------|
| Measurement resolution<br>(digits) | 10     | 2      | 10           |

|                 | Maximum setting range | Setting resolution *1 |
|-----------------|-----------------------|-----------------------|
| Voltage-limiter | 0 V to 320 mV         | 100 µV                |
|                 | 320.1 mV to 3.2 V     | 1 mV                  |
|                 | 3.201 V to 6 V        | 10 mV                 |
| Current-limiter | 100 nA to 32 µA       | 10 nA                 |
|                 | 32.01 µA to 320 µA    | 100 nA                |
|                 | 320.1 µA to 3.2 mA    | 1 μA                  |
|                 | 3.201 mA to 32 mA     | 10 µA                 |
|                 | 32.01 mA to 320 mA    | 100 μΑ                |
|                 | 320.1 mA to 3 A       | 1 mA                  |
|                 | 3.001 A to 5 A        | 1 mA                  |

Voltage- and Current-limiter (compliance) range:

\*1: However, (HI limiter value - Lo limiter value)  $\geq$  60 digits

| Overall accuracy:        | Includes calibration accuracy, 1-day stability, the temperature coefficient, and |
|--------------------------|----------------------------------------------------------------------------------|
|                          | linearity.                                                                       |
| 1-day stability:         | At Power and Load constant                                                       |
| Temperature coefficient: | In the temperature of 0 to 50°C                                                  |

|                 | Range  | Overall accuracy     | 1-day stability               | Temperature coefficient |
|-----------------|--------|----------------------|-------------------------------|-------------------------|
|                 | Kange  | ± (% of se           | $\pm$ (ppm of setting + V)/°C |                         |
| Voltage-source  | 300 mV | $0.02 + 150 \ \mu V$ | $0.01 + 70 \ \mu V$           | 15 + 15 μV              |
|                 | 3 V    | $0.02 + 350 \mu V$   | $0.01 + 200 \ \mu V$          | $15 + 30 \mu V$         |
|                 | 6 V    | 0.025 + 3 mV *2      | 0.01 + 2 mV                   | 15 + 300 μV             |
| Voltage-limiter | 300 mV | 0.10 + 500 µV *3     | $0.05 + 200 \ \mu V$          | $100 + 50 \ \mu V$      |
|                 | 3 V    | 0.05 + 3 mV *3       | 0.01 + 1 mV                   | 15 + 100 μV             |
|                 | 6 V    | 0.16 + 30 mV *3      | 0.018 + 10 mV                 | 36 + 1 mV               |

\*2: 6 V range adds 200  $\mu$ V per the remote sense voltage 0.1 V.

\*3: Voltage limiter additional error: If Hi limiter is set to a negative value and Lo limiter is set to a positive value, add an error of  $\pm 0.1\%$  of setting.

|                 |        | Overall accuracy                        | 1-day stability                           | Temperature coefficient                       |
|-----------------|--------|-----------------------------------------|-------------------------------------------|-----------------------------------------------|
|                 | Range  | $\pm$ (% of setting + A +A × Vo/1 V)    |                                           | $\pm$ (ppm of setting + A +<br>A × Vo/1 V)/°C |
| Current-source  | 30 µA  | 0.03 + 10 nA + 300 pA                   | 0.01 + 5 nA + 100 pA                      | 20 + 1 nA + 10 pA                             |
|                 | 300 µA | 0.03 + 80 nA + 3 nA                     | 0.01 + 40 nA + 1 nA                       | 20 + 10 nA + 100 pA                           |
|                 | 3 mA   | 0.03 + 800 nA + 30 nA                   | 0.01 + 400 nA + 10 nA                     | 20 + 100 nA + 1 nA                            |
|                 | 30 mA  | 0.03 + 8 µA + 300 nA                    | $0.01 + 4 \ \mu A + 100 \ nA$             | $20 + 1 \ \mu A + 10 \ nA$                    |
|                 | 300 mA | $0.045 + 80 \ \mu A + 3 \ \mu A$        | $0.01 + 40 \ \mu A + 1 \ \mu A$           | $20 + 10 \ \mu A + 100 \ nA$                  |
|                 | 3 A    | 0.08 + 2.5 mA + 150 μA                  | $0.06 + 1.5 \text{ mA} + 25 \mu \text{A}$ | $50 + 300 \ \mu A + 20 \ \mu A$               |
|                 | 5 A    | 0.15 +2.5 mA + 150 μA                   | $0.12 + 1.5 \text{ mA} + 25 \mu\text{A}$  | $50 + 300 \ \mu A + 20 \ \mu A$               |
| Current-limiter | 30 µA  | 0.045 + 35 nA + 300 pA                  | 0.01 + 10 nA + 100 pA                     | 20 + 8 nA + 10 pA                             |
|                 | 300 µA | 0.045 + 350 nA + 3 nA                   | 0.01 + 100 nA + 1 nA                      | 20 + 20 nA + 100 pA                           |
|                 | 3 mA   | 0.045 + 3.5 µA + 30 nA                  | $0.01 + 1 \ \mu A + 10 \ nA$              | 20 + 200 nA + 1 nA                            |
|                 | 30 mA  | $0.045 + 35 \ \mu A + 300 \ nA$         | $0.01 + 10 \ \mu A + 100 \ nA$            | $20 + 2 \ \mu A + 10 \ nA$                    |
|                 | 300 mA | 0.055 + 350 μA + 3 μA                   | $0.01 + 100 \ \mu A + 1 \ \mu A$          | $20 + 20 \ \mu A + 100 \ nA$                  |
|                 | 3 A    | $0.1 + 4 \text{ mA} + 150 \mu \text{A}$ | $0.06 + 2 \text{ mA} + 25 \mu\text{A}$    | $80 + 500 \ \mu A + 20 \ \mu A$               |
|                 | 5 A    | $0.15 + 4 \text{ mA} + 150 \mu\text{A}$ | $0.12 + 2 \text{ mA} + 25 \mu\text{A}$    | $80 + 500 \ \mu A + 20 \ \mu A$               |

Vo: Compliance-voltage (-6 V to +6 V)

|              | Range  | Overall accuracy     | 1-day stability                | Temperature coefficient |
|--------------|--------|----------------------|--------------------------------|-------------------------|
|              |        | ± (%of rea           | $\pm$ (ppm of reading + V)/ °C |                         |
| Voltage-mea- | 300 mV | $0.02 + 75 \ \mu V$  | $0.008 + 50 \ \mu V$           | $15 + 15 \mu V$         |
| surement     | 3 V    | $0.02 + 120 \ \mu V$ | $0.008 + 60 \ \mu V$           | $15 + 15 \mu V$         |
|              | 6 V    | 0.02 + 1.2 mV *2     | $0.008 + 600 \ \mu V$          | $15 + 150 \mu V$        |

(Auto zero ON, Integration time: 1 PLC to 200 ms)
\*2: 6 V range adds 200 μV per the remote sense voltage 0.1 V.

|             |        | Overall accuracy                     | 1-day stability                          | Temperature coefficient                    |
|-------------|--------|--------------------------------------|------------------------------------------|--------------------------------------------|
|             | Range  | $\pm$ (% of reading + A +A × Vo/1 V) |                                          | $\pm$ (ppm of reading + A + A × Vo/1 V)/°C |
| Current-    | 30 µA  | 0.03 + 8 nA + 300 pA                 | 0.01 + 4 nA + 100 pA                     | 20 + 1 nA + 10 pA                          |
| measurement | 300 µA | 0.03 + 70 nA + 3 nA                  | 0.01 + 35 nA + 1 nA                      | 20 + 7 nA + 100 pA                         |
|             | 3 mA   | 0.03 + 700 nA + 30 nA                | 0.01 + 350 nA + 10 nA                    | 20 + 70 nA + 1 nA                          |
|             | 30 mA  | $0.03 + 7 \ \mu A + 300 \ nA$        | $0.01 + 3.5 \mu\text{A} + 100 n\text{A}$ | 20 + 700 nA + 10 nA                        |
|             | 300 mA | $0.045 + 70 \ \mu A + 3 \ \mu A$     | $0.01 + 35 \ \mu A + 1 \ \mu A$          | $20 + 7 \ \mu A + 100 \ nA$                |
|             | 3 A    | 0.08 +2.2 mA + 150 μA                | 0.05 +1.5 mA + 25 μA                     | $50 + 300 \ \mu A + 20 \ \mu A$            |
|             | 5 A    | 0.15 +2.2 mA + 150 μA                | $0.12 + 1.5 \text{ mA} + 25 \mu\text{A}$ | $50 + 300 \ \mu A + 20 \ \mu A$            |

(Auto zero ON, Integration time: 1 PLC to 200 ms)

|             |             | Overall accuracy                                                               |                                                                                                    | 1-day stability                         | Temperature coefficient                                   |  |
|-------------|-------------|--------------------------------------------------------------------------------|----------------------------------------------------------------------------------------------------|-----------------------------------------|-----------------------------------------------------------|--|
|             | Condition   | 2 condition $\pm$ (% of reading) $\pm$ (digits + digits + digits               |                                                                                                    |                                         | ± (ppm of reading) ±<br>(digits + digits + digits)/<br>°C |  |
| Resistance  | At volt-    | Reading item: (Voltage-source setting item + Current-measurement reading item) |                                                                                                    |                                         | easurement reading item)                                  |  |
| measurement | age-source  | Full-scale item:                                                               | (Voltage-source full-scale item digit value + current-measurement full-scale item digit value +CMV item digit value)*4 |                                         |                                                           |  |
|             | At cur-     | Reading item:                                                                  | (Current-source setting item + Voltage-measurement reading item)                                                       |                                         |                                                           |  |
|             | rent-source | Full-scale item:                                                               | (Current-s<br>full-scale                                                                                               | e + voltage-measurement<br>git value)*4 |                                                           |  |

(Auto zero ON, Integration time: 1 PLC to 200 ms)

Vo: Compliance-voltage(-6 V to +6 V)

\*4 : CMV item =  $(A \times Vo/1 V)$ ; source or measurement current × source or measurement voltage/1 V digit value

|              | Measurement | I     | ntegration | time unit: | digits (at $51/_2$ | digit display | ()  |
|--------------|-------------|-------|------------|------------|--------------------|---------------|-----|
|              | range       | 10 ms | 5 ms       | 1 ms       | 500 µs             | 100 µs        | S/H |
| Voltage-mea- | 300 mV      | 10    | 15         | 20         | 30                 | 60            | 200 |
| surement     | 3 V         | 5     | 8          | 10         | 15                 | 30            | 50  |
|              | 6 V         | 5     | 8          | 10         | 15                 | 30            | 50  |
| Current mea- | 30 µA       | 200   | 300        | 300        | 300                | 300           | 300 |
| surement     | 300 µA      | 20    | 30         | 30         | 30                 | 70            | 100 |
|              | 3 mA        | 10    | 30         | 30         | 30                 | 50            | 80  |
|              | 30 mA       | 10    | 30         | 30         | 30                 | 50            | 100 |
|              | 300 mA      | 10    | 15         | 15         | 15                 | 50            | 100 |
|              | 3 A         | 20    | 30         | 75         | 75                 | 250           | 500 |
|              | 5 A         | 20    | 30         | 75         | 75                 | 250           | 500 |

The full-scale item tolerance listed below, is added to the integration time 10 ms to 100  $\mu$ s measurement accuracy and 1-day stability.

S/H: Measurement in sample hold mode (Integration time: 100 µs)

When LO OUTPUT is grounded to the chassis, the additional error of integration time in the 30  $\mu$ A range is the same as that in 300  $\mu$ A range.

Source linearity:  $\pm 3$  digits or less (5 A range is  $\pm 5$  digits or less)

Maximum output current: 0 to  $\pm 6$  V;  $\pm 5$  A

Maximum Compliance-voltage: 5 A up to; 0 to  $\pm 6$  V

Output noise: For voltage-source, within the range from no-load to maximum load [Vp-p]

| For current-source, | at following | load [Ap-p] |
|---------------------|--------------|-------------|
|---------------------|--------------|-------------|

|                | Range  | Load resistance | Low frequency noise |              | High frequency noise |
|----------------|--------|-----------------|---------------------|--------------|----------------------|
|                |        |                 | DC to 100 Hz        | DC to 10 kHz | DC to 20 MHz         |
| Voltage-source | 300 mV | -               | 50 µV               | 200 µV       | 3 mV                 |
|                | 3 V    | -               | 50 µV               | 300 µV       | 3 mV                 |
|                | 6 V    | -               | 500 μV              | 2 mV         | 4 mV                 |
| Current-source | 30 µA  | 10 kΩ           | 10 nA               | 60 nA        | 500 nA               |
|                | 300 µA | 10 kΩ           | 30 nA               | 150 nA       | 600 nA               |
|                | 3 mA   | 1 kΩ            | 200 nA              | 2 μΑ         | 6 μΑ                 |
|                | 30 mA  | 1 kΩ            | 2 μΑ                | 15 μΑ        | 20 μΑ                |
|                | 300 mA | 1 kΩ            | 20 µA               | 100 µA       | 150 μΑ               |
|                | 3 A    | 10 Ω            | 500 μΑ              | 1 mA         | 10 mA                |
|                | 5 A    | 10 Ω            | 500 μΑ              | 1 mA         | 10 mA                |

Switching noise:

|                          |                     | Typical value [p-p]    |    | Load resistance |
|--------------------------|---------------------|------------------------|----|-----------------|
| Output ON /OFF noise     | Voltage-source      | 600 mV                 |    | At 100 kΩ       |
|                          | Current-source      | 600 mV                 |    | At 100 kΩ       |
| Range switching noise    | Voltage-source      | 50 mV                  |    | -               |
|                          | Current-source      | fast: 100 digits+50 mV | *5 | -               |
|                          | Current-limiter     | slow: 300 digits+50 mV | *5 |                 |
|                          | Voltage-limiter     | 50 mV                  | *6 | -               |
|                          | Voltage-measurement | 50 mV                  | *6 | -               |
|                          | Current-measurement | 50 mV                  | *6 | -               |
| Response switching noise |                     | 80 mV                  |    |                 |
| Power OFF noise          |                     | 600 mV                 |    | in 100 kΩ       |

\*5: "digits" indicates current-source 4<sup>1</sup>/<sub>2</sub> digit values. In 3 A and 5 A ranges, fast: 300 digits +50 mV, slow: 600 digits +50 mV.

\*6: Limiter is not in operation. While the limiter is enabled, it is the same as the current source range switching noise.

Settling Time

The time to reach  $\pm 0.1\%$  the final value when varying the output from zero to full-scale.Setting conditions:Source values and limiter values are full-scale settings.Load conditions:Resistive load and 200 pF max. load capacitance

|                       | Source | Limiter<br>range | Settling time   |                  |
|-----------------------|--------|------------------|-----------------|------------------|
|                       |        |                  | Output response |                  |
|                       | U      |                  | FAST            | SLOW             |
| Voltage-source        | 300 mV |                  | 300 µs or less  | 1 ms or less     |
| (Output current: 5 A) | 3 V    | 5 A              | 200 µs or less  | 500 µs or less   |
|                       | 6 V    |                  | 400 µs or less  | 800 µs or less   |
| Current-source        | 30 µA  |                  | 2 ms or less    | 3 ms or less     |
| (Output voltage: 6 V) | 300 µA | 6 V              | 200 μs or less  | 600 μs or less   |
|                       | 3 mA   |                  |                 |                  |
|                       | 30 mA  |                  |                 |                  |
|                       | 300 mA |                  |                 |                  |
|                       | 3 A    | 1                | 700 us or less  | 1.5              |
|                       | 5 A    | 1                | 700 µs 01 1655  | 1.5 1115 01 1655 |

| Typical value                                           |        | Limiter<br>range  | Settling time   |                |
|---------------------------------------------------------|--------|-------------------|-----------------|----------------|
|                                                         | Source |                   | Output response |                |
|                                                         | runge  |                   | FAST            | SLOW           |
| Voltage-source                                          | 300 mV |                   | 35 µs or less   | 300 µs or less |
| (Output current: with less than 20% of full scale load) | 3 V    | 3 mA to<br>300 mA | 30 µs or less   | 200 µs or less |
|                                                         | 6 V    |                   | 40 µs or less   | 300 µs or less |
| Current-source                                          | 30 µA  |                   | 800 µs or less  | 1 ms or less   |
| (Output voltage: 1 V)                                   | 300 µA | 3 V               | 30 µs or less   | 200 μs or less |
|                                                         | 3 mA   |                   |                 |                |
|                                                         | 30 mA  |                   |                 |                |
|                                                         | 300 mA |                   |                 |                |
|                                                         | 3 A    |                   | 100             | 200 1          |
|                                                         | 5 A    | 1                 | 100 µs of less  | SUU µS OF less |

Over shoot:

 $\pm 0.1\%$  or less

Resistive load, at end of standard cable (except for 30  $\mu A,$  300  $\mu A,$  3 A, 5 A range)

Line regulation:±0.003% of range or lessLoad regulation:Voltage-source; ±0.003 % of range or less (At 4-wire connection with<br/>maximum load)

9.1.2 6242 Source and Measurement

Current-source; depending on the overall accuracy CMV item (A  $\times$  Vo/ 1 V)

Output resistance: In 2-wire connection (Output cable not included)

Maximum load capacitance:

The maximum load capacitance that does not oscillate in voltage-source or voltage-limiter operational status

| Current range | Output res                            | Maximum load                     |             |
|---------------|---------------------------------------|----------------------------------|-------------|
| Current range | Voltage-source                        | Current-source                   | capacitance |
| 30 µA         | $500 \text{ m}\Omega \text{ or less}$ | $1000 \text{ M}\Omega$ or higher | 1 μF        |
| 300 µA        | $100 \text{ m}\Omega \text{ or less}$ | 1000 M $\Omega$ or higher        | 1 μF        |
| 3 mA          | $10 \text{ m}\Omega$ or less          | 100 M $\Omega$ or higher         | 100 µF      |
| 30 mA         | $10 \text{ m}\Omega$ or less          | $10 M\Omega$ or higher           | 100 µF      |
| 300 mA        | $10 \text{ m}\Omega$ or less          | $1 \text{ M}\Omega$ or higher    | 2000 µF     |
| 3 A/5 A       | $10 \text{ m}\Omega$ or less          | 70 k $\Omega$ or higher          | 2000 µF     |

Standard attached cable resistance:  $100 \text{ m}\Omega$  or less

Maximum load inductance:

The maximum load inductance that does not oscillate in current-source or current-limiter operational-status

| Current-source range    |          | 20 ۸   | 200 4  | $2 m \Lambda to 5 \Lambda$ |
|-------------------------|----------|--------|--------|----------------------------|
| Current-limiter range   | Response | 50 µA  | 500 µA | 5 IIIA to 5 A              |
| Maximum Load inductance | FAST     | 100 µH | 200 µH | 1 mH                       |
|                         | SLOW     | 500 µH | 1 r    | nH                         |

Effective CMRR:

At unbalanced impedance 1 k $\Omega$  In DC and AC 50/60 Hz  $\pm$  0.08%

|                                                | Integration time |                 |
|------------------------------------------------|------------------|-----------------|
|                                                | 100 µs to 10 ms  | 1 PLC to 200 ms |
| Voltage-measurement and<br>Current-measurement | 60 dB            | 120 dB          |

NMRR:

At AC 50/60 Hz  $\pm$  0.08%

|                                                | Integration time |                 |
|------------------------------------------------|------------------|-----------------|
|                                                | 100 µs to 10 ms  | 1 PLC to 200 ms |
| Voltage-measurement and<br>Current-measurement | 0 dB             | 60 dB           |

9.2 Source and Measurement Function

## 9.2 Source and Measurement Function

| DC source and measurement:         | Source/measurement of DC voltage/current                                                                                                    |
|------------------------------------|----------------------------------------------------------------------------------------------------|
| Pulse source and measurement:      | Source/measurement of pulse voltage/current<br>(However, measurement auto range in Pulse source is impossible.)                                                                                                    |
| DC sweep source and measurement:   | Source and the measurement with Linear, Two slope Linear, Random and fixed level.                                                                                                    |
| Pulse Sweep source and measurement | nt:                                                                                                    |
|                                    | Source and the measurement with Linear, Two slope Linear, Random<br>and fixed level. (However, measurement auto range in Pulse source is<br>impossible.)                                                                                                    |
| Integration time:                  | <ul> <li>Select from 100 μs; 500 μs; 1 ms; 5 ms; 10 ms; 1 PLC; 100 ms; 200 ms, or S/H.</li> <li>S/H: Measuring in Sample Hold Mode (Integration time: 100 μs) (Enabled only in the pulse source and pulse sweep source modes.) (PLC: Power Line Cycle, 50 Hz: 20 ms, 60 Hz: 16.66 ms)</li> </ul>                                 |
| Sweep mode:                        | Reverse ON (forward to backward)/OFF (one way)                                                                                                    |
| Number of times of repeating Sweep | :1 to 1000 times or infinite                                                                                                    |
| Maximum number of step for Sweep   | :8000 steps                                                                                                    |
| Random sweep maximum memory:       | 8000 data items                                                                                                    |
| The measurement data memory:       | 8000 data items                                                                                                    |
| Measurement auto range:            | Available only in VSIM or ISVM                                                                                                    |
| Measurement function link mode:    | Links the source function to the measurement function. (VSIM or ISVM) $\mbox{ON/OFF}$ available                                                                                                    |
| Limiter:                           | It is possible to set separately at HI and LO sides.<br>(However, in case of current-limiter, the same polarity can not be set.)                                                                                                    |
| Calculation function:              | NULL calculation<br>comparator calculation (HI, GO, or LO)<br>Scaling calculation<br>MAX, MIN, AVE, TOTAL calculation                                                                                                    |
| Trigger style:                     | Auto-trigger, External-trigger                                                                                                    |
| Output terminal:                   | Front; Safety socket<br>HI OUTPUT, HI SENSE, LO OUTPUT, and LO SENSE                                                                                                    |
| The maximum voltage applied betwee | een the terminals:                                                                                                    |
| Maximum remote sensing voltage:    | <ul> <li>6241A: 32 V peak Max (between HI-LO)</li> <li>6242: 6 V peak Max (between HI-LO)</li> <li>2 V peak Max (between OUTPUT and SENSE)</li> <li>250 V Max (between LO and chassis)</li> <li>±1 V Max; Between HI OUTPUT - HI SENSE and LO OUTPUT - LO SENSE<br/>(the output voltage between HI SENSE and LO SENSE</li> </ul> |
|                                    | must be within the maximum output voltage range)                                                                                                    |

9.3 Set Time

| Voltage-measurement input resistance | e: 1 G $\Omega$ or more                                                                                                    |
|--------------------------------------|----------------------------------------------------------------------------------------------------|
| Voltage-measurement-input leakage    | current:                                                                                                    |
|                                      | $\pm 1$ nA or below                                                                                                    |
| GPIB interface:                      | Compliant with IEEE-488.2-1987<br>Interface function;<br>SH1, AH1, T5, L4, SR1, RL1, PP0, DC1, DT1, C0, E2<br>Connector; Amphenol 24 pin |
| USB interface:                       | USB 2.0 Full-speed                                                                                                    |
|                                      | Connector; Type B                                                                                                    |
| External control signal:             | TRIGGER IN<br>INTERLOCK, OPERATE IN/OUT<br>COMPLETE OUT, SYNC OUT                                                                        |
|                                      | Connector; BNC                                                                                                    |

## 9.3 Set Time

| Minimum pulse width:        | 50 µs                                                                                                    |
|-----------------------------|----------------------------------------------------------------------------------------------------|
| Minimum step (repeat) time: | Source/measurement range; Fixed, Integration time; 100 $\mu s,$ measurement/source delay time; Minimum, Calculation; OFF, and in Voltage and current-measurement |

| Measurement | Memory mode | Minimum step time |
|-------------|-------------|-------------------|
| OFF         | -           | 0.5 ms            |
|             | BURST       | 2 ms              |
| ON          | NORMAL      | 10 ms             |
|             | OFF         | 10 1115           |

Source delay time:

| Set range             | Setting<br>resolution *7 | Accuracy                   |
|-----------------------|--------------------------|----------------------------|
| 0.030 ms to 60.000 ms | 1 µs                     |                            |
| 60.01 ms to 600.00 ms | 10 µs                    | $\pm (0.1\% + 10 \ \mu s)$ |
| 600.1 ms to 6000.0 ms | 100 μs                   |                            |
| 6001 ms to 59998 ms   | 1 ms                     |                            |

#### 9.3 Set Time

Period (pulse cycle):

| Set range             | Setting<br>resolution *7 | Accuracy                   |
|-----------------------|--------------------------|----------------------------|
| 0.500 ms to 60.000 ms | 1 µs                     |                            |
| 60.01 ms to 600.00 ms | 10 µs                    | $\pm (0.1\% + 10 \ \mu s)$ |
| 600.1 ms to 6000.0 ms | 100 μs                   |                            |
| 6001 ms to 60000 ms   | 1 ms                     |                            |

#### Pulse width:

| Set range             | Setting<br>resolution *7 | Accuracy                   |
|-----------------------|--------------------------|----------------------------|
| 0.050 ms to 60.000 ms | 1 µs                     |                            |
| 60.01 ms to 600.00 ms | 10 µs                    | $\pm (0.1\% + 10 \ \mu s)$ |
| 600.1 ms to 6000.0 ms | 100 µs                   |                            |
| 6001 ms to 59998 ms   | 1 ms                     |                            |

Measurement delay time:

| Set range             | Setting<br>resolution *7 | Accuracy                   |
|-----------------------|--------------------------|----------------------------|
| 0.050 ms to 60.000 ms | 1 µs                     |                            |
| 60.01 ms to 600.00 ms | 10 µs                    | $\pm (0.1\% + 10 \ \mu s)$ |
| 600.1 ms to 6000.0 ms | 100 µs                   |                            |
| 6001 ms to 59998 ms   | 1 ms                     |                            |

\*7: The setting resolution is determined by the period time resolution.

#### Hold time:

| Set range        | Resolution | Accuracy                   |
|------------------|------------|----------------------------|
| 1 ms to 60000 ms | 1 ms       | $\pm (2\% + 3 \text{ ms})$ |

Auto range delay time

| Set range      | Resolution | Accuracy                  |
|----------------|------------|---------------------------|
| 0 ms to 500 ms | 1 ms       | $\pm(2\% + 3 \text{ ms})$ |

9.4 General Specification

# 9.4 General Specification

| Operating environment conditions:                                                                                                    | Ambient temperature 0°C to +50°C, relative humidity 85% RH or below, with no condensation   |                      |                       |               |        |
|----------------------------------------------------------------------------------------------------|---------------------------------------------------------------------------------------------|----------------------|-----------------------|---------------|--------|
| Storage environment conditions:                                                                                                    | Ambient temperature -25°C to +70°C, relative humidity 85% RH or below, with no condensation |                      |                       |               |        |
| Warming up time:                                                                                                    | 60 minutes or longe                                                                         | er (Until it set     | tles in the sp        | becified accu | racy.) |
| Display:                                                                                                    | 16 segment × 12 digits<br>Fluorescent character display tube                                |                      |                       |               |        |
| Power supply: AC power 100 V, 120 V, 220 V, and 240 V (User selectable)                                                                             |                                                                                             |                      | le)                   |               |        |
|                                                                                                    | Option No.                                                                                  | Standard             | OPT.32                | OPT.42        | OPT.44 |
|                                                                                                    | Power voltage                                                                               | 100 V                | 120 V                 | 220 V         | 240 V  |
| Specify the option number when ordering.<br>When changing the power voltage, use only a power cable an<br>fuse approved for the respective country. |                                                                                             |                      |                       | le and rated  |        |
| Line frequency:                                                                                                    | 50 Hz/60 Hz                                                                                 |                      |                       |               |        |
| Power consumption:                                                                                                    | 6241A: 95 VA or less<br>6242: 180 VA or less                                                |                      |                       |               |        |
| External dimensions:                                                                                                    | Approx. 212 (width                                                                          | $) \times 88$ (heigh | $(t) \times 400 (de)$ | pth) mm       |        |
| Mass:                                                                                                    | 6241A: 6 kg or less<br>6242: 6.5 kg or less                                                 |                      |                       |               |        |
| Safety:                                                                                                    | Compliant with IEC                                                                          | 261010-1             |                       |               |        |
| EMI:                                                                                                    | EN61326 classA                                                                              |                      |                       |               |        |

## APPENDIX

## A.1 When Problems Occur (Before Requesting Repairs)

If problems are encountered when using the 6241A/6242, inspect the unit referring to Table A-1. If the problem cannot be solved by the suggested remedial actions, contact an ADC CORPORATION sales representative.

Fees will be charged for repairs by ADC CORPORATION even if the problem is one of those listed in Table A-1. Therefore, carefully inspect the 6241A/6242 before requesting service.

|    | Q (Symptom)                                                           | A (Cause and Solution)                                                                                                    |     |
|----|-----------------------------------------------------------------------|----------------------------------------------------------------------------------------------------|-----|
| 1. | Turning on the<br><b>POWER</b> switch does<br>not display the screen. | Cause: Power fuse is open.<br>Solution: Replace it with the correct fuse.                                                                                                    |     |
| 2. | Does not output the set source value.                                 | Cause: It is in Standby or Suspended status.<br>Solution: Set Operate and verify that the <b>OPR</b> indicator is ON.                                                                                                    |     |
|    |                                                                       | Cause: Remote sensing setting is incorrect.<br>Solution: Verify the 4W/2W indicator on the front panel to see if the remote sensing is set as desired.                                                                      | 18- |
|    |                                                                       | Cause: Set at 0 V or 0 A.<br>Solution: Verify the source value.                                                                                                    |     |
|    |                                                                       | Cause: Detection of an overload voltage (Over Load) has set it to Standby.<br>Solution: Remove the cable.                                                                                                    |     |
|    |                                                                       | Cause: Heat detection (Over Heat) or Fan detection (Fan Stopped) has activated, setting it to Standby status.<br>Solution: Remove the cable and turn OFF the <b>POWER</b> switch.<br>Turn ON the <b>POWER</b> switch again. |     |
|    |                                                                       | Cause: The limiter is operating.<br>Solution: Verify the limiter setting.                                                                                                    |     |
|    |                                                                       | <ul> <li>Cause: • OUTPUT terminal and SENSE terminal are incorrectly connected.</li> <li>• SENSE is not connected correctly at 4-wire connection.</li> </ul>                                                                | ι.  |
|    |                                                                       | Solution: Verify cable connections again.                                                                                                    |     |
|    |                                                                       | Cause: Entered Standby status due to the Interlock signal.                                                                                                    |     |
|    |                                                                       | <ul><li>Solution: • Change the Interlock setting to another setting.</li><li>• Set the Interlock signal LO.</li></ul>                                                                                                    |     |

Table A-1 Items to be Inspected before Requesting the Repair (1/2)

|    | Q (Symptom)                                                          | A (Cause and Solution)                                                                                                    |
|----|----------------------------------------------------------------------|----------------------------------------------------------------------------------------------------|
| 3. | Measurement value is not being output.                               | Cause: Unit in Standby or Suspended status.<br>Solution: Set to Operate and verify that the <b>OPR</b> indicator is ON.                                                                             |
|    |                                                                      | Cause: Measurement is not ON.<br>Solution: Verify measurement ON/OFF setting.                                                                                                    |
|    |                                                                      | Cause: When measuring in auto range, the value is unstable and the range unconfirmed, therefore measurement data is not output.<br>Solution: Change to a fixed range and measure.                   |
|    |                                                                      | Cause: A trigger signal is not input even when the trigger signal cable is con-<br>nected to the external trigger.<br>Solution: Verify TRIG INPUT connection cable and the signal.                  |
| 4. | A source value or measurement value                                  | Cause: Function or range settings have an error.<br>Solution: Verify the setting again.                                                                                                    |
|    | indication is unstable<br>or is in error.                            | Cause: Cable connection is wrong.<br>Solution: Verify cable connections again.                                                                                                    |
|    |                                                                      | Cause: The cable is disconnected.<br>Solution: Verify the cables with the tester. If in error, replace it.                                                                                          |
|    |                                                                      | Cause: The cable is connected to a wrong terminal.<br>Solution: Verify cable connections again.                                                                                                    |
|    |                                                                      | Cause: The induction noise scatters the measurement value.<br>Solution: Set the integration time to 1 PLC or over.                                                                                  |
| 5. | The measurement value is over range.                                 | Cause: When the NULL calculation value becomes twice or more of the value of full-scale.<br>Solution: Raise the source value or limiter range.                                                      |
| 6. | Unable to input set-<br>tings with the mea-<br>surement control key. | Cause: While inputting with direct mode, the set value is at half-brightness and only the green keys on the panel are enabled.<br>Solution: Press <b>123</b> key to complete the direct input mode. |

| Table A-1 | Items to be | Inspected | before | Requesting | the Rep | pair ( | 2/2) | ) |
|-----------|-------------|-----------|--------|------------|---------|--------|------|---|
|           |             |           |        |            |         |        |      |   |
### A.2 Error Message List

If an error occurs when using the 6241A/6242, an error number accompanied by an error message appear on the screen. These are explained in the following:

| Classification | Display<br>error code | Message               | Explanation                                       | 6241A | 6242 |
|----------------|-----------------------|-----------------------|---------------------------------------------------|-------|------|
| Self-test      | 001                   | ROM Chk SUM           | ROM check SUM error                               | 0     | 0    |
|                | 002                   | Panel Comm            | Display communication/RAM error                   | 0     | 0    |
|                |                       | Consecutive buzzer ON | LCA data error                                    | 0     | 0    |
|                | 004                   | RAM Rd/Wt             | RAM read or write error                           | 0     | 0    |
|                | 005                   | Analog Comm           | Analog communication error                        | 0     | 0    |
|                | 008                   | Flash Write           | Flash memory write error                          | 0     | 0    |
|                | 012                   | CAL data SUM          | CAL data SUM error                                | 0     | 0    |
|                | 013                   | Param SUM             | Parameter SUM error                               | 0     | 0    |
|                | 101                   | AD Ratio 1-2          | Ratio test error between AD operation IR1 and IR2 | 0     | 0    |
|                | 102                   | AD Ratio 2-3          | Ratio test error between AD operation IR2 and IR3 | 0     | 0    |
|                | 103                   | AD Ratio 3-4          | Ratio test error between AD operation IR3 and IR4 | 0     | 0    |
|                | 104                   | AD Ratio 4-5          | Ratio test error between AD operation IR4 and IR5 | 0     | 0    |
|                | 111                   | ADRST Sig             | Test error in analog unit RST line                | 0     | 0    |
|                | 112                   | ADRST Sig             | Test error in analog unit TRIG line               | 0     | 0    |
|                | 151                   | ADx10 Zero            | AD operation X10 ZERO test error                  | 0     | 0    |
|                | 152                   | ADx1 Zero             | AD operation X1 ZERO test error                   | 0     | 0    |
|                | 201                   | VSVM 0.3V Z           | VSVM 300 mV ZERO test error                       | 0     | 0    |
|                | 202                   | VSVM 0.3V +F          | VSVM 300 mV +FS test error                        | 0     | 0    |
|                | 203                   | VSVM 0.3V -F          | VSVM 300 mV -FS test error                        | 0     | 0    |
|                | 204                   | VSVM 3V Zero          | VSVM 3 V ZERO test error                          | 0     | 0    |
|                | 205                   | VSVM 3V +FS           | VSVM 3 V +FS test error                           | 0     | 0    |
|                | 206                   | VSVM 3V -FS           | VSVM 3 V -FS test error                           | 0     | 0    |
|                | 207                   | VSVM 30V Z            | VSVM 30 V ZERO test error                         | 0     | -    |
|                | 207                   | VSVM 6V Zero          | VSVM 6 V ZERO test error                          | -     | 0    |
|                | 208                   | VSVM 30V +FS          | VSVM 30 V +FS test error                          | 0     | -    |
|                | 200                   | VSVM 6V +FS           | VSVM 6 V +FS test error                           | -     | 0    |
|                | 209                   | VSVM 30V -FS          | VSVM 30 V -FS test error                          | 0     | -    |
|                | 209                   | VSVM 6V -FS           | VSVM 6 V -FS test error                           | -     | 0    |

Table A-2Error Message List (1/4)

| Classification | Display<br>error code | Message                      | Explanation                      |   | 6242 |
|----------------|-----------------------|------------------------------|----------------------------------|---|------|
| Self-test      | 211                   | HL 0.3V +FS                  | High Limit 300 mV +FS test error | 0 | 0    |
|                | 212                   | HL 0.3V -FS                  | High Limit 300 mV -FS test error | 0 | 0    |
|                | 213                   | HL 3V +FS                    | High Limit 3 V +FS test error    | 0 | 0    |
|                | 214                   | HL 3V -FS                    | High Limit 3 V -FS test error    | 0 | 0    |
|                | 215                   | HL 30V +FS                   | High Limit 30 V +FS test error   | 0 | -    |
|                | 215                   | HL 6V +FS                    | High Limit 6 V +FS test error    | - | 0    |
| 216            | 216                   | HL 30V -FS                   | High Limit 30 V -FS test error   | 0 | -    |
|                | 210                   | HL 6V -FS                    | High Limit 6 V -FS test error    | - | 0    |
|                | 221                   | LL 0.3V +FS                  | Low Limit 300 mV +FS test error  | 0 | 0    |
|                | 222                   | LL 0.3V -FS                  | Low Limit 300 mV -FS test error  | 0 | 0    |
|                | 223                   | LL 3V +FS                    | Low Limit 3 V +FS test error     | 0 | 0    |
| 224<br>225     | 224                   | LL 3V -FS                    | Low Limit 3 V -FS test error     | 0 | 0    |
|                | 225                   | LL 30V +FS                   | Low Limit 30 V +FS test error    | 0 | -    |
|                | LL 6V +FS             | Low Limit 6 V +FS test error | -                                | 0 |      |
|                | 226                   | LL 30V -FS                   | Low Limit 30 V -FS test error    | 0 | -    |
| 220            | 220                   | LL 6V -FS                    | Low Limit 6 V -FS test error     | - | 0    |
|                | 231                   | IM 30µA Zero                 | IM 30 µA Zero test error         | 0 | 0    |
|                | 232                   | ΙΜ 300μΑ Ζ                   | IM 300 µA Zero test error        | 0 | 0    |
|                | 233                   | IM 3mA Zero                  | IM 3 mA Zero test error          | 0 | 0    |
|                | 234                   | IM 30mA Zero                 | IM 30 mA Zero test error         | 0 | 0    |
|                | 235                   | IM 300mA Z                   | IM 300 mA Zero test error        | 0 | 0    |
|                | 236                   | IM 500mA Z                   | IM 500 mA Zero test error        | 0 | -    |
|                | 250                   | IM 3A Zero                   | IM 3A Zero test error            | - | 0    |
|                | 237                   | IM 5A Zero                   | IM 5A Zero test error            | - | 0    |
|                | 241                   | IS 30µA +FS                  | ISIM 30 µA +FS test error        | 0 | 0    |
|                | 242                   | IS 30µA -FS                  | ISIM 30 µA -FS test error        | 0 | 0    |
|                | 243                   | IS 300µA +FS                 | ISIM 300 µA +FS test error       | 0 | 0    |
|                | 244                   | IS 300µA -FS                 | ISIM 300 µA -FS test error       | 0 | 0    |
|                | 245                   | IS 3mA +FS                   | ISIM 3 mA +FS test error         | 0 | 0    |
|                | 246                   | IS 3mA -FS                   | ISIM 3 mA -FS test error         | 0 | 0    |
|                | 247                   | IS 30mA +FS                  | ISIM 30 mA +FS test error        | 0 | 0    |
|                | 248                   | IS 30mA -FS                  | ISIM 30 mA -FS test error        | 0 | 0    |
|                | 249                   | IS 300mA +FS                 | ISIM 300 mA +FS test error       | 0 | 0    |
|                | 250                   | IS 300mA -FS                 | ISIM 300 mA -FS test error       | 0 | 0    |

Table A-2Error Message List (2/4)

| Classification    | Display<br>error code | Message               | Explanation                                                        | 6241A | 6242 |
|-------------------|-----------------------|-----------------------|--------------------------------------------------------------------|-------|------|
| Self-test         | 0.51                  | IS 500mA +FS          | ISIM 500 mA +FS test error                                         | 0     | -    |
|                   | 251                   | IS 3A +FS             | ISIM 3A +FS test error                                             | -     | 0    |
|                   | 2.52                  | IS 500mA -FS          | ISIM 500 mA -FS test error                                         | 0     | -    |
|                   | 252                   | IS 3A -FS             | ISIM 3A -FS test error                                             | -     | 0    |
|                   | 253                   | IS 5A +FS             | ISIM 5A +FS test error                                             | -     | 0    |
|                   | 254                   | IS 5A -FS             | ISIM 5A -FS test error                                             | -     | 0    |
|                   | 301                   | OVL Check             | OVL-detection-check error                                          | 0     | 0    |
|                   | 311                   | S/H Check             | Sample hold test error                                             | 0     | 0    |
|                   | 130                   | No resp SCI           | SCI communication error                                            | 0     | 0    |
|                   | 501                   | CAL dt Lost           | CAL data lost                                                      | 0     | 0    |
|                   | 502                   | Save dt Lost          | Parameters saved with STP command lost                             | 0     | 0    |
|                   | 503                   | Para dt Lost          | Saved parameters lost                                              | 0     | 0    |
| Hard error        | 401                   | Fan Stopped           | Fan stopped                                                        | 0     | 0    |
|                   | 402                   | Over Heat             | Overheat                                                           | 0     | 0    |
|                   | 403                   | Source Unit           | Source circuit error                                               | 0     | 0    |
|                   | 404                   | Over Load             | Overload                                                           | 0     | 0    |
| Source and Mea-   | -                     | ±OverRange            | Measurement range over                                             | 0     | 0    |
| surement<br>error | -                     | HiLimit RM/LoLimit RM | Resistance measurement under the limit status                      | 0     | 0    |
|                   | -                     | VSource=0             | Measurement of resistance with Source value = 0                    | 0     | 0    |
|                   | -                     | Count Few             | IS is below 20 counts, or IM is below 200 counts                   | 0     | 0    |
|                   | -                     | ±SCL Over             | Scaling over                                                       | 0     | 0    |
|                   | -                     | ±TotalOver            | Total value over                                                   | 0     | 0    |
| Operation         | 801                   | Over Step             | 8000 < Number of Sweep steps                                       | 0     | 0    |
|                   | 822                   | Tp < Tds              | Timer condition error (Not Tp > Tds+300 $\mu$ s)                   | 0     | 0    |
|                   | 823                   | Tp < Td               | Timer condition error (Not Tp > Td+300 $\mu$ s)                    | 0     | 0    |
|                   | 824                   | Tp < Tds+Tw           | Timer condition error (Not Tp > Tds+Tw+300 $\mu$ s)                | 0     | 0    |
|                   | 825                   | Td < Tds              | Timer condition error (Not Td > Tds)                               | 0     | 0    |
|                   | 828                   | 600ms < Tp            | S/H Timer condition error (Not Tp≤600 ms)                          | 0     | 0    |
|                   | 831                   | Interlock             | Disabled status by Interlock                                       | 0     | 0    |
|                   | 855                   | CAL data              | Calibration data error                                             | 0     | 0    |
| Remote            | -102                  | Cmd Syntax            | Command syntax error                                               | 0     | 0    |
| error             | -113                  | Cmd Undefine          | Command not defined                                                | 0     | 0    |
|                   | -200                  | Cmd Exec              | Execution error (It is a command which is presently un-executable) | 0     | 0    |
|                   | -222                  | Out of Range          | Input value is out of the set range                                | 0     | 0    |

Table A-2Error Message List (3/4)

| Classification | Display<br>error code | Message   | Explanation                                                            | 6241A | 6242 |
|----------------|-----------------------|-----------|------------------------------------------------------------------------|-------|------|
| USB communica- | 140                   | CPU Comm  | USB/SCI communications error (illegal code received)                   | 0     | 0    |
|                | 141                   | ILL Comm  | USB/SCI communications error (another code received during a response) | 0     | 0    |
|                | 150                   | USB error | USB communication error                                                | 0     | 0    |

Table A-2Error Message List (4/4)

### A.3 Execution Time

### A.3.1 GPIB/USB Remote Execution Time (Typical Value)

| Computer:      | FMV6667CL6c manufactured by FUJITSU, Windows98SE |
|----------------|--------------------------------------------------|
| GPIB hardware: | PCI-GPIB (NATIONAL INSTRUMENTS)                  |
| Language:      | Visual Basic 6                                   |

| Item                    |                             | Program code                |                                         | Conditions                                       | GPIB<br>Unit [ms] | USB<br>Unit [ms] |
|-------------------------|-----------------------------|-----------------------------|-----------------------------------------|--------------------------------------------------|-------------------|------------------|
| Operate,                | Operate, Operate            |                             | (At Standby)                            | Source mode: DC, pulse                           | 127/93            | 139/104          |
| Suspend, or<br>Standby  |                             |                             | (In Suspend HiZ)                        | Source function: VS/IS<br>Others: Default values | 50/17             | 63/28            |
|                         |                             |                             | (In Suspend LoZ)                        |                                                  | 12/17             | 24/28            |
|                         |                             | OPR                         | (At Standby)                            | Source mode: Sweep<br>Number of steps: 100       | 170               | 181              |
|                         |                             |                             | (In Suspend HiZ)                        | IT: 1 PLC (20 ms)<br>Others: Default values      | 51                | 63               |
|                         |                             |                             | (In Suspend LoZ)                        |                                                  | 12                | 25               |
|                         | Suspend                     | SUS                         | $(OPR \rightarrow SUS LoZ)$             | Source mode: DC, pulse                           | 11/17             | 24/29            |
|                         |                             |                             | $(\text{OPR}\rightarrow\text{SUS HiZ})$ | Source function: VS/IS<br>Others: Default values | 53/18             | 65/30            |
|                         | $(SBY \rightarrow SUS LoZ)$ |                             | 126/88                                  | 137/98                                           |                   |                  |
|                         |                             | $(SBY \rightarrow SUS HiZ)$ | 87/87                                   | 98/98                                            |                   |                  |
|                         | Standby                     | SBY                         | (In Operate)                            | Source mode: DC, pulse                           | 94/61             | 106/71           |
|                         |                             |                             | (In Suspend HiZ)                        | Source function: VS/IS<br>Others: Default values | 51/51             | 64/64            |
|                         |                             |                             | (In Suspend LoZ)                        |                                                  | 93/52             | 106/64           |
| Source function         |                             | VF                          | (In IS operational status)              | Source mode: DC, pulse                           | 20 to 62          | 33 to 72         |
|                         |                             |                             | (In Suspend)                            | Operate and HOLD status                          | 10                | 22               |
|                         |                             | IF                          | (In VS operational status)              |                                                  | 55 to 61          | 66 to 73         |
|                         |                             |                             | (In Suspend)                            |                                                  | 10                | 22               |
| Change the source range |                             | V3 to V5 (Setting VF)       |                                         |                                                  | 14 to 16          | 26 to 28         |
|                         |                             | I-1 to I4 / I-1 to I        | I5 (Setting IF)                         |                                                  | 28 to 51          | 40 to 64         |

| Item              |                             | Program code                                               | С                      | onditions            | GPIB<br>Unit [ms] | USB<br>Unit [ms] |
|-------------------|-----------------------------|------------------------------------------------------------|------------------------|----------------------|-------------------|------------------|
| Voltage-source*   | Source value<br>Pulse value | SOV <data><br/>BS<data></data></data>                      | Operate<br>and<br>HOLD | Range not<br>changed | 9 to 12           | 22 to 25         |
|                   | Base value<br>Bias value    | SB <data></data>                                           | status                 | Range changed        | 15 to 28          | 26 to 42         |
| Current-source*   | Source value<br>Pulse value | SOI <data><br/>BS<data></data></data>                      |                        | Range not<br>changed | 21 to 29          | 35 to 43         |
|                   | Base value<br>Bias value    | SB <data></data>                                           |                        | Range changed        | 43 to 66          | 57 to 79         |
| Voltage-limiter v | alue*                       | LMV <data></data>                                          |                        | Range not<br>changed | 9 to 11           | 22 to 24         |
|                   |                             |                                                            |                        | Range changed        | 14 to 27          | 25 to 42         |
| Current-limiter v | alue*                       | LMI>data>                                                  |                        | Range not changed    | 22 to 25          | 36 to 41         |
|                   |                             |                                                            |                        | Range changed        | 42 to 66          | 55 to 79         |
| Measurement fur   | nction                      | F0 to F3                                                   | Source mode: DC, pulse |                      | 10                | 23               |
| Integration time  |                             | IT0                                                        | operate an             |                      |                   | 25               |
|                   |                             | IT1                                                        |                        |                      |                   | 26               |
|                   |                             | IT2                                                        |                        |                      | 14                | 27               |
|                   |                             | IT3                                                        |                        |                      | 22                | 35               |
|                   |                             | IT4                                                        |                        |                      | 33                | 45               |
|                   |                             | IT5                                                        |                        |                      | 52                | 65               |
|                   |                             | IT6                                                        |                        |                      | 212               | 225              |
|                   |                             | IT7                                                        |                        |                      | 412               | 425              |
| Time              | Th, Td, Tp, Tw              | SP <data>,<data>,<data>,<data></data></data></data></data> |                        |                      | 15 to 18          | 31 to 35         |
| parameter         | Tds                         | SD <data></data>                                           |                        |                      | 9 to 20           | 23 to 36         |
| Sweep             | Linear                      | SN <data></data>                                           | Standby status         |                      | 12 to 36          | 26 to 52         |
| type*             | Fixed                       | SF <data></data>                                           | -                      |                      | 10 to 11          | 24 to 26         |
|                   | Random                      | SC <data></data>                                           |                        |                      | 9 to 10           | 23 to 25         |
|                   | Two-slope                   | SM <data></data>                                           |                        |                      | 15 to 67          | 31 to 86         |
| Source mode       |                             | MD0 to MD3                                                 |                        |                      | 9                 | 23               |
| Set random data   | *                           | N <adrs>,<data>, P</data></adrs>                           |                        |                      | 12 to 28          | 30 to 47         |

\* The command with <data> is different in processing time according to the data length.

1. Measurement execution time

 Conditions: Source range; Fixed Measurement range; fixed, Trigger mode; external trigger, Number of measurement digits; 5½ digits Integration time; 100 μs, Measurement delay; 0.3 ms, Source delay; 30 μs Period; 2 ms, Pulse width; 1 ms Header; OFF, Block delimiter; EOI (DL2)

 The time from trigger input (\*TRG) to measurement and to completion of data output to GPIB/ USB

| Conditions for source value          | GPIB<br>Execution<br>time | USB<br>Execution<br>time |
|--------------------------------------|---------------------------|--------------------------|
| When DC or Pulse source is generated | 9 ms                      | 18 ms                    |
| When Sweep start value is generated  | 12 ms                     | 21 ms                    |
| When Sweep step value is generated   | 10 ms                     | 19 ms                    |

 The time from Receiving source command + Measurement by Trigger input (\*TRG) and to completing data output to GPIB/USB In DC or Pulse source mode

| Source         | Command                                                  | GPIB<br>Execution<br>time | USB<br>Execution<br>time |
|----------------|----------------------------------------------------------|---------------------------|--------------------------|
| Voltage-source | SOV <data> (<data>: 1 character)</data></data>           | 13 ms                     | 23 ms                    |
| Current-source | SOI <data> (No unit, &lt; data&gt;: 3 characters)</data> | 14 ms                     | 25 ms                    |

The time from measurement due to receiving a spot command (measurement trigger after setting the source value for currently set Source function) to completion of data output to GPIB/ USB.

In DC or Pulse source mode

٠

| Source         | Command                                                | GPIB<br>Execution<br>time | USB<br>Execution<br>time |
|----------------|--------------------------------------------------------|---------------------------|--------------------------|
| Voltage-source | G <data> (<data>: 1 character)</data></data>           | 11 ms                     | 19 ms                    |
| Current-source | G <data> (No unit, &lt; data&gt;: 3 characters)</data> | 12 ms                     | 21 ms                    |

2. Data read time

| Item                                                                                              | Number of<br>data | GPIB<br>Execution<br>time | USB<br>Execution<br>time |
|---------------------------------------------------------------------------------------------------|-------------------|---------------------------|--------------------------|
| Source-value data-reading by Query                                                                | 1                 | 6 ms                      | 18 ms                    |
| Read measurement buffer memory after                                                              | 1                 | 7 ms                      | 20 ms                    |
| Condition: number of measurement digits;<br>5½ digits, Header; OFF, Block delimiter;<br>EOI (DL2) | 100               | 403 ms                    | 1.33 s                   |

3. Sweep start to Data read time

Indicates a time from executing 100 step sweep to completing the data output from memory to GPIB with RN1 command.

Conditions: Source range; Fixed

Measurement range; Fixed, Trigger mode; Internal trigger, Number of measurement digits;  $5\frac{1}{2}$  digits, Integration time; 100 µs

Measurement delay; 0.1 ms, Hold time; 1 ms, Source delay; 30  $\mu$ s, Pulse width; 1 ms

Header; OFF, Block delimiter; EOI (DL2)

| Memory mode | Period | GPIB Execution<br>time |  |
|-------------|--------|------------------------|--|
| Normal-ON   | 10 ms  | 1.4 s                  |  |
| Burst-ON    | 2 ms   | 0.6 s                  |  |

#### A.3.2 Internal Processing Time (Typical Value)

1. Source processing time

The time from external trigger signal input to the time the source value (pulse value or base value) starts to change.

For the time from when the source value changes to when the source value settles, refer to Section 5.2.8.2.

Conditions: Source range; fixed

Measurement range; fixed, Trigger mode; HOLD or external trigger Source delay;  $30 \ \mu s$ 

| Source mode  | Source value       | Execution<br>time |
|--------------|--------------------|-------------------|
| Pulse        | Pulse value        | 60µs              |
| DC Sweep     | Start value        | 1 ms              |
|              | Step value         | 60 µs             |
| Pulse Sweep* | Start (base) value | 1 ms              |
|              | Step value         | 60 µs             |

\*The pulse sweep start value represents the time from trigger to base value generation. (Time from the base value generation to the start pulse generation varies depending on the Hold time.)

#### 2. Switching time

- Source function change time: 5 ms
- Source range change time Voltage source function: 8 ms Current source function: 24 ms
- Measurement range change time Voltage-measurement function: 8 ms Current measurement function: 35 ms
- Measurement auto range processing time Voltage measurement function: Integration time + 8 ms Current measurement function: Integration time + 35 ms

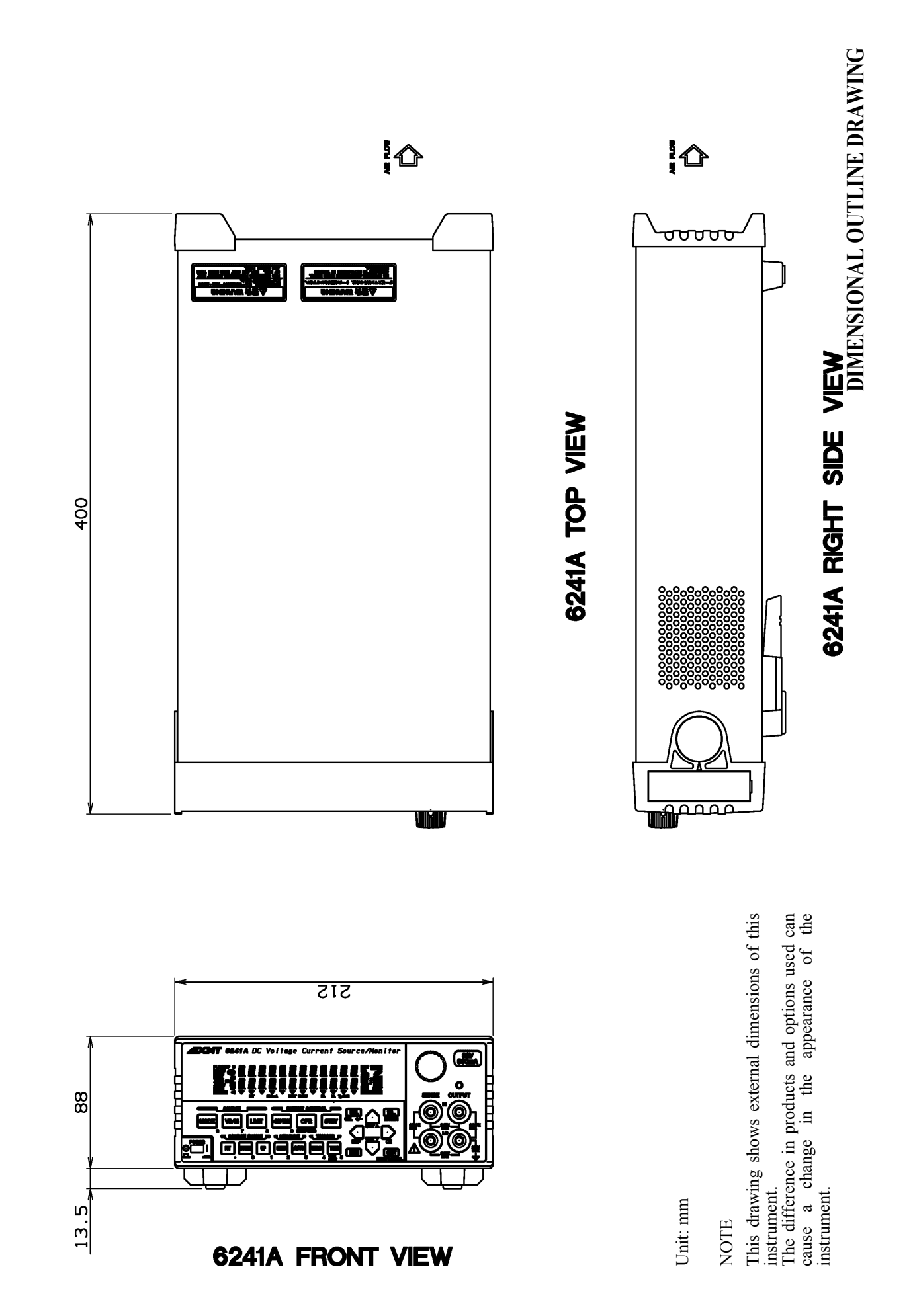

# **ALPHABETICAL INDEX**

### [Numerics]

| 123 key (Direct Input Mode)          | 4-18 |
|--------------------------------------|------|
| 2-wire or 4-wire Connection          | 5-2  |
| 4 W/2 W Key (Selects Remote Sensing) | 4-18 |
| 6241A Calibration                    | 8-1  |
| 6241A Source and Measurement         | 9-1  |
| 6241A Tests                          | 7-1  |
| 6242 Calibration                     | 8-13 |
| 6242 Source and Measurement          | 9-8  |
| 6242 Tests                           | 7-3  |
|                                      |      |

## [A]

| A.Rng Delay                  | 4-8  |
|------------------------------|------|
| Alarm Detection              | 5-40 |
| AUTO Key (Measurement Range) | 4-3  |
| Auto Load at Power On        | 2-48 |
| Auto Range Delay             | 5-47 |
| Auto Zero                    | 4-8  |
| Average                      | 4-10 |

### [B]

| L=1                               |      |     |
|-----------------------------------|------|-----|
| Basic Operation                   | 2-13 |     |
| Battery Charge and Discharge Test | 3-3  |     |
| Bias Value                        | 4-6, | 4-7 |
| Block Diagram                     | 5-71 |     |
| BUS                               | 4-13 |     |

## [C]

| [•]                                    |      |      |
|----------------------------------------|------|------|
| Cables and                             |      |      |
| Measuring Instruments Required for     |      |      |
| Calibration                            | 8-1, | 8-13 |
| Calculation Functions                  | 5-49 |      |
| Calibrating Operation                  | 8-5, | 8-18 |
| CALIBRATION                            | 8-1  |      |
| Calibration                            | 1-13 |      |
| Calibration Points and Tolerance Range | 8-3, | 8-16 |
| Changing the Source Voltage, and       |      |      |
| Checking and Replacing the Power Fuse  | 1-7  |      |
| Cleaning, Storage, and                 |      |      |
| Transport Methods                      | 1-12 |      |
| Clearing Saved Data (Memory Clear)     | 5-64 |      |
| Cmpl/Sync                              | 4-12 |      |
| Command Syntax                         | 6-22 |      |
| Compare SW                             | 4-10 |      |
| CompareBuz                             | 4-14 |      |
| Compatibility with 6243/44             | 5-69 |      |
| Compliance                             | 5-38 |      |
| COMPUTE                                | 4-10 |      |
| Connecting with the Fixture 12701A     | 5-7  |      |
| Connection                             | 7-1, | 7-3  |
|                                        | ~    |      |

| Connection for             |      |      |
|----------------------------|------|------|
| High-current-measurement   | 5-6  |      |
| Connection to PC           | 6-8  |      |
| Connection with the 12701A | 5-7  |      |
| Connections                | 8-2, | 8-15 |
| CONST                      | 4-11 |      |

### [D]

| Data Format                        | 6-23 |
|------------------------------------|------|
| Data Output Format (Talker Format) | 6-18 |
| Data Set                           | 4-10 |
| DC Measurement                     | 2-35 |
| DC Source Mode Operation           | 5-8  |
| Disp Digit                         | 4-9  |
| Disp Unit                          | 4-9  |
| Display Section                    | 2-3  |
| DOWN Key (Source Range)            | 4-3  |
| DUT Connection                     | 5-1  |
|                                    |      |

## [E]

| Environmental Conditions | 1-4  |
|--------------------------|------|
| Error Log                | 4-14 |
| Error log                | 5-65 |
| Error Message List       | A-3  |
| Execution time           | A-7  |
| External Control Signals | 5-53 |
| EXT-SIGNAL               | 4-11 |
|                          |      |

## [F]

| First Value            | 4-7 |
|------------------------|-----|
| FIT Key (Source Range) | 4-3 |
| Front Panel            | 2-2 |
| Function Description   | 4-3 |
| Functions in Detail    | 5-8 |
|                        |     |

### [G]

| General Specification | 9-19 |
|-----------------------|------|
| GPIB                  | 6-6  |
| GPIB Adr              | 4-13 |

### [H]

| -14 |
|-----|
| -11 |
| -4  |
| -7  |
|     |

#### Alphabetical Index

# [1]

| [']                             |      |
|---------------------------------|------|
| I/F                             | 4-13 |
| Initializing Setting Conditions | 2-34 |
| Integ Time                      | 4-8  |

## [L]

| Last Value                  | 4-7  |
|-----------------------------|------|
| Level Value                 | 4-6  |
| Limit Buz                   | 4-14 |
| LIMIT Key (Limiter Setting) | 4-4  |
| Limiter:                    | 5-38 |
| LMT Input                   | 4-5  |
| Loading parameters          | 2-49 |
| Low Value                   | 4-11 |
|                             |      |

## [M]

| Max/Min SW                           | 4-10 |     |
|--------------------------------------|------|-----|
| Maximum                              | 4-10 |     |
| Meas Delay                           | 4-7  |     |
| MEASURE                              | 4-8  |     |
| MEASURE Section                      | 2-4  |     |
| Measure SW                           | 4-9  |     |
| Measurement Data Storing Function    | 5-63 |     |
| MEASUREMENT EXAMPLE                  | 3-1  |     |
| Measurement Function                 | 5-28 |     |
| Measurement of Diode                 | 3-1  |     |
| Measuring Instruments Required for   |      |     |
| Performance Tests                    | 7-1, | 7-3 |
| Mem Clear                            | 4-9  |     |
| Mem Recall                           | 4-9  |     |
| MEMORY                               | 4-9  |     |
| Menu Index                           | 4-1  |     |
| Menu Key (Parameter Setting)         | 4-4  |     |
| Menu Operation                       | 2-25 |     |
| Menu Structure and Parameter Setting | 2-28 |     |
| Method of Menu Operation             | 2-25 |     |
| Mfunc Link                           | 4-9  |     |
| Middle Value                         | 4-7  |     |
| Minimum                              | 4-10 |     |
| MODE Key (Source Mode)               | 4-15 |     |
| MON Key (Measurement Mode)           | 4-15 |     |
| Monitor                              | 4-15 |     |
|                                      |      |     |

## [N]

| [1]                             |      |
|---------------------------------|------|
| Note for Output Terminals       | 5-1  |
| Notes for Synchronous Operation | 5-70 |
| Notice Buz                      | 4-14 |
| Null Value                      | 4-11 |
| NULL/SEL key                    | 4-15 |

## [0]

| Operating Check                 | 1-9  |
|---------------------------------|------|
| Operating Environment           | 1-4  |
| Operating Multiple 6241A/6242   | 5-58 |
| OPERATION                       | 2-1  |
| Operational Principles          | 5-71 |
| OPR Signal                      | 4-11 |
| OPR/SUSPEND (Operating/Suspend) | 4-16 |
| Optional Accessories            | 1-3  |
| Other Keys                      | 2-6  |
| OUTPUT CONTROL Section          | 2-5  |
| Output Section                  | 2-7  |
| Overview of GPIB                | 6-5  |
| Overview of USB                 | 6-8  |
|                                 |      |

## [P]

| Panel Descriptions             | 2-1  |     |
|--------------------------------|------|-----|
| PARAMETER                      | 4-13 |     |
| Parm Load                      | 4-13 |     |
| Parm Save                      | 4-13 |     |
| Parts with a Limited Life Span | 1-13 |     |
| PERFORMANCE TEST               | 7-1  |     |
| Period                         | 4-8  |     |
| PLS Base                       | 4-4  |     |
| Pls Width                      | 4-7  |     |
| PON. Load                      | 4-13 |     |
| Power Cable                    | 1-8  |     |
| Power Specification            | 1-6  |     |
| POWER Switch                   | 2-7  |     |
| Preventing Oscillation         | 5-4  |     |
| Product Disposal and Recycling | 1-14 |     |
| Product Overview               | 1-1  |     |
| PSW Base                       | 4-6, | 4-7 |
| Pulse Measurement              | 2-39 |     |
| Pulse Source Mode Operation    | 5-10 |     |
|                                |      |     |

## [R]

| RANDOM MEMORY                | 4-10 |
|------------------------------|------|
| Random Pulse Sweep           | 5-18 |
| Random Sweep                 | 5-18 |
| Rear Panel                   | 2-11 |
| REFERENCE                    | 4-1  |
| Relation between Keys        | 2-13 |
| Relay Cnt                    | 4-14 |
| Remote Command               | 6-22 |
| Remote Command Compatibility | 5-69 |
| Remote Command Index         | 6-2  |
| Remote Command List          | 6-24 |
| REMOTE PROGRAMMING           | 6-1  |
| Remote sensing               | 5-2  |
| Repeat Cnt                   | 4-5  |
| Response                     | 4-5  |

#### 6241A/6242 DC Voltage Current Source/Monitor Operation Manual

Alphabetical Index

| Reverse       | 4-5  |
|---------------|------|
| RTB Functionh | 5-21 |
| Rtrn Bias     | 4-5  |

### [S]

| [5]                                |      |      |
|------------------------------------|------|------|
| Safety Precautions                 | 8-2, | 8-14 |
| Sample                             | 4-10 |      |
| Sample Cnt                         | 4-6  |      |
| Save Data                          | 4-10 |      |
| Saving and Loading Parameters      | 2-48 |      |
| Saving parameters                  | 2-48 |      |
| Scaling SW                         | 4-10 |      |
| SCL Val_A                          | 4-11 |      |
| SCL Val_B                          | 4-11 |      |
| SCL Val_C                          | 4-11 |      |
| Screen Display (Annotations)       | 2-8  |      |
| Selecting the Interface            | 6-1  |      |
| Self Test                          | 4-14 |      |
| Set Time                           | 9-17 |      |
| Setting Limiter Value              | 2-21 |      |
| Setting Source Value using         |      |      |
| Direct Input Mode                  | 2-19 |      |
| Setting the source value           | 2-13 |      |
| Setting the Source Value Using the |      |      |
| Cursor Keys/Rotary Knob            |      |      |
| (when the FIT Indicator OFF)       | 2-14 |      |
| Setting the Source Value Using the |      |      |
| Cursor Keys/Rotary Knob            |      |      |
| (when the FIT Indicator ON)        | 2-18 |      |
| SHIFT/LOCAL (Shift Mode/Local)     | 4-16 |      |
| Sig Width                          | 4-12 |      |
| SOURCE                             | 4-4  |      |
| Source and Measurement             | 9-1  |      |
| Source and Measurement Function    | 9-16 |      |
| Source Function                    | 5-22 |      |
| Source Mode                        | 4-15 |      |
| SOURCE RANGE Section               | 2-4  |      |
| SOURCE Section                     | 2-3  |      |
| Source Timing and                  |      |      |
| Measurement Timing                 | 5-41 |      |
| SPECIFICATIONS                     | 9-1  |      |
| Src Delay                          | 4-7  |      |
| Start Value                        | 4-6  |      |
| Status Register Structure          | 6-5, | 6-10 |
| STBY Key (Output Standby)          | 4-17 |      |
| Step Value                         | 4-6  |      |
| Step1 Val                          | 4-7  |      |
| Step2 Val                          | 4-7  |      |
| Stop Value                         | 4-6  |      |
| Store Mode                         | 4-9  |      |
| Supplied Accessories               | 1-2  |      |
| Suspend V                          | 4-4  |      |
| Suspend Z                          | 4-4  |      |

SWEEP ..... 4-5 Sweep Adr ..... 4-7 Sweep Measurement ..... 2-43 Sweep Source Mode Operation ..... 5-12 Sweep Type ..... 4-5 SWEEP VAL ...... 4-5 SWP Range ..... 4-5 SYSTEM ...... 4-14

#### [T]

| L*J                                    |      |     |
|----------------------------------------|------|-----|
| Talk Only                              | 4-14 |     |
| TECHNICAL REFERENCES                   | 5-1  |     |
| TER? Command                           | 6-40 |     |
| Test Methods                           | 7-1, | 7-3 |
| The difference of the Cycle-parameters |      |     |
| in the Pulse Source Mode and the       |      |     |
| Sweep Source Mode                      | 5-69 |     |
| TIME                                   | 4-7  |     |
| Total                                  | 4-10 |     |
| TRIG/SWP STOP (Trigger/Sweep Stop)     | 4-17 |     |
| TRIGGER Section                        | 2-5  |     |
| Two Slope Linear Sweep                 | 5-19 |     |
|                                        |      |     |

#### [U]

| UP Key (Increasing the Source Range) | 4-17 |
|--------------------------------------|------|
| USB                                  | 6-8  |
| USB Id                               | 4-13 |
| USB Setup                            | 6-8  |
| USB Specifications                   | 6-8  |
| Using an Interface                   | 6-1  |
| •                                    |      |

### [V]

| L*J                         |      |
|-----------------------------|------|
| View Mx/Mn                  | 4-10 |
| VS/IS Key (Source Function) | 4-18 |

#### [W]

| Warm-up Time        | 1-13 |
|---------------------|------|
| When Problems Occur | A-1  |